Hospital Authority CRER Portal User Manual for Applicant

# Hospital Authority CRER Portal User Manual for Applicant

Date: December 14, 2016

## **Table of Contents**

| 1.   | Introductio                           | on                                                                                                    | 4                      |
|------|---------------------------------------|----------------------------------------------------------------------------------------------------|------------------------|
| 2.   | System Pro                            | erequisite                                                                                                    | 5                      |
| 3.   | Preparatio                            | n Stage                                                                                                    | 6                      |
| 3.1. | Sign Up U<br>3.1.1. New<br>3.1.2. New | Jser Account for Applicant<br>Applicant (Employee / Appointee of Hospital Authority, using an authorized email acco<br>Applicant (Employee / Appointee of Hospital Authority, using an unauthorized email ac | 6<br>unt)6<br>count)10 |
| 3.2. | Resend A                              | ccount Activation                                                                                                    | 14                     |
| 3.3. | Login                                 |                                                                                                    | 15                     |
| 4.   | Introductio                           | on of Applicant's Home Page                                                                                                    | 18                     |
| 5.   | Manage an                             | Application (Pre-Approval)                                                                                                    | 20                     |
| 5.1. | Creation of                           | of New Application                                                                                                    | 21                     |
|      | 5.1.1. Fill ir                        | n Member Form                                                                                                    |                        |
|      | 5.1.2. Fill in                        | Application Form                                                                                                    | 29                     |
|      | 5.1.2.1.                              | Part I                                                                                                    |                        |
|      | 5.1.2.3.                              | Part II                                                                                                    |                        |
|      | 5.1.2.4.                              | Part III                                                                                                    | 49                     |
|      | 5.1.2.5.                              | Part IV                                                                                                    | 50                     |
|      | 5.1.2.6.                              | Part V                                                                                                    | 51                     |
|      | 5.1.2.7.                              | Part VI                                                                                                    | 52                     |
|      | 5.1.2.8.                              | Clinical Study Categorization Form                                                                                                    |                        |
|      | 5.1.2.9.                              | Application Log                                                                                                    |                        |
|      | 5.1.2.10.                             | Document Log                                                                                                    | 57                     |
|      | 5.1.2.11.                             | Application Management Team Member Form                                                                                                    |                        |
|      | 5.1.2.12.                             | Comment Sheet                                                                                                    | 59                     |
|      | 5.1.2.13.                             | Comment Box                                                                                                    | 60                     |
|      | 5.1.3. Subr                           | nit Initial Application Form                                                                                                    | 63                     |
|      | 5.1.3.1.                              | Submitted Initial Application                                                                                                    | 65                     |
|      | 5.1.4. Retu<br>5.1.4.1.               | rned Initial Application and Resubmit Initial Application<br>Resubmitted Application                                                                                                    | 68<br>71               |
|      | 5.1.5. Conf                           | irmed Initial Application                                                                                                    | 73                     |
|      | 5.1.6. For F                          | Review Initial Application                                                                                                    | 75                     |

|      | 5.1.7. | Reviewed Initial Application                            | 77  |
|------|--------|---------------------------------------------------------|-----|
|      | 5.1.8. | Returned Initial Application after Review               | 79  |
|      | 5.1.9. | Approved Initial Application after Review               | 83  |
| 5.2. | Cha    | nge of Initial application                              | 85  |
|      | 5.2.1. | Request of Return for Initial Application               | 85  |
|      | 5.2.2. | Change of Delegates                                     | 90  |
|      | 5.2.3. | Withdraw Initial Application                            | 92  |
|      | 5.2.4. | Delete Initial Application                              | 95  |
| 5.3. | Clor   | ne to Draft                                             | 103 |
| 6.   | Manag  | ge an Application (Post-Approval)                       | 115 |
| 6.1. | Uplo   | oad Report / Submit Post-Approval Activities            | 116 |
|      | 6.1.1. | Request for Return of Post-Approval Application         | 119 |
|      | 6.1.2. | Re-submit / Withdraw Returned Post-Approval Application | 120 |
|      | 6.1.3. | Confirmed Post-Approval Application                     | 121 |
|      | 6.1.4. | For Review Post-Approval Application                    | 122 |
|      | 6.1.5. | Reviewed Post-Approval Application                      | 123 |
|      | 6.1.6. | Returned Post-Approval Application after Review         | 124 |
|      | 6.1.7. | Approved Post-Approval Application after Review         | 127 |
| 6.2. | Con    | npleted Initial Approval Application                    | 128 |
| 6.3. | Ame    | endment of Approved Application                         | 129 |
|      | 6.3.1. | Request for Return of Amendment Application             | 136 |
|      | 6.3.2. | Re-submit / Withdraw Returned Amendment Application     | 137 |
|      | 6.3.3. | Confirmed Amendment Application                         | 138 |
|      | 6.3.4. | For Review Amendment Application                        | 139 |
|      | 6.3.5. | Reviewed Amendment Application                          | 140 |
|      | 6.3.6. | Returned Amendment Application after Review             | 141 |
|      | 6.3.7. | Approved Amendment Application                          | 145 |
| 6.4. | Cha    | inge of Delegation                                      | 146 |
| 7.   | Maint  | ain User Profile                                        | 148 |
| 7.1. | Ame    | endment of User Profile / Change of Password            | 148 |
| 7.2. | For    | got Password Handling                                   | 149 |
| 8.   | Searc  | h Application                                           | 151 |
| 8.1. | Sea    | rch of Application by Status                            | 151 |
| 8.2. | Sea    | rch of Application by Filter                            | 153 |
|      | 8.2.1. | Application Search                                      | 153 |
|      | 8.2.2. | Document Search                                         | 156 |
| 9.   | Sumn   | nary of Status                                          | 159 |

## 1. Introduction

This user guide is to provide guidance for Applicant to use the new CRER Portal. In the coming chapters, we will go through the functions from the "initial review stage" and "continuous oversight stage" processes.

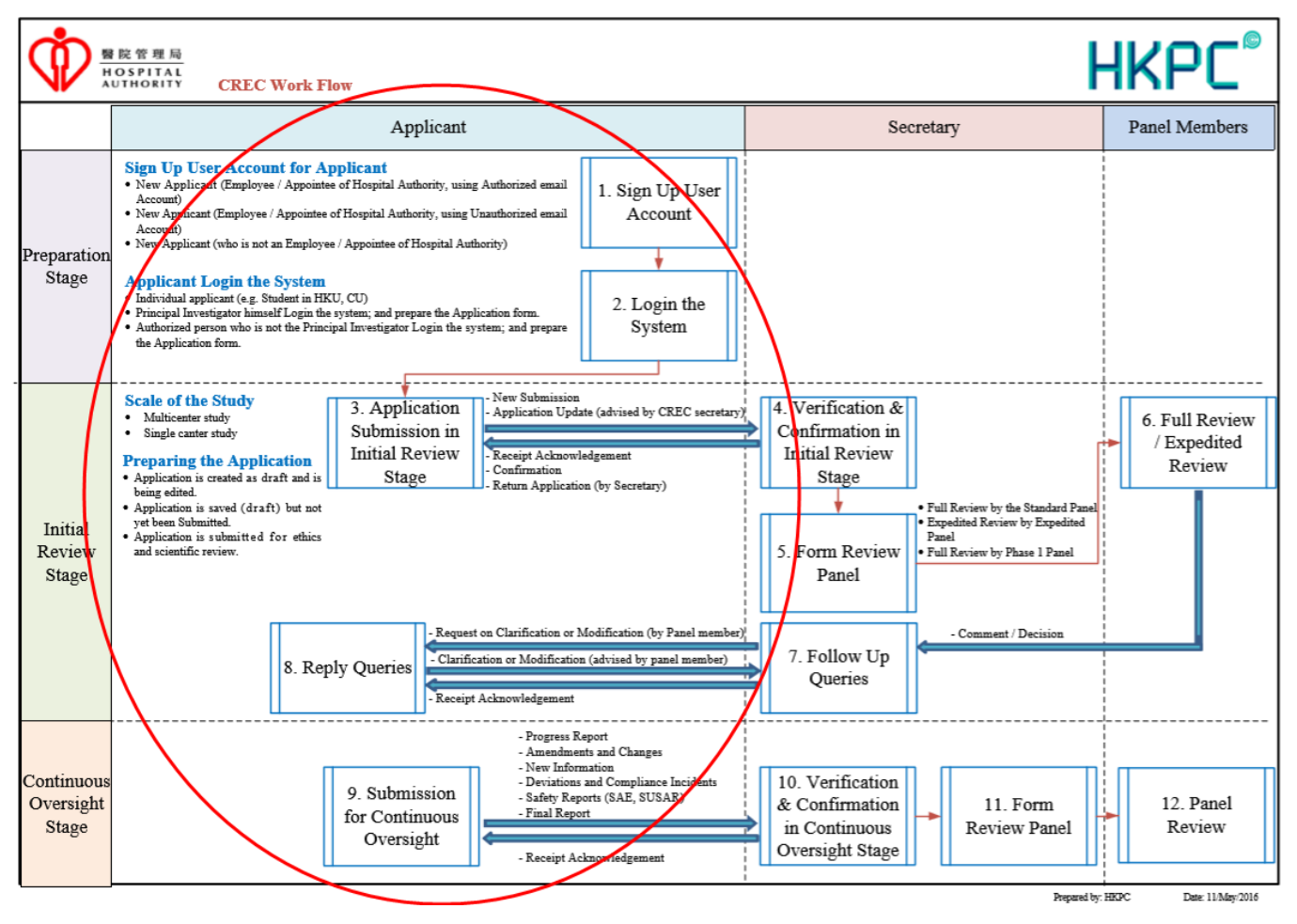

# 2. System Prerequisite

*Important!* Please ensure you have read and followed the "*HA CRER Portal Client Machine Configuration Instruction manual*" to install or configure the system components before you start to use the new CRER Portal.

Please type the URL (<u>https://harec.ha.org.hk/Portal</u>) in the address bar of Microsoft Internet Explorer to go to the login page of the portal.

| Y A C C C C C C C C C C C C C C C C C C                                                                                                    |
|----------------------------------------------------------------------------------------------------|
| Email Email<br>Password Password<br>Role Please select a role<br>Remember User Name Forgot Password<br>Besend Account Activation                                                                                                    |
| Log In<br>Welcome to the Hospital Authority Clinical Research Ethics Review Portal.<br>The Portal is designed for staff of Hospital Authority (HA). The Chinese<br>University of Hong Kong (CUHK) and The University of Hong Kong (HKU) to<br>avbrait the Analisian of Clinical Research Ethics Review                                                                                  |
| submit the Application of Clinical Research Ethics Review.<br>Applicant can use his/her valid HA, CUHK or HKU email address for a one-<br>off registration to the Portal. An activation email will be sent to the<br>Applicant for activating the account. Subsequently, Applicant can submit<br>and manage the Application via the Portal.<br><u>Sign Up</u><br>© FlexWorkflow Limited |

Login page of HACRER Portal

## 3. Preparation Stage

### 3.1. Sign Up User Account for Applicant

Applicant users are required to create an applicant account on the new Hospital Authority Clinical Research Ethics Review Portal (HACRER Portal) before they can submit an application for a research.

# 3.1.1. New Applicant (Employee / Appointee of Hospital Authority, using an authorized email account)

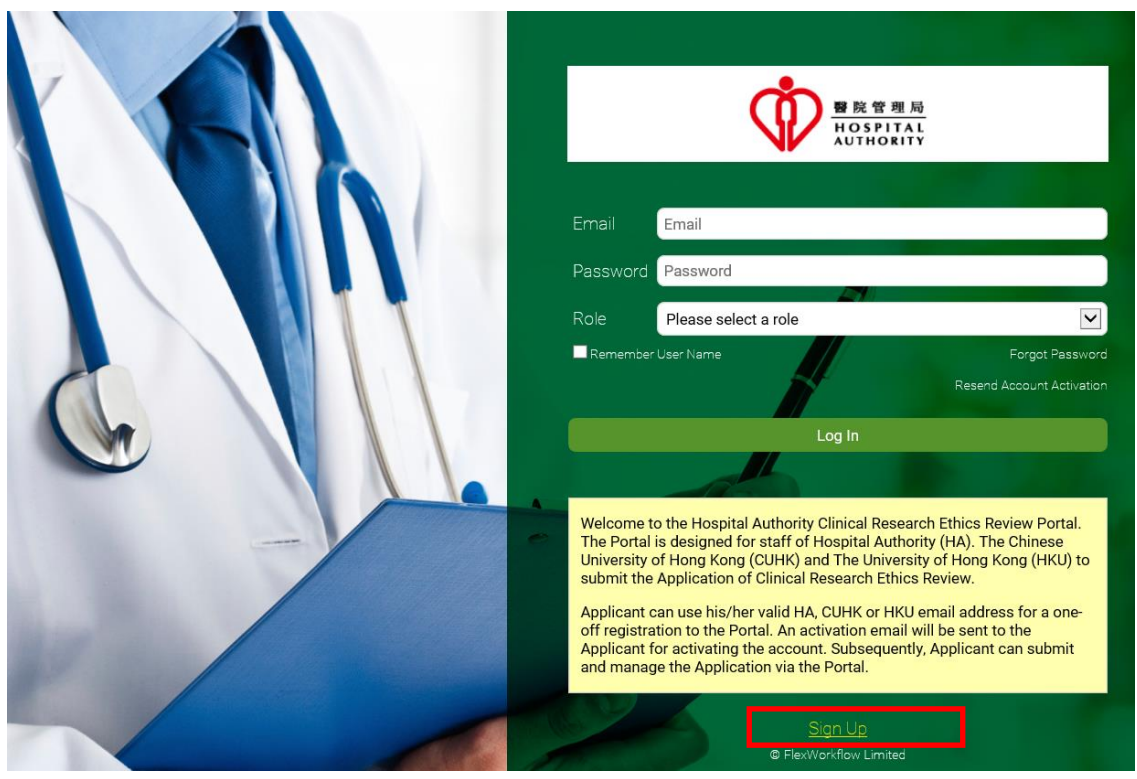

Click the [Sign Up] button:

### A sign up form will appear.

|       | Sign Up<br>Please sign up an account for the Principal Investigator / Delegate if the<br>new / non-existing user of CRER Portal System. | y are |
|-------|----------------------------------------------------------------------------------------------------|-------|
|       | Email<br>Job Title Job Title                                                                                                    |       |
|       | First Name First Name Last Name Last Name Institution Institution                                                                       | 3     |
|       | Contact Number Contact Number                                                                                                    |       |
| W III | Submit      FlexWorkflow Limited                                                                                                    |       |

Sign up page of system authorized email

Please follow the below steps to register an account on the portal.

- 1. Fill in the required information:
  - Email address

Note: System is able to recognize whether your input email address is authorized or not. Currently, all email addresses ending with the following domains are authorized as of writing:

- ha.org.hk
- hku.hk
- hkucc.hku.hk
- pathology.hku.hk
- cuhk.edu.hk
- Basic Personal Information
  - Job Title
  - First Name & Last Name
  - Institution
  - Contact Number

2. Click the [Submit] button.

|  |                             |                      | : 管 週 局<br>SPITAL<br>HORITY    |
|--|-----------------------------|----------------------|--------------------------------|
|  | Ploose sign up a            | Sign U               | p<br>Relacingly Investigator ( |
|  | Delegate if they<br>System. | an account for the f | ting user of CRER Portal       |
|  | Email                       | chantaiman@          | ha.org.hk                      |
|  | Job Title                   | Doctor               |                                |
|  | First Name                  | Tai Man              | Last Name Chan                 |
|  | Institution                 | СИНК                 |                                |
|  | Contact Numb                | er 21234567          |                                |
|  | < B;                        | ack                  | Submit                         |
|  |                             | © FlexWorkflow I     | Limited                        |

3. Wait until this highlighted message is shown:

|  |                                                                             |                                                                                 | 完管理局<br>SPITAL<br>THORITY                                                                              |
|--|-----------------------------------------------------------------------------|---------------------------------------------------------------------------------|----------------------------------------------------------------------------------------------------|
|  |                                                                             | Sign l                                                                          | qL                                                                                                    |
|  | The account has<br>be sent to the sig<br>can now be assig<br>the management | been created su<br>gn up email within<br>gned as Principal<br>t team of the app | ccessfully. Notification will<br>n a minute. The new user<br>l Investigator / Delegate in<br>lication. |
|  | Email                                                                       | chantaiman@                                                                     | ଡ଼ha.org.hk                                                                                            |
|  | Job Title                                                                   | Doctor                                                                          |                                                                                                    |
|  | First Name                                                                  | Tai Man                                                                         | Last Name Chan                                                                                         |
|  | Institution                                                                 | СИНК                                                                            |                                                                                                    |
|  | Contact Numbe                                                               | er 21234567                                                                     |                                                                                                    |
|  | <u>&lt; Ba</u>                                                              | ick                                                                             | Submit                                                                                                 |
|  |                                                                             | @ FlexWorkflow                                                                  | / Limited                                                                                              |

- 4. You will receive an auto-generated email after registration. Please do the following:
  - Check if your account information is correct
  - Click the hyperlink "<u>here</u>" to activate your account (a **MUST**; you will not be able to log in without activation)

| Velcome to Hospital Authority   Clinical Research Ethics Review Portal 💿 Inbox 🗴                                                                                                    | 9 D |
|----------------------------------------------------------------------------------------------------|-----|
| to me 💌 4:43 PM (2 minutes ago) ☆                                                                                                    | *   |
| Dear Sir/Madam,                                                                                                    |     |
| Welcome to Hospital Authority Clinical Research Ethics Review Portal Your account has been created. Please click the below link to activate the account to enable you to log in to the Portal and we strongly recommend you to change the password after your first logon. |     |
| Please click <u>here</u> to activate your account.                                                                                                    |     |
| Account information:                                                                                                    |     |
| Login: <u>chantaiman@ha org.hk</u><br>Username: Tai Man Chan<br>Password: S=NcJCM70F63<br>Portal Address: <u>https://hacrer/Portal</u>                                                                                                    |     |
| Yours faithfully,<br>Clinical Research Ethics Review Portal<br>Hospital Authority                                                                                                    |     |
| [This is an auto-generated email. Please DO NOT REPLY.]                                                                                                    |     |

Confirmation email after registration

- 5. After clicking the activation link, you will be directed to the following page if account activation is successful.
- 6. You have now completed the account registration. Click the "here" link to go to the login page.

| 醫院管理局<br>HOSPITAL<br>AUTHORITY                                                                                          |
|----------------------------------------------------------------------------------------------------|
| The account 'chantaiman@ha.org.hk' has been successfully activated. You can now use this account to here to the portal. |
| Login                                                                                                    |
| © FlexWorkflow Limited                                                                                                  |

Page showing successful activation

# 3.1.2. New Applicant (Employee / Appointee of Hospital Authority, using an unauthorized email account)

If you <u>do not have</u> a "System Authorized Email Account", you can still register a portal account through the portal. Please click the **[Sign Up]** button and a sign up form will appear.

- 1. Fill in the required information:
  - Email address
  - Basic Personal Information
    - Job Title
    - First Name & Last Name
    - Institution
    - Contact Number
  - Cluster

Choose the cluster that you belong to.

Justification

The justification will be sent to your cluster secretary for approval.

|   |                                                    | Sign U                                                                    | 院曾理局<br>Эзрітац<br>тнокіту<br>Јр                 |
|---|----------------------------------------------------|---------------------------------------------------------------------------|--------------------------------------------------|
|   | Please sign up an a<br>new / non-existing<br>Email | account for the Principa<br>user of CRER Portal Sy<br>hacrer.user@gmail.c | al Investigator / Delegate if they are<br>istem. |
|   | Job Title                                          | Dr                                                                        |                                                  |
|   | First Name                                         | Siu Ming                                                                  | Last Name Chan                                   |
|   |                                                    | СИНК                                                                      |                                                  |
| 4 | Contact Number                                     | 21234567                                                                  |                                                  |
|   | Cluster                                            | HKEC                                                                      |                                                  |
|   | Justification                                      | your justification                                                        |                                                  |
|   | _                                                  | * Please give justification                                               | for using non-HA authorized e-mail address       |
|   |                                                    | © FlexWorkflov                                                            | V Limited                                        |

Sign up page of non-system authorized email

2. Click the [Submit] button

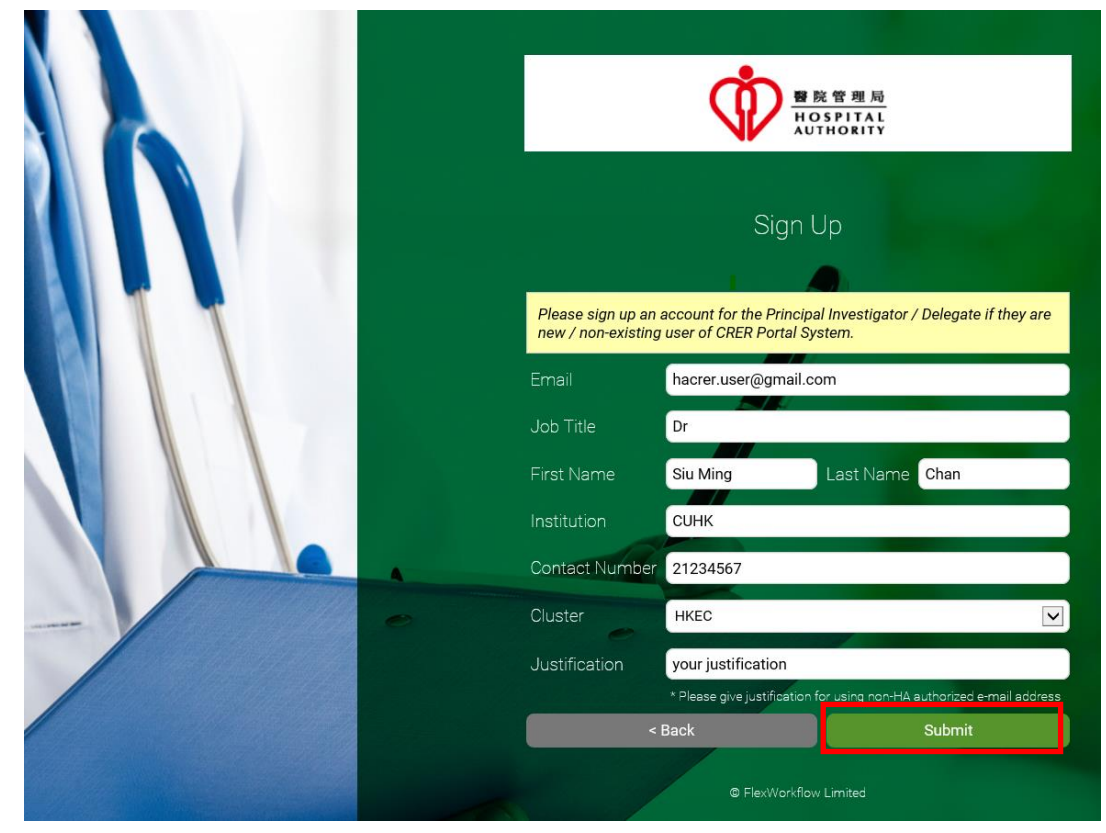

3. Wait until the highlighted message is shown:

|   |                                                               |                                                                            | 院管理局<br>OSPITAL<br>UTHORITY                                                                    |
|---|---------------------------------------------------------------|----------------------------------------------------------------------------|------------------------------------------------------------------------------------------------|
|   |                                                               | Sign                                                                       | Up                                                                                             |
|   | Your request is pe                                            | ending for approval of                                                     | Secretariat Office, Upon approval, an                                                          |
|   | email will be sent<br>have enquiries or<br>contact Secretaria | to your registered ema<br>did not receive any em<br>at Office at 2595-5561 | ail with account activation link. If you<br>ail after 7 working days, you may<br>or 2595-5563. |
|   |                                                               | hacrer.user@gmail.                                                         | com ×                                                                                          |
|   | Job Title                                                     | Dr                                                                         |                                                                                                |
|   | First Name                                                    | Siu Ming                                                                   | Last Name Chan                                                                                 |
|   | Institution                                                   | синк                                                                       |                                                                                                |
| _ | Contact Number                                                | 21234567                                                                   |                                                                                                |
|   | Cluster                                                       | HKEC                                                                       |                                                                                                |
|   | Justification                                                 | your justification                                                         |                                                                                                |
|   |                                                               | * Please give justificatio                                                 | n for using non-HA authorized e-mail address                                                   |
|   | <                                                             | Back                                                                       | Submit                                                                                         |
|   |                                                               | © FlexWorkfl                                                               | ow Limited                                                                                     |

4. You will receive an auto-generated email sending to **the e-mail address you have entered** as the first notification of account application.

But still you have to wait for the cluster secretary to approve your registration before you can login to the portal.

| Thanks for your registration to Hospital Authority   Clinical Research Ethics                                                                                                    | Review Portal Inbox x 🖶 🖻                                                                    |
|----------------------------------------------------------------------------------------------------|----------------------------------------------------------------------------------------------|
| hacrer.testing@gmail.com<br>to me                                                                                                    | 10:25 (0 minutes ago) 🕌 🔹 💌                                                                  |
| Dear Sir/Madam,<br>Thanks very much for your registration to Hospital Authority Clinical Research Ethics Review I<br>'hacrer.user@gmail.com ' used to register the system requires approval from your applying cl<br>Please be patient and you will receive further email notification once your registration is comp<br>Yours faithfully | Portal. However, as your email account<br>luster, the process might take some time.<br>lete. |
| Clinical Research Ethics Review Portal<br>Hospital Authority<br>[This is an auto-generated email. Please DO NOT REPLY.]                                                                                                    |                                                                                              |

- 5. You will receive an auto-generated e-mail once the secretary approves the account registration request. Please do the following:
- Check if your account information in the email is correct
- Click the hyperlink "here" to activate your account (a MUST; you will not be able to log in without activation)

| Welcome to Hospital Authority   Clinical Research Ethics Review Portal Inbox x |                                                                                                    |                                                                           |   |  |  |
|--------------------------------------------------------------------------------|----------------------------------------------------------------------------------------------------|---------------------------------------------------------------------------|---|--|--|
|                                                                                | hacrer.testing@gmail.com<br>to me                                                                                                    | 10:50 (0 minutes ago) 🟠 🚺                                                 |   |  |  |
|                                                                                | Dear Sir/Madam,                                                                                                    |                                                                           |   |  |  |
|                                                                                | Welcome to Hospital Authority Clinical Research Ethics Review Portal. Your account has been cre<br>activate the account to enable you to log in to the Portal and we strongly recommend you to cha<br>logon. | eated. Please click the below link t<br>nge the password after your first | o |  |  |
|                                                                                | Please click <u>here</u> to activate your account.                                                                                                    |                                                                           |   |  |  |
|                                                                                | Account information:                                                                                                    |                                                                           |   |  |  |
|                                                                                | Login: <u>hacrer.user@gmail.com</u><br>Username: Siu Ming Chan<br>Password: w=8pSfDwv<br>Portal Address: <u>https://ha.flexworkflow.com/Portal</u>                                                           |                                                                           |   |  |  |
|                                                                                | Yours faithfully,<br>Clinical Research Ethics Review Portal<br>Hospital Authority                                                                                                    |                                                                           |   |  |  |
|                                                                                | [This is an auto-generated email. Please DO NOT REPLY.]                                                                                                    |                                                                           |   |  |  |

- 6. After clicking the activation link, you will be directed to the following page if account activation is successful.
- 7. You have now completed the account registration. Click the "here" link to go to the login page.

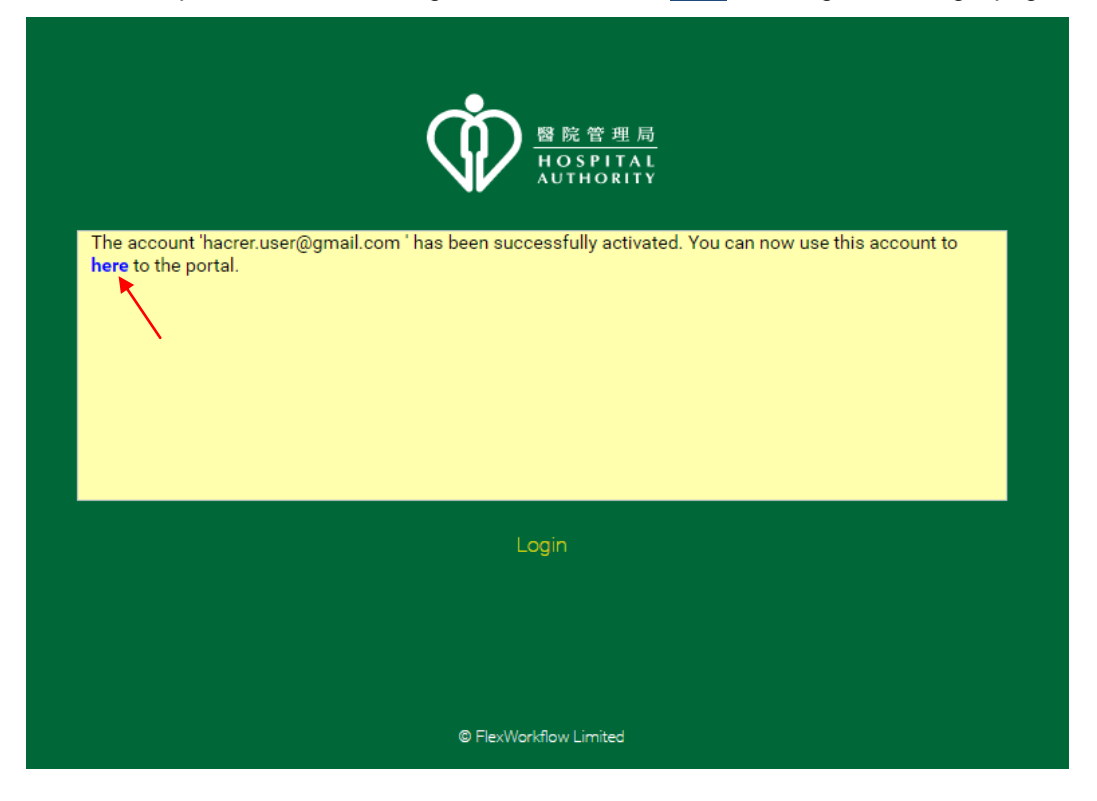

### 3.2. Resend Account Activation

If you cannot receive the account activation email, you can click "Resend Account Activation" on the login page of the portal.

| B 院管理局<br>HOSPITAL<br>AUTHORITY                                                                                                    |
|----------------------------------------------------------------------------------------------------|
| Email Email                                                                                                    |
| Role Please select a role                                                                                                    |
| Resend Account Activation                                                                                                    |
|                                                                                                    |
| <br>Welcome to the Hospital Authority Clinical Research Ethics Review Portal.<br>The Portal is designed for staff of Hospital Authority (HA). The Chinese<br>University of Hong Kong (CUHK) and The University of Hong Kong (HKU) to<br>submit the Application of Clinical Research Ethics Review. |
| Applicant can use his/her valid HA, CUHK or HKU email address for a one-<br>off registration to the Portal. An activation email will be sent to the<br>Applicant for activating the account. Subsequently, Applicant can submit<br>and manage the Application via the Portal.                      |
| Sign Up<br>© FlexWorkflow Limited                                                                                                    |

It should bring you to the resend account activation page. Type the email you registered your account with and click **[Send]**. You should receive another auto-generated email that contains a new activation link.

| 醫院管理局<br>HOSPITAL<br>AUTHORITY                                                                                    |  |
|----------------------------------------------------------------------------------------------------|--|
| Resend Account Activation?                                                                                        |  |
| Please enter your registered email. You will receive an auto-generated email that contains a new activation link. |  |
| Email                                                                                                    |  |
| Send                                                                                                    |  |
| Back to Login                                                                                                    |  |
| © FlexWorkflow Limited                                                                                            |  |

### 3.3. Login

Now you can log into the system if your account registration is completed successfully. If you have forgotten your password, please refer to section 7.2 Forgot Password Handling.

Please follow below steps:

- 1. Enter the email address you registered your account with and the password.
- 2. Select the Role "Applicant".
- 3. Click the [Log In] button to proceed.

| Email hacrer.user@gmail.com                                                                                                    |
|----------------------------------------------------------------------------------------------------|
| Password                                                                                                    |
| Role Applicant 🔹                                                                                                    |
| Remember User Name Forgot Password Resend Account Activation                                                                                                    |
| Log In                                                                                                    |
|                                                                                                    |
| Welcome to the Hospital Authority Clinical Research Ethics<br>Review Portal. The Portal is designed for staff of Hospital<br>Authority (HA). The Chinese University of Hong Kong<br>(CUHK) and The University of Hong Kong (HKU) to submit<br>the Application of Clinical Research Ethics Review.<br>Applicant can use his/her valid HA, CUHK or HKU email<br>address for a one-off registration to the Portal. An<br>activation email will be sent to the Applicant for activating<br>the account. Subsequently, Applicant can submit and<br>manage the Application via the Portal. |
| Sign Up<br>© FlexWorkflow Limited                                                                                                    |

Select your role

In the login page, there is an option "**Remember my username**", which allows you to save your username in the login page.

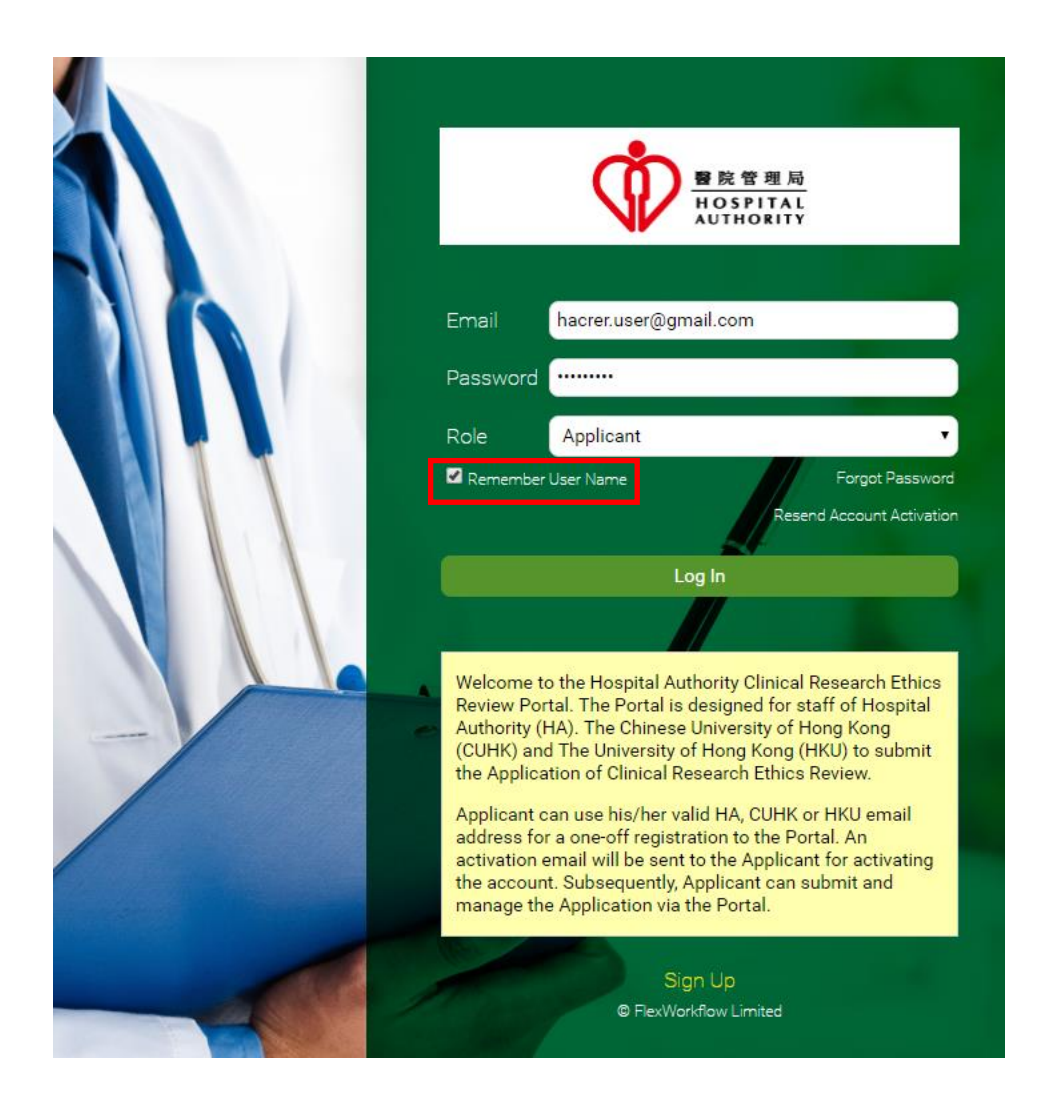

You may see the following dialog if you create or open an application for the first time. If so, click "Continue" followed by "Yes" to proceed.

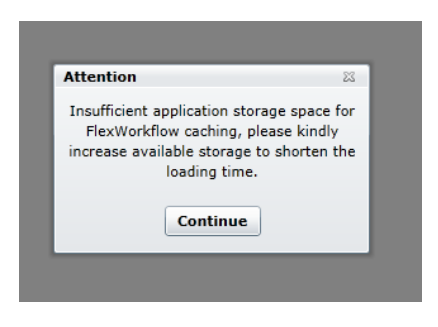

# 4. Introduction of Applicant's Home Page

|                        |   | Welcome, SIU MING CHAN!                                                                                         |
|------------------------|---|----------------------------------------------------------------------------------------------------|
| 습 Home                 |   | Welcows to the Hermitel Authority Oficiael Descende Ethics Deview Destel                                        |
| ∫ Profile              |   | The Portal is designed for staff of Hospital Authority (HA), The Chinese University of Hong Kong (CUHK) and The |
| Application            | > | University of Hong Kong (HKU) to submit the Application for Clinical Research Ethics Review.                    |
| H Function             | > |                                                                                                    |
| ( Help                 |   |                                                                                                    |
| Logout                 |   |                                                                                                    |
| © FlexWorkflow Limited |   |                                                                                                    |

#### User name is shown at the top of welcome page

| Function Menu | Description                                                                                                 |  |  |
|---------------|----------------------------------------------------------------------------------------------------|--|--|
| Home          | The welcome page                                                                                            |  |  |
| Profile       | Profile page of the login user. Please refer to Section 7 Maintain User Profile for more information.       |  |  |
| Application   | Allows you to create an application and view past or ongoing applications. Please refer to Section 5 Manage |  |  |
|               | an Application (Pre-Approval) for more information.                                                         |  |  |
| Function      | Allows you to perform "Application search" and "Document Search". Please refer to Section 8.2 Search        |  |  |
|               | of Application by Filter                                                                                    |  |  |
| Help          | Useful tips and reminders about the portal.                                                                 |  |  |
| Logout        | Allows you to log out from the current user account.                                                        |  |  |
| Role          | Allows you to swap your roles quickly.                                                                      |  |  |
|               | (Applicable only if you have both Applicant and Reviewer roles)                                             |  |  |

The HACRER Portal allows a single account to contain different roles. You can choose any assigned role **before or after logging in** and change the role at the top right corner of the portal.

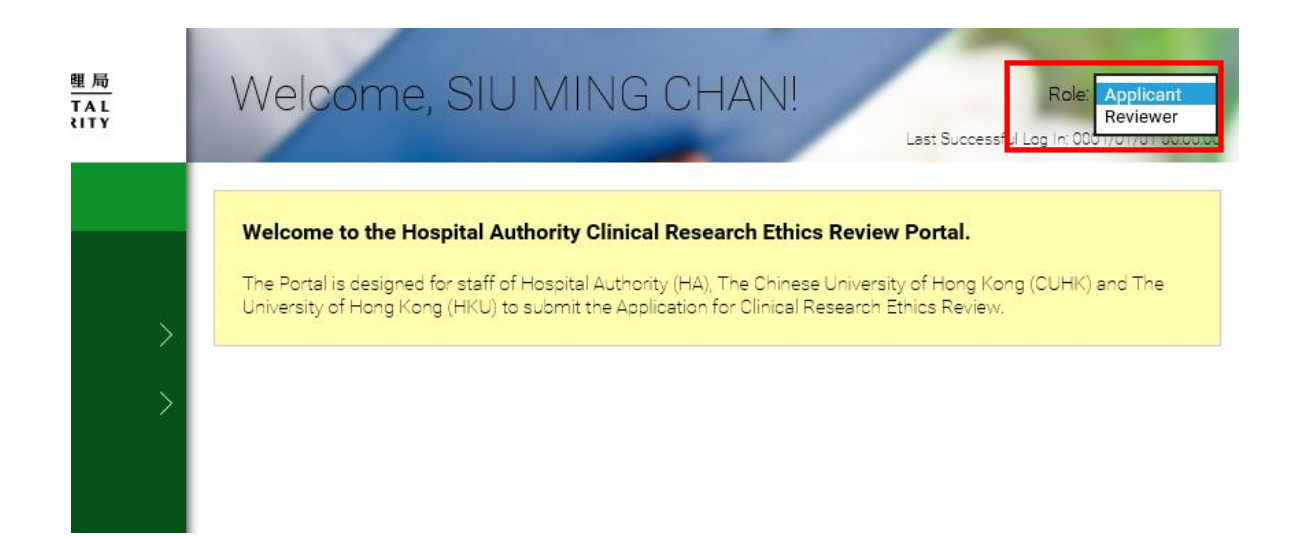

# 5. Manage an Application (Pre-Approval)

### **Overview of the Pre-Approval stage**

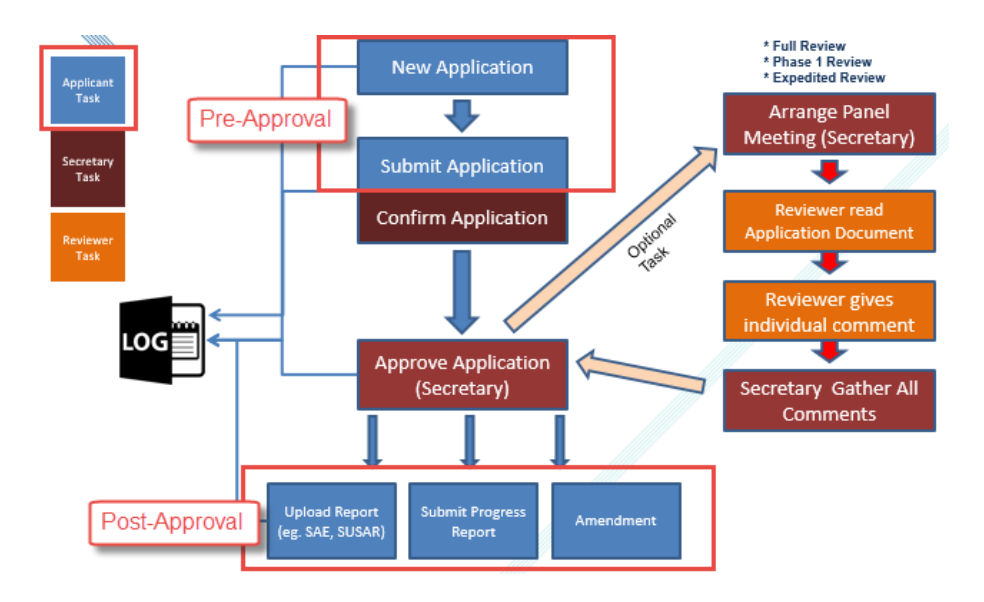

The submission of new applications involves two steps:

- 1. Fill in a **Member Form** of the new application
- 2. Fill in the detailed Application Form of the new application

### 5.1. Creation of New Application

### (Strongly recommend to strictly follow and read for your first application)

Navigate to **[Application]** -> **[New]** to create a new application. An application Management Team Member Form should be opened.

| ●院管理局<br>HOSPITAL<br>AUTHORITY   | Welcome, Peter Chan Role: Applicant  Last Successful Log In: 2016/11/13 20:47:2                                                                                                    |
|----------------------------------|----------------------------------------------------------------------------------------------------|
|                                  | Welcome to the Hospital Authority Clinical Research Ethics Review Portal.   The Portal is designed for staff of Hospital Authority (HA), The Chinese University of Hong Kong (CUHK) and The ng (HKU) to submit the Application for Clinical Research Ethics Review.   New   Draft   Sent   Returned   Approved   Withdrawn   All |
| Logout<br>© FlexWorkflow Limited |                                                                                                    |

### 5.1.1. Fill in Member Form

Application Management Team Member Form allows you to assign roles to your team members for the new application.

|                                                                        | Application Management                                                                                                    | t Team Memb          | er Form                     | Refres                | h |  |
|------------------------------------------------------------------------|----------------------------------------------------------------------------------------------------|----------------------|-----------------------------|-----------------------|---|--|
|                                                                        | Note to                                                                                                    | Investigator         |                             |                       |   |  |
| Please complete the<br>submission of the Fo<br>start contribute to thi | Please complete the following Application Management Team Member Form before opening a new Application Form. Upon<br>submission of the Form, each of the team members (PI, Delegates, Application Follow-up Users) will receive a notifying email to<br>start contribute to this Application. |                      |                             |                       |   |  |
| Scientific Title (<500                                                 | Scientific Title (<500 characters)*                                                                                                    |                      |                             |                       |   |  |
|                                                                        |                                                                                                    |                      |                             |                       |   |  |
| Principal Investigator :                                               | Email                                                                                                    | Name                 | Existing Account            | Please sign up        | • |  |
|                                                                        |                                                                                                    |                      |                             | Click here            | - |  |
|                                                                        | Assign Principal Investigator who will be res                                                                                                    | ponsible for the App | I New Row                   | elete Selected Row(s) | ) |  |
| Delegates :                                                            | Email                                                                                                    | Name                 | Existing Account            | Please sign up        | • |  |
|                                                                        | Please assign Delegates who will help mana<br>ethics approval.                                                                                                    | age and edit the app | lication forms before resea | rch                   | Ŧ |  |
|                                                                        |                                                                                                    | Add                  | New Row De                  | lete Selected Row(s)  |   |  |
|                                                                        |                                                                                                    |                      |                             |                       |   |  |
| oplication Follow Up Users :                                           | Email                                                                                                    | Name                 | Existing Account            | Please sign up        | • |  |
| pplication Follow Up Users :                                           | Email                                                                                                    | Name                 | Existing Account            | Please sign up        | • |  |
| plication Follow Up Users :                                            | Email                                                                                                    | Name                 | Existing Account            | Please sign up        | • |  |

### Please follow the instructions below:

1. Scientific Title

Input the scientific title, which should be within 500 characters.

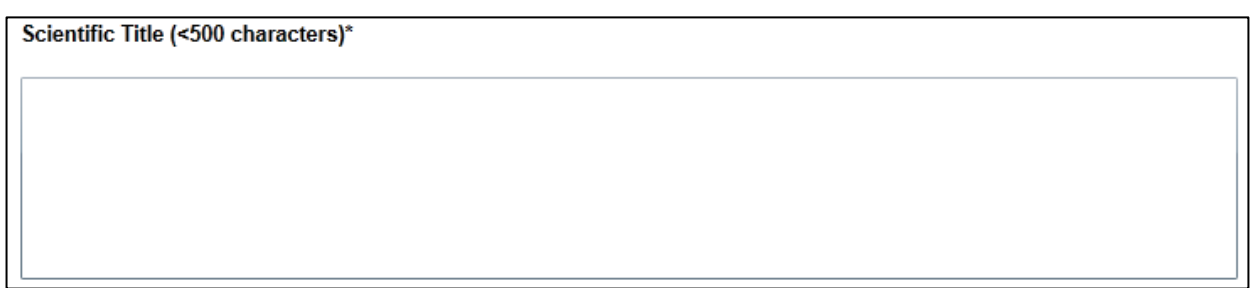

- 2. Principal Investigator (PI)
  - Principal Investigator is a MANDATORY field;
  - Principal Investigator is the one responsible for the application.
  - In the "Email" column, input the login email address of the Principal Investigator.

| Principal Investigator : |           | Email               |  |
|--------------------------|-----------|---------------------|--|
|                          | <b>t_</b> | app01.kwc@gmail.com |  |

The "Name" and checkbox of "Existing Account" will be auto-filled by the system if he/she is recognized as an existing account.

| Email               | Name      | Existing Account      | Please sign up | • |
|---------------------|-----------|-----------------------|----------------|---|
| app01.kwc@gmail.com | KWC APP01 | <ul> <li>✓</li> </ul> |                | - |

 On the contrary, the "Name" and checkbox of "Existing Account" will not be auto-filled by the system if he/she is not recognized as an existing account, which means your Principal Investigator does not have an account yet. Press "Click here" to sign up the account first.

| Email               | Name | Existing Account | Please sign up | • |
|---------------------|------|------------------|----------------|---|
| app11.kwc@gmail.com |      |                  | Click here     | - |

- 3. Delegates
  - Please assign Delegates who will help manage and edit the application forms before research ethics approval.
  - Click the "Add New Row" button to add a new row.

|             |                                                               | Add                  | I New Row                   | lete Selected Row(s) |
|-------------|---------------------------------------------------------------|----------------------|-----------------------------|----------------------|
| Delegates : | Email                                                         | Name                 | Existing Account            | Please sign up       |
|             |                                                               |                      |                             |                      |
|             |                                                               |                      |                             |                      |
|             |                                                               |                      |                             |                      |
|             |                                                               |                      |                             |                      |
|             |                                                               |                      |                             | -                    |
|             | Please assign Delegates who will help man<br>ethics approval. | age and edit the app | lication forms before resea | rch                  |

In the "Email" column, input the login email address of the delegates.

|             |                       | Add  | New Row        |
|-------------|-----------------------|------|----------------|
| Delegates : | Email                 | Name | Existing Accou |
|             | 1_ app02kwc@gmail.com |      |                |
|             |                       |      |                |

 The "Name" and checkbox of "Existing Account" will be auto-filled by the system if he/she is recognized as an existing account.

| Email               | Name      | Existing Account | Please sign up | • |
|---------------------|-----------|------------------|----------------|---|
| app02.kwc@gmail.com | KWC APP02 | $\checkmark$     |                |   |
|                     |           |                  |                |   |

 On the contrary, the "Name" and checkbox of "Existing Account" will not be auto-filled by the system if he/she is not recognized as an existing account, which means your delegate does not have an account yet. Press "Click here" to sign up the account first.

| Email               | Name | Existing Account | Please sign up | • |
|---------------------|------|------------------|----------------|---|
| app22.kwc@gmail.com |      |                  | Click here     |   |
|                     |      |                  | <b></b>        |   |

- 4. Application Follow Up Users
  - Please assign Follow-Up Users who will help manage and follow up the post-approval activities:
    - Upload Progress Report
    - Upload Final Report
    - Upload SAE Report
    - Upload SUSAR Report
    - Submit Protocol Deviation Form
    - Submit New/Renewed CTC
    - Submit New/Renewed CTI
    - Submit Amendment Application Form
  - Click the "Add New Row" button to add a new row.

|                               |                                             | Add N               | New Row Del                 | ete Selected Row(s) |
|-------------------------------|---------------------------------------------|---------------------|-----------------------------|---------------------|
| Application Follow Up Users : | Email                                       | Name                | Existing Account            | Please sign up      |
|                               |                                             |                     |                             |                     |
|                               |                                             |                     |                             |                     |
|                               |                                             |                     |                             |                     |
|                               |                                             |                     |                             |                     |
|                               |                                             |                     |                             | -                   |
|                               | Please assign Follow-up Users who will help | o manage and follow | up the post-approval activi | ties.               |

• In the "Email" column, input the login email address of the application follow up users.

|                               |                       | Add  | New Row    |
|-------------------------------|-----------------------|------|------------|
| Application Follow Up Users : | Email                 | Name | Existing A |
|                               | 1_ app03kwc@gmail.com |      |            |
|                               |                       |      |            |

 The "Name" and checkbox of "Existing Account" will be auto-filled by the system if he/she is recognized as an existing account.

|      | Email           | Name      | Existing Account | Please sign up | • |
|------|-----------------|-----------|------------------|----------------|---|
| app0 | 3.kwc@gmail.com | KWC APP03 | ✓                |                |   |

 On the contrary, the "Name" and checkbox of "Existing Account" will not be auto-filled by the system if he/she is not recognized as an existing account, which means your follow up user does not have an account yet. Press "Click here" to sign up the account first.

| Email               | Name | Existing Account | Please sign up | • |
|---------------------|------|------------------|----------------|---|
| app33.kwc@gmail.com |      |                  | Click here     |   |

Г

5. Click the **[Create]** button to submit the Management Team Member Form:

| Ŵ                         | Welcome, Peter Chan                                                                                                    | Role: Applicant       |
|---------------------------|----------------------------------------------------------------------------------------------------|-----------------------|
|                           | < Print Create Close > <                                                                                                    | Application Manag 💌 > |
| 企                         | Application Management Team Member Form                                                                                                    | <u>^</u>              |
| ደ                         | Note to Investigator                                                                                                    |                       |
| <b>î</b> >                | Please complete the following Application Management Team Member Form before opening a new Application Form. Upon<br>submission of the Form, each of the team members (PI, Delegates, Application Follow-up Users) will receive a notifying email to<br>start contribute to this Application. |                       |
| ₩ >                       |                                                                                                    |                       |
| 0                         | Scientific Title (<500 characters)*                                                                                                    |                       |
| Ū                         | [Training] The effect of exercise on psychological distress for people with mild to moderate Parkinson's disease: a randomized controlled trial                                                                                                    |                       |
|                           | Principal Investigator : Email Name Existing Account Please sign up                                                                                                    |                       |
|                           | ntec.app1@gmail.com ntec.app1@gma 🗸                                                                                                    |                       |
|                           | Assign Principal Investigator who will be responsible for the Application.           Add New Row         Delete Selected Row(s)                                                                                                    |                       |
|                           | Delegates : Email Name Existing Account Please sign up                                                                                                    |                       |
|                           | ntec.app2@gmail.com ntec.app2@gma                                                                                                    |                       |
| Logout                    |                                                                                                    | ▼<br>►                |
| © FlexWorkflow<br>Limited | Application Management Team Member Form                                                                                                    |                       |

6. You will get the following message dialog prompted. Click **[Yes]** to proceed.

| Ŵ              | Welcome, Peter Chan                                                                                                    | ant 💌        |  |  |  |  |  |  |
|----------------|----------------------------------------------------------------------------------------------------|--------------|--|--|--|--|--|--|
|                | < Print Create Close > < Application Mana                                                                                                    | • <b>▼</b> ≥ |  |  |  |  |  |  |
| 企              | Application Management Team Member Form                                                                                                    | -            |  |  |  |  |  |  |
| ደ              | Note to Investigator                                                                                                    |              |  |  |  |  |  |  |
| â >            | Please complete the following Application Management Team Member Form before opening a new Application Form. Upon<br>submission of the Form, each of the team members (PI, Delegates, Application Follow-up Users) will receive a notifying email to<br>start contribute to this Application. |              |  |  |  |  |  |  |
|                |                                                                                                    |              |  |  |  |  |  |  |
| ଉ              | Scientific Title (<500 characters)*                                                                                                    |              |  |  |  |  |  |  |
|                | [Training] The effect of exercise on psychological distress for people with mild to moderate Parkinson's disease: a randomized controlled trial                                                                                                    |              |  |  |  |  |  |  |
|                | Message                                                                                                    |              |  |  |  |  |  |  |
|                | Please confirm to create a new application for clinical research ethics review.                                                                                                    |              |  |  |  |  |  |  |
|                | Principal Investigator :                                                                                                    |              |  |  |  |  |  |  |
|                | Assian Principal Investigator who will be responsible for the Application.                                                                                                    |              |  |  |  |  |  |  |
|                |                                                                                                    |              |  |  |  |  |  |  |
|                | Add New Row Delete Selected Row(s)                                                                                                    |              |  |  |  |  |  |  |
|                | Delegates :         Email         Name         Existing Account         Please sign up                                                                                                    |              |  |  |  |  |  |  |
|                | ntec.app2@gmail.com ntec.app2@gma                                                                                                    |              |  |  |  |  |  |  |
|                |                                                                                                    |              |  |  |  |  |  |  |
| Logout         |                                                                                                    | -            |  |  |  |  |  |  |
| © FlexWorkflow | Application Management Team Member Form                                                                                                    |              |  |  |  |  |  |  |

7. Click **[OK]** in the promoted dialog.

| Ŵ              | Welcome, Peter Chan                                                                                                    |
|----------------|----------------------------------------------------------------------------------------------------|
|                | < Print Create Close > < Application Manag •                                                                                                    |
| 企              | Application Management Team Member Form                                                                                                    |
| ደ              | Note to Investigator                                                                                                    |
|                | Please complete the following Application Management Team Member Form before opening a new Application Form. Upon<br>submission of the Form, each of the team members (PI, Delegates, Application Follow-up Users) will receive a notifying email to<br>start contribute to this Application. |
|                |                                                                                                    |
| ୍              | Scientific Title (<500 characters)*                                                                                                    |
| (†)            | [Training] The effect of exercise on psychological distress for people with mild to moderate Parkinson's disease: a randomized controlled trial                                                                                                    |
|                | Information                                                                                                    |
|                | The task is being processed.                                                                                                    |
|                | Principal Investigator :                                                                                                    |
|                | Assign Principal Investigator who will be responsible for the Application.                                                                                                    |
|                |                                                                                                    |
|                | Add New Row Delete Selected Row(s)                                                                                                    |
|                | Delegates : Email Name Existing Account Please sign up                                                                                                    |
|                | ntec.app2@gmail.com ntec.app2@gma ✓                                                                                                    |
|                |                                                                                                    |
| Logout         |                                                                                                    |
| © FlexWorkflow | Application Management Team Member Form                                                                                                    |

### 5.1.2. Fill in Application Form

After Management Team Member Form submission, you need to fill in the Application Form.

1. Go to [Application] ->[Draft]

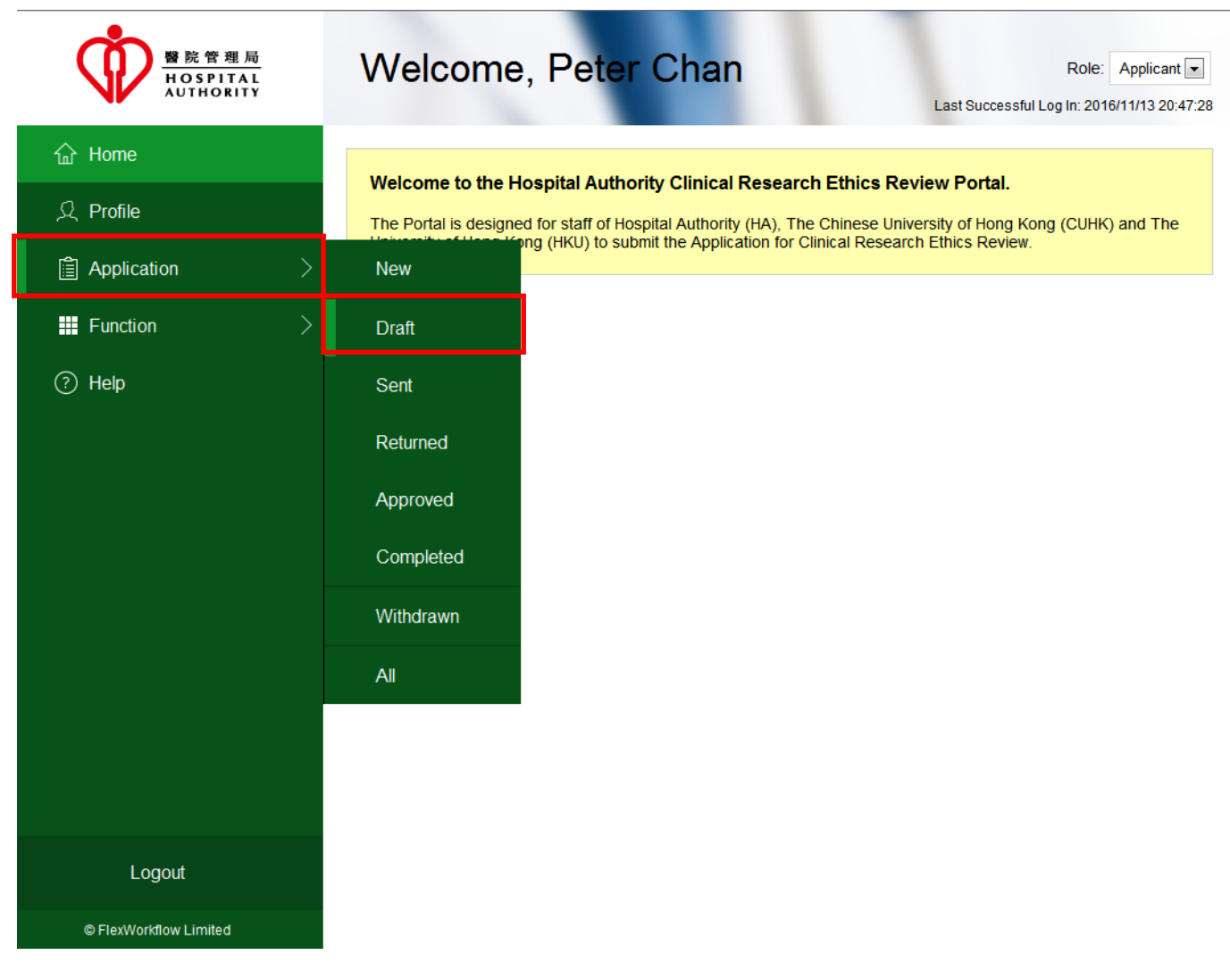

2. In the "Task" column, choose your application and click "Initial Application Approval" to open the Application Form.

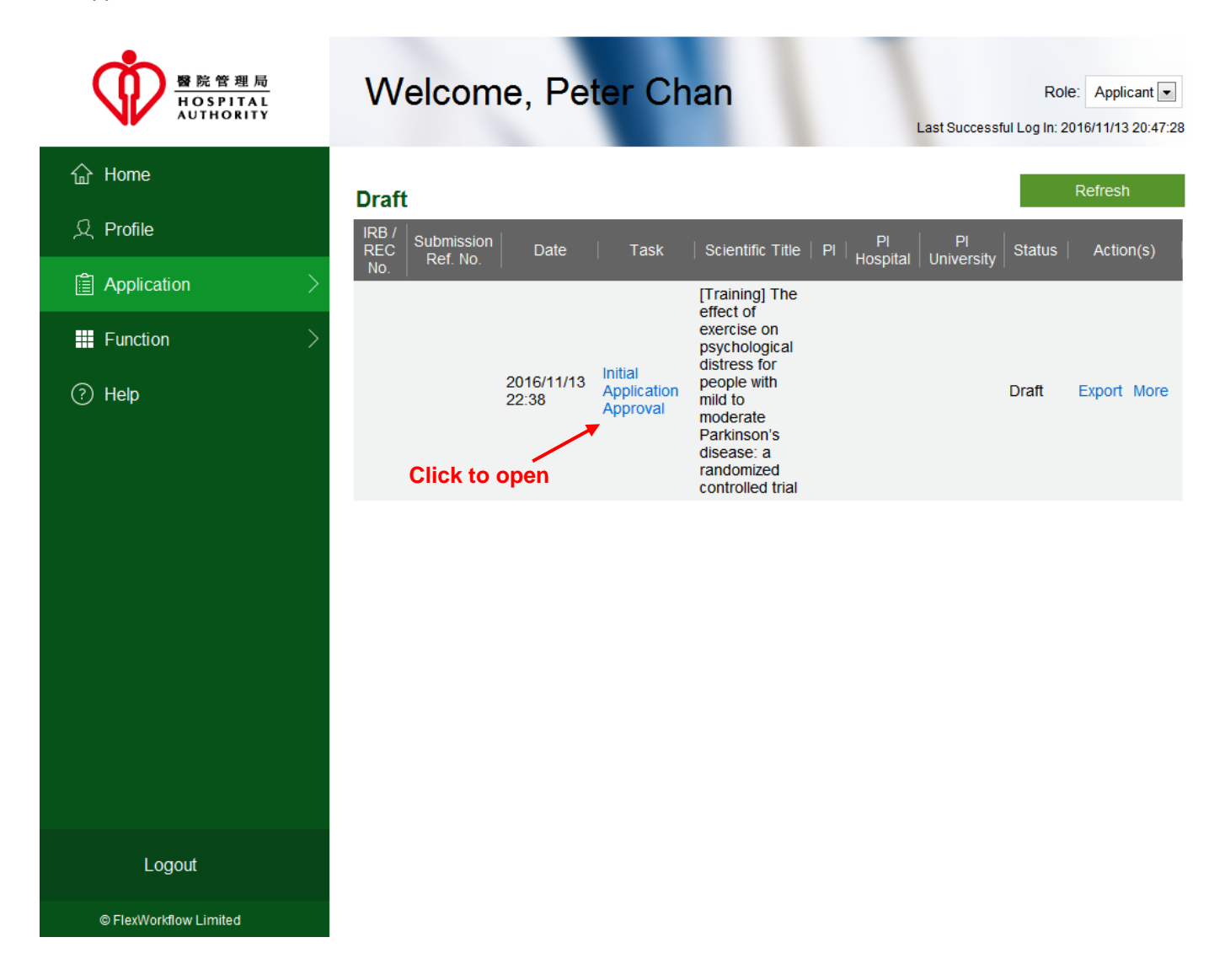

3. In the toolbar, buttons are available for operation:

| Ŵ              | Welcom                                                                                                    | e, Pet <mark>e</mark> r                                                                                                    | Chan                                    |                                                 |                                                       |                                                | Role: Applicant  |
|----------------|----------------------------------------------------------------------------------------------------|----------------------------------------------------------------------------------------------------|-----------------------------------------|-------------------------------------------------|-------------------------------------------------------|------------------------------------------------|------------------|
|                | < Save Print                                                                                                    | Submit                                                                                                    | Delete Applicatio                       | n Summary Close                                 |                                                       | > <                                            | Instructions v > |
| 企              |                                                                                                    |                                                                                                    |                                         | Submission Ref I                                | No.(For Office Use)                                   |                                                |                  |
| ደ              |                                                                                                    |                                                                                                    | d                                       |                                                 | Status                                                | Draft                                          |                  |
| <b>i</b> >     |                                                                                                    |                                                                                                    |                                         | No Spital<br>AUTHORITY                          |                                                       |                                                |                  |
| <b>***</b> >   |                                                                                                    |                                                                                                    |                                         | Hospital Autho                                  | rity                                                  |                                                |                  |
| 0              |                                                                                                    |                                                                                                    | Clinical Resea                          | arch Ethics Review                              | v Application Form                                    |                                                |                  |
| Ŷ              | Applying Cluster                                                                                                    |                                                                                                    |                                         | ▼ IRE<br>(Fo                                    | / REC Reference No.<br>r Office Use)                  |                                                |                  |
|                |                                                                                                    |                                                                                                    |                                         | ×.                                              | ,                                                     |                                                |                  |
|                |                                                                                                    |                                                                                                    | Inst                                    | uctions to applicant                            | :                                                     |                                                |                  |
|                | <ol> <li>Cluster Resear<br/>Hospital Autho<br/>subjects recrui<br/>protecting the re</li> </ol>                                                                                                    | <ol> <li>Cluster Research Ethics Committee/Institutional Review Board ("REC/IRB") is dedicated to oversee clinical studies conducted by<br/>Hospital Authority ("HA")/University personnel in the Cluster with the aim of protecting the rights, safety and well-being of the human<br/>subjects recruited for the studies. The Applicant / Principal Investigator must be designated to take the final responsibility for<br/>protecting the rights, safety and well-being of subjects recruited from the Cluster.</li> </ol> |                                         |                                                 |                                                       |                                                |                  |
|                | <ol> <li>If submit the ap<br/>fields.</li> </ol>                                                                                                    | oplication via online                                                                                                    | e system, enter all i                   | nformation required a                           | nd upload relevant app                                | lication dossier files to t                    | he required      |
|                | <ol> <li>This form is only fully functional with Microsoft Silverlight. This form can only support retrieval of the following attachments - [1]<br/>Common Image files, [2] HTML and XML files, [3] Media files, [4] Microsoft Office files (except *.mdb files), [5] PDF files, [6] Text files.</li> </ol> |                                                                                                    |                                         |                                                 |                                                       |                                                |                  |
|                | <ol> <li>This Form doe<br/>and paste "β" f</li> </ol>                                                                                                    | s not support certai<br>rom another source                                                                                                    | in symbol and text<br>e, and use symbol | format adjustment. Fo<br>^ to indicate "power", | or example, enter text "t<br>e.g. 4x10^3 instead of 4 | peta" instead of symbol<br>4x10 <sup>3</sup> . | "β" or copy      |
|                | 5. Research proto<br>Application Re                                                                                                    | ocol, investigator br<br>ference Number, de                                                                                                    | ochures, consent f                      | orms, and written mat<br>version numbers and    | terials to subjects must<br>dates.                    | be uniquely identified, for                    | or example, by   |
|                | 4                                                                                                    |                                                                                                    |                                         |                                                 | -//                                                   | 6.44                                           | ., •             |
| Logout         | Instructions                                                                                                    | PartI                                                                                                    | PartII                                  | PartIII                                         | PartIV                                                | PartV                                          | PartVI           |
| © FlexWorkflow | Clinical Study Categorizat                                                                                                    | on Form Ap                                                                                                    | plication Log                           | Document Log                                    | Application Management                                | Team Member Form                               | Comment Sheet    |

| Below | is | the | descri | ntion o | of ea | ich | button. |
|-------|----|-----|--------|---------|-------|-----|---------|
| DOIOW | 10 | uio | 000011 | puon c  | 51 66 |     | button. |

| Button | Description                                                                                                    |
|--------|----------------------------------------------------------------------------------------------------|
| Save   | Save your application. After clicking the "Save" button, the following dialog will be prompted. Click [Yes] if you confirm.                                                                                                    |
|        | Confirm Task Save                                                                                                    |
|        | Are you sure to save the task?                                                                                                    |
|        | Yes No                                                                                                    |
|        | After that the following dialog will be prompted to inform you the task is saved.                                                                                                    |
|        | Save Succeed                                                                                                    |
|        | The task is saved successfully!                                                                                                    |
|        | ОК                                                                                                    |
|        | "Save as PDF" is to save the application form as a PDF file.<br>"Print" is to print your application form. You can choose to print all pages, the current page or a page range                                                                                                    |
|        | Print Setting                                                                                                    |
|        | Print         ● All Pages         ● from To         ● Current Page         ● Current Page         Marker         Marker |
| Submit | Submit your application form. For details, please refer to the section 5.1.3 Submit Initial Application Form                                                                                                    |
| Delete | Delete your application. Click [Yes] to confirm in the following prompted dialog.                                                                                                    |

|       | Message                                                                  |
|-------|--------------------------------------------------------------------------|
|       | Please confirm to discard the current information.                       |
|       | Yes No                                                                   |
|       | For details, please refer to the section 5.2.4 Delete Initial Applicatio |
| Close | Close the application form. The following dialog will be prompted to     |
|       | data before closing.                                                     |
|       | Discard                                                                  |
|       | Do you want to save existing data before closing?                        |
|       | Yes No Cancel                                                            |

4. The application form contains multiple pages.

At the bottom, click the tabs to open the corresponding pages of the application form.

| Ċ              | Welcome, Peter Chan                                                                                                    |  |  |  |  |  |  |  |
|----------------|----------------------------------------------------------------------------------------------------|--|--|--|--|--|--|--|
|                | < Save Print Submit Delete Application Summary Close > < Instructions • >                                                                                                    |  |  |  |  |  |  |  |
| 企              | Submission Ref No.(For Office Use)                                                                                                    |  |  |  |  |  |  |  |
| R              | Status Draft                                                                                                    |  |  |  |  |  |  |  |
| <b>i</b> >     | 醫院管理局<br>HOSPITAL<br>AUTHORITY                                                                                                    |  |  |  |  |  |  |  |
| <b>**</b> >    | Hospital Authority                                                                                                    |  |  |  |  |  |  |  |
|                | Clinical Research Ethics Review Application Form                                                                                                    |  |  |  |  |  |  |  |
| (?)            | Applying Cluster                                                                                                    |  |  |  |  |  |  |  |
|                |                                                                                                    |  |  |  |  |  |  |  |
|                | Instructions to applicant                                                                                                    |  |  |  |  |  |  |  |
|                | <ol> <li>Cluster Research Ethics Committee/Institutional Review Board ("REC/IRB") is dedicated to oversee clinical studies conducted by<br/>Hospital Authority ("HA")/University personnel in the Cluster with the aim of protecting the rights, safety and well-being of the human<br/>subjects recruited for the studies. The Applicant / Principal Investigator must be designated to take the final responsibility for<br/>protecting the rights, safety and well-being of subjects recruited from the Cluster.</li> </ol> |  |  |  |  |  |  |  |
|                | 2. If submit the application via online system, enter all information required and upload relevant application dossier files to the required fields.                                                                                                    |  |  |  |  |  |  |  |
|                | <ol> <li>This form is only fully functional with Microsoft Silverlight. This form can only support retrieval of the following attachments - [1]<br/>Common Image files, [2] HTML and XML files, [3] Media files, [4] Microsoft Office files (except *.mdb files), [5] PDF files, [6] Text files.</li> </ol>                                                                                                    |  |  |  |  |  |  |  |
|                | <ol> <li>This Form does not support certain symbol and text format adjustment. For example, enter text "beta" instead of symbol "β" or copy<br/>and paste "β" from another source, and use symbol ^ to indicate "power", e.g. 4x10^3 instead of 4x10<sup>3</sup>.</li> </ol>                                                                                                    |  |  |  |  |  |  |  |
|                | 5. Research protocol, investigator brochures, consent forms, and written materials to subjects must be uniquely identified, for example, by Application Reference Number, document numbers, version numbers and dates.                                                                                                    |  |  |  |  |  |  |  |
|                | v                                                                                                    |  |  |  |  |  |  |  |
| Logout         | Instructions PartI PartII PartIII PartIV PartV PartV PartVI                                                                                                    |  |  |  |  |  |  |  |
| © FlexWorkflow | Clinical Study Categorization Form Application Log Document Log Application Management Team Member Form Comment Sheet                                                                                                    |  |  |  |  |  |  |  |
| Limited        | Comment Box                                                                                                    |  |  |  |  |  |  |  |

5. The application form requires you to input information. Below are some instructions:

The mandatory fields are marked with an asterisk (\*).

| ന്                        | Welcome                                                                                                    | e, Pete            | er Ch       | nan                        |                             |                             | Role                                                                                                    | Applicant 💌  |
|---------------------------|----------------------------------------------------------------------------------------------------|--------------------|-------------|----------------------------|-----------------------------|-----------------------------|----------------------------------------------------------------------------------------------------|--------------|
| V                         | < Save Print                                                                                                    | Submit             | Delete      | Application Summary        | Close                       |                             | > < PartI                                                                                                    | • >          |
| 企                         |                                                                                                    |                    | Clinical    | Research Ethics R          | eview Applic                | ation Form                  |                                                                                                    | -            |
| ደ                         | Fields mark with asterisk                                                                                                    | (*) are mandato    | ory fields  |                            | IRB/ REC R<br>(For Office I | leference No.               |                                                                                                    |              |
| â >                       | PART I: OUTLINE O<br>1. Name of Study                                                                                                    | )F APPLICAT        |             |                            | (                           | ,                           |                                                                                                    |              |
|                           | 1.1 Scientific Title                                                                                                    | (<500 characters   | s)*         |                            |                             |                             |                                                                                                    |              |
| ?                         | [Training] The                                                                                                    | effect of exercise | e on psycho | blogical distress for peop | ole with mild to m          | oderate Parkinson's disease | e: a randomized controlled t                                                                                                    | rial         |
|                           |                                                                                                    |                    |             |                            |                             |                             |                                                                                                    |              |
|                           |                                                                                                    |                    |             |                            |                             |                             |                                                                                                    |              |
|                           | 1.1.1 Researc                                                                                                    | h protocol numb    | er          |                            |                             |                             |                                                                                                    |              |
|                           | <ul> <li>1.2 Short Title (for lay public / easy quote)*</li> <li>1.3 Key Words (for searching purpose, e.g. disease name, drug name, etc.)*</li> </ul> |                    |             |                            |                             |                             |                                                                                                    |              |
|                           |                                                                                                    |                    |             |                            |                             |                             |                                                                                                    |              |
|                           | 2 Applicant (Principa                                                                                                    | Investigator)      |             |                            |                             |                             |                                                                                                    |              |
|                           | 2. Applicant (Principal Investigator) 2.1 Title * (e.g. Mr, Mrs, Ms, Surname * First name *                                                            |                    |             |                            |                             |                             |                                                                                                    |              |
|                           | Name in Chine                                                                                                    | se                 |             |                            |                             |                             |                                                                                                    |              |
| Langut                    | •                                                                                                    | 7                  |             |                            |                             |                             |                                                                                                    | •            |
| Logout                    | Instructions                                                                                                    | Parti              | Pa          | rtii Pa                    |                             | PartIV                      | Party Party | TVI          |
| © FlexWorkflow<br>Limited | Comment Box                                                                                                    |                    | Application | Document                   | Log Apt                     | induction Management Team   | Con Con                                                                                                    | intent Sheet |

### How to Add Row / Delete Row

- In some fields, you may need to add or delete a row.
- Click [Add New Row] to insert the information row;

|    |            | Add New Row    | Delete Selected Row(s) |
|----|------------|----------------|------------------------|
| HA | University | Others, specif | ý 🔺                    |
|    |            |                |                        |
|    |            |                |                        |
|    |            |                |                        |
|    |            |                |                        |
|    |            |                |                        |
|    |            |                |                        |
|    |            |                |                        |
|    |            |                |                        |
|    |            |                |                        |
|    |            |                | -                      |

• Select the row by clicking it. After selection, it will be highlighted in blue.

|            |                      | Add New Row     | Delete Selected Row(s) |
|------------|----------------------|-----------------|------------------------|
| HA         | University           | Others, specify | -                      |
|            |                      |                 |                        |
| Click on t | the row to select it |                 |                        |

• To select multiple rows, hold the [Ctrl] key on the keyboard and click on the edges of your desired rows one by one.

| HA    |              | University          | Others, specify  |  |
|-------|--------------|---------------------|------------------|--|
| PYNEH |              |                     |                  |  |
| RHTSK | 2. CI        | lick on the edge of | the desired row. |  |
| SJH   |              | 5                   |                  |  |
| WCH   |              |                     |                  |  |
|       |              |                     |                  |  |
|       |              |                     |                  |  |
|       | 1. Press [Ct | rij key on keyboa   | ra               |  |
|       |              |                     |                  |  |
|       |              |                     |                  |  |
|       |              |                     |                  |  |
|       |              |                     |                  |  |
|       |              |                     |                  |  |
• To select consecutive rows, hold the [Shift] key on the keyboard. Click on the edge of the starting row and then the last row.

| HA     | University                 | Others, specify    | - |
|--------|----------------------------|--------------------|---|
| CCH    |                            |                    |   |
| PYNEH  | 2. Click on the edg        | e of the start row |   |
| RHTSK  |                            |                    |   |
| SJH    |                            |                    |   |
| TWEH   | 3. Click on the edg        | e of the last row  |   |
| WCH    |                            |                    |   |
| 1. Pre | ess [Shift] Key on Keyboar | d                  |   |

• Click [Delete Selected Rows(s)] to remove the selected row(s).

|    |            | Add New Row     | Delete Selected Row(s) |
|----|------------|-----------------|------------------------|
| HA | University | Others, specify | •                      |
|    |            |                 |                        |
|    |            |                 |                        |
|    |            |                 |                        |
|    |            |                 |                        |
|    |            |                 |                        |
|    |            |                 |                        |
|    |            |                 |                        |
|    |            |                 |                        |
|    |            |                 |                        |
|    |            |                 | •                      |

## Enabled / Disabled Field

• Disabled fields are dimmed:

| 2.2 | Position | of the | Principal Investiga | tor (PI)                      |                                                                                                    |
|-----|----------|--------|---------------------|-------------------------------|----------------------------------------------------------------------------------------------------|
|     | 2.2.1    |        | HA staff            | Position                      |                                                                                                    |
|     |          |        |                     | Department/Unit               |                                                                                                    |
|     |          |        |                     | Hospital (1)                  | ▼.                                                                                                    |
|     |          |        |                     | Hospital (2)                  |                                                                                                    |
|     |          |        |                     |                               | Site Coordinator (If the PI is not situated in the applying HA site, it is<br>recommended to assign a qualified HA staff for site coordination.) |
|     | 2.2.2    |        | University staff    | Position                      |                                                                                                    |
|     |          |        |                     | Department/<br>School/Faculty |                                                                                                    |
|     |          |        |                     | University                    |                                                                                                    |
|     |          |        |                     |                               |                                                                                                    |
|     | 2.2.3    |        | HA Employee         |                               | University Employee                                                                                                    |

## Radio Button

• If you need to cancel the checked option, click on the checked option again:

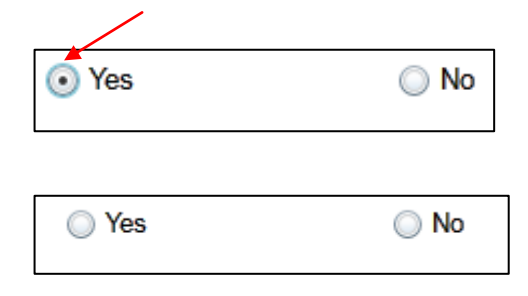

## Upload Document

• Supporting documents can be attached in <u>Part VI</u>:

| 2     | 8. Subject Informed Co  | nsent Form^ (S | Supplem  | entary) |          |               | ^ Unless wai        | ived by Cluster I | REC                  |                |     |
|-------|-------------------------|----------------|----------|---------|----------|---------------|---------------------|-------------------|----------------------|----------------|-----|
| ſ     | +                       |                |          |         |          |               |                     |                   | No.                  | of attachments | : 0 |
|       | Upload Da               | ite            | Creat    | ted By  | [        | Document Type | File Na             | ame               | Suggested Print Name | Upload Time    | s   |
|       |                         |                |          |         |          |               |                     |                   |                      |                |     |
|       |                         |                |          |         |          |               |                     |                   |                      |                |     |
|       |                         |                |          |         |          |               |                     |                   |                      |                |     |
|       |                         |                |          |         |          |               |                     |                   |                      |                |     |
|       |                         |                |          |         |          |               |                     |                   |                      |                |     |
|       |                         | D- +1          |          | D+TT    |          | D- dTT        |                     | D- +TV            | D- th                | Dout!//I       |     |
| nstr  | uctions                 | Parti          |          | PartII  |          | PartIII       |                     | PartIV            | Partv                | Partvi         |     |
| linic | al Study Categorization | Form           | tion Log | Docur   | ment Log | Applica       | ation Management Te | am Member Form    | Comment Sh           | eet            |     |
| mn    | ent Box                 |                |          |         |          |               |                     |                   |                      |                |     |

Below are some important notes when filling in each part:

# 5.1.2.1. Instructions

•

The instruction page lists out the basic instructions of the application.

| Ŵ              | Welcome, Peter Chan Role: Applicant                                                                                                    |  |  |  |  |  |  |  |  |  |  |  |
|----------------|----------------------------------------------------------------------------------------------------|--|--|--|--|--|--|--|--|--|--|--|
|                | < Save Print Submit Delete Application Summary Close > < Instructions > >                                                                                                    |  |  |  |  |  |  |  |  |  |  |  |
| 硷              | Submission Ref No.(For Office Use)                                                                                                    |  |  |  |  |  |  |  |  |  |  |  |
| ደ              | Status Draft                                                                                                    |  |  |  |  |  |  |  |  |  |  |  |
| <b>i</b> >     |                                                                                                    |  |  |  |  |  |  |  |  |  |  |  |
|                | Hospital Authority                                                                                                    |  |  |  |  |  |  |  |  |  |  |  |
| 0              | Clinical Research Ethics Review Application Form                                                                                                    |  |  |  |  |  |  |  |  |  |  |  |
|                | Applying Cluster IRB/ REC Reference No.<br>(For Office Use)                                                                                                    |  |  |  |  |  |  |  |  |  |  |  |
|                |                                                                                                    |  |  |  |  |  |  |  |  |  |  |  |
|                | Instructions to applicant                                                                                                    |  |  |  |  |  |  |  |  |  |  |  |
|                | <ol> <li>Cluster Research Ethics Committee/Institutional Review Board ("REC/IRB") is dedicated to oversee clinical studies conducted by<br/>Hospital Authority ("HA")/University personnel in the Cluster with the aim of protecting the rights, safety and well-being of the human<br/>subjects recruited for the studies. The Applicant / Principal Investigator must be designated to take the final responsibility for<br/>protecting the rights, safety and well-being of subjects recruited from the Cluster.</li> </ol> |  |  |  |  |  |  |  |  |  |  |  |
|                | 2. If submit the application via online system, enter all information required and upload relevant application dossier files to the required fields.                                                                                                    |  |  |  |  |  |  |  |  |  |  |  |
|                | <ol> <li>This form is only fully functional with Microsoft Silverlight. This form can only support retrieval of the following attachments - [1]<br/>Common Image files, [2] HTML and XML files, [3] Media files, [4] Microsoft Office files (except *.mdb files), [5] PDF files, [6] Text files.</li> </ol>                                                                                                    |  |  |  |  |  |  |  |  |  |  |  |
|                | <ol> <li>This Form does not support certain symbol and text format adjustment. For example, enter text "beta" instead of symbol "β" or copy<br/>and paste "β" from another source, and use symbol ^ to indicate "power", e.g. 4x10^3 instead of 4x10<sup>a</sup>.</li> </ol>                                                                                                    |  |  |  |  |  |  |  |  |  |  |  |
|                | 5. Research protocol, investigator brochures, consent forms, and written materials to subjects must be uniquely identified, for example, by Application Reference Number, document numbers, version numbers and dates.                                                                                                    |  |  |  |  |  |  |  |  |  |  |  |
| Logout         |                                                                                                    |  |  |  |  |  |  |  |  |  |  |  |
| Logoui         | Instructions         PartI         PartII         PartIII         PartIV         PartV         PartV           Clinical Study Categorization Form         Application Log         Document Log         Application Management Team Member Form         Comment Sheet                                                                                                    |  |  |  |  |  |  |  |  |  |  |  |
| © FlexWorkflow |                                                                                                    |  |  |  |  |  |  |  |  |  |  |  |

Limited Comment Box

• Select your "Applying Cluster":

|                                                                                                    |                                                | Submission Ref No.(For                                                                                                    |
|----------------------------------------------------------------------------------------------------|------------------------------------------------|----------------------------------------------------------------------------------------------------|
|                                                                                                    | (                                              |                                                                                                    |
|                                                                                                    |                                                | Hospital Authority                                                                                                    |
|                                                                                                    | Clinical R                                     | esearch Ethics Review App                                                                                                    |
|                                                                                                    |                                                |                                                                                                    |
| Applying Cluster                                                                                                    | HKEC                                           | IRB/ REC     (For Office                                                                                                    |
| Applying Cluster                                                                                                    | HKEC<br>Codevalue                              | IRB/ REC     (For Office                                                                                                    |
| Applying Cluster                                                                                                    | HKEC<br>Codevalue<br>HKEC                      | ▼ IRB/ REC<br>(For Office                                                                                                    |
| Applying Cluster                                                                                                    | HKEC<br>Codevalue<br>HKEC<br>HKWC              | IRB/ REC     (For Office     ons to applicant                                                                                          |
| Applying Cluster                                                                                                    | HKEC<br>Codevalue<br>HKEC<br>HKWC<br>KCC/KEC   | IRB/ REC<br>(For Office )     pns to applicant                                                                                         |
| Applying Cluster<br>1. Cluster Research E                                                                            | HKEC<br>HKEC<br>HKWC<br>KCC/KEC<br>KWC         | IRB/ REC<br>(For Office )     ons to applicant Board ("REC/IRB") is defined                                                            |
| <ol> <li>Applying Cluster</li> <li>Cluster Research E<br/>Hospital Authority (<br/>subjects recruited for</li> </ol> | HKEC<br>HKEC<br>HKWC<br>KCC/KEC<br>KWC<br>NTEC | IRB/ REC<br>(For Office     )     ns to applicant     Board ("REC/IRB") is de     ter with the aim of prote     Unverticator must be c |

• Tick the checkbox of "Acknowledge of the instruction" after fully understanding the instruction:

|                                                                                                    | Reminder                                                           |                                                 |                                   |                                                    |                                         |                                                |                     |                                                 |                                               |                        |
|----------------------------------------------------------------------------------------------------|--------------------------------------------------------------------|-------------------------------------------------|-----------------------------------|----------------------------------------------------|-----------------------------------------|------------------------------------------------|---------------------|-------------------------------------------------|-----------------------------------------------|------------------------|
| 1.                                                                                                    | 1. Hospital Authority as a Research Institution                    |                                                 |                                   |                                                    |                                         |                                                |                     |                                                 |                                               |                        |
| The HA is a body corporate established under the Hospital Authority Ordinance (Chapter 113 of the laws of Hong Kong). In addition to the primary responsibilities of establishing, managing, controlling and developing the public hospital system in Hong Kong and advising the Hong Kong government on healthcare policies and strategies, the HA also has the responsibility to promote, assist and take part in research relating to hospital services (Chapter 113, Section 4(f) (ii) of the laws of Hong Kong). |                                                                    |                                                 |                                   |                                                    |                                         |                                                |                     |                                                 |                                               |                        |
| 2.                                                                                                    | 2. Local Regulation on Clinical Studies of Pharmaceutical Products |                                                 |                                   |                                                    |                                         |                                                |                     |                                                 |                                               |                        |
|                                                                                                    | Clinical studies of<br>Regulation 36B o<br>obtained before in      | f pharmaceu<br>f the laws of<br>nitiation of cl | tical pro<br>Hong K<br>inical stu | ducts are regu<br>ong). For the p<br>udy of pharma | ilated ir<br>purpose<br><u>ceut</u> ica | n Hong Kong u<br>e of regulatory<br>I product. | nder the<br>complia | Pharmacy and Poison<br>nce, a Certificate for ( | ns Regulations (Cha<br>Clinical Trial ("CTC") | apter 138A<br>shall be |
| V                                                                                                    | Acknowledge of t                                                   | he instructi                                    | on                                |                                                    |                                         |                                                |                     |                                                 |                                               |                        |
|                                                                                                    |                                                                    |                                                 |                                   |                                                    |                                         |                                                | Downloa             | ad Investigator's Conflict                      | of Interest Declaration                       | Form                   |
| •                                                                                                    |                                                                    |                                                 |                                   |                                                    |                                         |                                                |                     |                                                 |                                               |                        |
| Instruct                                                                                                    | tions                                                              | PartI                                           |                                   | PartII                                             |                                         | PartIII                                        |                     | PartIV                                          | PartV                                         | PartVI                 |
| Clinical                                                                                                    | Study Categorization                                               | Form                                            | Applica                           | tion Log                                           | Docum                                   | nent Log                                       | Applica             | tion Management Team                            | Member Form                                   | Comment Sheet          |

• If necessary, press the **[Download Investigator's Conflict of Interest Declaration Form]** to **download** the declaration form. Fill in the declaration form, scan it and then upload it in Part VI:

| ✓ Acknowledge of the instruction                            |  |  |          |       |          |         | ad Investigator's Conflict | of Interest Declaration | Form          |
|-------------------------------------------------------------|--|--|----------|-------|----------|---------|----------------------------|-------------------------|---------------|
| Instructions PartI PartII PartII PartII PartIV PartV PartVI |  |  |          |       |          |         |                            |                         | PartVI        |
| Clinical Study Categorization Form Application Log          |  |  | tion Log | Docum | nent Log | Applica | tion Management Team       | Member Form             | Comment Sheet |
| Comment Box                                                 |  |  |          |       |          |         |                            |                         |               |

# 5.1.2.2. Part I

•

"Part I" is a page about the outline of your application.

| Ŵ                         | Welcome, Pe                                                       | ter Chan                  |                           |                                      | Role:                            | Applicant 💌      |
|---------------------------|-------------------------------------------------------------------|---------------------------|---------------------------|--------------------------------------|----------------------------------|------------------|
|                           | < Save Print Submit                                               | Delete Applica            | ation Summary Clos        | e                                    | > < PartI                        | • >              |
| 企                         |                                                                   | Clinical Resear           | ch Ethics Review /        | Application Form                     |                                  | <b>^</b>         |
| ደ                         | Fields mark with asterisk (*) are mar<br>PART I: OUTLINE OF APPLI | ndatory fields<br>CATION  | IRB/<br>(For              | REC Reference No.<br>Office Use)     |                                  |                  |
|                           | 1. Name of Study                                                  |                           |                           |                                      |                                  |                  |
| ■ >                       | 1.1 Scientific Title (<500 chara                                  | acters)*                  |                           |                                      |                                  |                  |
| ?                         | [Training] The effect of ex                                       | ercise on psychological d | istress for people with m | ild to moderate Parkinson's disea    | ase: a randomized controlled tri | ai               |
|                           |                                                                   |                           |                           |                                      |                                  |                  |
|                           | 1.1.1 Research protocol                                           | number                    |                           |                                      |                                  |                  |
|                           | 1.2 Short Title (for lay public /                                 | easy quote)*              |                           |                                      |                                  |                  |
|                           | 1.3 Key Words (for searching                                      | purpose, e.g. disease nai | ne, drug name, etc.)*     |                                      |                                  |                  |
|                           | 2. Applicant (Principal Investigat                                | or)                       |                           |                                      |                                  |                  |
|                           | 2.1 Title * (e.g. Mr, Mrs,Ms,<br>Miss, Dr)                        | Suma                      | ame *                     | First name *                         |                                  |                  |
|                           | Name in Chinese                                                   |                           |                           |                                      |                                  | •                |
| Logout                    |                                                                   |                           |                           |                                      |                                  | •                |
| Logout                    | Instructions PartI Clinical Study Categorization Form             | Application Log           | PartIII<br>Document Log   | PartIV<br>Application Management Tea | m Member Form Comm               | vi<br>nent Sheet |
| © FlexWorkflow<br>Limited | Comment Box                                                       | ppmostori zog             |                           | 1                                    |                                  |                  |

## Other Investigators

To add other investigators, click the [Add New Row] button.

#### 3. Other investigators

(If the PI is not situated in the applying HA site, it is recommended to assign a qualified HA staff for site coordination)

| Add New Row   | / Delet | e Selected Rov | w(s)  |                            |            |   |         |       |                            |
|---------------|---------|----------------|-------|----------------------------|------------|---|---------|-------|----------------------------|
| N<br>o. Title | Surname | First name     | Email | Relevant<br>Qualifications | Department | • | << F    | Respo | onsibility                 |
|               |         |                |       |                            |            |   | N<br>0. | V     | Responsibility Description |
|               |         |                |       |                            |            |   | 1       |       | Administration             |
|               |         |                |       |                            |            |   | 2       |       | Clinical Care              |
|               |         |                |       |                            |            |   | 3       |       | Data/Sample Security       |
|               |         |                |       |                            |            |   | 4       |       | Documentation              |
|               |         |                |       |                            |            |   | 5       |       | Efficacy &Safety           |
|               |         |                |       |                            |            |   | 6       |       | Expertise Advice           |
|               |         |                |       |                            |            |   | 7       |       | Informed Consent           |
|               |         |                |       |                            |            |   | 8       |       | Lead PI                    |
|               |         |                |       |                            |            |   | 9       |       | Partners Coordinator       |
|               |         |                |       |                            |            |   | 10      |       | Protection of Subject      |
|               |         |                |       |                            |            |   | 11      |       | Site Coordinator           |
|               |         |                |       |                            |            |   | 12      |       | Staff Safety               |
|               |         |                |       |                            |            |   | 13      |       | Subject Recruitment        |
|               |         |                |       |                            |            | - | 14      |       | Others                     |
| 4             |         |                |       |                            |            | • | •       |       | •                          |

## Scroll sideways as shown below to view more columns

#### 3. Other investigators

(If the PI is not situated in the applying HA site, it is recommended to assign a qualified HA staff for site coordination)

| Ad | ld New | Row     | Delete Selecte | d Row(s) |                            |            |   |   |   |         |       |                            |
|----|--------|---------|----------------|----------|----------------------------|------------|---|---|---|---------|-------|----------------------------|
|    | Title  | Surname | First name     | Email    | Relevant<br>Qualifications | Department | R | • |   | << F    | Respo | onsibility                 |
|    |        |         |                |          |                            |            |   |   |   | N<br>o. | V     | Responsibility Description |
|    |        |         |                |          |                            |            |   |   |   | 1       | ✓     | Administration             |
|    |        |         |                |          |                            |            |   |   |   | 2       |       | Clinical Care              |
|    |        |         |                |          |                            |            |   |   |   | 3       |       | Data/Sample Security       |
|    |        |         |                |          |                            |            |   |   |   | 4       |       | Documentation              |
|    |        |         |                |          |                            |            |   |   |   | 5       |       | Efficacy &Safety           |
|    |        |         |                |          |                            |            |   |   |   | 6       |       | Expertise Advice           |
|    |        |         |                |          |                            |            |   |   |   | 7       |       | Informed Consent           |
|    |        |         |                |          |                            |            |   |   |   | 8       |       | Lead PI                    |
|    |        |         |                |          |                            |            |   |   |   | 9       |       | Partners Coordinator       |
|    |        |         |                |          |                            |            |   |   |   | 10      |       | Protection of Subject      |
|    |        |         |                |          |                            |            |   |   |   | 11      |       | Site Coordinator           |
|    |        |         |                |          |                            |            |   |   |   | 12      |       | Staff Safety               |
|    |        |         |                |          |                            |            |   |   |   | 13      |       | Subject Recruitment        |
|    |        |         |                |          |                            |            |   | - |   | 14      |       | Others                     |
| 4  |        |         |                | <b>/</b> |                            |            | • |   | 4 |         |       |                            |

\*Please specify if there is a Lead PI in addition to the PI

Each of the filled "Other Investigators" requires the "Responsibility" information. Before adding a responsibility, input their "Email" first.

#### 3. Other investigators

(If the PI is not situated in the applying HA site, it is recommended to assign a qualified HA staff for site coordination)

| Add | New Row        | Delete \$ | Selected Row(s)            |            |                |   |   |         |       |                        |       |   |
|-----|----------------|-----------|----------------------------|------------|----------------|---|---|---------|-------|------------------------|-------|---|
|     | Email          |           | Relevant<br>Qualifications | Department | Responsibility | • |   | << F    | Respo | onsibility             |       |   |
| te  | est@domain.cor | m         |                            |            |                |   |   | N<br>o. | V     | Responsibility Descrip | otion | • |
|     |                |           |                            |            |                |   |   | 1       |       | Administration         |       |   |
|     |                |           |                            |            |                |   |   | 2       |       | Clinical Care          |       |   |
|     |                |           |                            |            |                |   |   | 3       |       | Data/Sample Security   |       |   |
|     |                |           |                            |            |                |   |   | 4       |       | Documentation          |       |   |
|     |                |           |                            |            |                |   |   | 5       |       | Efficacy &Safety       |       |   |
|     |                |           |                            |            |                |   |   | 6       |       | Expertise Advice       |       |   |
|     |                |           |                            |            |                |   |   | 7       |       | Informed Consent       |       |   |
|     |                |           |                            |            |                |   |   | 8       |       | Lead PI                |       |   |
|     |                |           |                            |            |                |   |   | 9       |       | Partners Coordinator   |       |   |
|     |                |           |                            |            |                |   |   | 10      |       | Protection of Subject  |       |   |
|     |                |           |                            |            |                |   |   | 11      |       | Site Coordinator       |       |   |
|     |                |           |                            |            |                |   |   | 12      |       | Staff Safety           |       |   |
|     |                |           |                            |            |                |   |   | 13      |       | Subject Recruitment    |       |   |
|     |                |           |                            |            |                | - |   | 14      |       | Others                 |       |   |
| 4   |                |           |                            |            |                |   | 4 |         |       |                        | +     | - |

\*Please specify if there is a Lead PI in addition to the PI

Make sure the row is highlighted (appear in blue color). Then select the responsibility in the right panel to assign it to the highlighted investigator.

#### 3. Other investigators

| Ado | I New Row      | Delete S | elected Row(s)             |            |                |   |    |         |              |                            |
|-----|----------------|----------|----------------------------|------------|----------------|---|----|---------|--------------|----------------------------|
|     | Email          |          | Relevant<br>Qualifications | Department | Responsibility | - |    | <<      | Respo        | onsibility                 |
|     | test@domain.co | om       |                            |            |                |   |    | N<br>o. | V            | Responsibility Description |
|     |                |          |                            |            |                |   |    | 1       |              | Administration             |
|     |                |          |                            |            |                |   |    | 2       | $\checkmark$ | Clinical Care              |
|     |                |          |                            |            |                |   |    | 3       |              | Data/Sample Security       |
|     |                |          |                            |            |                |   |    | 4       | $\checkmark$ | Documentation              |
|     |                |          |                            |            |                |   | 1_ | 5       | ✓            | Efficacy &Safety           |
|     |                |          |                            |            |                |   |    | 6       |              | Expertise Advice           |
|     |                |          |                            |            |                |   |    | 7       |              | Informed Consent           |
|     |                |          |                            |            |                |   |    | 8       |              | Lead PI                    |
|     |                |          |                            |            |                |   |    | 9       |              | Partners Coordinator       |
|     |                |          |                            |            |                |   |    | 10      |              | Protection of Subject      |
|     |                |          |                            |            |                |   |    | 11      |              | Site Coordinator           |
|     |                |          |                            |            |                |   |    | 12      |              | Staff Safety               |
|     |                |          |                            |            |                |   |    | 13      |              | Subject Recruitment        |
|     |                |          |                            |            |                | _ |    | 14      |              | Others                     |
| •   |                |          |                            |            |                |   | •  |         |              |                            |

(If the PI is not situated in the applying HA site, it is recommended to assign a qualified HA staff for site coordination)

\*Please specify if there is a Lead PI in addition to the PI

# Click the

button to add the selected responsibilities.

#### 3. Other investigators

(If the PI is not situated in the applying HA site, it is recommended to assign a qualified HA staff for site coordination)

| Add New Row    | Delete S | elected Row(s)             |            |                |   |    |                    |              |                            |
|----------------|----------|----------------------------|------------|----------------|---|----|--------------------|--------------|----------------------------|
| Email          |          | Relevant<br>Qualifications | Department | Responsibility | • |    | <<                 | Respo        | onsibility                 |
| test@domain.co | om       |                            |            |                |   |    | N<br>0.            | V            | Responsibility Description |
|                |          |                            |            |                |   |    | 1                  |              | Administration             |
|                |          |                            |            |                |   |    | 2                  | $\checkmark$ | Clinical Care              |
|                |          |                            |            |                |   |    | 3                  |              | Data/Sample Security       |
|                |          |                            |            |                |   |    | 4                  | $\checkmark$ | Documentation              |
|                |          |                            |            |                |   | 1_ | 5                  | 1            | Efficacy &Safety           |
|                |          |                            |            |                |   |    | 6 Expertise Advice |              | Expertise Advice           |
|                |          |                            |            |                |   |    | 7                  |              | Informed Consent           |
|                |          |                            |            |                |   |    | 8                  |              | Lead PI                    |
|                |          |                            |            |                |   |    | 9                  |              | Partners Coordinator       |
|                |          |                            |            |                |   |    | 10                 |              | Protection of Subject      |
|                |          |                            |            |                |   |    | 11                 |              | Site Coordinator           |
|                |          |                            |            |                |   |    | 12                 |              | Staff Safety               |
|                |          |                            |            |                |   |    | 13                 |              | Subject Recruitment        |
|                |          |                            |            |                |   |    | 14                 |              | Others                     |
| •              |          |                            |            | •              | Ť | 4  |                    |              | •                          |

\*Please specify if there is a Lead PI in addition to the PI

## The responsibilities are then added:

### 3. Other investigators

(If the PI is not situated in the applying HA site, it is recommended to assign a qualified HA staff for site coordination)

| Ado | New Row Delete  | Selected Row(s)            |            |                            | /              |   |         |              |                       |        |
|-----|-----------------|----------------------------|------------|----------------------------|----------------|---|---------|--------------|-----------------------|--------|
|     | Email           | Relevant<br>Qualifications | Department | -                          | Responsibility | • | <<      | Resp         | onsibility            |        |
|     | test@domain.com |                            |            | Clinical Car<br>Documentat | e,<br>ion,     |   | N<br>0. | V            | Responsibility Descr  | iption |
|     |                 |                            |            | Efficacy &S                | arety          |   | 1       |              | Administration        |        |
|     |                 |                            |            |                            |                |   | 2       | $\checkmark$ | Clinical Care         |        |
|     |                 |                            |            |                            |                |   | 3       |              | Data/Sample Security  |        |
|     |                 |                            |            |                            |                |   | 4       | $\checkmark$ | Documentation         |        |
|     |                 |                            |            |                            |                |   | 5       | ✓            | Efficacy &Safety      |        |
|     |                 |                            |            |                            |                |   | 6       |              | Expertise Advice      |        |
|     |                 |                            |            |                            |                |   | 7       |              | Informed Consent      |        |
|     |                 |                            |            |                            |                |   | 8       |              | Lead PI               |        |
|     |                 |                            |            |                            |                |   | 9       |              | Partners Coordinator  |        |
|     |                 |                            |            |                            |                |   | 10      |              | Protection of Subject |        |
|     |                 |                            |            |                            |                |   | 11      |              | Site Coordinator      |        |
|     |                 |                            |            |                            |                |   | 12      |              | Staff Safety          |        |
|     |                 |                            |            |                            |                |   | 13      |              | Subject Recruitment   |        |
|     |                 |                            |            |                            |                | - | 14      |              | Others                | -      |
| •   |                 |                            |            |                            |                |   | 4       |              |                       | •      |

\*Please specify if there is a Lead PI in addition to the PI

To change the added responsibilities, re-select the responsibilities in the right panel then click the

<< Responsibility

button to apply the changes:

| A | dd New Row | Delete Selected            | d Row(s)   |                                                       |   |    |         |              |                              |
|---|------------|----------------------------|------------|-------------------------------------------------------|---|----|---------|--------------|------------------------------|
|   | Email      | Relevant<br>Qualifications | Department | Responsibility                                        | - |    | << [    | Respo        | onsibility                   |
|   | main.com   |                            |            | Clinical Care,<br>Documentation,<br>Efficacy & Safety | 1 |    | N<br>o. | V            | A Responsibility Description |
|   |            |                            |            | Emotoly doubly                                        |   |    | 1       |              | Administration               |
|   |            |                            |            |                                                       |   |    | 2       |              | Clinical Care                |
|   |            |                            |            |                                                       |   |    | 3       |              | Data/Sample Security         |
|   |            |                            |            |                                                       |   |    | 4       |              | Documentation                |
|   |            |                            |            |                                                       |   |    | 5       |              | Efficacy &Safety             |
|   |            |                            |            |                                                       |   |    | 6       |              | Expertise Advice             |
|   |            |                            |            |                                                       |   |    | 7       |              | Informed Consent             |
|   |            |                            |            |                                                       |   |    | 8       | ✓            | Lead PI                      |
|   |            |                            |            |                                                       |   | 1_ | 9       | ✓            | Partners Coordinator         |
|   |            |                            |            |                                                       |   |    | 10      |              | Protection of Subject        |
|   |            |                            |            |                                                       |   |    | 11      |              | Site Coordinator             |
|   |            |                            |            |                                                       |   |    | 12      |              | Staff Safety                 |
|   |            |                            |            |                                                       |   |    | 13      |              | Subject Recruitment          |
|   |            |                            |            |                                                       | - |    | 14      |              | Others -                     |
| • |            |                            |            |                                                       | • | •  |         |              |                              |
|   |            |                            |            |                                                       |   |    |         |              |                              |
|   | Email      | Relevant<br>Qualifications | Department | Responsibility                                        | • |    | << F    | Respo        | onsibility                   |
|   | main.com   |                            |            | Lead PI,<br>Partners Coordinator                      |   |    | N<br>o. | V            | Responsibility Description   |
|   |            |                            |            |                                                       |   |    | 1       |              | Administration               |
|   |            |                            |            |                                                       |   |    | 2       |              | Clinical Care                |
|   |            |                            |            |                                                       |   |    | 3       |              | Data/Sample Security         |
|   |            |                            |            |                                                       |   |    | 4       |              | Documentation                |
|   |            |                            |            |                                                       |   |    | 5       |              | Efficacy &Safety             |
|   |            |                            |            |                                                       |   |    | 6       |              | Expertise Advice             |
|   |            |                            |            |                                                       |   |    | 7       |              | Informed Consent             |
|   |            |                            |            |                                                       |   |    | 8       | $\checkmark$ | Lead PI                      |
|   |            |                            |            |                                                       |   |    | 9       | ✓            | Partners Coordinator         |
|   |            |                            |            |                                                       |   |    | 10      |              | Protection of Subject        |

 11
 Image: Site Coordinator

 12
 Image: Staff Safety

 13
 Image: Subject Recruitment

14 Others

۱.

If you need to change the responsibility of other investigators, click the row to highlight it and then repeat the above steps.

|   | Email            | Relevant<br>Qualifications | Department   | Responsibility                   | • |   | << F    | Respo         | onsibility                 |
|---|------------------|----------------------------|--------------|----------------------------------|---|---|---------|---------------|----------------------------|
|   | test1@domain.com |                            |              | Lead PI,<br>Partners Coordinator |   |   | N<br>0. | V             | Responsibility Description |
|   | test2@domain.com |                            |              |                                  |   |   | 1       |               | Administration             |
|   | test3@domain.com |                            |              |                                  |   |   | 2       | Clinical Care |                            |
|   |                  |                            |              |                                  |   |   | 3       |               | Data/Sample Security       |
|   | Olivi            |                            |              |                                  |   |   | 4       |               | Documentation              |
|   | Click            | on the row                 | to highlight | : IT                             |   |   | 5       |               | Efficacy &Safety           |
|   |                  |                            |              |                                  |   |   | 6       |               | Expertise Advice           |
|   |                  |                            |              |                                  |   |   | 7       |               | Informed Consent           |
|   |                  |                            |              |                                  |   |   | 8       |               | Lead PI                    |
|   |                  |                            |              |                                  |   |   | 9       |               | Partners Coordinator       |
|   |                  |                            |              |                                  |   |   | 10      |               | Protection of Subject      |
|   |                  |                            |              |                                  |   |   | 11      |               | Site Coordinator           |
|   |                  |                            |              |                                  |   |   | 12      |               | Staff Safety               |
|   |                  |                            |              |                                  |   |   | 13      |               | Subject Recruitment        |
|   |                  |                            |              |                                  |   |   | 14      |               | Others                     |
| • |                  |                            |              | •                                | - | 4 |         |               | •                          |

# 5.1.2.3. Part II

•

"Part II" is about study details.

| Ô                | Welcome                      | , Pet <mark>e</mark> r | Chan                       |                        |                                    | Role:            | Applicant • |
|------------------|------------------------------|------------------------|----------------------------|------------------------|------------------------------------|------------------|-------------|
| V                | < Save Print                 | Submit C               | Delete Application S       | ummary Close           |                                    | > < PartII       | • >         |
| 企                | PART II: STUDY DE            | TAILS (No refe         | rral to protocols/c        | ther documen           | ts is allowed)                     |                  |             |
| R                | 9. Scientific basis          |                        |                            | IRB/ REC<br>(For Offic | Reference No.                      |                  |             |
|                  | 9.1 Background, cu           | rrent evidence and l   | key references* (< 30,00   | 0 characters)          |                                    |                  |             |
| ₩ >              |                              |                        |                            |                        |                                    |                  |             |
| ?                |                              |                        |                            |                        |                                    |                  |             |
|                  | 9.2 Aim of study* (<         | < 30,000 characters    | )                          |                        |                                    |                  |             |
|                  |                              |                        |                            |                        |                                    |                  |             |
|                  | 9.3 Hypotnesis (e.g.         | Compared to x cor      | ntroi, y intervention lead | s to a greater rate o  | r z outcome)" (< 30,000 characters | )                | •           |
| Logout           | Instructions                 | PartI                  | PartII                     | PartIII                | PartIV                             | PartV Part       | VI          |
| © FlexWorkflow = | Clinical Study Categorizatio | n Form App             | plication Log Do           | ocument Log            | Application Management Team N      | lember Form Comr | nent Sheet  |

## 5.1.2.4. Part III

•

"Part III" is about study details.

| Ŵ                      | We                        | elco              | me,           | Pet <mark>er</mark> C | Char           | ۱                     |                 |                    |                          |                             | Role:           | Applicant 💌 |
|------------------------|---------------------------|-------------------|---------------|-----------------------|----------------|-----------------------|-----------------|--------------------|--------------------------|-----------------------------|-----------------|-------------|
| V                      | < Sav                     | e I               | Print         | Submit Delet          | е Арр          | lication Summary      | Close           | _                  | _                        | >                           | < PartIII       | • >         |
| ය<br>c                 | PART I<br>16. Stu         | II: STUE          | OY DETAI      | LS (Sections '        | 16 to 19       | are applicable        | for Prospec     | tive Study         | <b>y only)</b><br>ce No. |                             |                 |             |
| ×<br>م ر               | 16.1                      | Study of          | design        | the manual we like at | han an t-diffe |                       | (For C          | ffice Use)         |                          |                             |                 |             |
|                        |                           | 10.1.1            | How does      | ine procedure/treat   | tment diffe    | r from current treatr | nent practice?" |                    |                          |                             |                 |             |
| ₩ >                    |                           |                   | if others, sp | ecify                 |                |                       |                 |                    |                          |                             |                 | · ·         |
| ?                      |                           |                   |               |                       |                |                       |                 |                    |                          |                             |                 |             |
|                        |                           | 16.1.2            | Methods of    | assignment*           |                |                       |                 |                    |                          |                             |                 |             |
|                        |                           | 16.1.3            | Degree of     | masking*              |                |                       |                 |                    |                          |                             |                 | Ŧ           |
|                        |                           | 16.1.4            | Phase of s    | tudy*                 |                |                       |                 |                    |                          |                             |                 | T           |
|                        | 16.2                      | Study a 16.2.1    | Is there an   | y study article?*     |                |                       |                 |                    |                          | Yes                         | 0               | No          |
|                        |                           | 16.2.2            | Study artic   | e details             |                |                       |                 |                    |                          |                             |                 |             |
|                        |                           |                   |               |                       |                |                       |                 |                    | Add New Row              |                             | Delete Selected | Row(s)      |
|                        |                           | Article           | Туре          | Name                  |                | Duration of exposu    | re Dosage       | Route o<br>adminis | of Watration Un          | as it<br>oduced<br>der GMP? | Others, spec    | ify         |
|                        | 4                         |                   |               |                       |                |                       |                 |                    |                          |                             |                 | •           |
| Logout                 | Instruction               | S                 | Pa            | rtI                   | PartII         | PartI                 | п               | PartIV             | 1                        | PartV                       | Part            | /I          |
| ● FlexWorkflow Limited | Clinical Stu<br>Comment E | udy Catego<br>Box | orization For | m Applica             | tion Log       | Document L            | og Appli        | ication Manag      | gement Team M            | ember Forn                  | n Comn          | ent Sheet   |

# 5.1.2.5. Part IV

•

"Part IV" is about budget and use of resources.

| ന്               | Welcome                       | . Peter (      | Chan                 |                                  |                      |               | Role: Applicant 💌 |
|------------------|-------------------------------|----------------|----------------------|----------------------------------|----------------------|---------------|-------------------|
| V                | < Save Print                  | Submit Dele    | te Application Summa | ry Close                         |                      | > <           | PartIV v >        |
| 企                | PART IV: BUDGET               | AND USE OF RE  | SOURCES              |                                  |                      |               |                   |
| R                | 22. Source of Funding         | g              |                      | IRB/ REC Refe<br>(For Office Use | erence No.           |               |                   |
|                  | 22.1 Commercial*              |                |                      |                                  |                      | O Yes         | ) No              |
| <b>***</b> >     | 22.1.1 Sponsore               | ed trial       |                      |                                  |                      | O Yes         | ◯ No              |
| ?                | Specify the source            | ce of funding: |                      |                                  |                      |               |                   |
|                  |                               |                |                      |                                  | Add New Row          | Delete Select | ed Row(s)         |
|                  | No.                           |                | Name of S            | Sponsor / donating bod           | У                    |               | ^                 |
|                  |                               |                |                      |                                  |                      |               |                   |
|                  |                               |                |                      |                                  |                      |               |                   |
|                  |                               |                |                      |                                  |                      |               |                   |
|                  |                               |                |                      |                                  |                      |               |                   |
|                  |                               |                |                      |                                  |                      |               | ~                 |
|                  | 22.2 Non-commerc              | cial*          |                      |                                  |                      | Yes           | ◯ No              |
|                  | •                             |                |                      |                                  |                      | •             | •                 |
| Logout           | Instructions                  | PartI          | PartII               | PartIII                          | PartIV               | PartV         | PartVI            |
| © FlexWorkflow = | Clinical Study Categorization | n Form Applic  | ation Log Docume     | nt Log Applica                   | tion Management Tear | n Member Form | Comment Sheet     |

# 5.1.2.6. Part V

• The "Part V" is about declaration by investigator(s).

| Ŵ              | Welcome, I                                                     | Peter Chan                                                                                                    |                                                                        |                                                                   |                                                   | Role: Applicant           |  |  |  |  |  |  |  |  |
|----------------|----------------------------------------------------------------|----------------------------------------------------------------------------------------------------|------------------------------------------------------------------------|-------------------------------------------------------------------|---------------------------------------------------|---------------------------|--|--|--|--|--|--|--|--|
|                | < Save Print                                                   | Submit Delete Application                                                                                       | on Summary Close                                                       |                                                                   | > < P                                             | artV 🔹 >                  |  |  |  |  |  |  |  |  |
| 企              | PART V: DECLARATIO                                             | ON BY INVESTIGATOR(S)                                                                                           |                                                                        |                                                                   |                                                   | <b>^</b>                  |  |  |  |  |  |  |  |  |
| ደ              |                                                                |                                                                                                    | <br>(                                                                  | RB/ REC Reference No.<br>For Office Use)                          |                                                   |                           |  |  |  |  |  |  |  |  |
|                | 26. Note: Certain trial infor<br>insurance coverage for clin   | rmation will be passed to a Centra<br>nical trial activities                                                    | I Database for risk manage                                             | ment purpose and to assist H                                      | A's finance controller in                         | sourcing                  |  |  |  |  |  |  |  |  |
| ₩ >            | 26.1: Scientific Title of S                                    | študy                                                                                                    |                                                                        |                                                                   |                                                   |                           |  |  |  |  |  |  |  |  |
| 0              | [Training] The effect of ex                                    | xercise on psychological distress                                                                               | for people with mild to mode                                           | erate Parkinson's disease: a r                                    | andomized controlled tr                           | ial                       |  |  |  |  |  |  |  |  |
|                | 1. I / We declare that t                                       | the information supplied is to the b                                                                            | est of our knowledge and a                                             | ccurate.                                                          |                                                   |                           |  |  |  |  |  |  |  |  |
|                | 2. I / We declare that t                                       | 2. I / We declare that the protocol comply with Declaration of Helsinki.                                        |                                                                        |                                                                   |                                                   |                           |  |  |  |  |  |  |  |  |
|                | <ol> <li>I / We agree to uph<br/>policies5 and when</li> </ol> | nold the protection of research sub<br>never applicable, the ICH-GCP.                                           | jects' right and safety throu                                          | gh adherence to local laws, D                                     | eclaration of Helsinki, i                         | nstitutional              |  |  |  |  |  |  |  |  |
|                | 4. I / We understand th                                        | hat approval by the Cluster REC is                                                                              | s subject to regular renewal                                           | according to local policy.                                        |                                                   |                           |  |  |  |  |  |  |  |  |
|                | 5. I / We agree to repo                                        | ort to the Hong Kong East                                                                                       |                                                                        |                                                                   |                                                   |                           |  |  |  |  |  |  |  |  |
|                | - any planned c<br>immediate ha                                | hange(s) to the study, and further<br>zard to research subjects or when                                         | agree not to implement any the change(s) involve only                  | v change(s) without receiving<br>logistical or administrative iss | prior approval, except t<br>sues.                 | o eliminate               |  |  |  |  |  |  |  |  |
|                | - any fatal even<br>investigation,<br>days (from the           | its in applying site within the speci<br>and any serious adverse events in<br>e day it was made known to me / u | fic time according to the Sta<br>n applying site (with an exte<br>ıs). | andard Operating Procedures<br>nded report) preferably within     | of the Cluster REC whi<br>seven days but not late | ile pending<br>er than 15 |  |  |  |  |  |  |  |  |
|                | - any new infor                                                | mation on the project that adverse                                                                              | ly influences the risk/benefi                                          | t ratio.                                                          |                                                   |                           |  |  |  |  |  |  |  |  |
|                | - progress repo                                                | ort(s) (as requested by the Cluster                                                                             | REC) and a final report (aft                                           | er completion of study).                                          |                                                   | -                         |  |  |  |  |  |  |  |  |
|                |                                                                |                                                                                                    |                                                                        |                                                                   |                                                   |                           |  |  |  |  |  |  |  |  |
| Logout         | Instructions Par                                               | rtI PartII                                                                                                    | PartIII                                                                | PartIV                                                            | PartV                                             | PartVI                    |  |  |  |  |  |  |  |  |
| © FlexWorkflow | Clinical Study Categorization For                              | m Application Log                                                                                               | Document Log A                                                         | pplication Management Team                                        | Member Form                                       | Comment Sheet             |  |  |  |  |  |  |  |  |
| Limited        | Comment Box                                                    |                                                                                                    |                                                                        |                                                                   |                                                   |                           |  |  |  |  |  |  |  |  |

• The "Scientific Title of Study" should be the same as that in <u>Part I</u>. Please check if they are the same.

### 26.1: Scientific Title of Study

[Training] The effect of exercise on psychological distress for people with mild to moderate Parkinson's disease: a randomized controlled trial

## 5.1.2.7. Part VI

•

"Part VI" is about table of attachments.

| Ŵ                         | Welcome                       | , Peter          | Chan                 |               |                                            |                                  | Role: Applicant     |
|---------------------------|-------------------------------|------------------|----------------------|---------------|--------------------------------------------|----------------------------------|---------------------|
|                           | < Save Print                  | Submit           | Delete Application S | ummary Close  |                                            | > <                              | PartVI 🔹 >          |
| 硷                         | PART VI: TABLE C              | OF ATTACHM       | ENTS                 |               |                                            |                                  | <b>^</b>            |
| ደ                         |                               |                  |                      |               | IRB/ REC Reference No.<br>(For Office Use) |                                  |                     |
| <b>1</b> >                | 27. Research Protocol (M      | landatory)       |                      |               | Suggested Print Na<br>Please rename the    | me:<br>document for your own ref | erence (optional)   |
|                           | +                             |                  |                      |               |                                            | No.                              | of attachments: 0   |
|                           | Upload Dat                    | e (              | Created By           | Document Type | File Name                                  | Suggested Print Name             | Upload Times        |
|                           | 28. Subject Informed Cor      | isent Form^ (Sup | plementary)          |               |                                            | ^ Uniess wa                      | ived by Cluster REC |
|                           | Upload Dat                    | e (              | Created By           | Document Type | File Name                                  | Suggested Print Name             | Upload Times        |
|                           | 4                             |                  |                      |               |                                            |                                  |                     |
| Logout                    | Instructions                  | PartI            | PartII               | PartIII       | PartIV                                     | PartV                            | PartVI              |
| © FlexWorkflow<br>Limited | Clinical Study Categorization | Form Ap          | plication Log De     | ocument Log   | Application Management T                   | eam Member Form                  | Comment Sheet       |

• The supporting documents can be attached here.

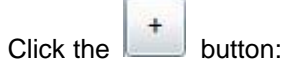

27. Research Protocol (Mandatory)

| FART VI. TABLE OF ATTACHINENTS |
|--------------------------------|
|--------------------------------|

IRB/ REC Reference No. (For Office Use)

> Suggested Print Name: Please rename the document for your own reference (optional)

| + |             |            |               |           | No.                  | of attachments: 0 |
|---|-------------|------------|---------------|-----------|----------------------|-------------------|
|   | Upload Date | Created By | Document Type | File Name | Suggested Print Name | Upload Times      |
|   |             |            |               |           |                      |                   |
|   |             |            |               |           |                      |                   |
|   |             |            |               |           |                      |                   |
|   |             |            |               |           |                      |                   |
|   |             |            |               |           |                      |                   |
|   |             |            |               |           |                      |                   |

| In the pror | npted dialog, click the button.                               |
|-------------|---------------------------------------------------------------|
|             | X                                                             |
|             | Please select the file(s) to add into the attachment control. |
| Files :     | Select a file                                                 |
|             | OK Cancel                                                     |

Select all the document(s) that you need to upload and then click "Open".

| 6 | 🔮 開啟                                               |                     |                           |                        | ×  |
|---|----------------------------------------------------|---------------------|---------------------------|------------------------|----|
|   | $\leftarrow$ $\rightarrow$ $\checkmark$ $\uparrow$ | Kew Volume (I:) > 3 | Sample v ひ                | 搜尋 Sample              | Q  |
|   | 組合管理 ▼                                             | 新増資料夾               |                           |                        |    |
|   | 名稱                                                 | ^                   | 修改日期                      | 類型                     | 大小 |
|   | 🔁 Testing File                                     |                     | 2016/10/13 下午             | Adobe Acrobat Document |    |
|   | 🔁 Testing File1                                    |                     | 2016/10/13 下午             | Adobe Acrobat Document |    |
|   | 🔁 Testing File2                                    | 2                   | 2016/10/13 下午             | Adobe Acrobat Document |    |
| < |                                                    |                     |                           |                        | >  |
|   |                                                    | 檔案名稱(N): Testing F  | File" "Testing File1" " 🗸 | All Files (*.*)        | ~  |
|   |                                                    |                     |                           | 開啟(O) 取                | 消  |

## Click "OK".

|         | X                                                            |
|---------|--------------------------------------------------------------|
|         | Please select the file(c) to add into the attachment control |
|         | Please select the me(s) to add into the attachment control.  |
| Files : | "Testing File.pdf" "Testing File1.pdf" "Testing File2.pdf"   |
|         | OK Cancel                                                    |

## The files will be added.

| 27. | Rese | arch F | Protocol (Mandatory)  |                     |                      | Suggested Print Nar<br>Please rename the o | me:<br>document for your own refe | erence (optional) |
|-----|------|--------|-----------------------|---------------------|----------------------|--------------------------------------------|-----------------------------------|-------------------|
| +   |      | 1      | ]                     |                     |                      |                                            | No. (                             | of attachments: 3 |
|     |      |        | Upload Date           | Created By          | Document Type        | File Name                                  | Suggested Print Name              | Upload Times      |
|     | Þ    | ×      | 11/11/2016 7:53:41 PM | ntec.app1@gmail.com | Research<br>Protocol | Testing File.pdf                           |                                   | 1                 |
|     | Þ    | ×      | 11/11/2016 7:53:41 PM | ntec.app1@gmail.com | Research<br>Protocol | Testing File1.pdf                          |                                   | 1                 |
|     | Þ    | ×      | 11/11/2016 7:53:41 PM | ntec.app1@gmail.com | Research<br>Protocol | Testing File2.pdf                          |                                   | 1                 |
|     |      |        |                       |                     |                      |                                            |                                   |                   |

If you need to delete an added file, click the imes button.

| + |   |   | •                     |                     |                      |                   | No.                  | of attachments: 3 |
|---|---|---|-----------------------|---------------------|----------------------|-------------------|----------------------|-------------------|
|   |   |   | Upload Date           | Created By          | Document Type        | File Name         | Suggested Print Name | Upload Times      |
|   | N | × | 11/11/2016 7:53:41 PM | ntec.app1@gmail.com | Research<br>Protocol | Testing File.pdf  |                      | 1                 |
|   | Þ | × | 11/11/2016 7:53:41 PM | ntec.app1@gmail.com | Research<br>Protocol | Testing File1.pdf |                      | 1                 |
|   | A | × | 11/11/2016 7:53:41 PM | ntec.app1@gmail.com | Research<br>Protocol | Testing File2.pdf |                      | 1                 |
|   |   |   |                       |                     |                      |                   |                      |                   |

## Click [Yes] in the prompted dialog:

|   | Warning 📉                                 |
|---|-------------------------------------------|
| ? | Are you sure to delete the selected file? |
|   | Yes No                                    |

## The file will be deleted:

| + |   | 3 | Ø |                       |                     |                      |                   | No.                  | of attachments: 2 |
|---|---|---|---|-----------------------|---------------------|----------------------|-------------------|----------------------|-------------------|
|   |   |   |   | Upload Date           | Created By          | Document Type        | File Name         | Suggested Print Name | Upload Times      |
|   | Þ |   | × | 11/11/2016 7:53:41 PM | ntec.app1@gmail.com | Research<br>Protocol | Testing File1.pdf |                      | 1                 |
|   | Þ |   | × | 11/11/2016 7:53:41 PM | ntec.app1@gmail.com | Research<br>Protocol | Testing File2.pdf |                      | 1                 |
|   |   |   |   |                       |                     |                      |                   |                      |                   |

Decide a print name of an attachment by entering it in the "**Suggested Print Name**" column. The suggested print name will be used to facilitate the system to automatically generate an approval letter where these suggested print names will be used later on in the application process.

| Suggested Print Name | Upload Times |
|----------------------|--------------|
| Reference_Doc_1      | 1            |
|                      | 15           |

# 5.1.2.8. Clinical Study Categorization Form

| Ŵ            | We                         | lcome,                                                             | Pete                                     | er Chan                                                                        |                                                           |                                |                                |                                   | R                                                     | ole: Applicant   | ] |
|--------------|----------------------------|--------------------------------------------------------------------|------------------------------------------|--------------------------------------------------------------------------------|-----------------------------------------------------------|--------------------------------|--------------------------------|-----------------------------------|-------------------------------------------------------|------------------|---|
|              | < Save                     | Print                                                              | Submit                                   | Delete Applicati                                                               | on Summary (                                              | Close                          |                                | _                                 | > < Clir                                              | ical Study Cat 🔹 | > |
| 企            |                            |                                                                    |                                          | IRB                                                                            | /REC Name                                                 |                                |                                |                                   |                                                       |                  | - |
| ደ            |                            |                                                                    | <u>c</u>                                 | Clinical Study                                                                 | Categoriza                                                | tion For                       | <u>m</u>                       |                                   |                                                       |                  |   |
| <b>i</b> >   |                            |                                                                    |                                          |                                                                                | IRE<br>(Fo                                                | ∦ REC Refere<br>r Office Use)  | nce No.                        |                                   |                                                       |                  |   |
| ₩ >          |                            |                                                                    |                                          |                                                                                | Note to Inve                                              | stigator                       |                                |                                   |                                                       |                  |   |
| 0            |                            | Please complete the<br>review, Upon receip<br>Full Review, Expedit | following C<br>t of an appl<br>ed Review | Clinical Study Categoriz<br>ication, the Secretariat<br>or Full Review by Phas | ation Form and su<br>will verify the infor<br>se 1 Panel. | bmit the Form<br>mation on the | together with<br>form and arra | n each applicat<br>ange for appro | ion for research ethics<br>priate initial review thro | bugh             |   |
|              |                            | Risk Group                                                         | No.                                      | R                                                                              | isk Factors                                               |                                | Yes                            | No                                |                                                       | •                |   |
|              | 4                          | Human Subjects                                                     | 1                                        | Recruitment of human                                                           | n subjects                                                |                                |                                |                                   |                                                       |                  | • |
| Logout       | Clinical Stud              | ly Categorization For                                              | m                                        | Application Log                                                                | Document Log                                              | Applic                         | ation Manage                   | ment Team Me                      | ember Form C                                          | omment Sheet     |   |
| FlexWorkflow | Instructions<br>Comment Bo | e Pa                                                               | rtI                                      | PartII                                                                         | PartIII                                                   |                                | PartIV                         | F                                 | PartV                                                 | PartVI           |   |

# 5.1.2.9. Application Log

Application Log shows a summary of information extracted from your Research Ethics Review Application Form and your subsequent submissions for REC/IRB's review and approval.

|                                                                                                    | Note to Investigator                                     |                                           |
|----------------------------------------------------------------------------------------------------|----------------------------------------------------------|-------------------------------------------|
| This Application Log shows all the updated informa<br>submissions for REC/IRB's review and approval. | ation, which are extracted from your Research Ethics Rev | view Application Form and your subsequent |
| General Information                                                                                  |                                                          |                                           |
| Work Order Number:                                                                                   | WON-20161113-0245                                        |                                           |
| Submission Reference Number:                                                                         | NTEC-2016-1315                                           |                                           |
| IRB/ REC Reference Number:                                                                           |                                                          |                                           |
| Initial Application Submission Date :                                                                | 13/11/2016                                               |                                           |
| Initial Application Review Type :                                                                    |                                                          |                                           |
| Initial Application Approval Date :                                                                  | <dd mm="" yyyy=""></dd>                                  |                                           |
| Approval Expiry Date:                                                                                | <dd mm="" yyyy=""></dd>                                  |                                           |
| Proposed Study Start Date:                                                                           | 30/12/2016                                               |                                           |
| Proposed Study End Date:                                                                             | 31/07/2018                                               |                                           |
| Actual Study Start Date:                                                                             | <dd mm="" yyyy=""></dd>                                  |                                           |
| Actual Study End Date:                                                                               | <dd mm="" yyyy=""></dd>                                  |                                           |
| Initial Study Subject Recruitment Date:                                                              | <dd mm="" yyyy=""></dd>                                  |                                           |
| CTC Expiry Date:                                                                                     | <dd mm="" yyyy=""></dd>                                  |                                           |
| CTI Expiry Date:                                                                                     | <dd mm="" yyyy=""></dd>                                  |                                           |
| Latest Progress Report Submission Date:                                                              | <dd mm="" yyyy=""></dd>                                  |                                           |
| Final Report Submission Date:                                                                        | <dd mm="" yyyy=""></dd>                                  |                                           |
| Terminatation Date:                                                                                  | <dd mm="" yyyy=""></dd>                                  |                                           |
| Termination Reason:                                                                                  |                                                          |                                           |

#### Application Log

#### Status History

|  | Date       | Task                         | User                | From  | То        | Open Form  | • |
|--|------------|------------------------------|---------------------|-------|-----------|------------|---|
|  | 13/11/2016 | Initial Application Approval | ntec.app1@gmail.com | New   | Draft     | Click Here |   |
|  | 13/11/2016 | Initial Application Approval | ntec.app1@gmail.com | Draft | Submitted | Click Here |   |
|  |            |                              |                     |       |           |            |   |

nical Study Categorization Form Application Log Document Log Application Management Team Member Form Comment Sheet

# 5.1.2.10. Document Log

Document Log shows a list of documents attached to the application.

### Document Log

#### General Information

| Work Order Number:           | WON-20161113-0245 |
|------------------------------|-------------------|
| Submission Reference Number: | NTEC-2016-1315    |
| IRB/ REC Reference Number:   |                   |

#### Uploaded Documents

|   |                |                   | Uploaded Docum                                    | nents                   |                      |             |     |
|---|----------------|-------------------|---------------------------------------------------|-------------------------|----------------------|-------------|-----|
|   | Date           | User              | Document Type                                     | Document Name           | Suggested Print Name | Upload Time | s 📤 |
|   | 13/11/2016 14: | ntec.app1@gmail.c | Research Protocol                                 | _WON-20161109-0214_2016 |                      | 1           |     |
|   | 13/11/2016 14: | ntec.app1@gmail.c | Curriculum Vitae (CV) from Principal Investigator | _WON-20161109-0214_2016 |                      | 1           |     |
|   |                |                   |                                                   |                         |                      |             |     |
|   |                |                   |                                                   |                         |                      |             |     |
|   |                |                   |                                                   |                         |                      |             |     |
|   |                |                   |                                                   |                         |                      |             |     |
|   |                |                   |                                                   |                         |                      |             |     |
|   |                |                   |                                                   |                         |                      |             |     |
|   |                |                   |                                                   |                         |                      |             |     |
|   |                |                   |                                                   |                         |                      |             |     |
|   |                |                   |                                                   |                         |                      |             |     |
|   |                |                   |                                                   |                         |                      |             |     |
|   |                |                   |                                                   |                         |                      |             |     |
|   |                |                   |                                                   |                         |                      |             |     |
| 4 |                |                   |                                                   |                         |                      |             |     |

nical Study Categorization Form Application Log Document Log Application Management Team Member Form Comment Sheet

## 5.1.2.11. Application Management Team Member Form

Application Management Team Member Form shows the Scientific Title, Principal Investigator, Delegates and the Application Follow Up Users defined at the beginning of the application.

|                                                                            | Application Ma                                                             | nagement Team M                                       | ember Form                                    |                                |                                  |       |
|----------------------------------------------------------------------------|----------------------------------------------------------------------------|-------------------------------------------------------|-----------------------------------------------|--------------------------------|----------------------------------|-------|
|                                                                            |                                                                            | Note to Investigator                                  |                                               |                                |                                  |       |
| Please complete the f<br>submission of the For<br>start contribute to this | following Application Manag<br>rm, each of the team memb<br>s Application. | gement Team Member For<br>ers (PI, Delegates, Applica | m before opening a r<br>ttion Follow-up Users | new Applications) will receive | on Form. Upon<br>a notifying ema | il to |
| Scientific Title (<500                                                     | characters)*                                                               |                                                       |                                               |                                |                                  |       |
| [Training] The effect o<br>controlled trial                                | of exercise on psychologica                                                | I distress for people with m                          | ild to moderate Park                          | inson's disea                  | ise: a randomize                 | d     |
| Principal Investigator :                                                   | Email                                                                      | Name                                                  | Existing Ac                                   | count F                        | Please sign up                   |       |
|                                                                            | ntec.app1@gmail.con                                                        | n ntec.app1@                                          | gma 🗹                                         |                                |                                  | ١,    |
|                                                                            |                                                                            |                                                       | Add New Row                                   | Delete                         | e Selected Row(                  | s)    |
| Delegates :                                                                | Email                                                                      | Name                                                  | Existing Ac                                   | count f                        | Please sign up                   | 4     |
|                                                                            | ntec.app2@gmail.con                                                        | n ntec.app2@                                          | gma 🗹                                         |                                |                                  |       |
|                                                                            | Place assign Cologates who                                                 | will help manage and edit th                          | e application forms be                        | fore research                  |                                  |       |
|                                                                            | office opproval                                                            |                                                       |                                               |                                |                                  |       |
|                                                                            | ethics approval.                                                           |                                                       | Add New Row                                   | Delete                         | Selected Row(s                   | )     |

# 5.1.2.12. Comment Sheet

Comment Sheet shows the comment history throughout the application.

| Ŵ                         | We            | lcome,             | NTEC            | .AP             | P1@             | GΜ      | AIL.CC                | DM!       | !                       |              |                    |     | Role: Ap  | oplicant 💌 |
|---------------------------|---------------|--------------------|-----------------|-----------------|-----------------|---------|-----------------------|-----------|-------------------------|--------------|--------------------|-----|-----------|------------|
|                           | < Save        | Print              | Submit With     | draw A          | pplication Sum  | mary    | Close                 |           |                         | _            |                    | > < | Comment S | heet 🔹 >   |
| 企                         |               |                    |                 |                 |                 |         |                       |           |                         |              |                    |     |           |            |
| ደ                         |               |                    |                 |                 |                 |         |                       |           |                         |              |                    |     |           |            |
|                           |               |                    |                 |                 |                 |         | Viewed by Applica     | nt        |                         |              |                    |     |           |            |
| <b>***</b> >              |               | Comment History    | :               |                 |                 |         |                       |           |                         |              |                    |     |           |            |
| /                         |               | Date               | Name            |                 |                 |         | Comment               |           |                         | То           |                    |     | •         |            |
| ?                         |               | 14/11/2016         | ntec.sec1@gmail | .com            | this is the com | nment m | arked by secretart of | during re | eturn                   | Applicant    |                    |     |           |            |
|                           |               |                    |                 |                 |                 |         |                       |           |                         |              |                    |     |           |            |
| Logoit                    |               |                    |                 |                 |                 |         |                       |           |                         |              |                    |     |           |            |
| Logout                    | Clinical Stud | y Categorization F | PartI           | pplication<br>P | Log<br>artII    | Docum   | ent Log<br>PartIII    | Applica   | ition Manager<br>PartIV | nent Team Me | mber Form<br>PartV | Ca  | PartVI    | et         |
| © FlexWorkflow<br>Limited | Comment Bo    | x                  |                 |                 |                 |         |                       |           |                         |              |                    |     |           |            |

# 5.1.2.13. Comment Box

You can leave a comment to the secretary along with your application.

1. Move the cursor to the "Comment Box":

| FlexWorkflow<br>Limited | Commen    | It Box                                      |                                  |                       |                                      |                       |                                   |                |
|-------------------------|-----------|---------------------------------------------|----------------------------------|-----------------------|--------------------------------------|-----------------------|-----------------------------------|----------------|
|                         | Clinical  | Study Categorization                        | Form                             | Applicat              | tion Log                             | Docum                 | nent Log                          | Ar             |
| Logout                  | Instructi | ons                                         | PartI                            |                       | PartII                               |                       | PartIII                           |                |
|                         | •         |                                             |                                  |                       |                                      | versio                |                                   |                |
|                         | 5.        | Research protoco                            | ol, investigate                  | or broch              | ures, consent i                      | forms,                | and written ma                    | ateri          |
|                         | 4.        | This Form does n and paste " $\beta$ " from | not support co<br>m another so   | ertain sy<br>urce, ar | mbol and text<br>d use symbol        | format<br>^ to inc    | adjustment. F<br>licate "power"   | For €<br>, e.g |
|                         | 3.        | This form is only<br>Common Image f         | fully function<br>files, [2] HTM | al with N<br>IL and X | /licrosoft Silver<br>ML files, [3] M | light. T<br>edia file | his form can o<br>es, [4] Microso | only<br>oft O  |
|                         | 2.        | If submit the appl fields.                  | lication via or                  | nline sys             | stem, enter all i                    | informa               | ation required                    | and            |
|                         |           | subjects recruited<br>protecting the rigi   | nor the stud<br>hts, safety ar   | ies. The<br>nd well-b | Applicant / Pri<br>being of subjec   | ncipai<br>ts recru    | invesugator in<br>uited from the  | iusi<br>Clu:   |

2. Provide your comments in the following area:

| Comment Box |                                       | ▼ +∋ |
|-------------|---------------------------------------|------|
|             | Please provide your comment if needed | _    |
|             | provide the commet here               |      |
|             |                                       |      |
|             |                                       |      |
|             |                                       |      |
|             |                                       |      |
| Comment Box |                                       |      |

3. If you need to pin the comment box to the bottom, click the 📩 button.

| Comment Box |                                       | v + |
|-------------|---------------------------------------|-----|
|             | Please provide your comment if needed |     |
|             | provide the commet here               | ]   |
|             |                                       |     |
|             |                                       |     |
|             |                                       |     |
| Comment Box |                                       | ,   |

The position of the comment box will then be fixed to the bottom of the screen.

| Ŵ                         | Welcome                      | , Pet        | er Chai         | n                 |                              |                                        |               | R        | ole: Applic | ant 💌 |  |  |  |
|---------------------------|------------------------------|--------------|-----------------|-------------------|------------------------------|----------------------------------------|---------------|----------|-------------|-------|--|--|--|
|                           | < Save Print                 | Submit       | Delete App      | plication Summary | Close                        |                                        | _             | > < Inst | tructions   | • >   |  |  |  |
| 企                         |                              |              |                 | Submi             | ssion Ref                    | No.(For Office Use)                    |               |          |             |       |  |  |  |
| ደ                         |                              |              |                 | <b>~</b>          |                              | Status                                 | Draft         |          |             |       |  |  |  |
| â >                       |                              |              |                 |                   | 元 官 理 同<br>SPITAL<br>THORITY |                                        |               |          |             |       |  |  |  |
| ₩ >                       |                              |              |                 | Hospi             | tal Autho                    | ority                                  |               |          |             |       |  |  |  |
| 0                         |                              |              | Clinical        | Research Ethi     | cs Revie                     | w Application Form                     | ı             |          |             |       |  |  |  |
| Ŷ                         | Applying Cluster             |              |                 | •                 | IRE<br>(Fo                   | B/ REC Reference No.<br>or Office Use) |               |          |             |       |  |  |  |
|                           |                              |              |                 |                   |                              |                                        |               |          |             |       |  |  |  |
|                           |                              |              |                 | Instructions to   | applican                     | t                                      |               |          |             | -     |  |  |  |
|                           | •                            |              |                 |                   |                              |                                        |               |          |             |       |  |  |  |
|                           | Instructions                 | PartI        | PartII          | Pa                | tIII                         | PartIV                                 | PartV         |          | PartVI      |       |  |  |  |
|                           | Clinical Study Categorizatio | n Form       | Application Log | Document          | Log                          | Application Managemen                  | t Team Member | Form C   | omment She  | et    |  |  |  |
|                           | Comment Box                  |              |                 |                   |                              |                                        |               |          |             | - ¢   |  |  |  |
|                           |                              |              | Ple             | ease provide      | your cor                     | nment if needed                        |               |          |             |       |  |  |  |
|                           | provide                      | the commet h | ere             |                   |                              |                                        |               |          |             |       |  |  |  |
| Logout                    |                              |              |                 |                   |                              |                                        |               |          |             |       |  |  |  |
| © FlexWorkflow<br>Limited |                              |              |                 |                   |                              |                                        |               |          |             |       |  |  |  |

| 4. If you                 | u need to collapse            | the comn      | nent box, click  | the      | butto                          | n aga     | iin.                 |             |              |            |
|---------------------------|-------------------------------|---------------|------------------|----------|--------------------------------|-----------|----------------------|-------------|--------------|------------|
| Ŵ                         | Welcome                       | , Pete        | er Chan          |          |                                |           |                      |             | Role: Applic | ant 💌      |
|                           | < Save Print                  | Submit        | Delete Applicati | ion Summ | ary Close                      |           | _                    | > <         | Instructions | • >        |
| 企                         |                               |               |                  | Sub      | mission Ref                    | No.(For   | Office Use)          |             |              | •          |
| ደ                         |                               |               |                  |          |                                |           | Status Dra           | ift         |              |            |
| â >                       |                               |               |                  | V        | 醫院管理局<br>HOSPITAL<br>NUTHORITY |           |                      |             |              |            |
|                           |                               |               |                  | Hos      | spital Autho                   | rity      |                      |             |              |            |
|                           |                               |               | Clinical Rese    | earch Et | thics Revie                    | v Appl    | ication Form         |             |              |            |
| (?)                       | Applying Cluster              |               |                  | •        | IRI                            | B/ REC F  | Reference No.        |             |              |            |
|                           |                               |               |                  |          | (Fo                            | or Office | Use)                 |             |              |            |
|                           |                               |               | Ins              | truction | s to applican                  | t         |                      |             |              |            |
|                           | 4                             |               |                  |          |                                |           |                      |             |              | •          |
|                           | Instructions                  | PartI         | PartII           |          | PartIII                        |           | PartIV               | PartV       | PartVI       |            |
|                           | Clinical Study Categorization | Form          | Application Log  | Docume   | ent Log                        | Applicat  | tion Management Team | Member Form | Comment She  | et         |
|                           | Comment Box                   |               |                  |          |                                |           |                      |             |              | <b>→</b> ₽ |
|                           |                               |               |                  |          |                                |           |                      |             |              |            |
|                           |                               |               | Please           | provid   | le your cor                    | nment     | if needed            |             |              |            |
|                           | provide                       | the commet he | re               |          |                                |           |                      |             |              |            |
|                           |                               |               |                  |          |                                |           |                      |             |              |            |
|                           |                               |               |                  |          |                                |           |                      |             |              |            |
| Logout                    |                               |               |                  |          |                                |           |                      |             |              |            |
| © FlexWorkflow<br>Limited |                               |               |                  |          |                                |           |                      |             |              |            |

Copyright @ 2016FlexWorkflow Limited. All Rights Reserved

## 5.1.3. Submit Initial Application Form

After you have filled in the application form, submit the application form to the secretary for confirmation:

- 1. Click the [Submit] button
- 2. Click the **[Yes]** button in the prompted dialog.

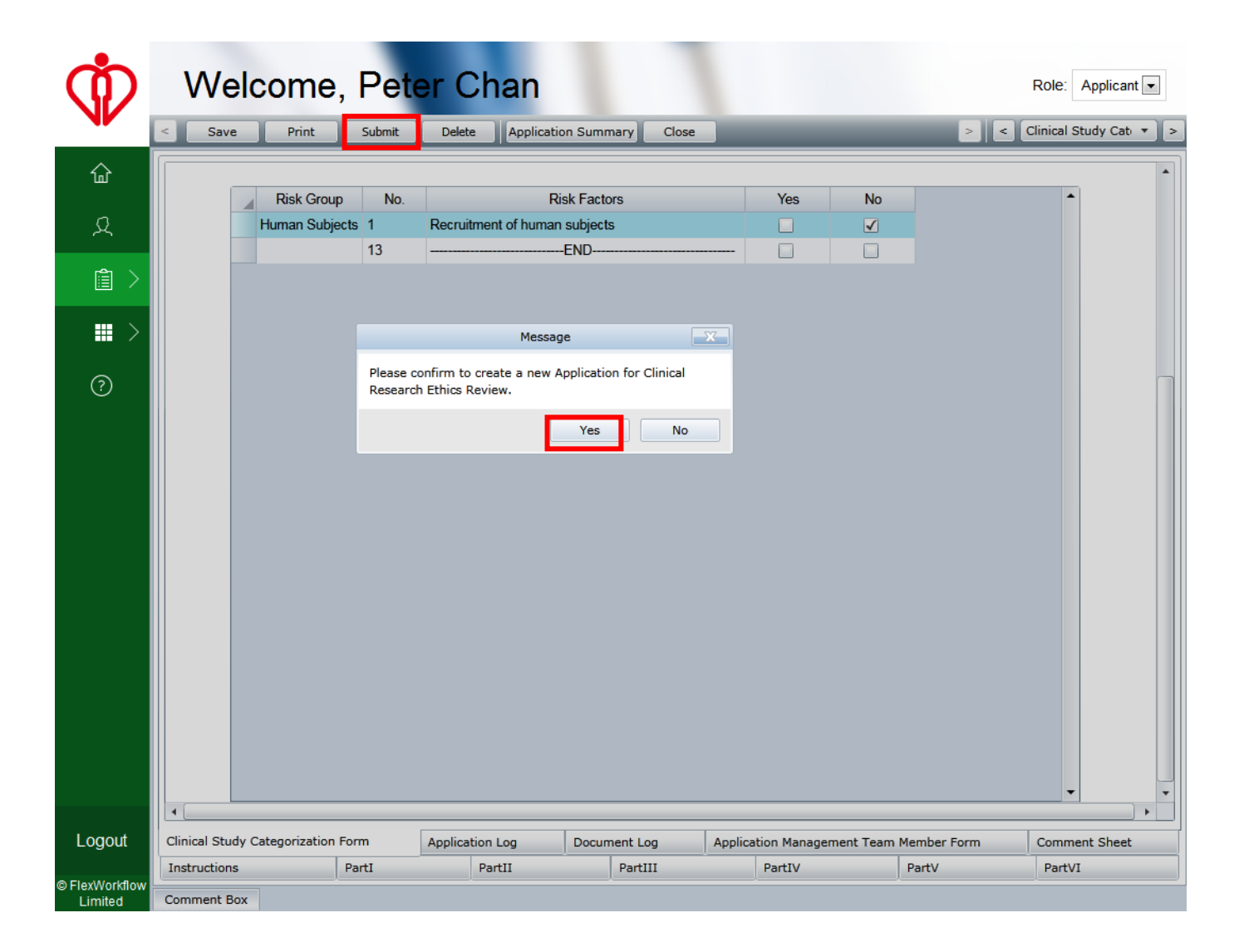

3. Click the **[OK]** button in the prompted dialog.

| Ŵ                         | We            | elcome,                                | Pet                          | er Cha                                 | an                                                     |                                     |                                |                                |                                                | Role: Applica     | ant 💌  |
|---------------------------|---------------|----------------------------------------|------------------------------|----------------------------------------|--------------------------------------------------------|-------------------------------------|--------------------------------|--------------------------------|------------------------------------------------|-------------------|--------|
|                           | < Save        | e Print                                | Submit                       | Delete                                 | Application Summary                                    | Close                               |                                |                                | > <                                            | Clinical Study Ca | at 🔹 > |
| 企                         |               | Please complete t<br>review. Upon rece | he following<br>he following | Clinical Study C<br>plication, the Sec | ategorization Form and<br>cretariat will verify the in | submit the Form<br>formation on the | together with<br>form and arra | each applica<br>ange for appro | tion for research et<br>opriate initial review | nics<br>through   | •      |
| R                         |               | ruii Review, Expe                      | aitea Reviev                 | v or Full Review                       | by mase i Panel.                                       |                                     |                                |                                |                                                |                   |        |
| â >                       |               | Risk Group                             | No.                          |                                        | Risk Factors                                           |                                     | Yes                            | No                             |                                                | •                 |        |
|                           |               | Human Subject                          | cts 1                        | Recruitment o                          | f human subjects                                       |                                     |                                | ✓                              |                                                |                   |        |
| Í                         |               |                                        | 13                           |                                        | END                                                    |                                     |                                |                                |                                                |                   |        |
| ?                         |               |                                        |                              | Information                            | X                                                      |                                     |                                |                                |                                                |                   |        |
|                           |               | 0                                      | The tas                      | k is being proces                      | sed.                                                   |                                     |                                |                                |                                                |                   |        |
|                           |               |                                        |                              |                                        | ОК                                                     |                                     |                                |                                |                                                |                   |        |
|                           |               |                                        |                              |                                        |                                                        |                                     |                                |                                |                                                |                   |        |
|                           |               |                                        |                              |                                        |                                                        |                                     |                                |                                |                                                |                   |        |
|                           |               |                                        |                              |                                        |                                                        |                                     |                                |                                |                                                |                   |        |
|                           |               |                                        |                              |                                        |                                                        |                                     |                                |                                |                                                |                   |        |
|                           |               |                                        |                              |                                        |                                                        |                                     |                                |                                |                                                |                   |        |
|                           |               |                                        |                              |                                        |                                                        |                                     |                                |                                |                                                |                   | -      |
| Logout                    | Clinical Stur | dy Categorization F                    | orm                          | Application La                         | Documentia                                             | a Acolia                            | tion Manager                   | mont Tong M                    | ambar Form                                     | Comment She       | at at  |
| Logoui                    | Instructions  | s categorization r                     | PartI                        | PartII                                 | PartII                                                 |                                     | PartIV                         | ment ream M                    | PartV                                          | PartVI            | CL .   |
| © FlexWorkflow<br>Limited | Comment B     | ox                                     |                              |                                        | 1                                                      |                                     | 1                              |                                |                                                |                   |        |

## 5.1.3.1. Submitted Initial Application

In regard to your submission, you should receive an auto-generated e-mail that confirms your submission to Secretary. Secretary will then check the application form and supporting documents. If everything is fine, Secretary will **"Confirm"** your application. Otherwise, Secretary will **"Return"** it to you for amendment.

You can keep track of the status of the application in the portal. Please follow the below steps:

1. Find your submitted application in [Application] ->[Sent];

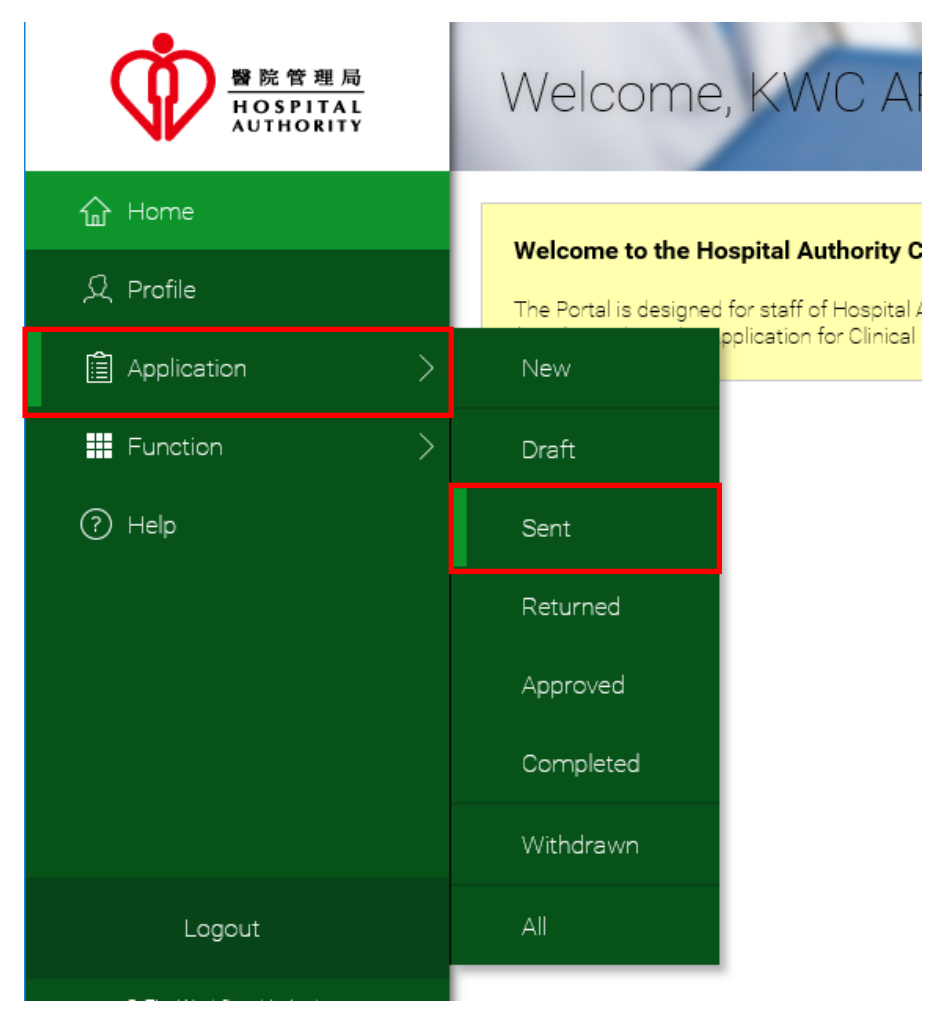

 The application record is indexed by "Submission Ref. No.", "Date", "Scientific Title", "PI", "PI Hospital" and "PI University" for easy reference. The status is "Submitted".

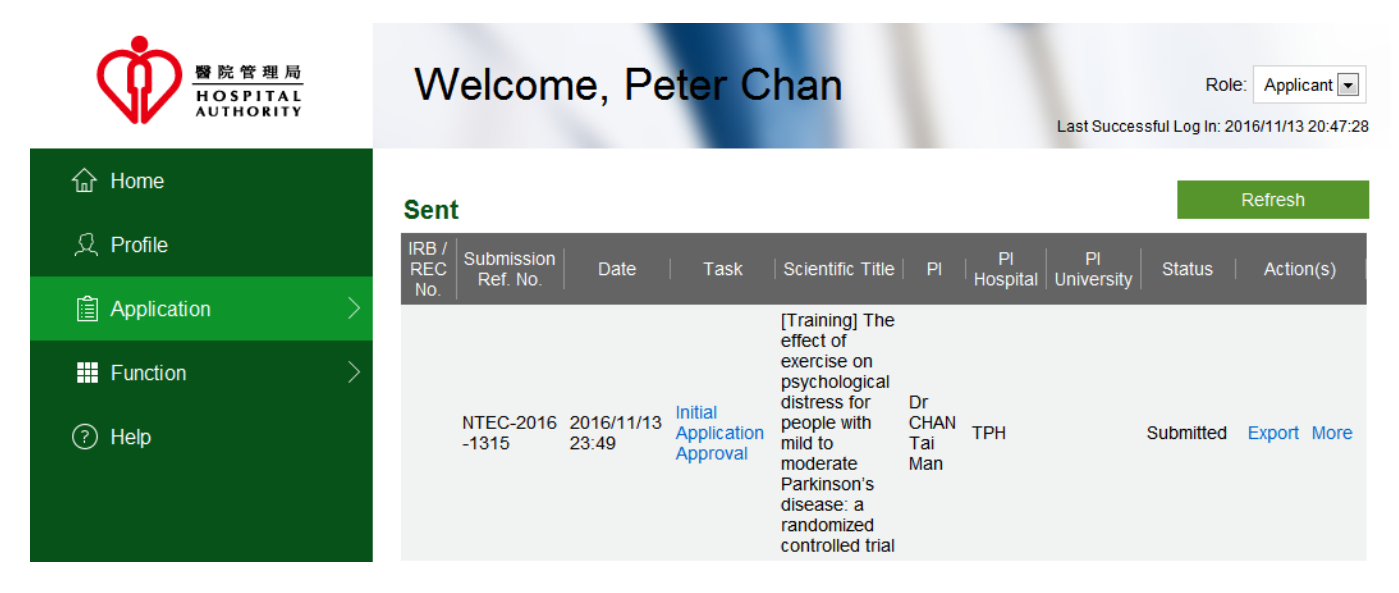

3. Click on the **"Initial Application Approval"** to get back into your application form. Note that application with status "Submitted" is read-only. No modification to the application is allowed.

|                                         | Welcome, Peter Chan                                                                                                    | Role: Applicant 💌                     |
|-----------------------------------------|----------------------------------------------------------------------------------------------------|---------------------------------------|
| 合 Home                                  | Sent                                                                                                    | Refresh                               |
| 오 Profile                               | IRB / Submission<br>REC Ref. No. Date   Task   Scientific Title   PI   Hospit<br>No.                                                                | Pl<br>tal University Status Action(s) |
| Application                             | [Training] The<br>effect of                                                                                                    |                                       |
| <ul><li>Function</li><li>Help</li></ul> | NTEC-2016 2016/11/13<br>-1315 23:49<br>Approval<br>NTEC-2016 2016/11/13<br>Application<br>Approval<br>Parkinson's<br>randomized<br>controlled trial | Submitted Export More                 |

4. If you would like to make any changes to the form after submission, you may use "Request for Return" If you would like to change any particulars in the member form (for example, change the delegates and the application follow up users), you may use "Change of Delegation". These options can be found by clicking [More].

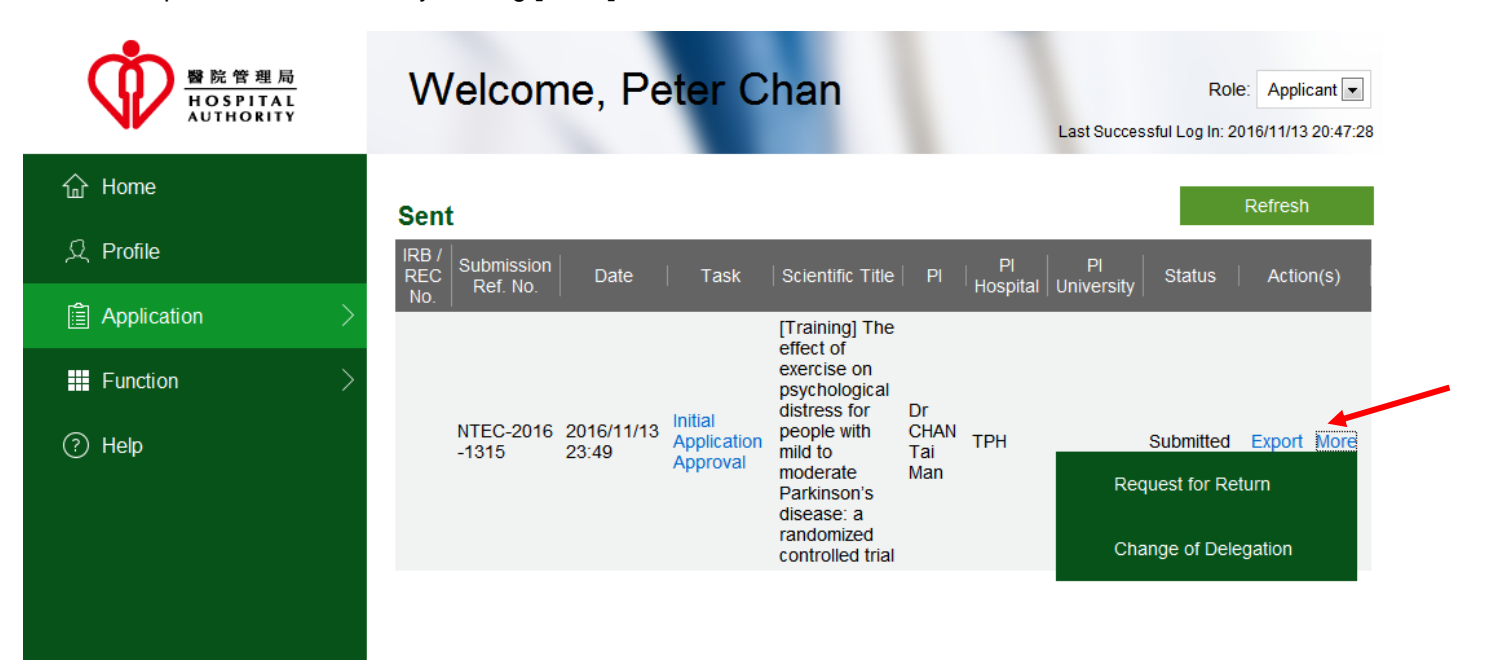

Refer to Section 5.2.1 Request of Return for Initial Application and 5.2.2 Change of Delegates for more information.

## 5.1.4. Returned Initial Application and Resubmit Initial Application

You may receive an email notification sent by Secretary if an application is returned to you.

Furthermore, the application form will be returned to you in the portal. This may occur when some information is missing. You will need to get back to the portal to check, amend and re-submit the application.

Please do the following:

1. Go to [Application] ->[Returned];

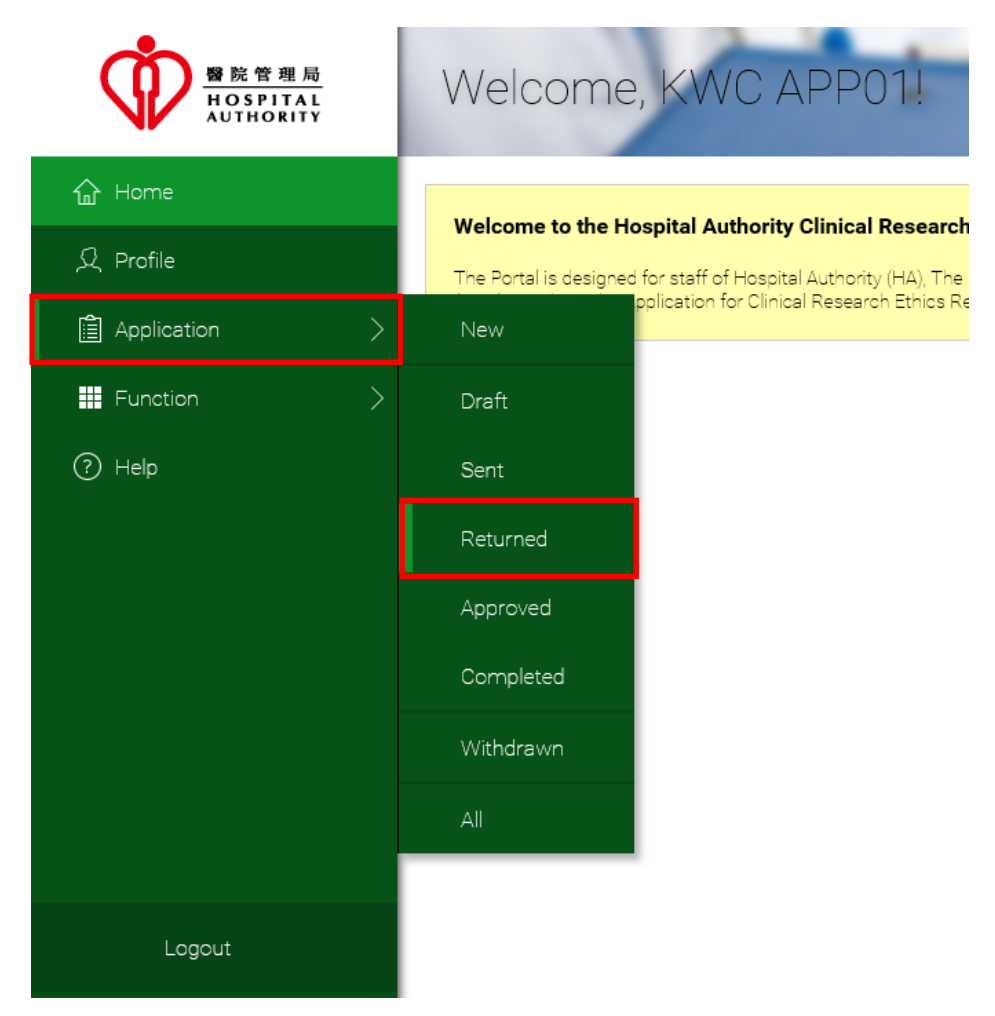

2. Status of application should be "Returned"

| B 脱管理局<br>HOSPITAL<br>AUTHORITY | Weld             | come, ł                | KWC AF              | P01!                                       |                  | 4              |             | Last Su       | Ro<br>ccessful Log in: | e: Applicant 🗹<br>2016/11/10 10:33:24 |
|---------------------------------|------------------|------------------------|---------------------|--------------------------------------------|------------------|----------------|-------------|---------------|------------------------|---------------------------------------|
| 슈 Home                          | Returne          | d                      |                     |                                            |                  |                |             |               | C                      | Refresh                               |
| 오 Profile                       | IRB / REC<br>No. | Submission<br>Ref. No. | Date                | Task                                       | Scientific Title | PI             | PI Hospital | PI University | Status                 | Action(s)                             |
| Application >                   |                  | KWC-2016-<br>0001      | 2016/11/01<br>23:01 | Email (Initial<br>Application<br>Approval) | Testing for case | MR CHAN<br>MAN |             | POLYU         | Returned               |                                       |
| Function >                      |                  |                        |                     |                                            |                  |                |             |               |                        |                                       |
| Help                            |                  |                        |                     |                                            |                  |                |             |               | $\setminus$            |                                       |

Note: if you find that status is "Approved with Comment" / "Pending for Comment", please refer to the section 5.1.8 "Returned Initial Application after Review".

3. The secretary may leave a comment. You can view the comment in "Comment Sheet":

| ۵<br>۲     | < Save        |                    |                  |                      |                      |                    |             | •                      |              |                     | Role.               | Applicant |
|------------|---------------|--------------------|------------------|----------------------|----------------------|--------------------|-------------|------------------------|--------------|---------------------|---------------------|-----------|
| ۵          |               | Print              | Submit Withd     | iraw App             | lication Summary     | Close              | _           | _                      | _            |                     | > < Commen          | t Sheet   |
|            |               |                    |                  |                      |                      |                    |             |                        |              |                     |                     |           |
| Q I        |               |                    |                  |                      |                      |                    |             |                        |              |                     |                     |           |
| <u>≙</u> \ |               |                    |                  |                      |                      | Viewed by Appli    | rant        |                        |              |                     |                     |           |
|            |               | Comment Histor     | y:               |                      |                      | newed by ppic      |             |                        |              |                     |                     |           |
| ∎ >        |               | Date               | Name             |                      |                      | Comment            |             |                        | То           |                     |                     | •         |
| 2          |               | 14/11/2016         | ntec.sec1@gmail. | com th               | his is the comment m | narked by secretar | t during re | eturn                  | Applicant    |                     |                     |           |
|            |               |                    |                  |                      |                      |                    |             |                        |              |                     |                     | •         |
| gout       | Clinical Stud | y Categorization F | orm Ap<br>PartI  | plication Lo<br>Part | g Docum              | PartIII            | Applica     | ation Manage<br>PartIV | ment Team Me | ember Form<br>PartV | Comment S<br>PartVI | Sheet     |

4. Re-submit the application to Secretary after modification.

| Ŵ                         | Welcome, NTEC.APP1@GMAIL.COM!         |            |                    |                    |                                  |                   |                                    |       | Role: Applicant    |  |  |  |  |
|---------------------------|---------------------------------------|------------|--------------------|--------------------|----------------------------------|-------------------|------------------------------------|-------|--------------------|--|--|--|--|
|                           | < Save                                | Print      | Submit Withdra     | w Application Summ | nary Close                       | _                 | _                                  | >     | < Comment Sheet  > |  |  |  |  |
| 企                         |                                       |            |                    |                    |                                  |                   |                                    |       |                    |  |  |  |  |
| ደ                         |                                       |            |                    |                    |                                  |                   |                                    |       |                    |  |  |  |  |
| â >                       | Viewed by Applicant Comment History : |            |                    |                    |                                  |                   |                                    |       |                    |  |  |  |  |
| <b></b> >                 |                                       |            |                    |                    |                                  |                   |                                    |       |                    |  |  |  |  |
|                           |                                       | Date       | Name               |                    | Comment                          |                   | То                                 |       | •                  |  |  |  |  |
| ?                         |                                       | 14/11/2016 | ntec.sec1@gmail.co | om this is the com | ment marked by secret<br>Message | art during return | Aoplicant<br>X                     |       |                    |  |  |  |  |
|                           |                                       |            |                    | Are you sur        | re to submit the applica         | Yes No            | 2                                  |       | -                  |  |  |  |  |
|                           |                                       |            |                    |                    |                                  |                   |                                    |       |                    |  |  |  |  |
| Logout                    | Clinical Study Categorization Form    |            | orm Appl           | lication Log       | Document Log                     | Application Ma    | cation Management Team Member Form |       | Comment Sheet      |  |  |  |  |
| © FlexWorkflow<br>Limited | Instructions<br>Comment Box           | ]          | PartI              | PartII             | PartIII                          | PartIV            |                                    | PartV | PartVI             |  |  |  |  |

The "Return and Resubmit" process may happen more than once until Secretary confirms the application. Please refer to Section 5.1.5 Confirmed Initial Application.

# 5.1.4.1. Resubmitted Application

To view re-submitted application:

1. Go to [Application] > [Sent]

|             |   | Welcome              | e, Peter Chan!                                                                                                    |
|-------------|---|----------------------|----------------------------------------------------------------------------------------------------|
| 습 Home      |   |                      |                                                                                                    |
| ᆺ Profile   |   | The Portal is design | lospital Authority Clinical Research Ethics Revie<br>ed for staff of Hospital Authority (HA), The Chinese Univers<br>n for Clinical Research Ethics Review |
| Application | > | New                  |                                                                                                    |
| Function    | > | Draft                |                                                                                                    |
| ?) Help     |   | Sent                 |                                                                                                    |
|             |   | Returned             |                                                                                                    |
|             |   | Approved             |                                                                                                    |
|             |   | Completed            |                                                                                                    |
|             |   | Withdrawn            |                                                                                                    |
| Logout      |   | All                  |                                                                                                    |

## 2. The status is "Re-submitted".

|               | Welcom                         | e, Peter                | Chan!                           | 1                                                        |                    |             | Last S        | R<br>successful Log In | tole: Applicant |
|---------------|--------------------------------|-------------------------|---------------------------------|----------------------------------------------------------|--------------------|-------------|---------------|------------------------|-----------------|
| 合 Home        | Sent                           |                         |                                 |                                                          |                    |             |               |                        | Refresh         |
| 오 Profile     | IRB / Submis<br>REC No. Ref. N | sion Date               | Task                            | Scientific Title                                         | PI                 | PI Hospital | PI University | Status                 | Action(s)       |
| Application > |                                |                         |                                 | [Training] The effect<br>of exercise on<br>psychological |                    |             |               |                        |                 |
| Function      | NTEC-20<br>1315                | 16- 2016/11/14<br>00:40 | Initial Application<br>Approval | distress for people<br>with mild to<br>moderate          | Dr CHAN<br>Tai Man | TPH         |               | Re-submitted           | Export More     |
| ⑦ Help        |                                |                         |                                 | Parkinson's disease:<br>a randomized<br>controlled trial |                    |             |               |                        |                 |
|               |                                |                         |                                 |                                                          |                    |             |               | \                      | <b>\</b>        |
|               |                                |                         |                                 |                                                          |                    |             |               |                        |                 |
|               |                                |                         |                                 |                                                          |                    |             |               |                        |                 |
|               |                                |                         |                                 |                                                          |                    |             |               |                        |                 |
| Logout        |                                |                         |                                 |                                                          |                    |             |               |                        |                 |
## 5.1.5. Confirmed Initial Application

You will receive a confirmation E-mail once Secretary has confirmed every necessary piece of information and when the documents of the application are ready. Once the application is confirmed by Secretary, the review process will be arranged by Secretary.

To view a confirmed application:

1. Go to [Application] > [Sent]

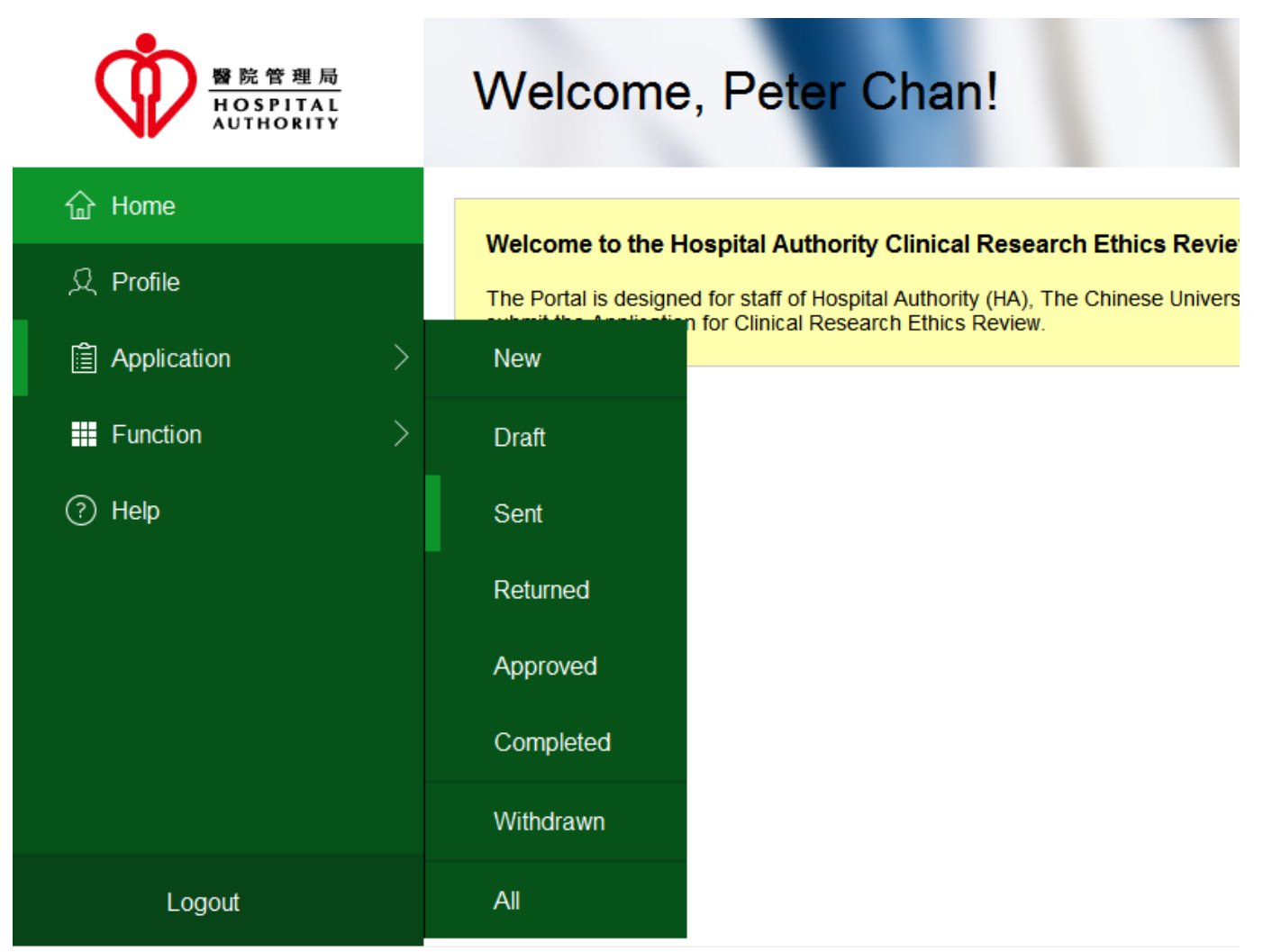

2. The status is "Confirmed".

| 暨院管理局<br>HOSPITAL<br>AUTHORITY                                                                                     | Welcome, Peter Chan! Role: Applicant  Last Successful Log In: 2016/11/14 00:46:5                                                                                                    |
|----------------------------------------------------------------------------------------------------|----------------------------------------------------------------------------------------------------|
| <ul> <li>ᢙ Home</li> <li>♀ Profile</li> <li>▲ Application &gt;</li> <li>♥ Function &gt;</li> <li>♥ Help</li> </ul> | Sent       Refesh         IRB / Ref. No.       Date       Task       Scientific Title       PI       PI       PI       University       Status       Action(s)         NTEC-2016-       2016/11/14       Initial Application Approval       Initial to moderate Parkinson's disease: a randomized controlled trial       Dr       Chan       TPH       Confirmed       Export More |
| Logout                                                                                                    |                                                                                                    |

## 5.1.6. For Review Initial Application

After the application has been confirmed by the secretary, if the application has been passed to the reviewers for review, the application will be in "For Review" status:

### 1. Go to [Application] > [Sent]

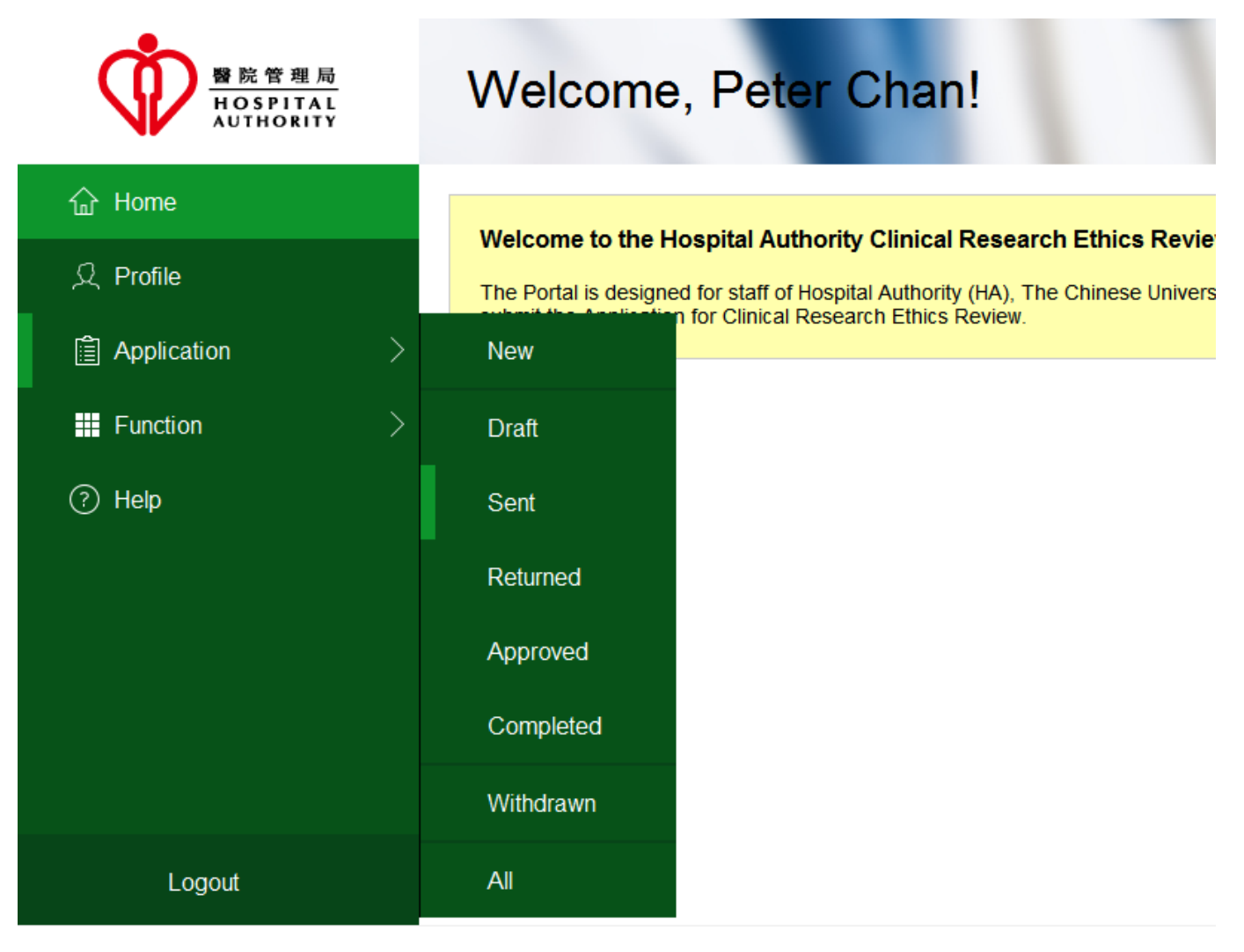

#### 2. The status is "For Review":

|                        | Welcome                              | , NTE      | C.APP                  | 1@GMAI                                                      | L.CO         | DM!         | Last Suc      | Ri<br>cessful Log In: | ole: Applicant 💌<br>2016/11/14 00:51:44 |
|------------------------|--------------------------------------|------------|------------------------|-------------------------------------------------------------|--------------|-------------|---------------|-----------------------|-----------------------------------------|
| 企 Home                 | Sent                                 |            |                        |                                                             |              |             |               |                       | Refresh                                 |
| 오 Profile              | IRB / Submission<br>REC No. Ref. No. | Date       | Task                   | Scientific Title                                            | PI           | PI Hospital | PI University | Status                | Action(s)                               |
| Application >          |                                      |            |                        | [Training] The<br>effect of exercise                        |              |             |               |                       |                                         |
| Function >             | NTEC-2016-                           | 2016/11/14 | Initial<br>Application | distress for people<br>with mild to                         | Dr CHAN      | ТРН         | 1             | For Review            | Export More                             |
| ⑦ Help                 | 1313                                 | 00.56      | Approval               | Parkinson's<br>disease: a<br>randomized<br>controlled trial | T al Iviai i |             |               |                       |                                         |
|                        |                                      |            |                        |                                                             |              |             |               |                       | N                                       |
|                        |                                      |            |                        |                                                             |              |             |               |                       |                                         |
|                        |                                      |            |                        |                                                             |              |             |               |                       |                                         |
|                        |                                      |            |                        |                                                             |              |             |               |                       |                                         |
|                        |                                      |            |                        |                                                             |              |             |               |                       |                                         |
|                        |                                      |            |                        |                                                             |              |             |               |                       |                                         |
| Logout                 |                                      |            |                        |                                                             |              |             |               |                       |                                         |
| © FlexWorkflow Limited |                                      |            |                        |                                                             |              |             |               |                       |                                         |

# 5.1.7. Reviewed Initial Application

After a reviewer has reviewed the application, the status will be changed to "Reviewed":

#### 1. Go to [Application] > [Sent]

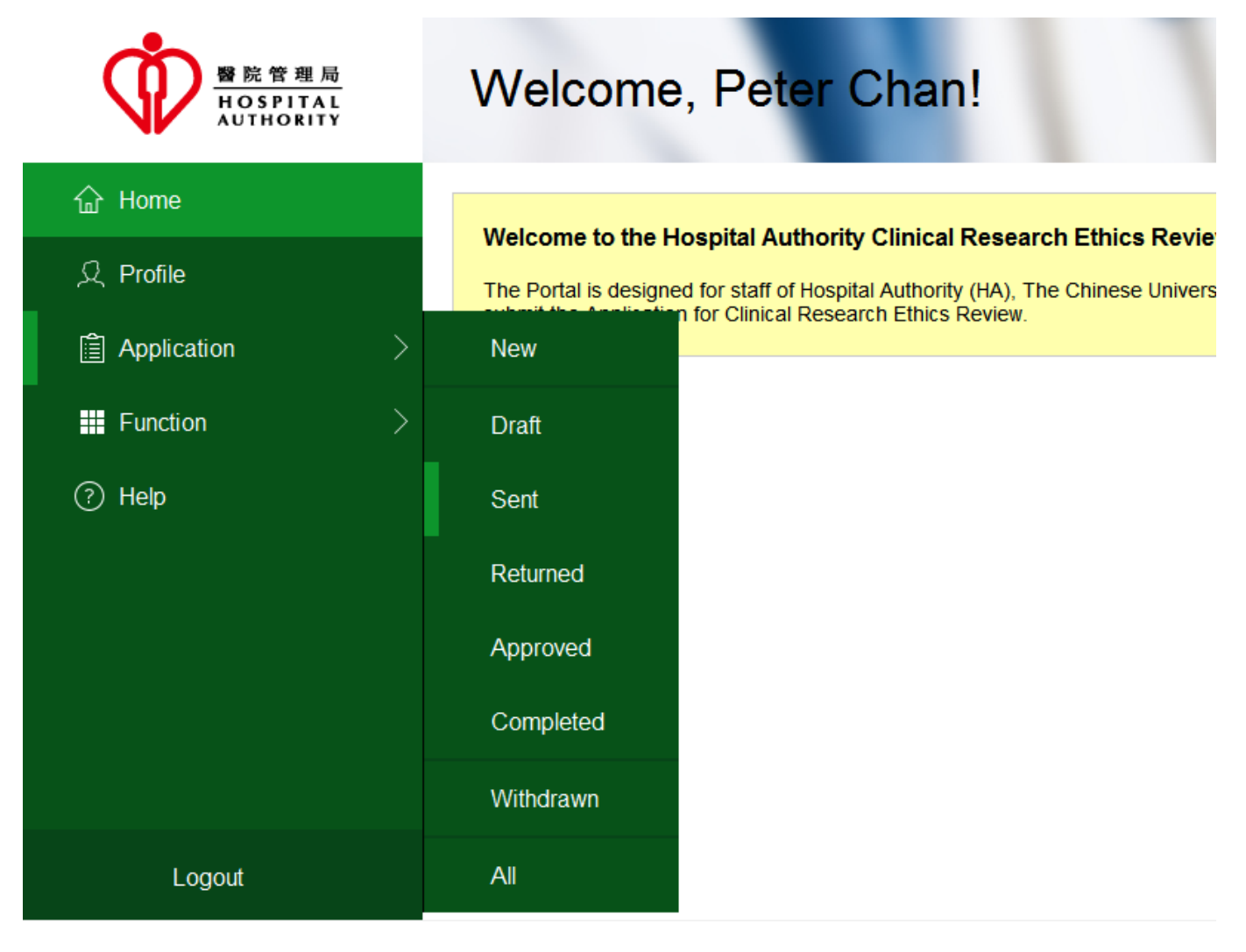

#### 2. The status is "Reviewed":

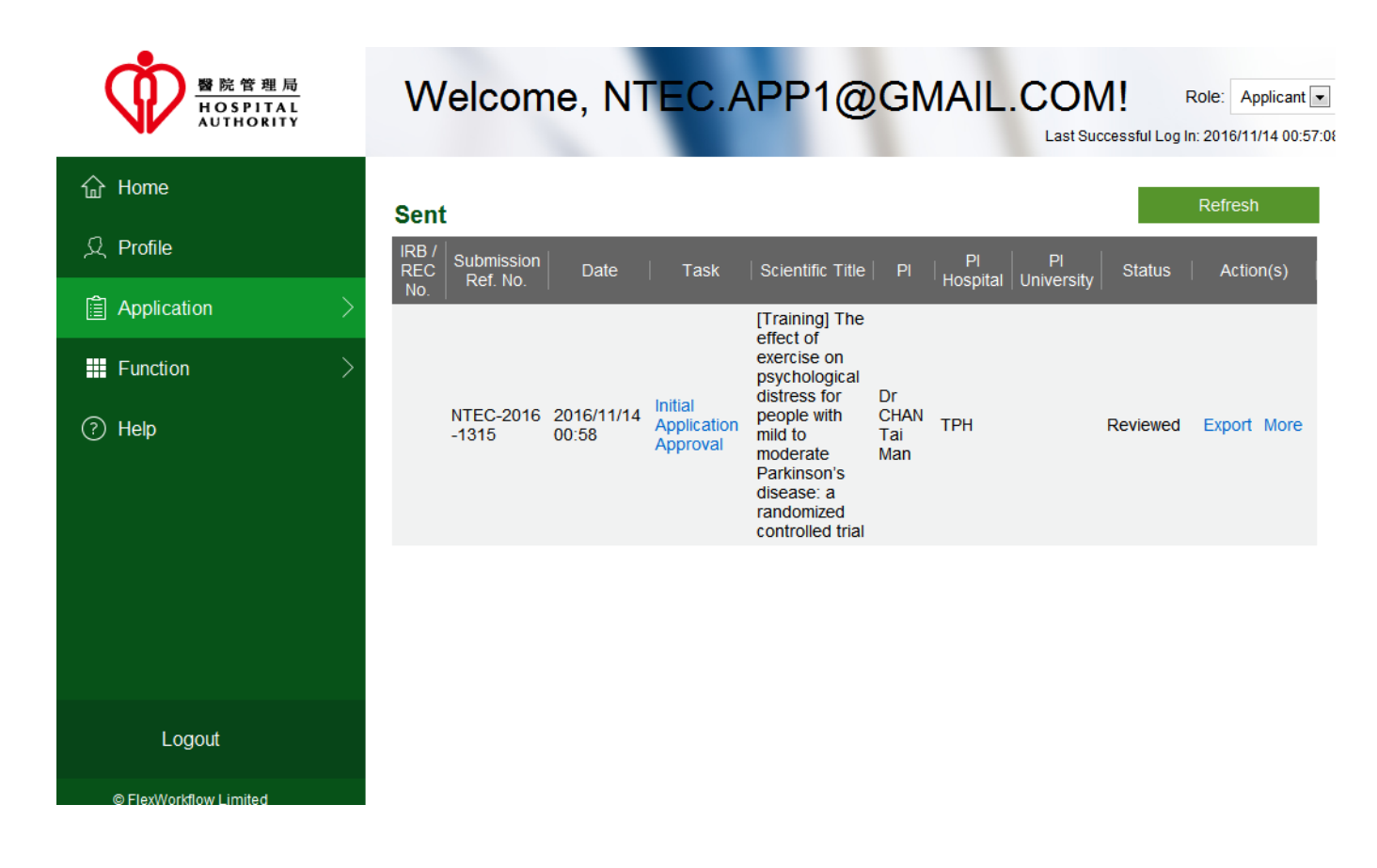

### 5.1.8. Returned Initial Application after Review

After the review of an application by reviewers, Secretary will consolidate the reviews and mark whether the application is approved.

If the application is not approved, secretary will return the application to the applicant. Depending on the decision marked by the secretary, the application may have one of the following statuses:

- Approved with Comment
- Pending for Comment

To view the status:

| ●院管理局<br>HOSPITAL<br>AUTHORITY                                                                                     | Welcome, Peter Chan!                                                                                                    |
|----------------------------------------------------------------------------------------------------|----------------------------------------------------------------------------------------------------|
| <ul> <li>ᢙ Home</li> <li>♀ Profile</li> <li>ⓐ Application &gt;</li> <li>᠃ Function &gt;</li> <li>⑦ Help</li> </ul> | Welcome to the Hospital Authority Clinical Research         The Portal is designed for staff of Hospital Authority (HA), The Clipping (HKU) to submit the Application for Clinical Research         New         Draft         Sent         Returned         Approved         Completed         Withdrawn |
| Logout                                                                                                    | All                                                                                                    |
| © FlexWorkflow Limited                                                                                             |                                                                                                    |

1. Go to [Application] > [Returned]

2. The status could be "Approved with Comment" or "Pending for Comment":

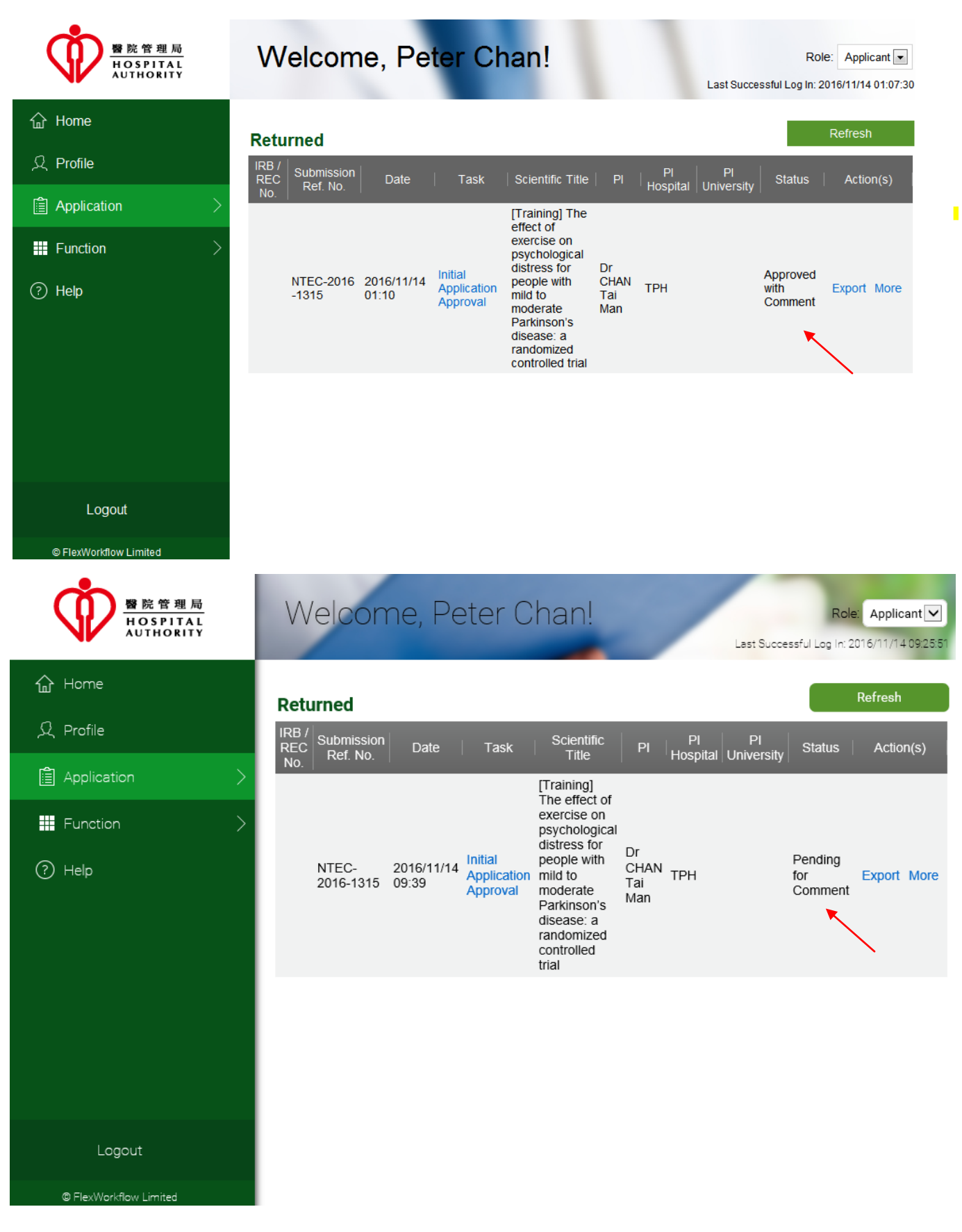

3. You can open the application and go to the "Comment Sheet" to view the comment:

| ന്           | Welcon                  | ne, Peter           | r Char       | ר!                 |              |                   |             | Role: Applicant   |
|--------------|-------------------------|---------------------|--------------|--------------------|--------------|-------------------|-------------|-------------------|
| NV I         | < Save Pri              | nt Submit           | Withdraw A   | pplication Summary | Close        |                   | > < (       | Comment Sheet 🔹 ᠵ |
| 企            |                         |                     |              |                    |              |                   |             |                   |
| ደ            |                         |                     |              |                    |              |                   |             |                   |
|              | Comment History :       |                     |              | Vieweo             | l by Applica | nt                |             |                   |
| ₩ >          | Date                    | Name                |              | Co                 | mment        |                   | То          |                   |
| ?            | 14/11/2016 r            | ntec.sec1@gmail.com | this is th   | ne comment         |              |                   | Applicant   |                   |
|              |                         |                     |              |                    |              |                   |             |                   |
| Logout       | Clinical Study Categori | zation Form App     | lication Log | Document Log       | Application  | n Management Team | Member Form | Comment Sheet     |
| FlexWorkflow | Instructions            | PartI               | PartII       | PartIII            | Pi           | artIV F           | PartV       | PartVI            |

4. You may modify the application content and re-submit it to Secretary again by clicking the **[Submit]** button; you may withdraw the application by clicking the **[Withdraw]** button.

| Ŵ                         | Welcome                                                                                          | e, Peter                                                                         | Chan                                                                         | !                                                                               | -                                                                          | 7                                                                     | R                                                      | ole: Applicant                                            |
|---------------------------|--------------------------------------------------------------------------------------------------|----------------------------------------------------------------------------------|------------------------------------------------------------------------------|---------------------------------------------------------------------------------|----------------------------------------------------------------------------|-----------------------------------------------------------------------|--------------------------------------------------------|-----------------------------------------------------------|
|                           | < Save Print                                                                                     | Submit                                                                           | Withdraw App                                                                 | lication Summary                                                                | Close                                                                      | _                                                                     | > < Inst                                               | ructions 🔹 >                                              |
| 企                         |                                                                                                  |                                                                                  |                                                                              | Submis                                                                          | sion Ref No.(F                                                             | For Office Use)                                                       | NTEC-201                                               | 6-1315                                                    |
| ደ                         |                                                                                                  |                                                                                  |                                                                              |                                                                                 | :管理局                                                                       | Status                                                                | Pending fo                                             | r Comment                                                 |
|                           | HOSPITAL<br>AUTHORITY                                                                            |                                                                                  |                                                                              |                                                                                 |                                                                            |                                                                       |                                                        |                                                           |
| ₩ >                       |                                                                                                  |                                                                                  |                                                                              | Hospit                                                                          | al Authority                                                               |                                                                       |                                                        |                                                           |
| $\sim$                    |                                                                                                  |                                                                                  | Clinical R                                                                   | Research Ethic                                                                  | s Review Ap                                                                | plication Form                                                        | n                                                      |                                                           |
| (?)                       | Applying Cluster                                                                                 | NTEC                                                                             |                                                                              | •                                                                               | IRB/ RE<br>(For Off                                                        | C Reference No.<br>ice Use)                                           |                                                        |                                                           |
|                           |                                                                                                  |                                                                                  |                                                                              | Instructions to                                                                 | applicant                                                                  |                                                                       |                                                        |                                                           |
|                           | <ol> <li>Cluster Resear<br/>Hospital Author<br/>subjects recruit<br/>protecting the r</li> </ol> | ch Ethics Commi<br>ity ("HA")/Univers<br>ed for the studies<br>ights, safety and | ttee/Institutiona<br>sity personnel i<br>5. The Applican<br>well-being of si | al Review Board<br>in the Cluster with<br>t / Principal Investubjects recruited | ("REC/IRB") is<br>in the aim of pro<br>stigator must be<br>from the Cluste | dedicated to over<br>stecting the rights<br>e designated to ta<br>er. | rsee clinical st<br>, safety and w<br>ake the final re | udies conducted<br>ell-being of the f<br>sponsibility for |
|                           | <ol> <li>If submit the ap<br/>fields.</li> </ol>                                                 | plication via onlir                                                              | ie system, ente                                                              | er all information                                                              | required and u                                                             | pload relevant ap                                                     | plication doss                                         | ier files to the re                                       |
|                           | • This fame is and                                                                               |                                                                                  |                                                                              | OBJECT THE A                                                                    |                                                                            |                                                                       |                                                        | -Hb                                                       |
| Logout                    | Instructions                                                                                     | PartI                                                                            | PartII                                                                       | PartIII                                                                         | PartIV                                                                     | Part                                                                  | tV                                                     | PartVI                                                    |
| ) FlexWorkflow<br>Limited | Clinical Study Categorizati<br>Comment Box                                                       | on Form Appli                                                                    | cation Log                                                                   | Document Log                                                                    | Application Man                                                            | nagement Team Me                                                      | mber Form                                              | Comment Sheet                                             |

## 5.1.9. Approved Initial Application after Review

Upon the approval of your application, you will receive a notification email. You can find the application and read the comments (if any) by following the below steps:

### 1. Go to [Application] > [Approved]

|                                                                                                    | Welcome, KWC APP01!                                             |
|----------------------------------------------------------------------------------------------------|-----------------------------------------------------------------|
| 슈 Home                                                                                                    | Welsons to the Userial Authority Oficial Press                  |
| ∫ Profile                                                                                                    | The Portal is designed for staff of Hospital Authority (HA), Tr |
| Application >                                                                                                    | New                                                             |
| Function >                                                                                                    | Draft                                                           |
| (?) Help                                                                                                    | Sent                                                            |
|                                                                                                    | Returned                                                        |
|                                                                                                    | Approved                                                        |
| , in the second second s | Completed                                                       |
|                                                                                                    | Withdrawn                                                       |
|                                                                                                    | All                                                             |
|                                                                                                    |                                                                 |

2. You can now find that the application is attached with an "**IRB / REC No**" which is input by Secretary during the process of confirmation.

You can search your application based on the "IRB / REC No" in [Function] -> [Application Search]. For further information, please refer to Section .8.2 Search of Application by Filter.

|               | Welcome, Peter Chan!                                                                                                    | Applicant 🗸 |
|---------------|----------------------------------------------------------------------------------------------------|-------------|
| 습 Home        | Approved                                                                                                    | esh         |
| ,오 Profile    | IRB / REC Submission Date Task Scientific Title PI PI PI Status Act<br>No. Ref. No. Date Task Scientific Title PI Hospital University | tion(s)     |
| Application > | [Training] The<br>effect of<br>exercise on                                                                                            |             |
| III Function  | Testing IRB - NTEC-2016- 2016/11/14 Initial distress for Dr<br>Application people with mild CHAN TPH Approved Expo                    | ort More    |
| Help          | Approval to moderate Tai Man<br>Parkinson's<br>disease: a<br>randomized<br>controlled trial                                           |             |

You can find that there are some options under the column "Action(s)" > [More]. You can carry out some post-approval actions after your submission is approved. Please refer to Section 6 Manage an Application (Post-Approval).

## 5.2. Change of Initial application

## 5.2.1. Request of Return for Initial Application

HACRER Portal allows you to make a request to the secretary for returning an application. You can then modify the returned application and then re-submit it back to Secretary again.

Application with the following statuses could be requested for a return:

- Submitted
- Re-submitted
- Confirmed
- For Review
- Reviewed

Please follow the below steps to request for a return:

1. Go to [Application] > [Sent];

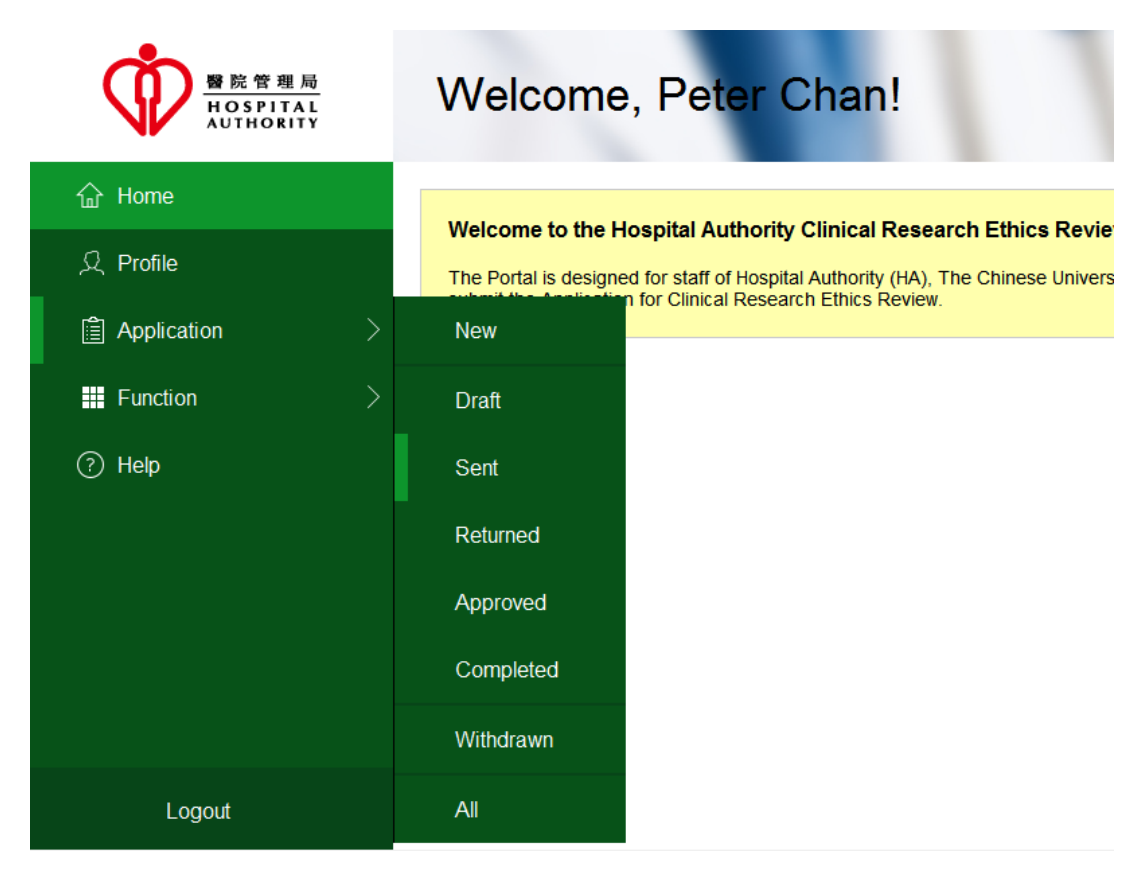

- 2. Click [More] of the application you are going to modify.
- 3. Select "Request for Return"; a "Request for Return Form" should appear:

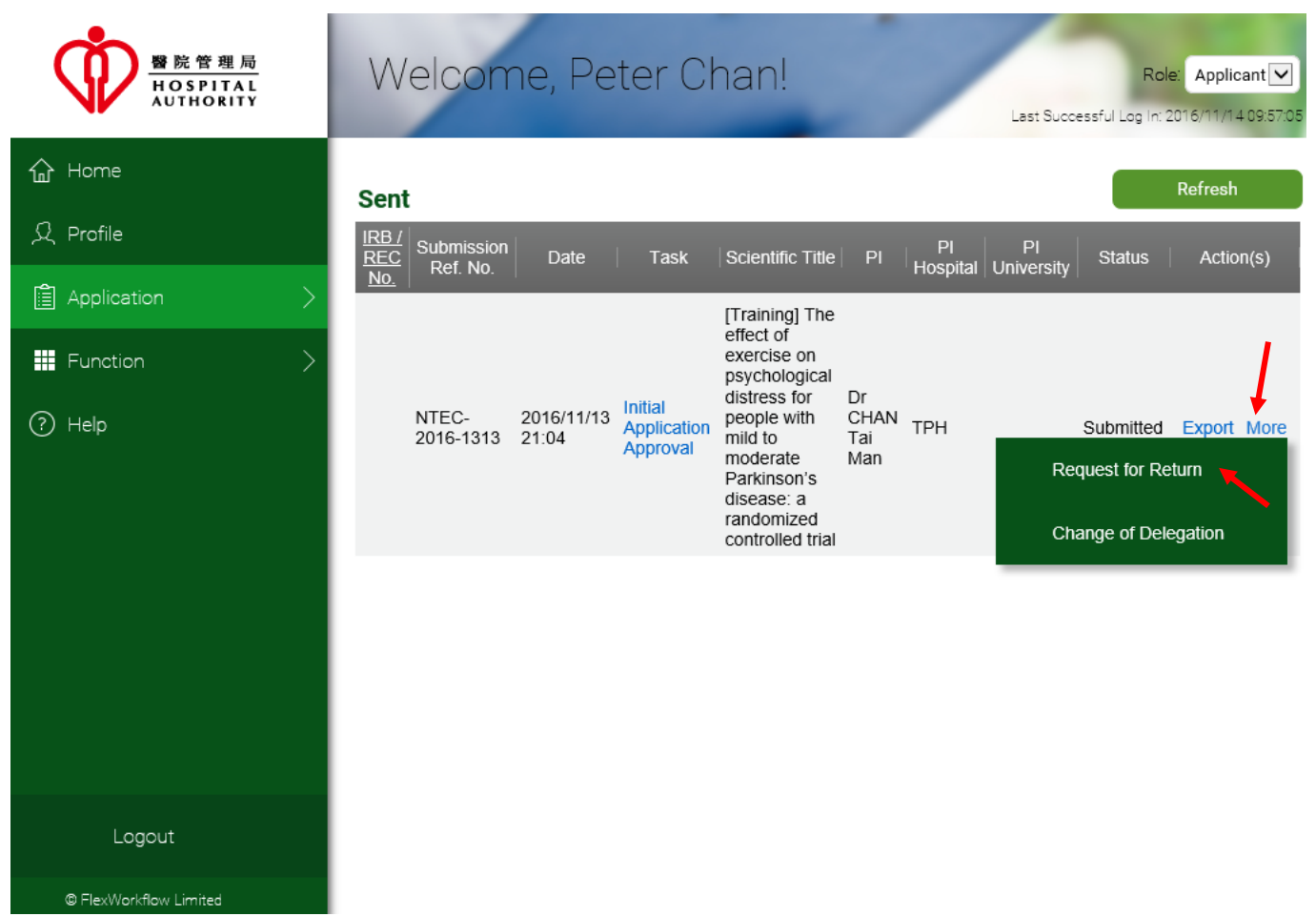

- 4. Input the reason for requesting the return of application;
- 5. Click [Submit] to finish the request.

| Ŷ                         | Velco<br>< Print ! | me, Peter Chan!              |                         | Role: Applicant |
|---------------------------|--------------------|------------------------------|-------------------------|-----------------|
| 企                         |                    |                              |                         |                 |
| ደ                         |                    |                              |                         |                 |
| <b>i</b> >                |                    |                              |                         |                 |
| ■ >                       |                    |                              | Request for Return Form |                 |
| ?                         |                    | Submission Reference Number: | NTEC-2016-1313          |                 |
|                           |                    | IRB/REC Reference Number:    |                         |                 |
|                           |                    | Work Order Number:           | WON-20161113-0240       |                 |
|                           |                    | Request for Return Reason:   |                         |                 |
|                           |                    |                              |                         |                 |
|                           |                    |                              |                         |                 |
|                           |                    |                              |                         |                 |
|                           |                    |                              |                         |                 |
| Logout                    |                    |                              |                         |                 |
| _03001                    | Request For Return |                              |                         |                 |
| D FlexWorkflow<br>Limited | Comment Box        | J                            |                         |                 |

**Important!** Please note that the status of the application will remain unchanged even when you have requested for a return, and will change to "Returned" only when Secretary has returned the application to you.

If you return request is accepted, you may receive an email notification about it.

Follow the below steps to view and edit your application if Secretary has returned it to you:

1. Go to [Application] > [Returned];

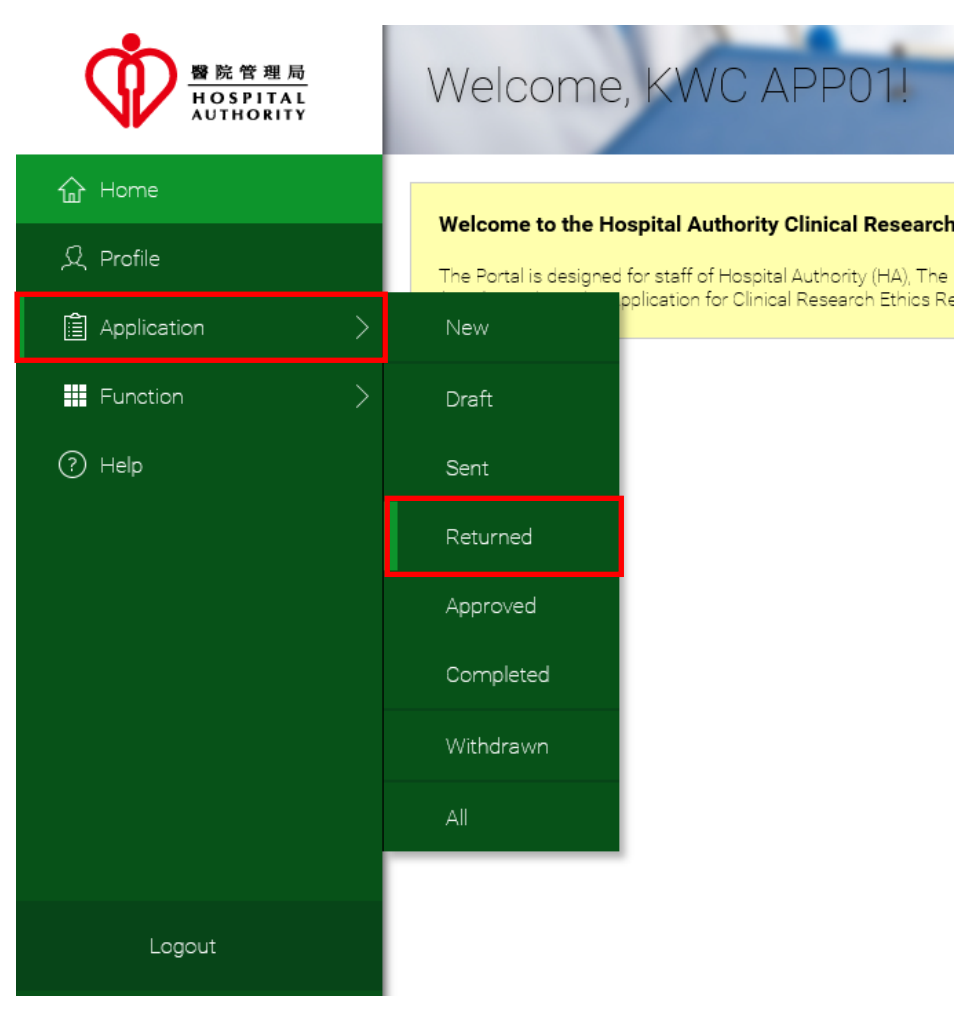

2. The status of returned applications should be "Returned". Open the application and modify it.

| WRE 管理局<br>HOSPITAL<br>AUTHORITY | Wel              | come, ł                  | KWC AF              | PP01!                                      | _                |                | Lest                      | Role      | E Applicant<br>016/11/10 10:33:24 |
|----------------------------------|------------------|--------------------------|---------------------|--------------------------------------------|------------------|----------------|---------------------------|-----------|-----------------------------------|
| 合 Home                           | Return           | ed                       |                     |                                            |                  |                |                           |           | Refresh                           |
| प्र Profile                      | IRB / REI<br>No. | C Submission<br>Ref. No. | Date                | Task                                       | Scientific Title | PI             | PI Hospital   PI Universi | ty Status | Action(s)                         |
| Application                      | >                | KWC-2016-<br>0001        | 2016/11/01<br>23:01 | Email (Initial<br>Application<br>Approval) | Testing for case | MR CHAN<br>MAN | POLYU                     | Returned  |                                   |
| Function                         | >                |                          |                     |                                            |                  |                |                           |           |                                   |
| ? Help                           |                  |                          |                     |                                            |                  |                |                           |           |                                   |

3. Click **[Submit]** after you have finished the modification. Your application is then re-submitted to the secretary for confirmation.

### 5.2.2. Change of Delegates

If there is any change of "Delegates" in "Management Member Team Form", you need to make a request to the secretary for a change of delegates.

Note: In Pre-Approval, only Principal Investigator can use this function.

- 1. Go to [Application] > [Sent];
- 2. Click [More] of the application you are going to modify;
- 3. Select "Change of Delegation".

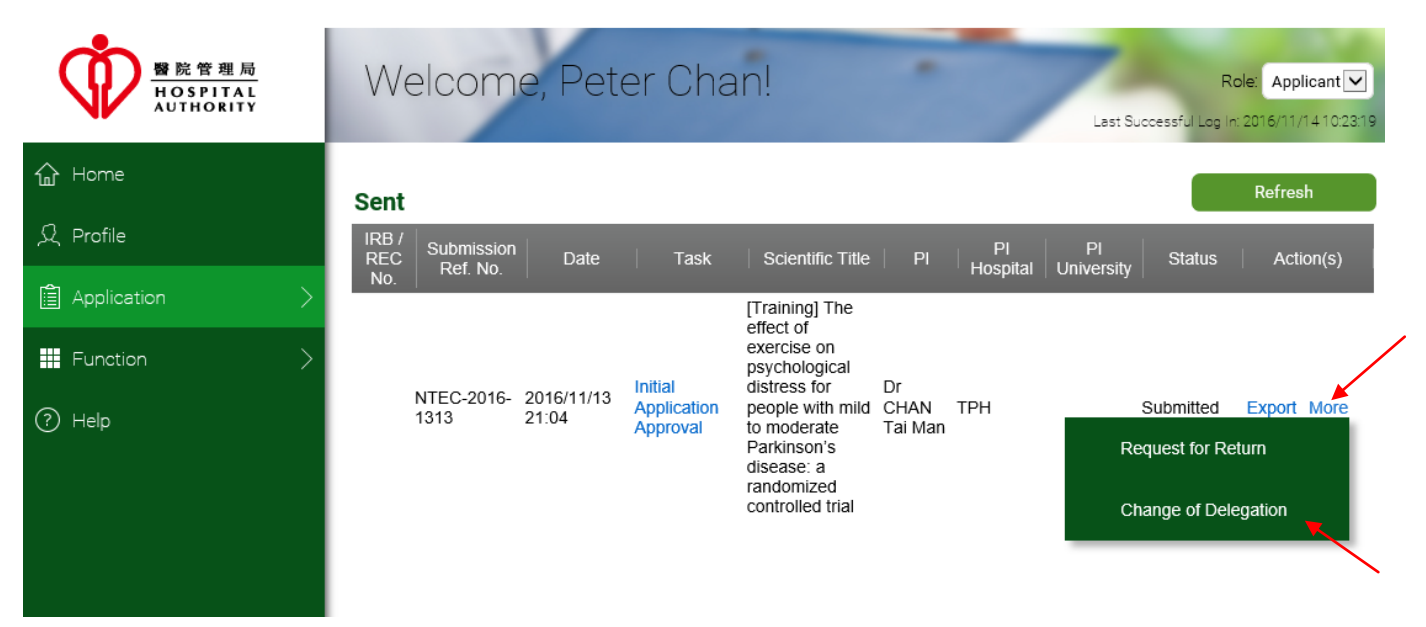

- The Application Management Team Member Form will be shown.
   Insert new members to the list of delegation / application follow up users.
- 5. Click [Submit] to finish modification.

| Ċ   | Welcome, Pe                   | eter Chan!                                                    | -                     | 4                          |                       | Role: Applicant 🗸     |
|-----|-------------------------------|---------------------------------------------------------------|-----------------------|----------------------------|-----------------------|-----------------------|
| NK  | < Print Submit Appl           | ication Summary Close                                         | _                     |                            | >                     | < Application Manag 🔻 |
| 企   | Delegates :                   | Email                                                         | Name                  | Existing Account           | Please sign up        |                       |
| ደ   |                               | ntec.app2@gmail.com                                           | ntec.app2@gma         |                            |                       |                       |
| â > |                               |                                                               |                       |                            |                       |                       |
| ₩ > |                               |                                                               |                       |                            |                       |                       |
| ?   |                               |                                                               |                       |                            |                       |                       |
|     |                               |                                                               |                       |                            | -                     |                       |
|     |                               | Please assign Delegates who will help man<br>ethics approval. | age and edit the appl | ication forms before resea | rch                   |                       |
|     |                               |                                                               | Add                   | New Row                    | elete Selected Row(s) |                       |
|     | Application Follow Up Users : | Email                                                         | Name                  | Existing Account           | Please sign up        |                       |
|     |                               | ntec.app3@gmail.com                                           | ntec.app3@gma         |                            |                       |                       |
|     |                               |                                                               |                       |                            |                       |                       |
|     |                               |                                                               |                       |                            |                       |                       |

# 5.2.3. Withdraw Initial Application

You can withdraw the application if it is in the following statuses:

- Returned
- Approved with Comment
- Pending for Comment

### 1. Go to [Application] > [Returned]

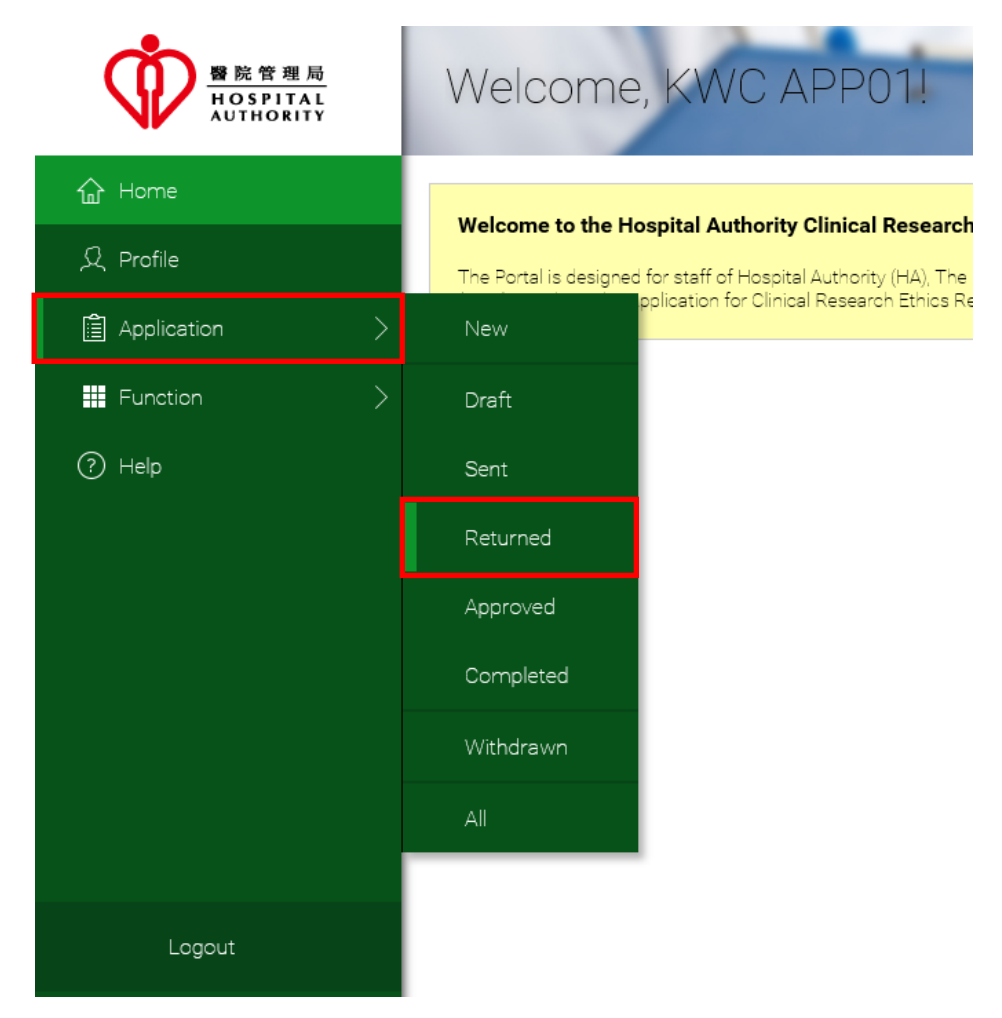

2. Open the application.

| ₩ B 院管理局<br>HOSPITAL<br>AUTHORITY | Welcome, Peter Chan! Role: Applicant<br>Last Successful Log In: 2016/11/1410262                                         |
|-----------------------------------|----------------------------------------------------------------------------------------------------|
| 습 Home                            | Returned                                                                                                    |
| 오 Profile                         | IRB /<br>REC Ref. No. Date Task Scientific Title PI PI Status Action(s)<br>No. Ref. No.                                 |
| Application >                     | [Training] The<br>effect of                                                                                             |
| ₩ Function >                      | NTEC-<br>2016-1313 10:46 Initial<br>Application<br>Approval Parkinson's<br>disease: a<br>randomized<br>controlled trial |
|                                   |                                                                                                    |

3. Click the [Withdraw] button and click [Yes] in the prompted dialog.

| Ċ         | Welcome, Pete <u>r Cha</u> n!                                                                                                    |
|-----------|----------------------------------------------------------------------------------------------------|
| NK        | < Save Print Submit Withdraw Application Summary Close >                                                                                                    |
| 企         | Submission Ref No.(For Office Use) NTEC-2016-1313                                                                                                    |
| ደ         | Status Returned                                                                                                    |
|           | 醫院管理局<br>HOSPITAL<br>AUTHORITY                                                                                                    |
| <b></b> > | Hospital Authority                                                                                                    |
|           | Clinical Research Ethics Review Application Form                                                                                                    |
| (?)       | Applying Cluster NTEC   IRB/ REC Reference No. (For Office Use)                                                                                                    |
|           | Message                                                                                                    |
|           | Are you sure to discard the inputted information?                                                                                                    |
|           | 1. Cluster Research Ethics Committee/Ins<br>Hospital Authority ("HA")/University pert<br>subjects recruited for the studies. The A<br>protecting the rights, safety and well-being of subjects recruited from the Cluster.       ee clinical studies of<br>safety and well-being<br>the final response |
|           | 2. If submit the application via online system, enter all information required and upload relevant application dossier files fields.                                                                                                    |
|           | <ol> <li>This form is only fully functional with Microsoft Silverlight. This form can only support retrieval of the following attach<br/>Common Image files, [2] HTML and XML files, [3] Media files, [4] Microsoft Office files (except *.mdb files), [5] PDF f</li> </ol>                            |
|           | 4. This Form does not support certain symbol and text format adjustment. For example, enter text "beta" instead of syn<br>and paste "8" from another source, and use symbol 6 to indicate "power", e.g. 4x1063 instead of 4x108                                                                        |

4. Go to [Application] > [Withdrawn]

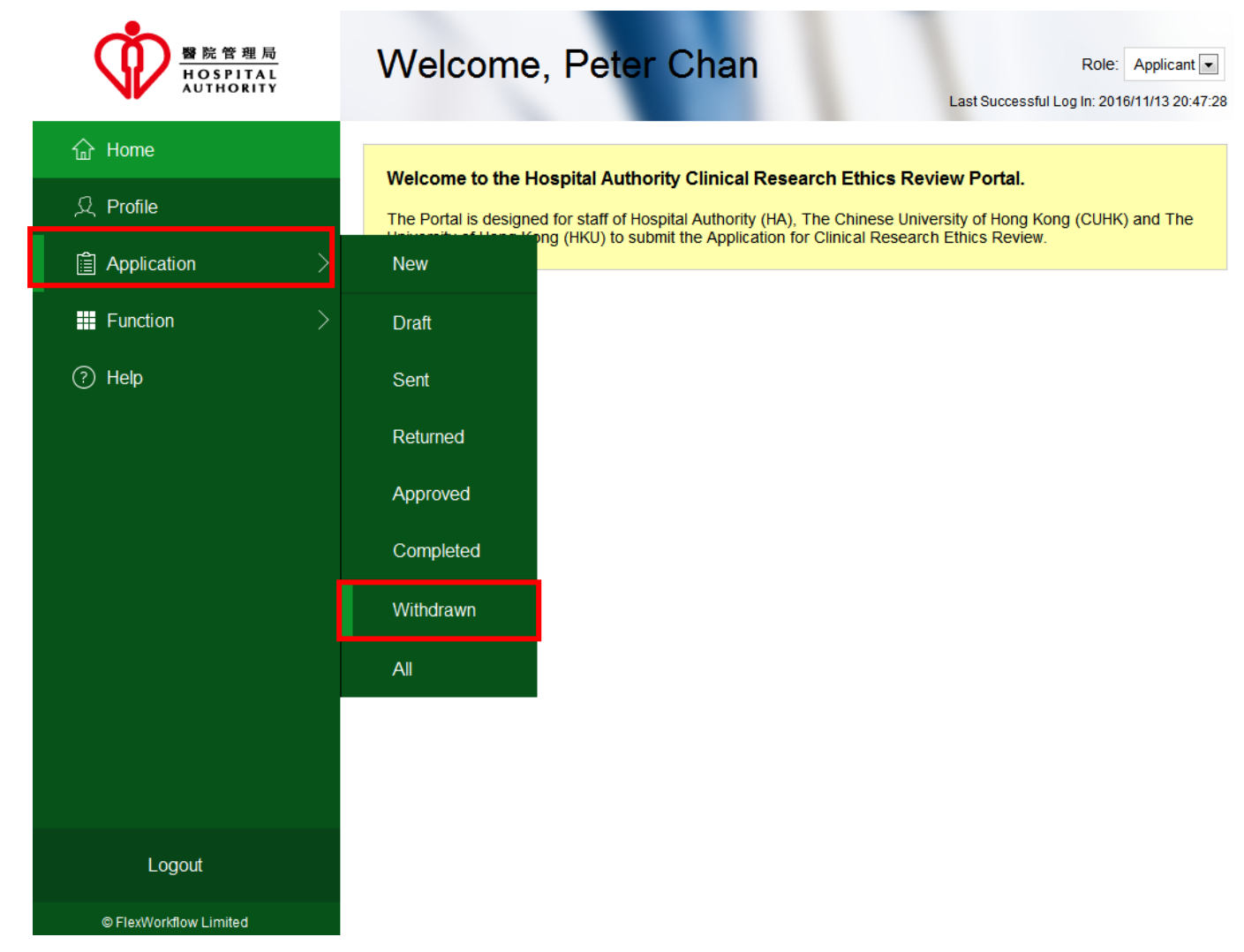

5. The withdrawn application will be shown in the "Withdrawn" pool with the status "Withdrawn".

|               | Welcome, Peter Chan! Role: Applicant Last Successful Log in: 2016/11/141026                                                                               |
|---------------|----------------------------------------------------------------------------------------------------|
| යි Home       | Withdrawn                                                                                                    |
| 옷 Profile     | IRB / Submission Date Task Scientific Title PI PI Status Action(s)                                                                                        |
| Application > | No.<br>[Training] The<br>effect of                                                                                                    |
| Henction      | exercise on<br>psychological<br>distress for Dr                                                                                                    |
| ⑦ Help        | NTEC-<br>2016/11/14 Application<br>Approval people with CHAN TPH Withdrawn Export More<br>Man Parkinson's<br>disease: a<br>randomized<br>controlled trial |

# 5.2.4. Delete Initial Application

If the application is in the "Draft" status, it means it is not yet submitted to Secretary and you can still delete it.

1. Click [Application] > [Draft].

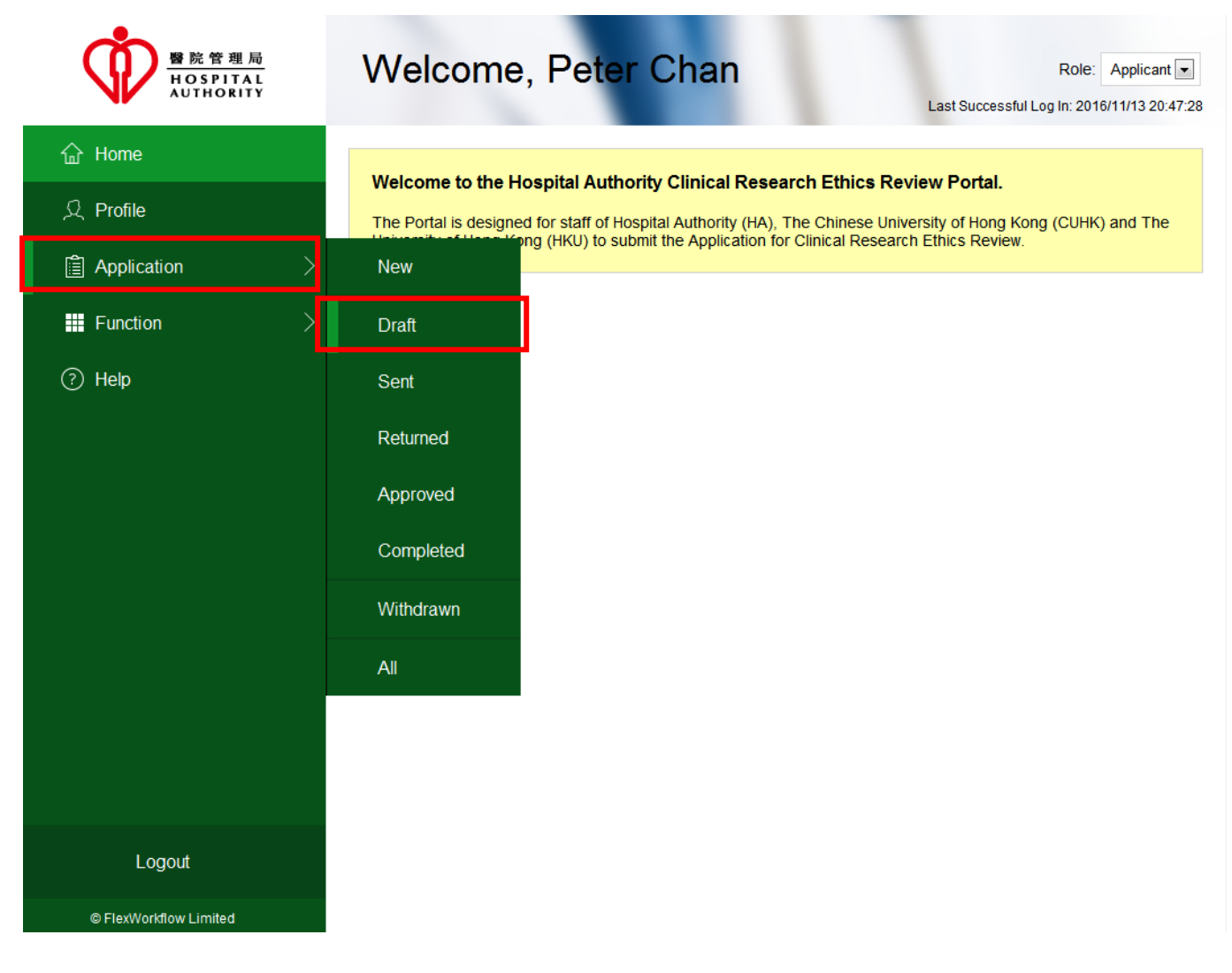

2. Open the drafted application that you want to delete.

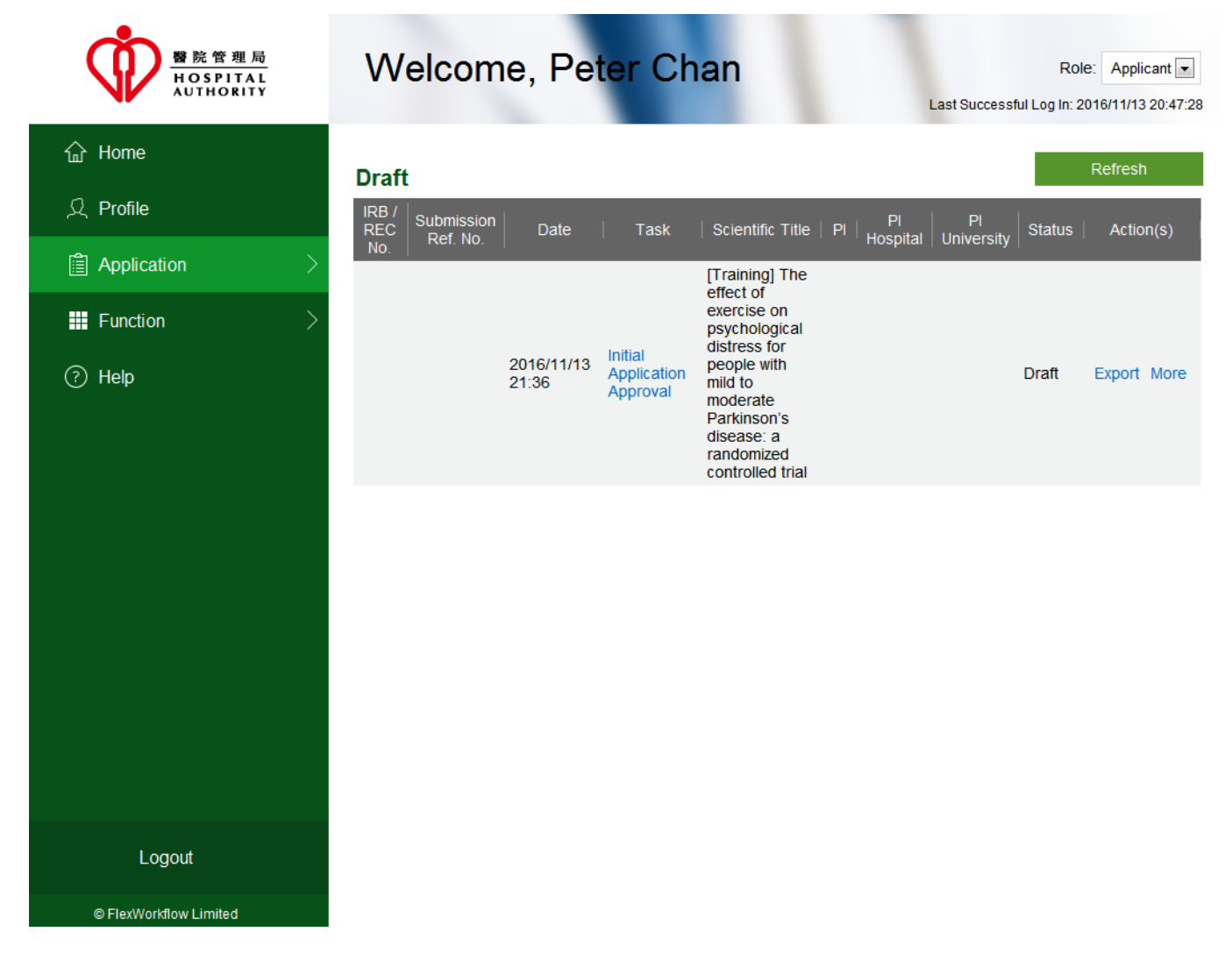

### 3. Click the [Delete] button:

| Ċ         | Welcome, Peter Chan Role: Applicant -                                                                                                    |
|-----------|----------------------------------------------------------------------------------------------------|
| V         | < Save Print Submit Delete Application Summary Close > < Instructions •                                                                                                    |
| 企         | Submission Ref No.(For Office Use)                                                                                                    |
| ደ         | Status Draft                                                                                                    |
|           | 醫院管理局<br>HOSPITAL<br>AUTHORITY                                                                                                    |
| <b></b> > | Hospital Authority                                                                                                    |
| ୍         | Clinical Research Ethics Review Application Form                                                                                                    |
| Ŷ         | Applying Cluster NTEC   IRB/ REC Reference No. (For Office Use)                                                                                                    |
|           |                                                                                                    |
|           | Instructions to applicant                                                                                                    |
|           | <ol> <li>Cluster Research Ethics Committee/Institutional Review Board ("REC/IRB") is dedicated to oversee clinical studies conducted by<br/>Hospital Authority ("HA")/University personnel in the Cluster with the aim of protecting the rights, safety and well-being of the human<br/>subjects recruited for the studies. The Applicant / Principal Investigator must be designated to take the final responsibility for<br/>protecting the rights, safety and well-being of subjects recruited from the Cluster.</li> </ol> |
|           | <ol> <li>If submit the application via online system, enter all information required and upload relevant application dossier files to the required<br/>fields.</li> </ol>                                                                                                    |
|           | <ol> <li>This form is only fully functional with Microsoft Silverlight. This form can only support retrieval of the following attachments - [1]<br/>Common Image files, [2] HTML and XML files, [3] Media files, [4] Microsoft Office files (except *.mdb files), [5] PDF files, [6] Text files.</li> </ol>                                                                                                    |
|           | 4. This Form does not support certain symbol and text format adjustment. For example, enter text "beta" instead of symbol "β" or copy and paste "β" from another source, and use symbol ^ to indicate "power", e.g. 4x10^3 instead of 4x10 <sup>s</sup> .                                                                                                    |
|           | <ol> <li>Research protocol, investigator brochures, consent forms, and written materials to subjects must be uniquely identified, for example, by<br/>Application Reference Number, document numbers, version numbers and dates.</li> </ol>                                                                                                    |
|           |                                                                                                    |
| Logout    | Instructions PartI PartII PartIII PartIV PartV PartV PartVI                                                                                                    |
|           | Clinical Study Categorization Form Application Log Document Log Application Management Team Member Form Comment Sheet                                                                                                    |
| Limited   | Comment Box                                                                                                    |

4. The following dialog will ask for your confirmation. Click **[Yes]** to proceed.

| Ŵ              | Welcome, P                                                                                                    | Peter Chan                                                                                                    |                                                               |                                                            |                                                                            | Role: Applicant           |
|----------------|----------------------------------------------------------------------------------------------------|----------------------------------------------------------------------------------------------------|---------------------------------------------------------------|------------------------------------------------------------|----------------------------------------------------------------------------|---------------------------|
|                | < Save Print Su                                                                                                    | Ibmit Delete Application S                                                                                     | Summary Close                                                 | _                                                          | > <                                                                        | Instructions              |
| 企              |                                                                                                    |                                                                                                    | Submission Ref No.(                                           | For Office Use)                                            |                                                                            |                           |
| ደ              |                                                                                                    | æ                                                                                                    |                                                               | Status                                                     | ift                                                                        |                           |
| â >            |                                                                                                    |                                                                                                    | 醫院管理局<br>HOSPITAL<br>AUTHORITY                                |                                                            |                                                                            |                           |
|                |                                                                                                    |                                                                                                    | Hospital Authority                                            | ,                                                          |                                                                            |                           |
| ୍              |                                                                                                    | Clinical Researc                                                                                               | ch Ethics Review A                                            | pplication Form                                            |                                                                            |                           |
| Ċ              | Applying Cluster NTE                                                                                                    | EC                                                                                                    | <ul> <li>IRB/ RI<br/>(For Of</li> </ul>                       | EC Reference No.                                           |                                                                            |                           |
|                |                                                                                                    |                                                                                                    | (,                                                            |                                                            |                                                                            |                           |
|                |                                                                                                    |                                                                                                    | Message                                                       | ×                                                          |                                                                            |                           |
|                | <ol> <li>Cluster Research Ethic<br/>Hospital Authority ("HA'<br/>subjects recruited for th<br/>protecting the rights, sa</li> </ol> | Please confirm<br>s Committee/Ins<br>")/University per<br>e studies. The A<br>afety and well-being of subjects | to discard the current info<br>Yes<br>recruited from the Clus | No safet<br>ter.                                           | inical studies conduc<br>y and well-being of th<br>final responsibility fe | sted by<br>he human<br>or |
|                | 2. If submit the application fields.                                                                                                | n via online system, enter all info                                                                            | ormation required and u                                       | upload relevant application                                | on dossier files to the                                                    | e required                |
|                | 3. This form is only fully fu<br>Common Image files, [2                                                                             | unctional with Microsoft Silverlig<br>2] HTML and XML files, [3] Medi                                          | ht. This form can only s<br>ia files, [4] Microsoft Of        | support retrieval of the fo<br>fice files (except *.mdb fi | llowing attachments<br>les), [5] PDF files, [6                             | - [1]<br>] Text files.    |
|                | <ol> <li>This Form does not sup<br/>and paste "β" from anot</li> </ol>                                                              | pport certain symbol and text for<br>ther source, and use symbol ^ te                                          | mat adjustment. For ex<br>o indicate "power", e.g.            | kample, enter text "beta"<br>4x10^3 instead of 4x10        | instead of symbol "β                                                       | s" or copy                |
|                | 5. Research protocol, inve<br>Application Reference                                                                                 | estigator brochures, consent for<br>Number, document numbers, ve                                               | ms, and written materia<br>ersion numbers and dat             | als to subjects must be unes.                              | niquely identified,for                                                     | example, by               |
|                |                                                                                                    |                                                                                                    |                                                               |                                                            |                                                                            | •                         |
| Logout         | Instructions PartI                                                                                                    | PartII                                                                                                    | PartIII                                                       | PartIV                                                     | PartV                                                                      | PartVI                    |
| © FlexWorkflow | Clinical Study Categorization Form                                                                                                  | Application Log D                                                                                              | ocument Log App                                               | olication Management Team                                  | Member Form                                                                | Comment Sheet             |

5. Click **[OK]** in the following prompted dialog:

| Ŵ              | Welcome                                                                                                    | e, Peter C                                            | han                                                                  |                                                                         |                                                    | Role: Applicant         |  |  |
|----------------|----------------------------------------------------------------------------------------------------|-------------------------------------------------------|----------------------------------------------------------------------|-------------------------------------------------------------------------|----------------------------------------------------|-------------------------|--|--|
|                | < Save Print                                                                                                    | Submit Delete                                         | Application Summary (                                                | lose                                                                    | > <                                                | Instructions • >        |  |  |
| 企              |                                                                                                    |                                                       | Submission                                                           | Ref No.(For Office Use)                                                 |                                                    |                         |  |  |
| R              |                                                                                                    |                                                       |                                                                      | Status [                                                                | eleted                                             |                         |  |  |
| â >            |                                                                                                    |                                                       |                                                                      | 理 <u>同</u><br>TAL<br>RITY                                               |                                                    |                         |  |  |
| <b></b> >      |                                                                                                    |                                                       | Hospital A                                                           | uthority                                                                |                                                    |                         |  |  |
| ୍              |                                                                                                    | Cl                                                    | inical Research Ethics R                                             | eview Application Form                                                  |                                                    |                         |  |  |
| Ŷ              | Applying Cluster                                                                                                    | NTEC                                                  | •                                                                    | IRB/ REC Reference No.<br>(For Office Use)                              |                                                    |                         |  |  |
|                |                                                                                                    |                                                       | Infor                                                                | nation                                                                  |                                                    |                         |  |  |
|                | 1. Cluster Research Ethics Committee/Ins<br>Hospital Authority ("HA")/University per<br>subjects recruited for the studies. The <i>A</i><br>protecting the rights, safety and well-be |                                                       |                                                                      |                                                                         |                                                    |                         |  |  |
|                | 2. If submit the ap<br>fields.                                                                                                    | plication via omine syst                              | ent, enter an mornation requ                                         | neu anu upioau relevant applica                                         | auon dossier mes to an                             | erequired               |  |  |
|                | 3. This form is onl<br>Common Image                                                                                                    | y fully functional with M<br>e files, [2] HTML and XM | icrosoft Silverlight. This form<br>ML files, [3] Media files, [4] Mi | can only support retrieval of the<br>crosoft Office files (except *.mdb | following attachments<br>files), [5] PDF files, [6 | - [1]<br>6] Text files. |  |  |
|                | <ol> <li>This Form does<br/>and paste "β" fr</li> </ol>                                                                                                    | s not support certain syn<br>rom another source, and  | mbol and text format adjustme<br>d use symbol ^ to indicate "po      | ent. For example, enter text "bet<br>wer", e.g. 4x10^3 instead of 4x1   | a" instead of symbol "f<br>0°.                     | 3" or copy              |  |  |
|                | 5. Research proto<br>Application Ref                                                                                                    | col, investigator brochu<br>erence Number, docum      | ires, consent forms, and writte<br>ent numbers, version numbe        | en materials to subjects must be<br>rs and dates.                       | uniquely identified, for                           | example, by             |  |  |
| Logout         | Instructions                                                                                                    | PartI                                                 | PartII PartIII                                                       | PartIV                                                                  | PartV                                              | PartVI                  |  |  |
| Logour         | Clinical Study Categorizati                                                                                                    | on Form Applicati                                     | ion Log Document Log                                                 | Application Management Te                                               | am Member Form                                     | Comment Sheet           |  |  |
| © FlexWorkflow | Comment Days                                                                                                    |                                                       |                                                                      |                                                                         |                                                    |                         |  |  |

6. The drafted application that you have deleted will be removed from the "Draft" pool.

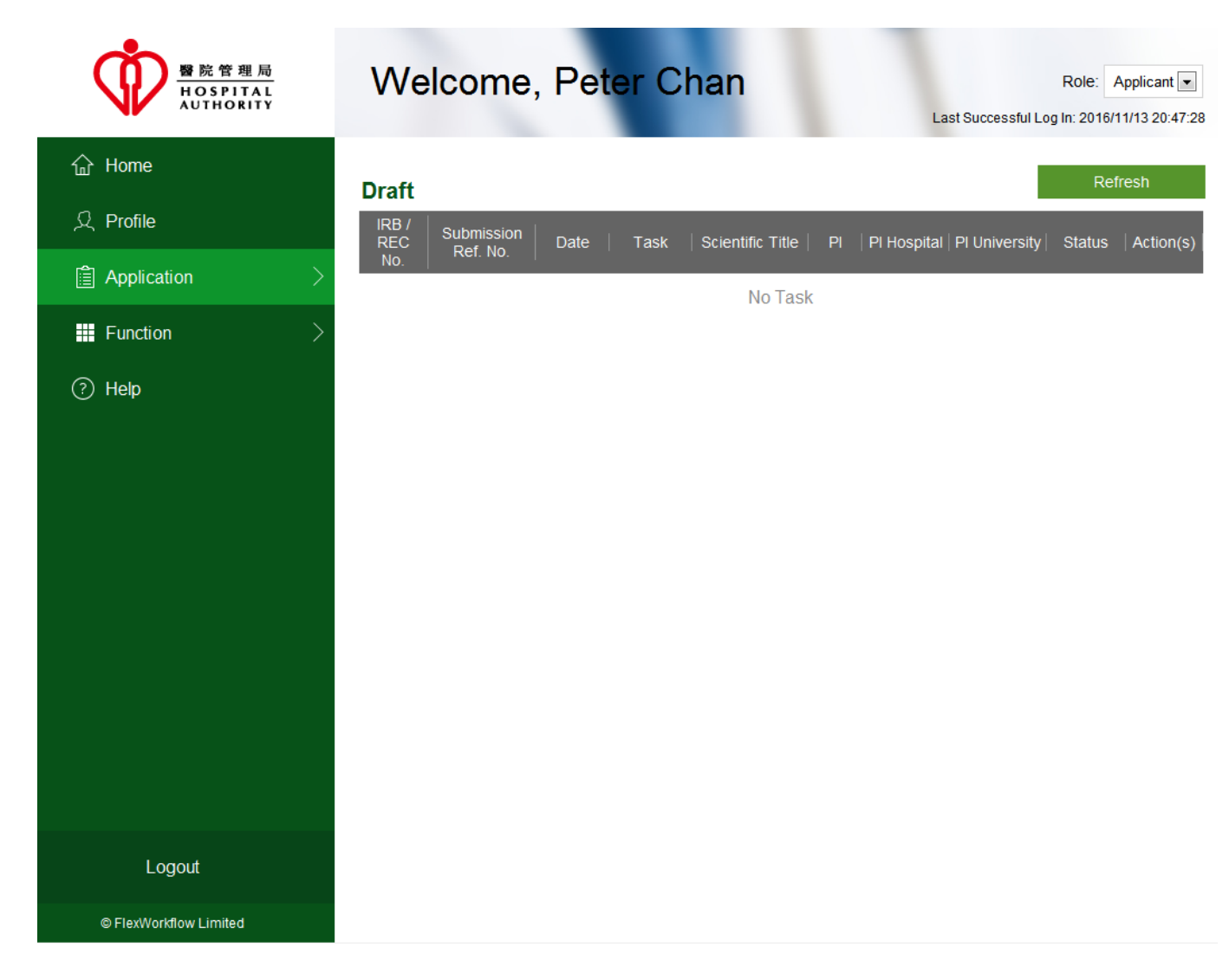

7. Click [Application] > [Withdrawn]

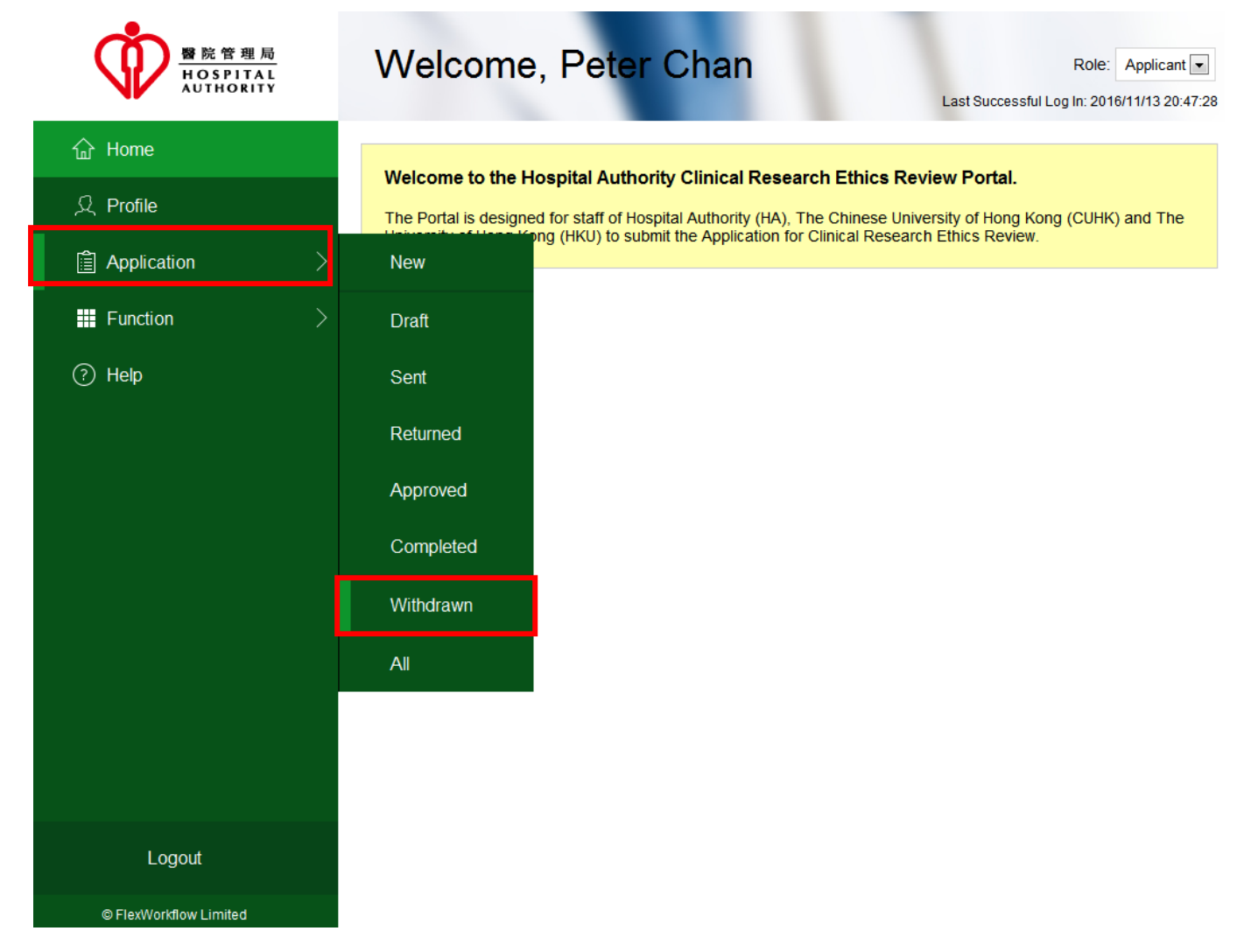

8. The deleted application will be shown in the "Withdrawn" pool with the status "Deleted".

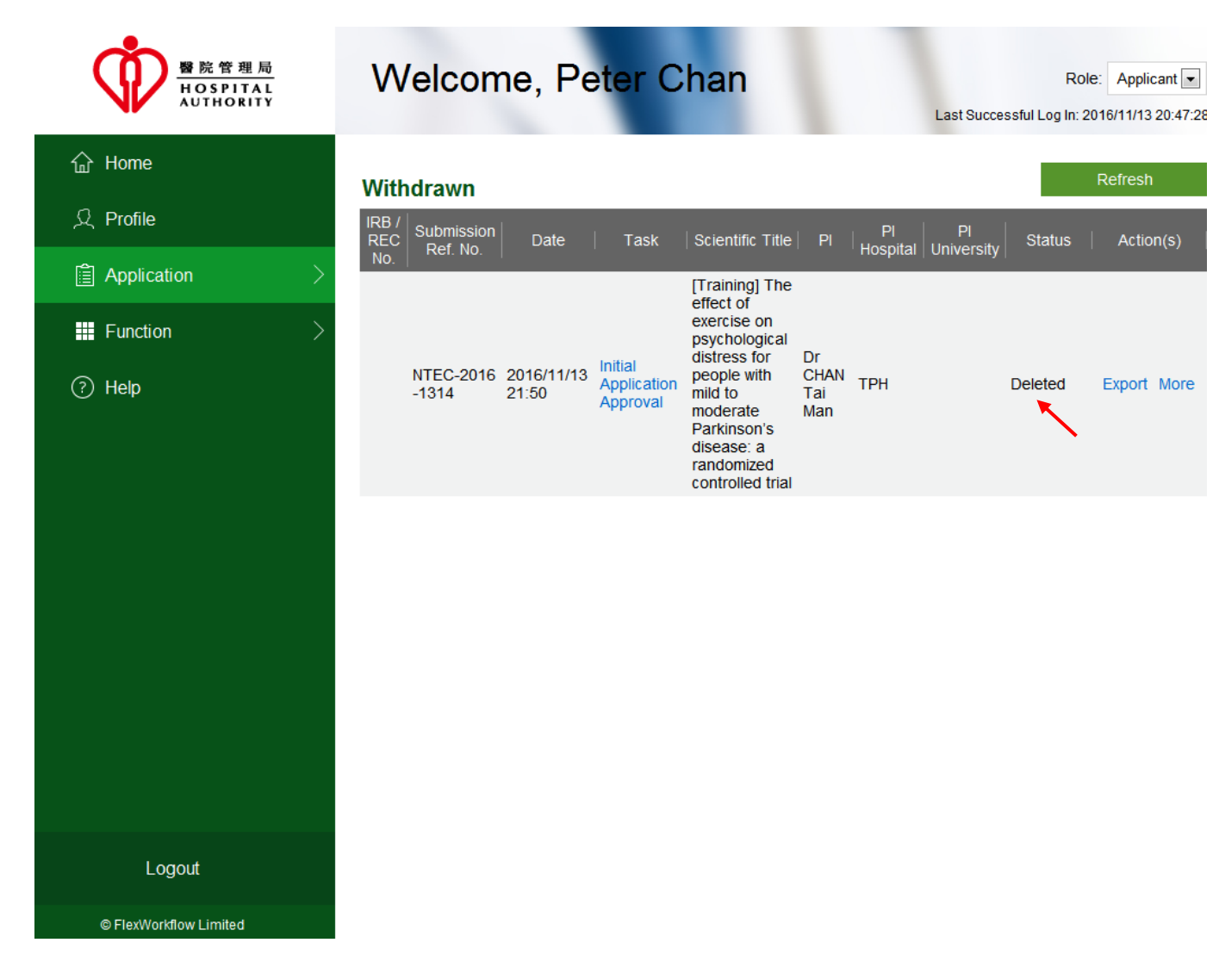

# 5.3. Clone to Draft

Applicant can use the "Clone to Draft" function to copy an old application form data to a new one in order to speed up the data filling time.

- 1. Search the application and open the application form
- 2. Click [Clone to Draft]

| Ŵ                       | Welcome, Peter Chan                                                                                         |
|-------------------------|----------------------------------------------------------------------------------------------------|
| NF                      | < Print Clone to Draft Application Summary Close > <                                                        |
| 企                       | Submission Ref No.(For Office Use)                                                                          |
| ደ                       | Status Submitt 醫院管理局                                                                                        |
| â >                     | HOSPITAL                                                                                                    |
| ₩ >                     | Hospital Authority                                                                                          |
| 0                       | Clinical Research Ethics Review Application Form                                                            |
| $\langle \cdot \rangle$ | Applying Cluster NTEC IRB/ REC Reference No. (For Office Use)                                               |
|                         | Instructions to applicant                                                                                   |
|                         | 1. Cluster Research Ethics Committee/Institutional Review Board ("REC/IRB") is dedicated to oversee clinica |

3. The following dialog will be prompted. Click [OK] to proceed.

| Ŵ   | Welcome, F                                                                                                    | eter Chan                                                                                                    |              |                  |                | Role      |  |  |  |  |
|-----|----------------------------------------------------------------------------------------------------|----------------------------------------------------------------------------------------------------|--------------|------------------|----------------|-----------|--|--|--|--|
|     | < Print Create App                                                                                                    | lication Summary Close                                                                                                    |              |                  | >              | < Applica |  |  |  |  |
| 企   |                                                                                                    | Application Managemen                                                                                                    | it Team Memb | er Form          |                |           |  |  |  |  |
| ደ   | Note to Investigator                                                                                                    |                                                                                                    |              |                  |                |           |  |  |  |  |
| Ê > | Please complete the following Application Management Team Member Form before opening a new Application Form. Upon<br>submission of the Form, each of the team members (PI, Delegates, Application Follow-up Users) will receive a notifying email to<br>start contribute to this Application. |                                                                                                    |              |                  |                |           |  |  |  |  |
| ₩ > |                                                                                                    | Message                                                                                                    |              | ×                |                |           |  |  |  |  |
| ?   | Scientific Title (<500<br>[Training] The effect o<br>controlled trial                                                                                                    | Data has been copied from old application to this application.<br>You can review the details on other forms.<br>Please input Application Management Team Member for this application before creation. |              |                  |                |           |  |  |  |  |
|     |                                                                                                    |                                                                                                    | ОК           |                  |                |           |  |  |  |  |
|     | Principal Investigator :                                                                                                    | Email                                                                                                    | Name         | Existing Account | Please sign up | •         |  |  |  |  |
|     |                                                                                                    |                                                                                                    |              |                  | Click here     | -         |  |  |  |  |

4. Enter the "Pricipal Investigator", "Delegates" and "Application Follow Up Users".

| Ŵ              | Welcome, P                      | eter Chan                                                 |                                    |                     | A          | Role: Applicant        |
|----------------|---------------------------------|-----------------------------------------------------------|------------------------------------|---------------------|------------|------------------------|
|                | < Print Create Appli            | cation Summary Close                                      |                                    | _                   | > < Ap     | oplication Manag 🔹 🔰 > |
| 企              | Principal Investigator :        | Email                                                     | Name Exist                         | ing Account Please  | sign up 🔺  | •                      |
| ደ              |                                 |                                                           |                                    | Click               | here 🗸     |                        |
|                | A                               | ssign Principal Investigator who will b                   | e responsible for the Application. |                     |            |                        |
|                |                                 |                                                           | Add New Ro                         | w Delete Selec      | ted Row(s) |                        |
| ₩ >            | Delegates :                     | Email                                                     | Name Exist                         | ing Account Please  | sign up 🔺  |                        |
| ?              |                                 |                                                           |                                    |                     |            |                        |
|                |                                 |                                                           |                                    |                     |            |                        |
|                |                                 |                                                           |                                    |                     |            |                        |
|                |                                 |                                                           |                                    |                     | -          |                        |
|                | F                               | lease assign Delegates who will help i<br>thics approval. | manage and edit the application fo | rms before research |            |                        |
|                |                                 |                                                           |                                    | Delete Celet        |            |                        |
|                | Application Follow Up Usors :   |                                                           | Add New Rov                        | Delete Select       | ed Row(s)  |                        |
|                | Application Follow up Users :   | Email                                                     | Name Exist                         | ting Account Please | sign up    |                        |
|                |                                 |                                                           |                                    |                     |            |                        |
|                |                                 |                                                           |                                    |                     |            |                        |
|                |                                 |                                                           |                                    |                     |            |                        |
| Logout         | •                               |                                                           |                                    |                     | -          | •                      |
|                | Application Management Team Mem | ber Form Instruction                                      | ns PartI                           | PartII              | PartIII    | PartIV                 |
| © Flexworkflow | PartV PartVI                    | Clinical Study Catego                                     | orization Form                     | Application Log     | Documer    | nt Log                 |

5. Click the **[Create]** button.

| Ŵ              | Welcome, Pete                                                                                      | er Chan                                                                                                    |                                                                                         | Role: Applicant        |
|----------------|----------------------------------------------------------------------------------------------------|----------------------------------------------------------------------------------------------------|-----------------------------------------------------------------------------------------|------------------------|
|                | < Print Create Application 5                                                                       | Summary Close                                                                                                 | >                                                                                       | < Application Manag  > |
| 企              |                                                                                                    | pplication Management Team Membe                                                                              | er Form                                                                                 |                        |
| ደ              |                                                                                                    | Note to Investigator                                                                                          |                                                                                         |                        |
|                | Please complete the following<br>submission of the Form, each<br>start contribute to this Applicat | ) Application Management Team Member Form befo<br>of the team members (PI, Delegates, Application Fo<br>tion. | re opening a new Application Form. Upon<br>ollow-up Users) will receive a notifying ema | ail to                 |
| <b></b> >      |                                                                                                    |                                                                                                    |                                                                                         |                        |
| ?              | Scientific Title (<500 charact                                                                     | ters)*                                                                                                    |                                                                                         |                        |
|                | (Iraining) The effect of exercis<br>controlled trial                                               | se on psychological distress for people with mild to n                                                        | noderate Parkinson's disease: a randomize                                               |                        |
|                | Principal Investigator :                                                                           | Email Name                                                                                                    | Existing Account Please sign up                                                         |                        |
|                | nte                                                                                                | c.app1@gmail.com ntec.app1@gma                                                                                |                                                                                         | •                      |
|                | Assign P                                                                                           | rincipal Investigator who will be responsible for the Appli                                                   | cation.                                                                                 |                        |
|                |                                                                                                    | Add I                                                                                                    | New Row                                                                                 | (5)                    |
|                | Delegates :                                                                                        | Email Name                                                                                                    | Existing Account Please sign up                                                         |                        |
|                | nte                                                                                                | ic.app2@gmail.com ntec.app2@gma                                                                               |                                                                                         |                        |
| Logout         |                                                                                                    |                                                                                                    |                                                                                         | •                      |
| © FlexWorkflow | PartV PartVI                                                                                       | m Instructions PartI Clinical Study Categorization Form                                                       | PartII PartIII Application Log                                                          | PartIV<br>Document Log |

6. You will be directed to the "Instructions" page. The following dialog reminds you to read the instruction form. Click the [OK] button to proceed.

| Ŵ              | Welcome, Peter Chan Role: Applicant                                                                                                    |
|----------------|----------------------------------------------------------------------------------------------------|
| NF.            | < Print Create Application Summary Close > < Instructions • >                                                                                                    |
| 企              | Submission Ref No.(For Office Use)                                                                                                    |
| ደ              | Status                                                                                                    |
| â >            | · · · · · · · · · · · · · · · · · · ·                                                                                                    |
| ₩ >            | Hospital Authority                                                                                                    |
| 0              | Clinical Research Ethics Review Application Form                                                                                                    |
| Ŷ              | Applying Cluster IRB/ REC Reference No.<br>(For Office Use)                                                                                                    |
|                | Message                                                                                                    |
|                | Please read the Instruction Form first before create a draft.                                                                                                    |
|                | <ol> <li>Cluster Research Ethics Committee/Ins<br/>Hospital Authority ("HA")/University per<br/>subjects recruited for the studies. The A<br/>protecting the rights, safety and well-being of subjects recruited from the Cluster.</li> </ol>                                             |
|                | 2. If submit the application via online system, enter all information required and upload relevant application dossier files to the required fields.                                                                                                    |
|                | 3. This form is only fully functional with Microsoft Silverlight. This form can only support retrieval of the following attachments - [1]<br>Common Image files, [2] HTML and XML files, [3] Media files, [4] Microsoft Office files (except *.mdb files), [5] PDF files, [6] Text files. |
|                | <ol> <li>This Form does not support certain symbol and text format adjustment. For example, enter text "beta" instead of symbol "β" or copy<br/>and paste "β" from another source, and use symbol ^ to indicate "power", e.g. 4x10^3 instead of 4x10<sup>s</sup>.</li> </ol>              |
|                | 5. Research protocol, investigator brochures, consent forms, and written materials to subjects must be uniquely identified, for example, by Application Reference Number, document numbers, version numbers and dates.                                                                    |
|                | 6. For information on research ethics and methodology, visit http://cetm.home/ces/re/Home.aspx or http://www.ha.org.hk/ho/                                                                                                    |
| Logout         | Annication Management Team Member Form Instructions Part Part Part Part Part Part Part V                                                                                                    |
| © FlexWorkflow | PartV         PartVI         Clinical Study Categorization Form         Application Log         Document Log                                                                                                    |

7. After reading the instruction, click the [Create] button again.

| Ŵ                         | W        | /elcon                                                       | ne, Peter                                                                                                   | Chan                                                                          |                                                                                        |                                                                                                |                                                                               |                                        | Rol                                          | e: Applica | ant 💌 |
|---------------------------|----------|--------------------------------------------------------------|----------------------------------------------------------------------------------------------------|-------------------------------------------------------------------------------|----------------------------------------------------------------------------------------|------------------------------------------------------------------------------------------------|-------------------------------------------------------------------------------|----------------------------------------|----------------------------------------------|------------|-------|
| NF.                       | < P      | Print Cre                                                    | ate Application Summ                                                                                        | ary Close                                                                     |                                                                                        |                                                                                                |                                                                               | >                                      | < Instr                                      | uctions    | • >   |
| 硷                         |          |                                                              |                                                                                                    |                                                                               | Submission                                                                             | Ref No.(For Of                                                                                 | ffice Use)                                                                    |                                        |                                              |            | -     |
| ደ                         |          |                                                              |                                                                                                    | 0                                                                             | <b>%</b>                                                                               |                                                                                                | Status                                                                        |                                        |                                              |            |       |
| <b>î</b> >                |          |                                                              |                                                                                                    |                                                                               | 醫院管3<br>HOSPI<br>AUTHOR                                                                | 里局<br>「AL<br>:ITY                                                                              |                                                                               |                                        |                                              |            |       |
|                           |          |                                                              |                                                                                                    |                                                                               | Hospital A                                                                             | uthority                                                                                       |                                                                               |                                        |                                              |            |       |
| 0                         |          |                                                              |                                                                                                    | Clinical Res                                                                  | earch Ethics Re                                                                        | view Applica                                                                                   | ation Form                                                                    |                                        |                                              |            |       |
| Ċ                         | App      | olying Cluster                                               | NTEC                                                                                                    |                                                                               |                                                                                        | IRB/ REC Ref<br>(For Office Us                                                                 | ference No.<br>se)                                                            |                                        |                                              |            |       |
|                           |          |                                                              |                                                                                                    |                                                                               |                                                                                        |                                                                                                |                                                                               |                                        |                                              |            |       |
|                           |          |                                                              |                                                                                                    | Ins                                                                           | structions to appl                                                                     | icant                                                                                          |                                                                               |                                        |                                              |            |       |
|                           | 1.       | Cluster Res<br>Hospital Aut<br>subjects rec<br>protecting th | earch Ethics Committee<br>hority ("HA")/University<br>ruited for the studies. T<br>ie rights, safety and we | e/Institutional R<br>personnel in th<br>he Applicant / F<br>II-being of subje | eview Board ("REC<br>e Cluster with the<br>Principal Investigat<br>ects recruited from | C/IRB") is dedication of protection of protection of protection or must be design the Cluster. | ated to oversee clinica<br>g the rights, safety an<br>gnated to take the fina | al studies<br>id well-be<br>al respon: | conducted<br>ing of the hi<br>sibility for   | by<br>uman |       |
|                           | 2.       | lf submit the<br>fields.                                     | application via online s                                                                                    | system, enter a                                                               | II information requi                                                                   | red and upload                                                                                 | relevant application d                                                        | ossier file                            | es to the req                                | uired      |       |
|                           | 3.       | This form is<br>Common In                                    | only fully functional with<br>age files, [2] HTML and                                                       | n Microsoft Silv<br>I XML files, <mark>[</mark> 3] I                          | erlight. This form c<br>Media files, [4] Mic                                           | an only support<br>rosoft Office file                                                          | retrieval of the follow<br>es (except *.mdb files)                            | ing attacl<br>, [5] PDF                | nments - [1]<br>files, <mark>[</mark> 6] Tex | d files.   |       |
|                           | 4.       | This Form d<br>and paste "                                   | oes not support certain<br>3" from another source,                                                          | symbol and tex<br>and use symbo                                               | kt format adjustme<br>ol ^ to indicate "pov                                            | nt. For example<br>ver", e.g. 4x10^                                                            | , enter text "beta" inst<br>3 instead of 4x10 <sup>3</sup> .                  | ead of sy                              | mbol "β" or                                  | сору       |       |
|                           | 5.       | Research p<br>Application                                    | rotocol, investigator bro<br>Reference Number, doo                                                          | chures, consen<br>ument number                                                | t forms, and writte<br>s, version numbers                                              | n materials to so<br>and dates.                                                                | ubjects must be uniqu                                                         | iely identi                            | fied,for exa                                 | mple, by   |       |
|                           | 6.       | For informative research ef                                  | tion on research ethics<br>hics/rec_home.htm                                                                | and methodolog                                                                | gy, visit http://cetm                                                                  | home/ces/re/H                                                                                  | ome.aspx or http://ww                                                         | w.ha.org                               | .hk/ho/                                      |            | -     |
| Logout                    | Applicat | ion Manageme                                                 | nt Team Member Form                                                                                         | Instr                                                                         | uctions                                                                                | PartI                                                                                          | PartII                                                                        | PartIII                                |                                              | PartIV     |       |
| © FlexWorkflow<br>Limited | PartV    |                                                              | PartVI                                                                                                    | Clinical Study C                                                              | Categorization Form                                                                    |                                                                                                | Application Log                                                               |                                        | Document                                     | Log        |       |

8. You will be directed to the "Application Log" page. The following dialog informs you that the application log is cleared. Click the [OK] button to proceed.

| Ŵ              | Welcon                                                                                                    |                               | Role: Applica                                          | ant 💌                               |                 |         |                 |     |  |
|----------------|----------------------------------------------------------------------------------------------------|-------------------------------|--------------------------------------------------------|-------------------------------------|-----------------|---------|-----------------|-----|--|
|                | < Print Cre                                                                                                    | ate Application Sum           | mary Close                                             | _                                   | _               | > <     | Application Log | • > |  |
| 企              |                                                                                                    |                               | Applicati                                              | on Log                              |                 |         |                 |     |  |
| ደ              |                                                                                                    |                               |                                                        |                                     |                 |         |                 | _   |  |
| Ê >            |                                                                                                    |                               | Note to                                                | Investigator                        |                 |         |                 |     |  |
|                | This Application Log shows all the updated information, which are extracted from your Research Ethics Review Application Form and your subsequent submissions for REC/IRB's review and approval. |                               |                                                        |                                     |                 |         |                 |     |  |
| ■ >            |                                                                                                    |                               |                                                        |                                     |                 |         |                 |     |  |
| ?              |                                                                                                    |                               |                                                        |                                     |                 |         |                 |     |  |
|                | General Informati                                                                                                    | ion                           |                                                        |                                     |                 |         |                 |     |  |
|                | Work Order Number                                                                                                    | r.                            | [WorkOrderNumber]                                      |                                     |                 |         |                 |     |  |
|                | Submission Referen                                                                                                    | nce Number:                   |                                                        | Message                             | ×               |         |                 |     |  |
|                | IRB/ REC Reference<br>Initial Application Su                                                                                                    | e Number:<br>Ibmission Date : | Please note the Application affect the new application | on Log is cleared in or<br>I draft. | rder not to     |         |                 |     |  |
|                | Initial Application Re                                                                                                    | eview Type :                  |                                                        |                                     |                 |         |                 |     |  |
|                | Initial Application Ap                                                                                                    | proval Date :                 |                                                        |                                     | ок              |         |                 |     |  |
|                | Approval Expiry Dat                                                                                                    | e:                            | <dd mm="" yyyy=""></dd>                                |                                     |                 |         |                 |     |  |
|                | Proposed Study Sta                                                                                                    | rt Date:                      | <dd mm="" yyyy=""></dd>                                |                                     |                 |         |                 |     |  |
|                | Proposed Study End                                                                                                    | d Date:                       | <dd mm="" yyyy=""></dd>                                |                                     |                 |         |                 |     |  |
|                | Actual Study Start D                                                                                                    | )ate:                         | <dd mm="" yyyy=""></dd>                                |                                     |                 |         |                 |     |  |
|                | Actual Study End Da                                                                                                    | ate:                          | <dd mm="" yyyy=""></dd>                                |                                     |                 |         |                 |     |  |
|                | Initial Study Subject                                                                                                    | Recruitment Date:             | <dd mm="" yyyy=""></dd>                                |                                     |                 |         |                 |     |  |
|                | CTC Expiry Date: <a></a>                                                                                                    |                               |                                                        |                                     |                 |         |                 |     |  |
|                | CTI Expiry Date:                                                                                                    |                               | <dd mm="" yyyy=""></dd>                                |                                     |                 |         |                 |     |  |
|                | Latest Progress Rep                                                                                                    | oort Submission Date:         | <dd mm="" yyyy=""></dd>                                |                                     |                 |         |                 | -   |  |
| Logout         |                                                                                                    | 1                             | Ú.                                                     |                                     | 7               |         |                 |     |  |
| @ ElexWorkflow | PartV                                                                                                    | PartVI                        | Clinical Study Categorization I                        | orm                                 | Application Log | Docu    | ment Log        |     |  |
| Limited        | Application Manageme                                                                                                    | nt Team Member Form           | Instructions                                           | PartI                               | PartII          | PartIII | PartIV          |     |  |
9. Click the [Create] button again.

| Ŵ              | Welcor                 | ne, Pet <mark>e</mark> r    | Chan                                                                                                    |                         |                   |             |               |            | Ro          | le: Applica  | int 💌 |  |  |
|----------------|------------------------|-----------------------------|----------------------------------------------------------------------------------------------------|-------------------------|-------------------|-------------|---------------|------------|-------------|--------------|-------|--|--|
|                | < Print Cr             | eate Application Sum        | mary Close                                                                                                  |                         |                   |             |               | >          | < App       | lication Log | • >   |  |  |
| م              |                        |                             | Ŀ                                                                                                    | Application L           | .og               |             |               |            |             |              |       |  |  |
| ~              |                        |                             |                                                                                                    | Note to Inve            | stigator          |             |               |            |             |              | . 11  |  |  |
| â >            | This Application Lo    | og shows all the updated in | nformation, which are                                                                                       | extracted from yo       | our Research Ethi | ics Review  | Application F | Form and y | our subsequ | uent         | 7     |  |  |
| <b></b> >      | submissions for RE     |                             |                                                                                                    |                         |                   |             |               |            |             |              |       |  |  |
| ?              | General Informat       | tion                        |                                                                                                    |                         |                   |             |               |            |             |              |       |  |  |
|                | Work Order Numbe       | er.                         |                                                                                                    |                         |                   |             |               |            |             |              |       |  |  |
|                | Submission Referen     | nce Number:                 | [                                                                                                    | ,                       |                   |             |               |            |             |              |       |  |  |
|                | IRB/ REC Reference     | e Number:                   |                                                                                                    |                         |                   |             |               |            |             |              |       |  |  |
|                | Initial Application Se | ubmission Date :            | <dd mm="" th="" y<=""><th>ууу&gt;</th><th></th><th></th><th></th><th></th><th></th><th></th><th></th></dd>  | ууу>                    |                   |             |               |            |             |              |       |  |  |
|                | Initial Application Re | eview Type :                |                                                                                                    |                         |                   |             |               |            |             |              |       |  |  |
|                | Initial Application Ap | pproval Date :              | <dd mm="" th="" y<=""><th>ууу&gt;</th><th></th><th></th><th></th><th></th><th></th><th></th><th></th></dd>  | ууу>                    |                   |             |               |            |             |              |       |  |  |
|                | Approval Expiry Da     | ite:                        | <dd mm="" th="" y<=""><th colspan="5"><dd mm="" yyyy=""></dd></th><th></th><th></th><th></th></dd>          | <dd mm="" yyyy=""></dd> |                   |             |               |            |             |              |       |  |  |
|                | Proposed Study Sta     | art Date:                   | <dd mm="" th="" y<=""><th>ууу&gt;</th><th></th><th></th><th></th><th></th><th></th><th></th><th></th></dd>  | ууу>                    |                   |             |               |            |             |              |       |  |  |
|                | Proposed Study En      | nd Date:                    | <dd mm="" th="" y<=""><th>ууу&gt;</th><th></th><th></th><th></th><th></th><th></th><th></th><th></th></dd>  | ууу>                    |                   |             |               |            |             |              |       |  |  |
|                | Actual Study Start [   | Date:                       | <dd mm="" th="" y<=""><th>ууу&gt;</th><th></th><th></th><th></th><th></th><th></th><th></th><th></th></dd>  | ууу>                    |                   |             |               |            |             |              |       |  |  |
|                | Actual Study End D     | Date:                       | <dd mm="" th="" y<=""><th>ууу&gt;</th><th></th><th></th><th></th><th></th><th></th><th></th><th></th></dd>  | ууу>                    |                   |             |               |            |             |              |       |  |  |
|                | Initial Study Subject  | t Recruitment Date:         | <dd mm="" th="" y<=""><th>ууу&gt;</th><th></th><th></th><th></th><th></th><th></th><th></th><th></th></dd>  | ууу>                    |                   |             |               |            |             |              |       |  |  |
|                | CTC Expiry Date:       |                             | <dd mm="" th="" y<=""><th>ууу&gt;</th><th></th><th></th><th></th><th></th><th></th><th></th><th></th></dd>  | ууу>                    |                   |             |               |            |             |              |       |  |  |
|                | CTI Expiry Date:       |                             | <dd mm="" th="" y<=""><th>ууу&gt;</th><th></th><th></th><th></th><th></th><th></th><th></th><th></th></dd>  | ууу>                    |                   |             |               |            |             |              |       |  |  |
|                | Latest Progress Re     | port Submission Date:       | <dd mm="" th="" y<=""><th>ууу&gt;</th><th></th><th></th><th></th><th></th><th></th><th></th><th>-</th></dd> | ууу>                    |                   |             |               |            |             |              | -     |  |  |
| Logout         |                        |                             |                                                                                                    |                         |                   |             |               |            |             |              | •     |  |  |
| 0.51           | PartV                  | PartVI                      | Clinical Study Cate                                                                                         | gorization Form         |                   | Application | n Log         |            | Document    | Log          |       |  |  |
| © FlexWorkflow | Application Manageme   | ent Team Member Form        | Instruct                                                                                                    | ons                     | PartI             | PartII      |               | PartIII    |             | PartIV       |       |  |  |

10. The following dialog is prompted to ask for your confirmation. Click **[Yes]** to proceed.

| Ŵ              | Welcome, Peter                                                      | Chan                                                   |                      |                        | R                    | ole: Applica  | nt 💌 |  |  |  |  |  |  |  |
|----------------|---------------------------------------------------------------------|--------------------------------------------------------|----------------------|------------------------|----------------------|---------------|------|--|--|--|--|--|--|--|
|                | < Print Create Application Summ                                     | ary Close                                              | _                    | _                      | > < Ap               | plication Log | • >  |  |  |  |  |  |  |  |
| 企              |                                                                     | Application L                                          | .og                  |                        |                      |               |      |  |  |  |  |  |  |  |
| ደ              |                                                                     |                                                        | -                    |                        |                      |               |      |  |  |  |  |  |  |  |
| <b>a</b> >     | This Application Longham all the undeted inf                        | Note to Inve                                           | stigator             | - Deview Application F |                      |               |      |  |  |  |  |  |  |  |
|                | submissions for REC/IRB's review and approv                         | ormation, which are extracted from yo<br>al.           | our Research Ethio   | s Review Application F | form and your subsec | quent         |      |  |  |  |  |  |  |  |
|                |                                                                     |                                                        |                      |                        |                      |               |      |  |  |  |  |  |  |  |
| ?              |                                                                     | Seneral Information                                    |                      |                        |                      |               |      |  |  |  |  |  |  |  |
|                | General Information                                                 | eneral Information                                     |                      |                        |                      |               |      |  |  |  |  |  |  |  |
|                | Work Order Number:                                                  | Work Order Number: [WorkOrderNumber]                   |                      |                        |                      |               |      |  |  |  |  |  |  |  |
|                | Submission Reference Number:                                        | Messi                                                  | age                  | X                      |                      |               |      |  |  |  |  |  |  |  |
|                | IRB/ REC Reference Number:<br>Initial Application Submission Date : | Please confirm to create a new research ethics review. | application for clir | ical                   |                      |               |      |  |  |  |  |  |  |  |
|                | Initial Application Review Type :                                   |                                                        |                      |                        |                      |               |      |  |  |  |  |  |  |  |
|                | Initial Application Approval Date :                                 |                                                        | Yes                  | No                     |                      |               |      |  |  |  |  |  |  |  |
|                | Approval Expiry Date:                                               | <dd mm="" yyyy=""></dd>                                |                      |                        |                      |               |      |  |  |  |  |  |  |  |
|                | Proposed Study Start Date:                                          | <dd mm="" yyyy=""></dd>                                |                      |                        |                      |               |      |  |  |  |  |  |  |  |
|                | Proposed Study End Date:                                            | <dd mm="" yyyy=""></dd>                                |                      |                        |                      |               |      |  |  |  |  |  |  |  |
|                | Actual Study Start Date:                                            | <dd mm="" yyyy=""></dd>                                |                      |                        |                      |               |      |  |  |  |  |  |  |  |
|                | Actual Study End Date:                                              | <dd mm="" yyyy=""></dd>                                |                      |                        |                      |               |      |  |  |  |  |  |  |  |
|                | Initial Study Subject Recruitment Date:                             | <dd mm="" yyyy=""></dd>                                |                      |                        |                      |               |      |  |  |  |  |  |  |  |
|                | CTC Expiry Date:                                                    | <dd mm="" yyyy=""></dd>                                |                      |                        |                      |               |      |  |  |  |  |  |  |  |
|                | CTI Expiry Date:                                                    | <dd mm="" yyyy=""></dd>                                |                      |                        |                      |               |      |  |  |  |  |  |  |  |
|                | Latest Progress Report Submission Date:                             | <dd mm="" yyyy=""></dd>                                |                      |                        |                      | 1             | -    |  |  |  |  |  |  |  |
| Logout         |                                                                     |                                                        |                      |                        |                      |               |      |  |  |  |  |  |  |  |
| © FlexWorkflow | PartV PartVI                                                        | Clinical Study Categorization Form                     | /                    | Application Log        | Documen              | t Log         |      |  |  |  |  |  |  |  |
| Limited        | Application Management Team Member Form                             | Instructions                                           | Parti                | Partii                 | Partill              | Partiv        |      |  |  |  |  |  |  |  |

11. Click **[OK]** in the following prompted dialog.

| Ŵ              | Welco                 | me, Peter                                           | Cha                    | in                          | ι.                    |              |               |           | Ro         | ole: Applica | ant 💌 |  |  |  |
|----------------|-----------------------|-----------------------------------------------------|------------------------|-----------------------------|-----------------------|--------------|---------------|-----------|------------|--------------|-------|--|--|--|
|                | < Print C             | Create Application Sur                              | mmary C                | lose                        |                       |              |               | >         | < App      | lication Log | • >   |  |  |  |
| 硷              |                       |                                                     |                        | Application L               | .og                   |              |               |           |            |              |       |  |  |  |
| ደ              |                       |                                                     |                        |                             |                       |              |               |           |            |              |       |  |  |  |
|                |                       |                                                     |                        | Note to Inves               | tigator               |              |               |           |            |              |       |  |  |  |
|                | submissions for R     | og shows all the updated<br>EC/IRB's review and app | information,<br>roval. | which are extracted from yo | ur Research Etr       | nics Review. | Application F | orm and y | our subseq | uent         |       |  |  |  |
|                |                       |                                                     |                        |                             |                       |              |               |           |            |              |       |  |  |  |
| ?              | General Informa       | ation                                               |                        |                             |                       |              |               |           |            |              |       |  |  |  |
|                | Work Order Numb       | Work Order Number:                                  |                        |                             |                       |              |               |           |            |              |       |  |  |  |
|                | Submission Refere     | ence Number:                                        |                        | Inform                      | ation                 | X            |               |           |            |              |       |  |  |  |
|                | IRB/ REC Referen      | ce Number:                                          |                        | The task is being n         | rocessed              |              |               |           |            |              |       |  |  |  |
|                | Initial Application S | Submission Date :                                   |                        |                             | 10003300.             |              |               |           |            |              |       |  |  |  |
|                | Initial Application A | Approval Date :                                     |                        |                             |                       | ок           |               |           |            |              |       |  |  |  |
|                | Approval Expiry Da    | ate:                                                |                        | <dd mm="" yyyy=""></dd>     |                       |              |               |           |            |              |       |  |  |  |
|                | Proposed Study St     | tart Date:                                          |                        | <dd mm="" yyyy=""></dd>     |                       |              |               |           |            |              |       |  |  |  |
|                | Proposed Study E      | nd Date:                                            |                        | <dd mm="" yyyy=""></dd>     |                       |              |               |           |            |              |       |  |  |  |
|                | Actual Study Start    | Date:                                               |                        | <dd mm="" yyyy=""></dd>     |                       |              |               |           |            |              |       |  |  |  |
|                | Actual Study End I    | Date:                                               |                        | <dd mm="" yyyy=""></dd>     |                       |              |               |           |            |              |       |  |  |  |
|                | Initial Study Subject | ct Recruitment Date:                                |                        | <dd mm="" yyyy=""></dd>     |                       |              |               |           |            |              |       |  |  |  |
|                | CTC Expiry Date:      |                                                     |                        | <dd mm="" yyyy=""></dd>     |                       |              |               |           |            |              |       |  |  |  |
|                | CTI Expiry Date:      |                                                     |                        | <dd mm="" yyyy=""></dd>     |                       |              |               |           |            |              |       |  |  |  |
| Logout         | Latest Progress Re    | eport Submission Date:                              |                        | <dd mm="" yyyy=""></dd>     |                       |              |               |           |            |              | +     |  |  |  |
| Logout         | PartV                 | PartVI                                              | Clinical               | Study Categorization Form   |                       | Application  | Log           |           | Document   | Log          |       |  |  |  |
| © FlexWorkflow | Application Managem   | nent Team Member Form                               |                        | Instructions                | ructions PartI PartII |              | PartIII       |           | PartIV     |              |       |  |  |  |

#### 12. Click [Application] > [Draft].

|                                                        | Welcome, Peter Chan Role: Applicant  Last Successful Log In: 2016/11/13 20:47:2                                                                                                    |
|--------------------------------------------------------|----------------------------------------------------------------------------------------------------|
| <ul> <li>     Home       <ul> <li></li></ul></li></ul> | Welcome to the Hospital Authority Clinical Research Ethics Review Portal.   The Portal is designed for staff of Hospital Authority (HA), The Chinese University of Hong Kong (CUHK) and The ong (HKU) to submit the Application for Clinical Research Ethics Review.   New   Draft   Sent   Approved   Completed   Withdrawn   All |
| Logout<br>© FlexWorkflow Limited                       |                                                                                                    |

13. You will find your cloned application. It is in the "Draft" status. You can open it, edit its content and then submit it.

| ₩ 管理局<br>HOSPITAL<br>AUTHORITY                                                                                     | Welcome, Peter Chan Ro<br>Last Successful Log In:                                                                                                    | ole: Applicant 💌<br>2016/11/13 20:47:28 |
|----------------------------------------------------------------------------------------------------|----------------------------------------------------------------------------------------------------|-----------------------------------------|
| <ul> <li>☆ Home</li> <li>◇ Profile</li> <li>▲ Application &gt;</li> <li>♥ Function &gt;</li> <li>⑦ Help</li> </ul> | Draft         IRB / REC No.       Submission       Date       Task       Scientific Title       PI       PI       PI       University       Status         No.       Ref. No.       Date       Task       Scientific Title       PI       PI       Hospital       University       Status         2016/11/13       Initial 21:36       Application Approval       Initial distress for people with mild to moderate Parkinson's disease: a randomized controlled trial       Draft | Refresh<br>Action(s)<br>Export More     |
|                                                                                                    |                                                                                                    |                                         |
| Logout                                                                                                    |                                                                                                    |                                         |
| © FlexWorkflow Limited                                                                                             |                                                                                                    |                                         |

#### 14. Submit a draft application:

| Ŵ                 | Welcome, Pe                                                                                                    | ter Chan                                                                                                    |                                                                                                    | Role: Applicant                                                             |  |  |  |  |  |  |  |  |  |
|-------------------|----------------------------------------------------------------------------------------------------|----------------------------------------------------------------------------------------------------|----------------------------------------------------------------------------------------------------|-----------------------------------------------------------------------------|--|--|--|--|--|--|--|--|--|
| NF.               | < Save Print Submit                                                                                                    | Delete Application Summary                                                                                                    | llose                                                                                                    | > < Instructions • >                                                        |  |  |  |  |  |  |  |  |  |
| 企                 |                                                                                                    | Submissio                                                                                                    | Ref No.(For Office Use)                                                                                                    |                                                                             |  |  |  |  |  |  |  |  |  |
| ደ                 |                                                                                                    | Å                                                                                                    | Status Draft                                                                                                    |                                                                             |  |  |  |  |  |  |  |  |  |
|                   |                                                                                                    |                                                                                                    | 理局<br>TAL<br>RITY                                                                                                    |                                                                             |  |  |  |  |  |  |  |  |  |
| ₩ >               |                                                                                                    | Hospital A                                                                                                    | uthority                                                                                                    |                                                                             |  |  |  |  |  |  |  |  |  |
|                   |                                                                                                    | Clinical Research Ethics R                                                                                                    | eview Application Form                                                                                                    |                                                                             |  |  |  |  |  |  |  |  |  |
| $\langle \rangle$ | Applying Cluster NTEC                                                                                                    | •                                                                                                    | IRB/ REC Reference No.                                                                                                    |                                                                             |  |  |  |  |  |  |  |  |  |
|                   | (For Office Use)                                                                                                    |                                                                                                    |                                                                                                    |                                                                             |  |  |  |  |  |  |  |  |  |
|                   | Instructions to applicant                                                                                                    |                                                                                                    |                                                                                                    |                                                                             |  |  |  |  |  |  |  |  |  |
|                   | <ol> <li>Cluster Research Ethics Co<br/>Hospital Authority ("HA")/U<br/>subjects recruited for the st<br/>protecting the rights, safety</li> </ol> | mmittee/Institutional Review Board ("RE<br>iversity personnel in the Cluster with the<br>idies. The Applicant / Principal Investiga<br>and well-being of subjects recruited fror | C/IRB") is dedicated to oversee clinica<br>aim of protecting the rights, safety and<br>tor must be designated to take the fina<br>in the Cluster. | I studies conducted by<br>d well-being of the human<br>I responsibility for |  |  |  |  |  |  |  |  |  |
|                   | <ol> <li>If submit the application via<br/>fields.</li> </ol>                                                                                      | online system, enter all information requ                                                                                                    | ired and upload relevant application do                                                                                                    | ossier files to the required                                                |  |  |  |  |  |  |  |  |  |
|                   | <ol> <li>This form is only fully functi<br/>Common Image files, [2] H<sup>-</sup></li> </ol>                                                       | onal with Microsoft Silverlight. This form<br>ML and XML files, [3] Media files, [4] Mi                                                                                          | can only support retrieval of the followi<br>crosoft Office files (except *.mdb files),                                                           | ng attachments - [1]<br>[5] PDF files, [6] Text files.                      |  |  |  |  |  |  |  |  |  |
|                   | <ol> <li>This Form does not support<br/>and paste "β" from another</li> </ol>                                                                      | certain symbol and text format adjustm source, and use symbol ^ to indicate "po                                                                                                  | ent. For example, enter text "beta" inste<br>wer", e.g. 4x10^3 instead of 4x10 <sup>a</sup> .                                                     | ead of symbol "β" or copy                                                   |  |  |  |  |  |  |  |  |  |
|                   | 5. Research protocol, investig<br>Application Reference Num                                                                                        | ator brochures, consent forms, and writt<br>ber, document numbers, version numbe                                                                                                 | en materials to subjects must be unique<br>rs and dates.                                                                                          | ely identified,for example, by                                              |  |  |  |  |  |  |  |  |  |
|                   |                                                                                                    |                                                                                                    | / / N I                                                                                                    | ··· h h-1./h /                                                              |  |  |  |  |  |  |  |  |  |
| Logout            | Instructions PartI                                                                                                    | PartII PartIII                                                                                                    | PartIV Pa                                                                                                    | rtV PartVI                                                                  |  |  |  |  |  |  |  |  |  |
| © FlexWorkflow    | Clinical Study Categorization Form                                                                                                    | Application Log Document Log                                                                                                    | Application Management Team Men                                                                                                    | nber Form Comment Sheet                                                     |  |  |  |  |  |  |  |  |  |
| Limited           | Comment Box                                                                                                    |                                                                                                    |                                                                                                    |                                                                             |  |  |  |  |  |  |  |  |  |

# 6. Manage an Application (Post-Approval)

# **Overview of Post-Approval Activities**

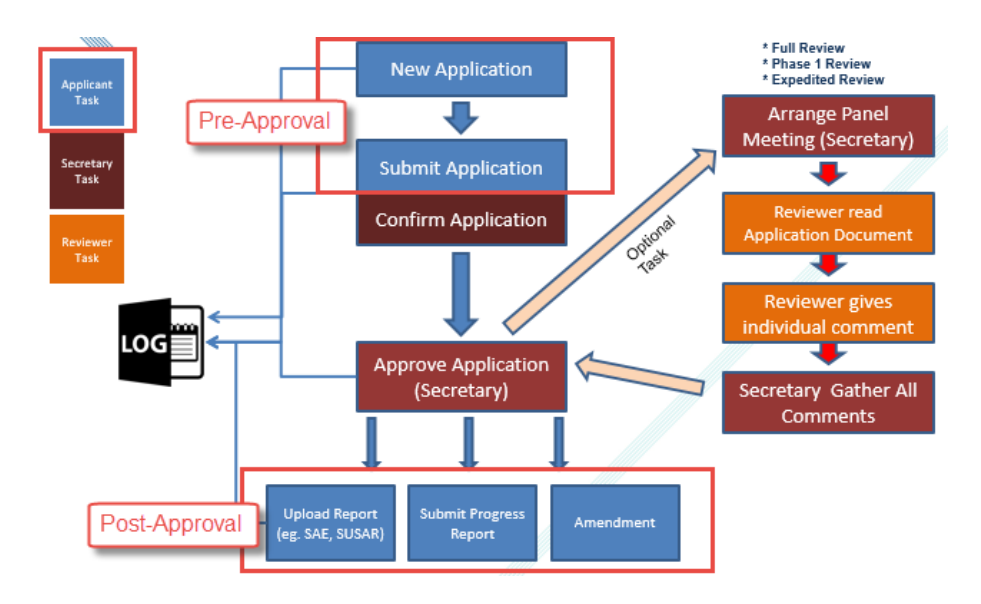

You can perform some post-approval operations after your application has been approved.

# 6.1. Upload Report / Submit Post-Approval Activities

After the "Initial Application Approval" is approved, Principal Investigator or Application Follow Up Users can upload and submit several kinds of documents in the Post-Approval stage, including:

- Progress Report
- Final Report
- SAE Report
- SUSAR Report
- Protocol Deviation
- Renewed CTC
- Renewed CTI

The procedures of submitting these reports are similar. Let's take "Progress Report" as an example.

Please follow the below steps:

1. Go to [Application] ->[Approved];

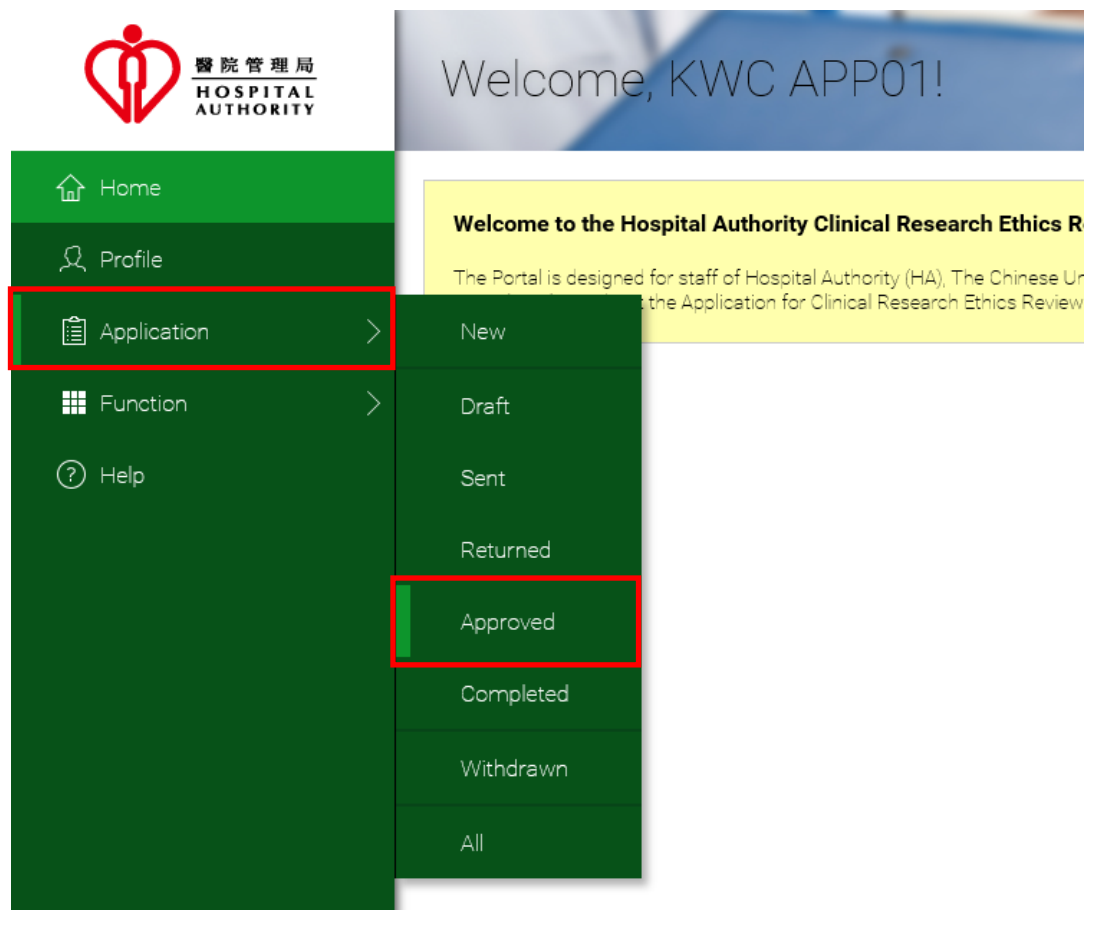

2. Click [More] of the application and select "Upload Progress Report";

| Appro               | oved                   |                     |                                    |                     |               |                                   |                      |                    | Refresh     |  |
|---------------------|------------------------|---------------------|------------------------------------|---------------------|---------------|-----------------------------------|----------------------|--------------------|-------------|--|
| IRB /<br>REC<br>No. | Submission<br>Ref. No. | Date                | Task                               | Scientific<br>Title | PI            | PI<br>Hospital                    | PI<br>University     | Status             | Action(s)   |  |
| IRB-<br>1234        | KWC-2016-<br>0003      | 2016/11/04<br>01:16 | Initial<br>Application<br>Approval | sample title        | Peter<br>Chan | Uplo                              | CUHK<br>Dad Progress | Approved<br>Report | Export More |  |
|                     |                        |                     |                                    |                     |               | Uplo                              | oad Final Rep        | oort               |             |  |
|                     |                        |                     |                                    |                     |               | Uplo                              | oad SAE Rep          | ort                |             |  |
|                     |                        |                     |                                    |                     |               | Uplo                              | oad SUSAR F          | Report             |             |  |
|                     |                        |                     |                                    |                     |               | Submit Amendment Application Form |                      |                    |             |  |
|                     |                        |                     |                                    |                     |               | Sub                               | mit Protocol I       | Deviation For      | m           |  |
|                     |                        |                     |                                    |                     |               | Sub                               | mit New/Ren          | ewed CTC           |             |  |
|                     |                        |                     |                                    |                     |               | <u>Cha</u>                        | inge of Deleg        | ation              |             |  |
|                     |                        |                     |                                    |                     |               |                                   | g                    |                    |             |  |

- 3. Fill in the Research Progress Report Form (Some columns should be filled in already based on the approved application);
- 4. Click the "Download Progress Report" button to download the template; or "Download New Information Report";
- 5. Fill in the downloaded report and <u>upload</u> the report by clicking button under "Upload Attachment";

#### Upload Attachment

|   | / |             |            |               | Suggested Print Nate<br>Please rename the | me:<br>document for your own ref | erence (optional) |
|---|---|-------------|------------|---------------|-------------------------------------------|----------------------------------|-------------------|
| + |   | W           |            |               |                                           | No.                              | of attachments: 0 |
|   |   | Upload Date | Created By | Document Type | File Name                                 | Suggested Print Name             | Upload Times      |
|   |   |             |            |               |                                           |                                  |                   |
|   |   |             |            |               |                                           |                                  |                   |
|   |   |             |            |               |                                           |                                  |                   |
|   |   |             |            |               |                                           |                                  |                   |
|   |   |             |            |               |                                           |                                  |                   |

6. Click **[Submit]** button to submit the progress report. Secretary will receive.

7. For each Post-Approval application (e.g. Upload SUSAR Report, Upload Progress Report) that you have submitted to Secretary, you can find the record in **[Application] > [Sent]**:

|                                            | Welcom        | ie, Peter C        | han!             |                                   |                                                                                                    |                 |             |               | ***×11<br>確定『』<br>Last Succe | Role: Applicant |
|--------------------------------------------|---------------|--------------------|------------------|-----------------------------------|----------------------------------------------------------------------------------------------------|-----------------|-------------|---------------|------------------------------|-----------------|
| 습 Home                                     | Sent          |                    |                  |                                   |                                                                                                    |                 |             |               |                              | Refresh         |
| 오 Profile                                  | IRB / REC No. | Submission Ref. No | Date             | Task                              | Scientific Title                                                                                                    | PI              | PI Hospital | PI University | Status                       | Action(s)       |
| Application                                | Test123456    | NTEC-2016-1312     | 2016/11/13 18:21 | Submit Renewed CTI                | [Training] The effect of exercise on<br>psychological distress for people<br>with mild to moderate Parkinson's<br>disease: a randomized controlled<br>trial This is revised | Dr CHAN Tai Man | ТРН         |               | Submitted                    | Export More     |
| <ul> <li>Punction</li> <li>Help</li> </ul> | Test123456    | NTEC-2016-1312     | 2016/11/13 18:46 | Submit Renewed CTC                | [Training] The effect of exercise on<br>psychological distress for people<br>with mild to moderate Parkinson's<br>disease: a randomized controlled<br>trial This is revised | Dr CHAN Tai Man | ТРН         |               | Submitted                    | Export More     |
|                                            | Test123456    | NTEC-2016-1312     | 2016/11/13 19:02 | Submit Protocol Deviation<br>Form | [Training] The effect of exercise on<br>psychological distress for people<br>with mild to moderate Parkinson's<br>disease: a randomized controlled<br>trial This is revised | Dr CHAN Tai Man | TPH         |               | Submitted                    | Export More     |
|                                            | Test123456    | NTEC-2016-1312     | 2016/11/13 18:48 | Upload SUSAR Report               | [Training] The effect of exercise on<br>psychological distress for people<br>with mild to moderate Parkinson's<br>disease: a randomized controlled<br>trial This is revised | Dr CHAN Tai Man | ТРН         |               | Submitted                    | Export More     |
|                                            | Test123456    | NTEC-2016-1312     | 2016/11/13 18:47 | Upload SAE Report                 | [Training] The effect of exercise on<br>psychological distress for people<br>with mild to moderate Parkinson's<br>disease: a randomized controlled<br>trial This is revised | Dr CHAN Tai Man | ТРН         |               | Submitted                    | Export More     |
|                                            | Test123456    | NTEC-2016-1312     | 2016/11/13 18:54 | Upload Final Report               | [Training] The effect of exercise on<br>psychological distress for people<br>with mild to moderate Parkinson's<br>disease: a randomized controlled<br>trial This is revised | Dr CHAN Tai Man | ТРН         |               | Submitted                    | Export More     |
|                                            | Test123456    | NTEC-2016-1312     | 2016/11/13 18:02 | Upload Progress Report            | [Training] The effect of exercise on<br>psychological distress for people<br>with mild to moderate Parkinson's<br>disease: a randomized controlled<br>trial This is revised | Dr CHAN Tai Man | ТРН         |               | Submitted                    | Export More     |

# 6.1.1. Request for Return of Post-Approval Application

For each Post-Approval application (e.g. Upload SUSAR Report, Upload Progress Report) that you have submitted to Secretary, you can request for return if necessary.

Post-Approval applications with the following statuses could be requested for a return:

- Submitted
- Re-submitted
- Confirmed
- For Review
- Reviewed
- 1. Go to [Application] > [Sent].
- 2. Choose [More] > [Request for Return].

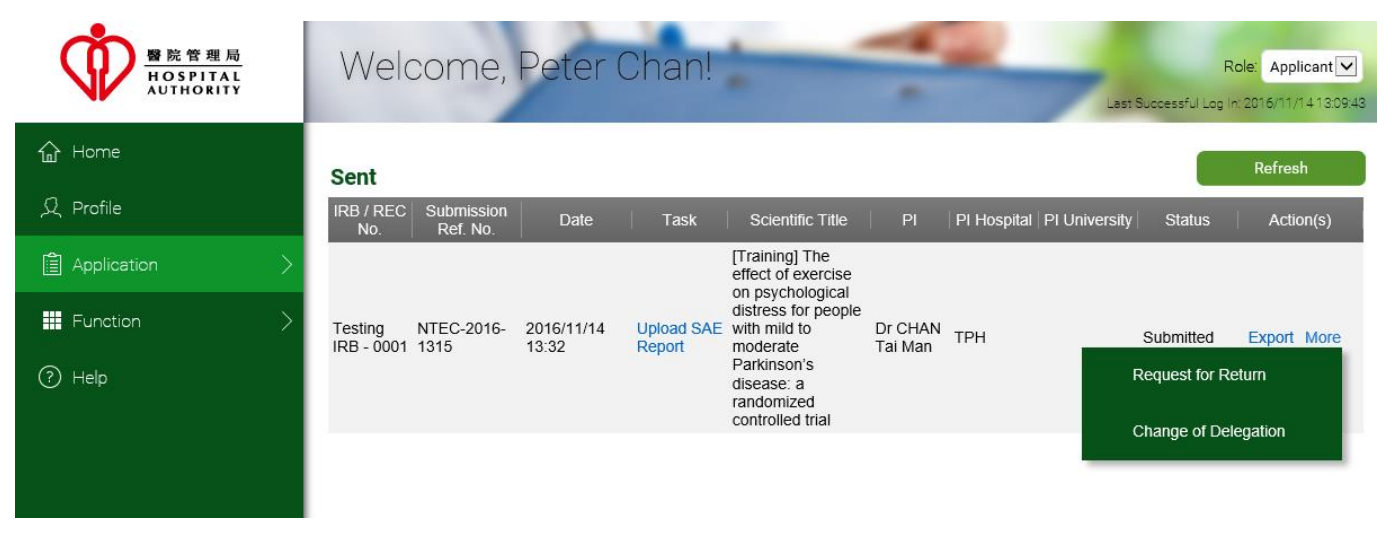

3. Fill in the request reason and then submit it.

**Important!** Please note that the status of the application will remain unchanged even when you have requested for a return. It will change to "Returned" only when Secretary has returned the application to you.

### 6.1.2. Re-submit / Withdraw Returned Post-Approval Application

Secretary will then review each of your Post-Approval applications (e.g. Upload SUSAR Report, Upload Progress Report) and may return them to you. You can resubmit or withdraw the returned Post-Approval applications.

1. Go to [Application] > [Returned]. Open the returned post-approval application.

| 警院管理局<br>HOSPITAL<br>AUTHORITY             | Weld                  | come,                  | Peter (             | Chan!                | -                                                                                                    | -                  | 2           | Last S        | F<br>Successful Log | Role: Applicant 🔽 |
|--------------------------------------------|-----------------------|------------------------|---------------------|----------------------|----------------------------------------------------------------------------------------------------|--------------------|-------------|---------------|---------------------|-------------------|
| ☆ Home                                     | Returne               | d                      |                     |                      |                                                                                                    |                    |             |               |                     | Refresh           |
| 久 Profile                                  | IRB / REC<br>No.      | Submission<br>Ref. No. | Date                | Task                 | Scientific Title                                                                                                    | PI                 | PI Hospital | PI University | Status              | Action(s)         |
| Application >                              |                       |                        |                     |                      | [Training] The<br>effect of exercise                                                                                               |                    |             |               |                     |                   |
| <ul> <li>Function</li> <li>Help</li> </ul> | Testing<br>IRB - 0001 | NTEC-2016-<br>1315     | 2016/11/14<br>13:54 | Upload SAE<br>Report | on psychological<br>distress for people<br>with mild to<br>moderate<br>Parkinson's<br>disease: a<br>randomized<br>controlled trial | Dr CHAN<br>Tai Man | ТРН         |               | Returned            | Export More       |
|                                            |                       |                        |                     |                      |                                                                                                    |                    |             |               |                     |                   |

2. Click [Submit] to resubmit or [Withdraw] to withdraw the returned post-approval application.

| Ô                         | Welcome, Peter Cl                          | nan! Role:                                                                                                    |  |  |  |  |  |  |  |  |  |  |
|---------------------------|--------------------------------------------|----------------------------------------------------------------------------------------------------|--|--|--|--|--|--|--|--|--|--|
| NK                        | < Save Print Submit Withdra                | w Application Summary Close > < SAE Re                                                                                                    |  |  |  |  |  |  |  |  |  |  |
| 企                         |                                            |                                                                                                    |  |  |  |  |  |  |  |  |  |  |
| ደ                         |                                            | Serious Adverse Event (SAE) Report Form                                                                                                    |  |  |  |  |  |  |  |  |  |  |
| â >                       | To report SAEs occurred on subj            | Note to Investigator<br>ects recruited at the study sites under the REC/IRB's jurisdiction, please complete the following form and submit to the REC/ |  |  |  |  |  |  |  |  |  |  |
| ₩ >                       | IRB all SAEs observed from any             | IRB all SAEs observed from any subject recruited from his/her study site in accordance with the requirements set out in the SOP of the REC/IRB.       |  |  |  |  |  |  |  |  |  |  |
| ?                         | Background Information                     |                                                                                                    |  |  |  |  |  |  |  |  |  |  |
|                           | Study title:                               | [Training] The effect of exercise on psychological distress for people with mild to moderate Parkinson's disease: a randomized controlled trial       |  |  |  |  |  |  |  |  |  |  |
|                           | IRB/REC Reference Number:                  | Testing IRB - 0001 Protocol Number :                                                                                                    |  |  |  |  |  |  |  |  |  |  |
| Logout                    | SAE Report Application Log Document Log Ag | pplication Management Team Member Form Comment Sheet                                                                                                  |  |  |  |  |  |  |  |  |  |  |
| © FlexWorkflow<br>Limited | Comment Box                                |                                                                                                    |  |  |  |  |  |  |  |  |  |  |

3. Re-submitted applications with the status "Re-submitted" will be displayed in [Application] > [Sent], while withdrawn applications with the status "Withdrawn" will be displayed in [Application] > [Withdrawn].

# 6.1.3. Confirmed Post-Approval Application

Each submitted Post-Approval application (e.g. Upload SUSAR Report, Upload Progress Report) will be reviewed by the Secretary. Once the Secretary has confirmed every necessary piece of information and when the documents of the application are ready, Secretary will confirm the application. Review processes will then be arranged by Secretary.

To view confirmed applications:

- 1. Go to [Application] > [Sent]
- 2. The status is "Confirmed".

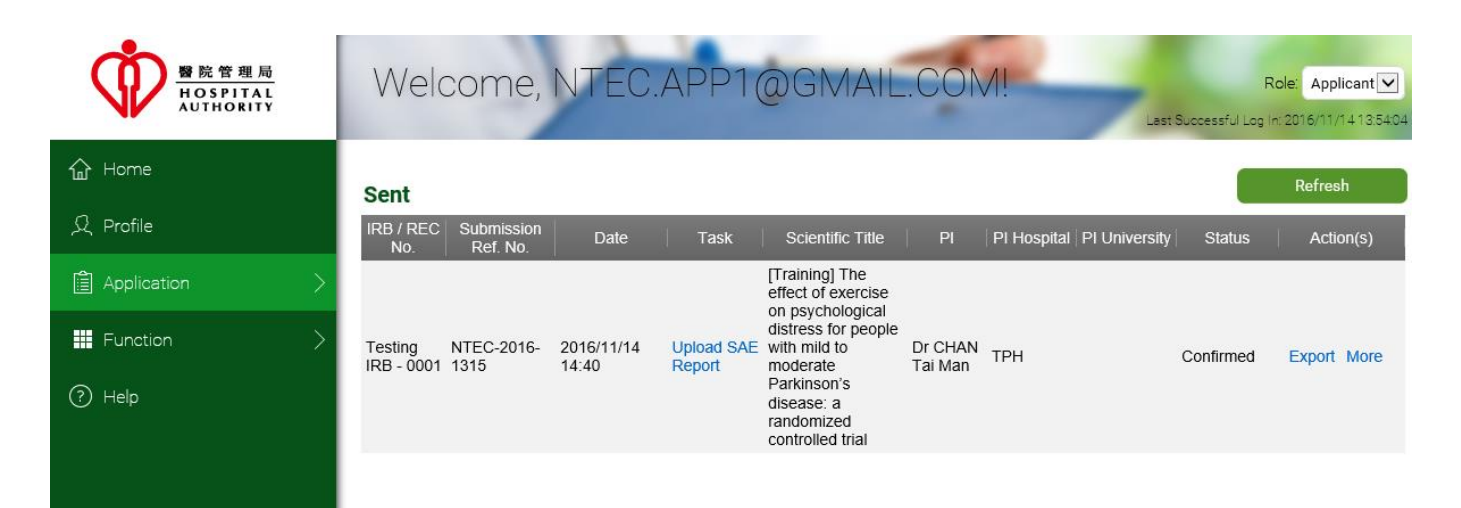

# 6.1.4. For Review Post-Approval Application

For each Post-Approval application (e.g. Upload SUSAR Report, Upload Progress Report) that has been confirmed by the secretary, if the application has been passed to the reviewers for review, the application will be in "For Review" status:

#### 1. Go to [Application] > [Sent]

2. The status is "For Review".

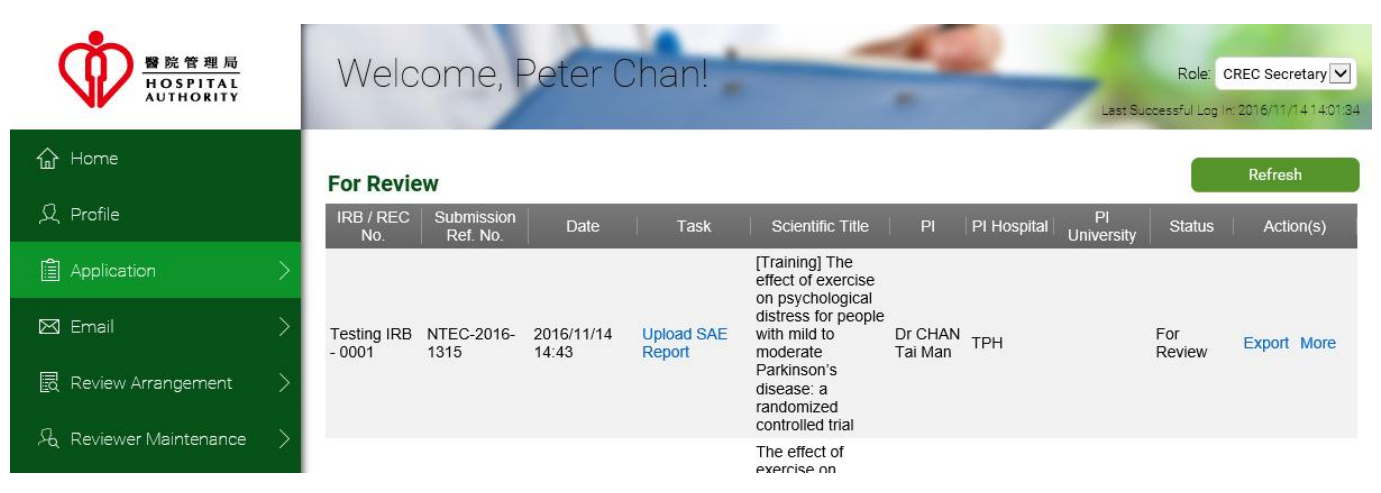

# 6.1.5. Reviewed Post-Approval Application

After reviewers have reviewed a post-approval application (e.g. Upload SUSAR Report, Upload Progress Report), its status will be changed to "Reviewed".

#### 1. Go to [Application] > [Sent]

2. The status is in "Reviewed".

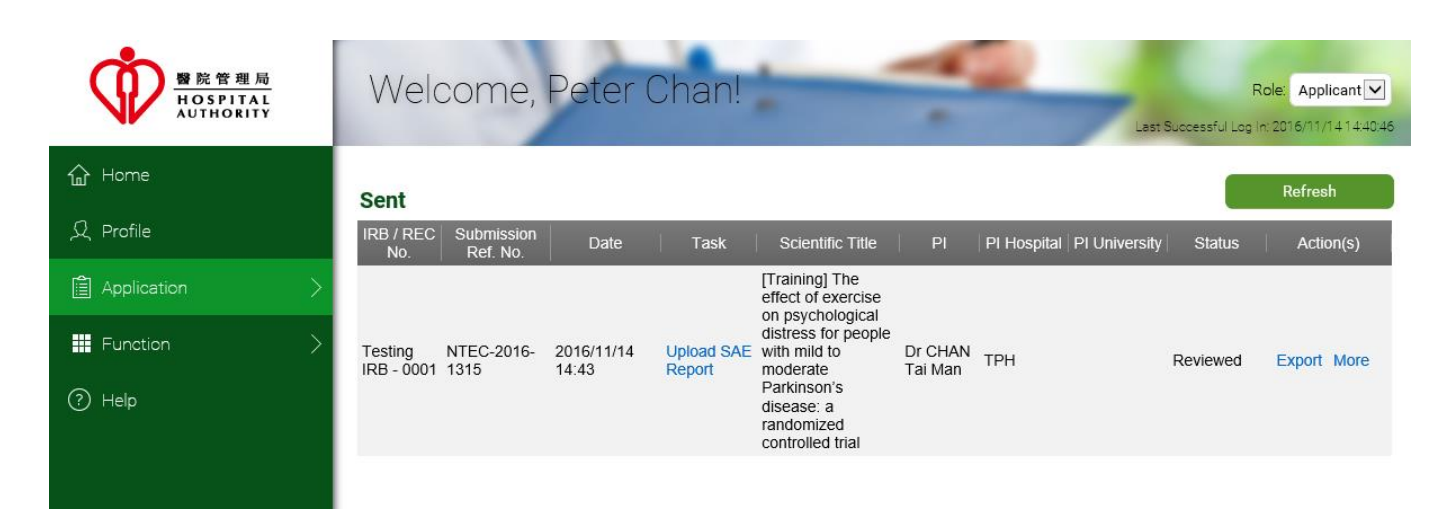

### 6.1.6. Returned Post-Approval Application after Review

For each post-approval application (e.g. Upload SUSAR Report, Upload Progress Report), once reviewers have finished the review, Secretary will consolidate the result and mark whether the post-approval application is approved.

If the application is not approved, secretary will return the application to the applicant. Depending on the decision marked by the secretary, the application may have one of the following statuses:

Approved with Comment

1. Go to [Application] > [Returned]

Pending for Comment

To view the status:

Welcome, Peter Chan! HOSPITAL 合 Home Welcome to the Hospital Authority Clinical Research The Portal is designed for staff of Hospital Authority (HA), The C png (HKU) to submit the Application for Clin Application New Ê Function Draft (?) Help Sent Returned Approved Completed Withdrawn All Logout © FlexWorkflow Limited

2. The status could be "Approved with Comment" or "Pending for Comment":

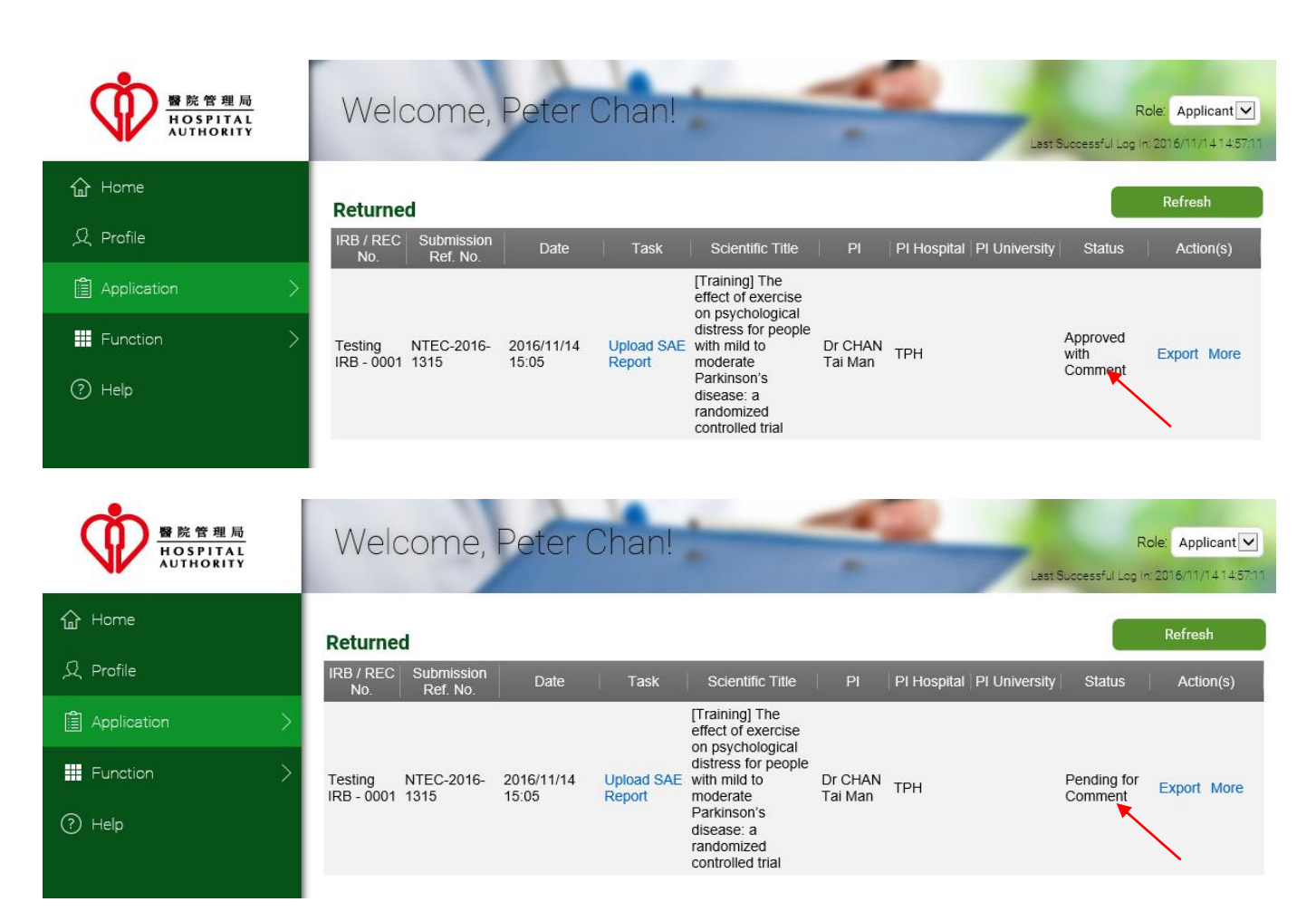

3. You can open the application and go to the "Comment Sheet" to view the comment:

| Ŷ              | Wel         | come,           | Peter (       | Chan!                         |               |                |           |       | Role: Applica | nt 🗸 |
|----------------|-------------|-----------------|---------------|-------------------------------|---------------|----------------|-----------|-------|---------------|------|
|                | < Save      | Print           | Submit Wit    | hdraw Application Summary     | Close         |                |           | > < C | omment Sheet  | •    |
| 企              |             |                 |               |                               |               |                |           |       |               |      |
| ደ              |             |                 |               |                               |               |                |           |       |               |      |
|                |             |                 |               |                               | Viewe         | d by Applicant |           |       |               |      |
|                |             | Comment H       | listory :     |                               |               |                |           |       |               |      |
|                |             | Dat             | te            | Name                          |               | Comment        | То        |       | •             |      |
| ?              |             | 14/11/2         | 016 ntec.sec1 | @gmail.com                    | this is the c | omment         | Applicant |       |               |      |
|                |             |                 |               |                               |               |                |           |       | •             |      |
|                |             |                 |               |                               |               |                |           |       |               |      |
| Logout         |             |                 |               |                               |               |                | <br>      |       |               |      |
| @ EleyWorkflow | SAE Report  | Application Log | Document Log  | Application Management Team M | lember Form   | Comment Sheet  |           |       |               |      |
| Limited        | Comment Box | c               |               |                               |               |                |           |       |               |      |

 You may modify the post-approval application content, and then re-submit it to Secretary again by clicking the [Submit] button; you may also withdraw the post-approval application if necessary by clicking the [Withdraw] button.

| Ô              | Welco          | ome <mark>, P</mark> e | eter Chan!                      |                                    |           | Role: Applicant     |
|----------------|----------------|------------------------|---------------------------------|------------------------------------|-----------|---------------------|
|                | < Save         | Print Sut              | mit Withdraw Application Su     | immary Close                       |           | > < Comment Sheet • |
| 企              |                |                        |                                 |                                    |           |                     |
| ደ              |                |                        |                                 |                                    |           |                     |
| â >            |                |                        |                                 | Viewed by Applicant                |           |                     |
|                |                | Comment Histor         | у:                              |                                    |           |                     |
| -              |                | Date                   | Name                            | Commen                             | nt To     | -                   |
| ?              |                | 14/11/2016             | ntec.sec1@gmail.com             | this is the comment                | Applicant |                     |
|                |                |                        |                                 |                                    |           | -                   |
|                |                |                        |                                 |                                    |           |                     |
| Logout         |                |                        |                                 |                                    |           |                     |
| © FlexWorkflow | SAE Report App | lication Log Dod       | cument Log Application Manageme | ent Team Member Form Comment Sheet |           |                     |
| Limited        | Comment Box    |                        |                                 |                                    |           |                     |

### 6.1.7. Approved Post-Approval Application after Review

For each post-approval application (e.g. Upload SUSAR Report, Upload Progress Report), once reviewers have finished the review, Secretary will consolidate the result and mark whether the post-approval application is approved.

You are able to find the post-approval application and read the comments (if any) by following the below steps:

1. Go to [Application] > [Approved]

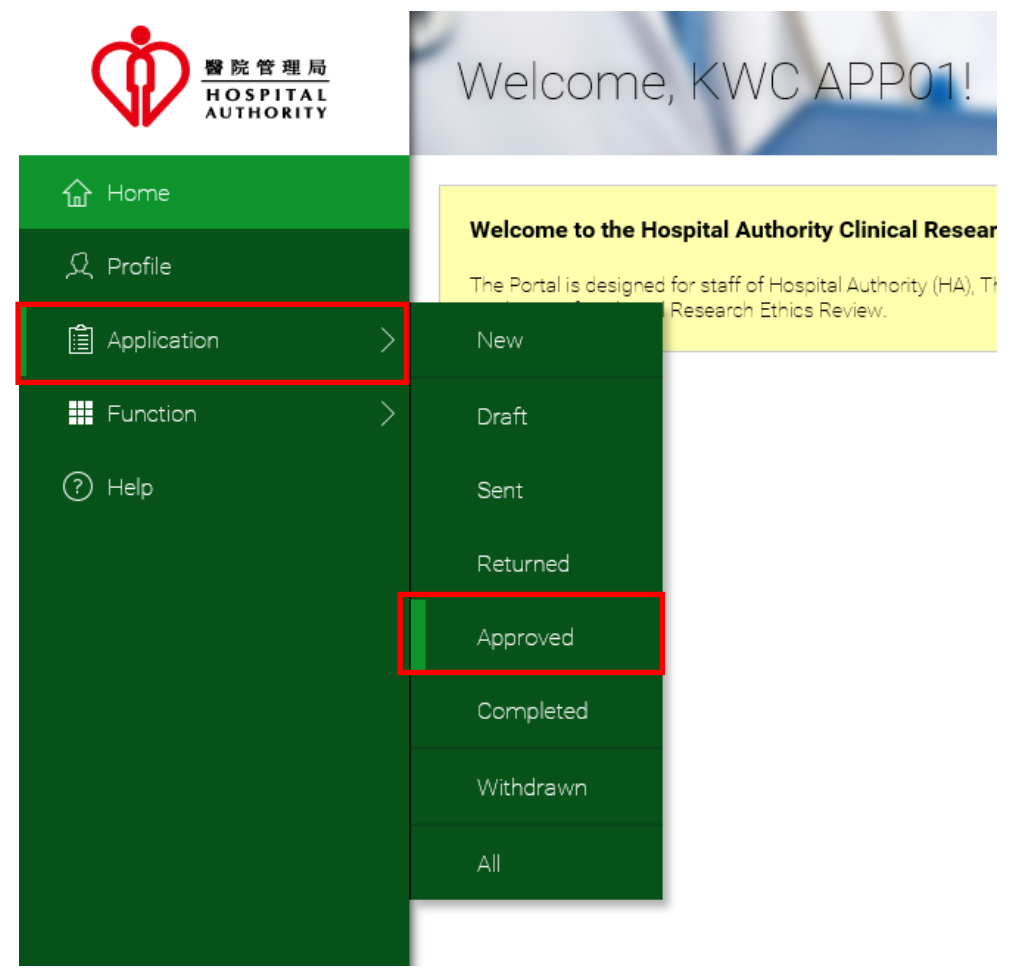

2. The application status becomes "Approved".

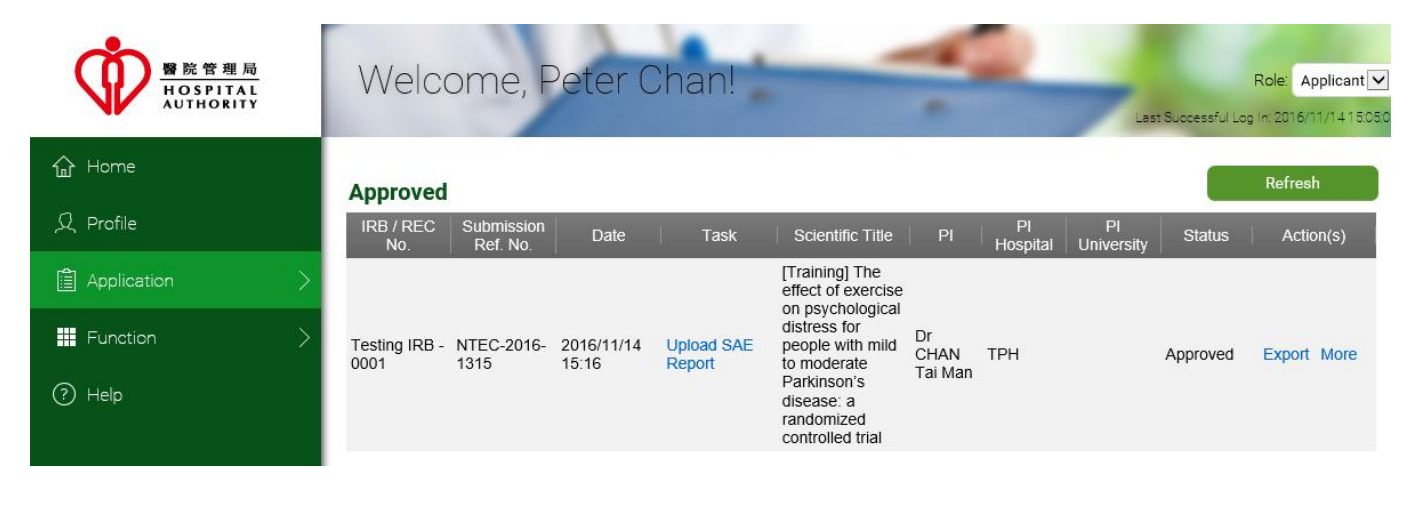

# 6.2. Completed Initial Approval Application

Once the "Upload Final Report" application is approved, the "Initial Approval Application" will be changed to "Completed" status.

### 6.3. Amendment of Approved Application

Once the "Initial Application Approval" application (also known as pre-approval) is approved, if any amendment is required, Principal Investigator or Application Follow Up Users can submit an amendment application. The amendment application will be passed to Secretary for review.

Please follow below steps:

1. Go to [Application] ->[Approved]:

|               |   | Welcome                | , KWC APP01!                                          |
|---------------|---|------------------------|-------------------------------------------------------|
| 습 Home        |   |                        |                                                       |
| ्री Profile   |   | The Portal is designed | bspital Authority Clinical Research Ethics R          |
| Application   | > | New                    | t the Application for Clinical Research Ethics Review |
| -<br>Function | > | Draft                  |                                                       |
| (?) Help      |   | Sent                   |                                                       |
|               |   | Returned               |                                                       |
|               |   | Approved               |                                                       |
|               |   | Completed              |                                                       |
|               |   | Withdrawn              |                                                       |
|               |   | All                    |                                                       |
|               |   |                        |                                                       |

2. Click [More] of the application and select [Submit Amendment Application Form];

| Appro               | ved                    |                     |                                    |                     |               |                |                  |                | Refresh     |
|---------------------|------------------------|---------------------|------------------------------------|---------------------|---------------|----------------|------------------|----------------|-------------|
| IRB /<br>REC<br>No. | Submission<br>Ref. No. | Date                | Task                               | Scientific<br>Title | PI            | Pl<br>Hospital | PI<br>University | Status         | Action(s)   |
| IRB-<br>1234        | KWC-2016-<br>0003      | 2016/11/04<br>01:16 | Initial<br>Application<br>Approval | sample title        | Peter<br>Chan |                | СОНК             | Approved       | Export More |
|                     |                        |                     |                                    |                     |               | Uplo           | ad Progress      | Report         |             |
|                     |                        |                     |                                    |                     |               | Uplo           | oad Final Rep    | oort           |             |
|                     |                        |                     |                                    |                     |               | Uplo           | ad SAE Rep       | ort            |             |
|                     |                        |                     |                                    |                     |               | Uplo           | ad SUSAR F       | Report         |             |
|                     |                        |                     |                                    |                     |               | Sub            | mit Amendme      | ent Applicatio | n Form      |
|                     |                        |                     |                                    |                     |               | Sub            | mit Protocol (   | Deviation For  | m           |
|                     |                        |                     |                                    |                     |               | Sub            | mit New/Ren      | ewed CTC       |             |
|                     |                        |                     |                                    |                     |               | Sub            | mit New/Ren      | ewed CTI       |             |
|                     |                        |                     |                                    |                     |               | Cha            | nge of Deleg     | ation          |             |

3. Go to the page and revise the content that you need.

| Ŷ              | We          | lcor                                                                                                    | me, l                                                                                                    | Peter C                                                                                                    | han                                                                                                    | 1                                                                                                    | -                                                                                                    | -                                                                                                    | 2                                                                                                    |                                                                                                    |                                                                                                    | Role      | . Applicant 🗸 |
|----------------|-------------|----------------------------------------------------------------------------------------------------|----------------------------------------------------------------------------------------------------|----------------------------------------------------------------------------------------------------|----------------------------------------------------------------------------------------------------|----------------------------------------------------------------------------------------------------|----------------------------------------------------------------------------------------------------|----------------------------------------------------------------------------------------------------|----------------------------------------------------------------------------------------------------|----------------------------------------------------------------------------------------------------|----------------------------------------------------------------------------------------------------|-----------|---------------|
| ~              |             |                                                                                                    |                                                                                                    | pproduction Summe                                                                                                    |                                                                                                    |                                                                                                    |                                                                                                    |                                                                                                    |                                                                                                    |                                                                                                    |                                                                                                    | ,         |               |
| ٦n             | 9. Scie     | entific ba                                                                                                    | sis                                                                                                    |                                                                                                    |                                                                                                    |                                                                                                    | IRB/ R<br>(For O                                                                                                    | EC Referenc<br>ffice Use)                                                                                                    | e No.                                                                                                    | Testing IRB - 00                                                                                                    | 01                                                                                                    |           |               |
| ደ              | 9.1         | Backgrou                                                                                                    | und, current                                                                                                    | evidence and key                                                                                                    | / reference                                                                                                    | s* (< 30,000                                                                                                    | characters)                                                                                                    |                                                                                                    |                                                                                                    |                                                                                                    |                                                                                                    |           | _             |
| â >            |             | Tremen<br>PD is a                                                                                             | dous health<br>chronic, ne                                                                                                    | burden of Parkin<br>urodegenerative d                                                                                                    | son's disea<br>lisease affe                                                                                                    | ase (PD)<br>ecting 1-2% o                                                                                                    | f the populations                                                                                                    | on over the a                                                                                                    | ge of 65<br>ural insta                                                                                         | years[1]. It is char                                                                                                    | acterized by                                                                                                    |           |               |
| < ₩<br>?       |             | patients<br>sympton<br>disturba<br>attention<br>demand<br>to empo<br>PD pop<br>Psychol<br>over the<br>anxiety | and a field of the second second s | symptoms includes<br>enclosed and funct<br>er, non-motor sym-<br>been reported to<br>ent decade [2]. Wi<br>mm health care is g<br>gage people with<br>high risks of psyc<br>ess like anxiety ar<br>dy control and dim<br>sion was up to 30 | tional capa<br>iptoms of F<br>have a gre<br>th the proto<br>growing rap<br>PD in adop<br>hological d<br>d depressi<br>inished fee<br>% and 40% | city. The treat<br>PD, such as c<br>ater impact o<br>onged life exp<br>oidly and one<br>pting a more a<br>listress<br>ive symptoms<br>alings of mast<br>6 among PD 1 | iment of PD u<br>ognitive, neur<br>n health-relat<br>ectancy and i<br>of the most se<br>active role in c<br>are prevalen<br>ery and expre<br>population, wh | sed to focus :<br>opsychiatric,<br>ed quality of<br>increasing nu<br>erious challer<br>daily living an<br>t among PD p<br>ission[3]. It ha<br>nich is much 1 | solely or<br>sleep, a<br>life (HR(<br>imber of<br>nges faci<br>id chroni<br>population<br>as been<br>higher th | solity, which great<br>n management of r<br>utonomic, sensory<br>QoL) and gaining i<br>people with Parkir<br>ing the healthcare<br>ic disease manage<br>on, which results fr<br>reported that the in<br>an individuals with | y inipality<br>motor<br>and<br>ncreasing<br>ison's disease<br>system is how<br>ment.<br>om frustration<br>ncidence of<br>o other chronic | ц.<br>т   |               |
|                | 9.2         | Aim of s                                                                                                    | tudy* (< 30,                                                                                                    | 000 characters)                                                                                                    |                                                                                                    |                                                                                                    |                                                                                                    |                                                                                                    |                                                                                                    |                                                                                                    |                                                                                                    |           |               |
|                |             | The obj<br>distress<br>(Revise                                                                                | ective of thi<br>, physiologi<br>d)                                                                                                    | s study is to deter<br>ical and spiritual w                                                                                                    | mine the pr                                                                                                    | reliminary eff                                                                                                    | ect and feasib                                                                                                    | ility of a prog<br>rith PD.                                                                                                    | ramme o                                                                                                    | on enhancing psyc                                                                                                    | hosocial                                                                                                    |           |               |
| 1              |             |                                                                                                    |                                                                                                    | <b></b>                                                                                                    |                                                                                                    |                                                                                                    |                                                                                                    | 1                                                                                                    |                                                                                                    |                                                                                                    |                                                                                                    |           | • • •         |
| Logout         | Instruction | s I                                                                                                    | PartI                                                                                                    | PartII Pa                                                                                                    | rtIII                                                                                                    | PartIV                                                                                                    | PartV                                                                                                    | PartVI                                                                                                    | Clin                                                                                                    | nical Study Categor                                                                                                    | ization Form                                                                                                    | Ap        | plication Log |
| ) FlexWorkflaw | Document    | Log                                                                                                    | Applicatio                                                                                                    | m management Te                                                                                                    | am membe                                                                                                    | errorm                                                                                                    | comment s                                                                                                    | meet                                                                                                    | Amendi                                                                                                    | nent Application Fo                                                                                                    | Pre                                                                                                    | wious Att | acriment List |

4. Before submitting your amendment, go to the **"Amendment Application Form"** page.

Then click the [Amendment] button to compare the changes.

| Ŷ                                                                                                    | Welcome, Peter Chan!     Role: Applicant       < Print     Submit     Application Summary       Close     >                                                                                                    |
|----------------------------------------------------------------------------------------------------|----------------------------------------------------------------------------------------------------|
| ଜ<br>오                                                                                                    | Amendment Application Form                                                                                                    |
| (±) > (±) > | Note to Investigator To report any amendment needs to be made to any study document/material, please complete and submit the following application form to REC/IRB in accordance with the requirements set out in the SOP of the REC/IRB.                                                                                   |
| ?                                                                                                    | Background Information           Study title:         [Training] The effect of exercise on psychological distress for people with mild to moderate Parkinson's disease: a randomized controlled trial                                                                                                    |
|                                                                                                    | IRB/REC Reference Number:       Testing IRB - 0001       Anticipated Start Date:       30/12/2016         Principal Investigator (PI):       CHAN Tai Man       Anticipated End Date:       31/07/2018                                                                                                    |
|                                                                                                    | Input Information List of Amended Fields :                                                                                                    |
|                                                                                                    | No. Field Name Current Condition Amendment Proposed By Reason for Change Will change increase risk to participants?                                                                                                    |
| Logout                                                                                                    | Document Log         Application Management Team Member Form         Comment Sheet         Amendment Application Form         Previous Attachment List           Instructions         PartII         PartII         PartIV         PartIV         PartIV         Clinical Study Categorization Form         Amplication Log |
| FlexWorkflow                                                                                                    | Comment Box                                                                                                    |

5. The message "Comparison in progress. Please wait for a minute!" informs you that system is comparing the amendment with the original application.

| Ċ      | Welcon       | ne, Peter              | r Chan!                        |                                       |                      | 1                  |                 |                        |              | Role: Applicant 🔽  |
|--------|--------------|------------------------|--------------------------------|---------------------------------------|----------------------|--------------------|-----------------|------------------------|--------------|--------------------|
| NK.    | < Print Su   | bmit Application S     | ummary Close                   |                                       |                      |                    |                 |                        | > < A        | mendment Appli 💌 🔉 |
| 企      |              |                        |                                |                                       |                      |                    |                 |                        |              |                    |
| 0      |              |                        |                                | Amendi                                | nent Applica         | tion Form          |                 |                        |              |                    |
| $\sim$ |              |                        |                                |                                       | Note to Investigat   | pr                 |                 |                        |              |                    |
|        | To report a  | any amendment needs    | to be made to any stu          | udy document/n                        | naterial, please cor | nplete and submi   | it the followin | g application form to  | REC/IRB in   | n                  |
| ■ >    | accordanc    | e with the requiremen  | ts set out in the SOP o        | of the REC/IRB.                       |                      |                    |                 |                        |              |                    |
| 0      |              |                        |                                | D                                     | аскугочно тпогта     | luon               |                 |                        |              |                    |
|        |              | Study title:           | [Training] The<br>randomized ( | e effect of exerc<br>controlled trial | ise on psychologic   | al distress for pe | ople with mil   | d to moderate Parkin   | ison's disea | ise: a             |
|        | IRB/REC      | Reference Number:      | Testing IRB -                  | 0001                                  |                      | Anticipated St     | tart Date:      | 30/12/2016             |              |                    |
|        | Princip      | nal Investigator (PI): | CHAN Tai Ma                    | an                                    |                      | Anticipated F      | nd Date         | 31/07/2018             |              |                    |
|        |              |                        |                                |                                       | Input Information    |                    |                 | 0110112010             |              |                    |
|        |              |                        |                                |                                       |                      | andmant            | Compos          | iolon in program: Dia  | and wait for | r o minutol        |
|        | List of Am   | iended Fields :        |                                |                                       | All                  | lenament           | Compar          | ision in progress. Pie | ase wait for | a minute!          |
|        | No.          | Field Name             | Current Condition              | Amendment                             | Proposed By          | Reason for Cha     | ange Will       | change increase risk   | to participa | ants?              |
|        |              |                        |                                |                                       |                      |                    |                 |                        |              |                    |
|        |              |                        |                                |                                       |                      |                    |                 |                        |              |                    |
|        |              |                        |                                |                                       |                      |                    |                 |                        |              |                    |
|        |              |                        |                                |                                       |                      |                    |                 |                        |              |                    |
| Logout | Document Log | Application Manag      | ement Team Member              | Form                                  | Comment Sheet        | Amend              | ment Applica    | tion Form              | Previous A   | Attachment List    |
|        | Instructions | PartI PartII           | PartIII                        | PartIV                                | PartV                | PartVI             | Clinical Stu    | dy Categorization For  | m            | Application Log    |

After a while, you will find the comparison of amended fields and updated documents.
 Please fill in the column "Proposed By", "Reason for Change" and "Will change increase risk to

#### **Amended Fields:**

List of Amended Fields :

participants".

Amendment

|  | No. | Field Name       | Current Condition                                                                                                    | Amendment                                                                                                    | Proposed By | Reason for Change | Will change increase risk to participants? | • |
|--|-----|------------------|----------------------------------------------------------------------------------------------------|----------------------------------------------------------------------------------------------------|-------------|-------------------|--------------------------------------------|---|
|  | 1   | 9.2 Aim of study | The objective of this<br>study is to determine<br>the preliminary effect<br>and feasibility of a<br>programme on<br>enhancing<br>psychosocial<br>distress,<br>physiological and<br>spiritual wellbeing<br>and HRQoL among<br>paople with PD | The objective of<br>this study is to<br>determine the<br>preliminary<br>effect and<br>feasibility of a<br>programme on<br>enhancing<br>psychosocial<br>distress,<br>physiological<br>and spiritual<br>wellbeing and<br>HRQoL among |             |                   |                                            |   |

#### List of Updated Documents :

| No. | Document Section<br>Name | Current Condition | Amendment | Proposed By | Reason for<br>Change | Will change increase risk to<br>participants? |  |
|-----|--------------------------|-------------------|-----------|-------------|----------------------|-----------------------------------------------|--|
| 1   | 27. Research<br>Protocol |                   |           |             |                      |                                               |  |
|     |                          |                   |           |             |                      |                                               |  |
|     |                          |                   |           |             |                      |                                               |  |

7. If you go back to the application form, fields that are revised will be surrounded by a yellow line:

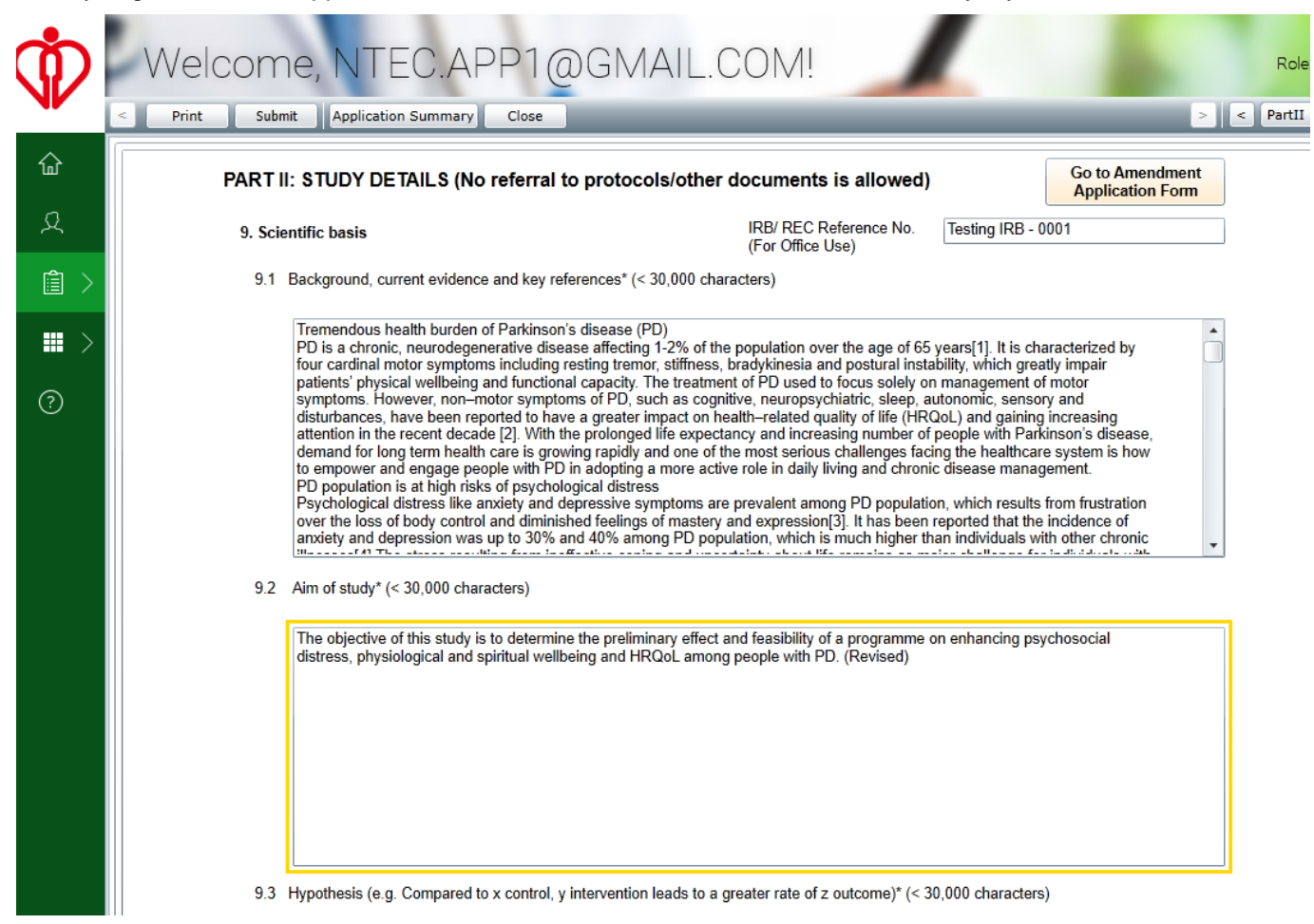

8. Click the [Submit] button to submit your amendment.

#### 9. Go to [Application] > [Sent]

You will find the submitted "Submit Amendment Application Form" task.

| · · · · · · · · · · · · · · · · · · · | We               | lcome,                 | Peter      | Chan!                              | -                                                           | -          |                | Last             | R<br>Successful Log h | cle: Applicant |
|---------------------------------------|------------------|------------------------|------------|------------------------------------|-------------------------------------------------------------|------------|----------------|------------------|-----------------------|----------------|
| 슈 Home                                | Sent             |                        |            |                                    |                                                             |            |                |                  |                       | Refresh        |
| റ Profile                             | IRB /<br>REC No. | Submission<br>Ref. No. | Date       | Task                               | Scientific Title                                            | PI         | Pl<br>Hospital | PI<br>University | Status                | Action(s)      |
| Application >                         |                  |                        |            |                                    | [Training] The<br>effect of exercise                        |            |                |                  |                       |                |
| ■ Function >                          | Testing<br>IRB - | NTEC-2016-<br>1315     | 2016/11/14 | Submit<br>Amendment<br>Application | distress for<br>people with mild<br>to moderate             | Dr<br>CHAN | TPH            |                  | Submitted             | Export More    |
| ⑦ Help                                | 0001             |                        |            | Form                               | Parkinson's<br>disease: a<br>randomized<br>controlled trial | Tai Man    |                |                  |                       |                |
|                                       |                  |                        |            |                                    |                                                             |            |                |                  |                       |                |

#### 6.3.1. Request for Return of Amendment Application

After you have submitted "Submit Amendment Application Form" to Secretary, you can request for a return if necessary.

Amendment Applications with the following statuses could be requested for a return:

- Submitted
- Re-submitted
- Confirmed
- For Review
- Reviewed
- 4. Go to [Application] > [Sent].
- 5. Choose [More] > [Request for Return].

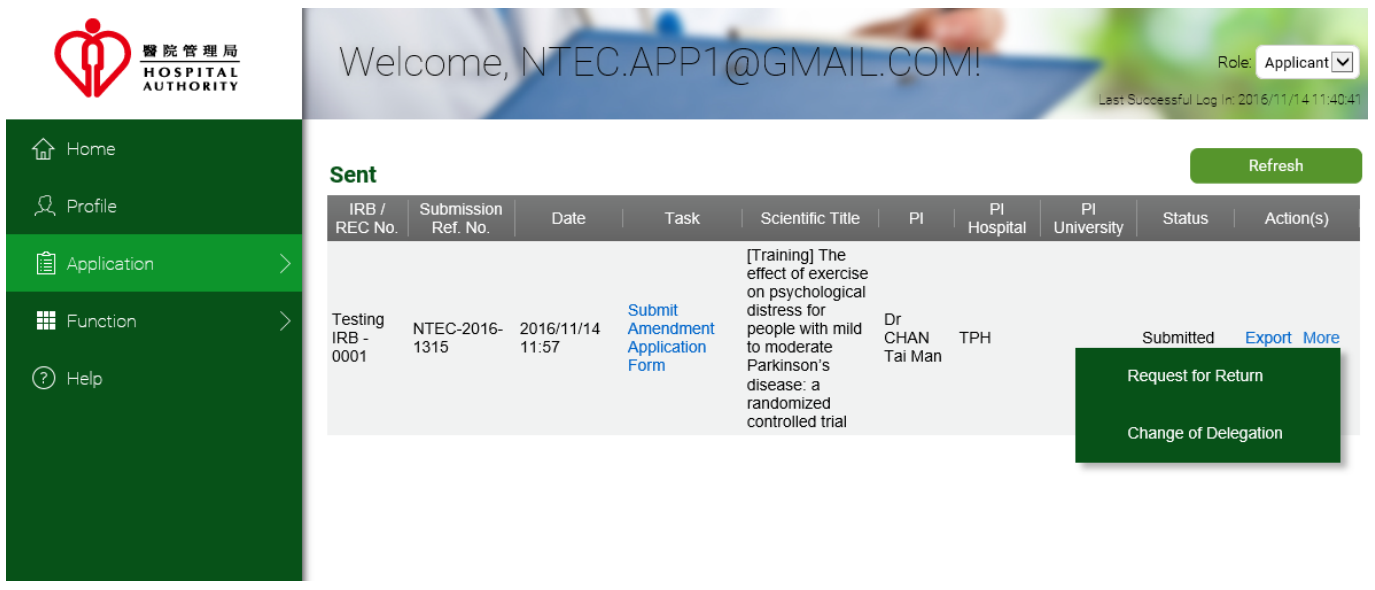

6. Fill in the request reason and then submit it.

**Important!** Please note that the status of the application will remain unchanged even when you have requested for a return. It will change to "Returned" only when Secretary has returned the application to you.

### 6.3.2. Re-submit / Withdraw Returned Amendment Application

Secretary will then review your "Submit Amendment Application Form" and may return it to you. You can resubmit or withdraw the returned amendment application.

#### 1. Go to [Application] > [Returned].

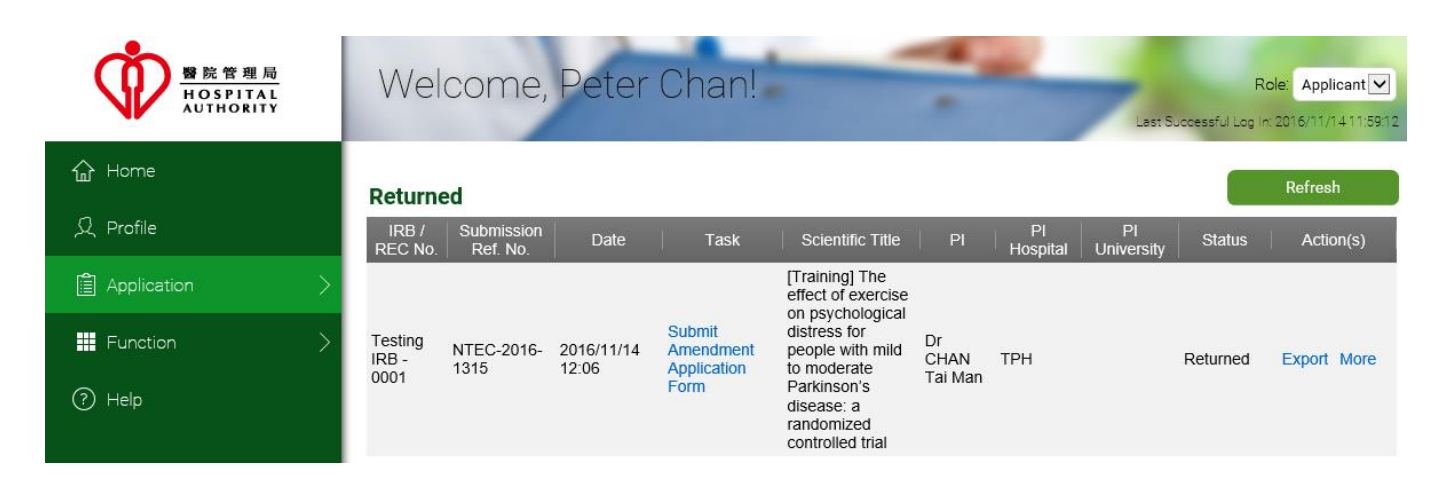

2. Click [Submit] to resubmit or [Withdraw] to withdraw the returned amendment application.

| Ŵ                         | We                    | elco                               | me,                                                          | Peter                                                                  | Chan!                                                                     | 1                                                                         | _                                                                    | -                                                     | 5                                                         |                                                          | ۰.                                            | Role: Appli        | icant 🗸 |
|---------------------------|-----------------------|------------------------------------|--------------------------------------------------------------|------------------------------------------------------------------------|---------------------------------------------------------------------------|---------------------------------------------------------------------------|----------------------------------------------------------------------|-------------------------------------------------------|-----------------------------------------------------------|----------------------------------------------------------|-----------------------------------------------|--------------------|---------|
|                           | < Sav                 | e                                  | Print                                                        | Submit Wi                                                              | thdraw Appli                                                              | cation Summary                                                            | Close                                                                |                                                       | _                                                         | _                                                        | > <                                           | Instructions       | • >     |
| 企                         |                       |                                    |                                                              |                                                                        |                                                                           | Submiss                                                                   | ion Referenc                                                         | e No.(For                                             | Office Use)                                               | NTEC-2016-1                                              | 315                                           |                    | -       |
| o                         |                       |                                    |                                                              |                                                                        |                                                                           |                                                                           |                                                                      |                                                       | Status                                                    | Returned                                                 |                                               |                    |         |
| â >                       |                       |                                    |                                                              |                                                                        |                                                                           |                                                                           | 醫院管理局<br>HOSPITAL<br>AUTHORITY                                       | <u>}</u>                                              |                                                           |                                                          |                                               |                    |         |
| ₩ >                       |                       |                                    |                                                              |                                                                        |                                                                           | Но                                                                        | spital Autho                                                         | ority                                                 |                                                           |                                                          | Go to Ame<br>Application                      | endment<br>on Form |         |
| ?                         | Ap                    | plying C                           | luster                                                       | NTEC                                                                   | Clinical                                                                  | Research E                                                                | IR<br>(F                                                             | B/ REC R<br>or Office U                               | eference No.<br>Jse)                                      | Testing IRB -                                            | 0001                                          |                    |         |
|                           |                       |                                    |                                                              |                                                                        |                                                                           | Instruction                                                               | is to applican                                                       | t                                                     |                                                           |                                                          |                                               |                    |         |
|                           | 1.                    | Cluste<br>Hospi<br>subje<br>protee | er Researci<br>tal Authorit<br>cts recruite<br>cting the rig | h Ethics Comn<br>y ("HA")/Unive<br>d for the studie<br>hts, safety and | nittee/Institutio<br>rsity personne<br>es. The Applica<br>d well-being of | onal Review Bo<br>el in the Cluste<br>ant / Principal<br>f subjects recro | oard ("REC/IRI<br>r with the aim<br>Investigator m<br>uited from the | B") is dedi<br>of protecti<br>uust be des<br>Cluster. | cated to overse<br>ing the rights, sa<br>signated to take | e clinical studie<br>afety and well-b<br>the final respo | s conducted<br>eing of the l<br>nsibility for | l by<br>human      |         |
|                           | 2.                    | lf sub<br>fields                   | mit the app                                                  | lication via on                                                        | ine system, er                                                            | nter all informa                                                          | ition required a                                                     | and uploa                                             | d relevant appli                                          | cation dossier fi                                        | les to the re                                 | quired             |         |
|                           | 3.                    | This f<br>Comr                     | orm is only<br>non Image                                     | fully functiona<br>files, [2] HTML                                     | I with Microso<br>and XML files                                           | ft Silverlight. T<br>s, [3] Media file                                    | his form can o<br>es, [4] Microso                                    | nly suppo<br>ft Office fi                             | rt retrieval of the<br>les (except *.mo                   | e following attao<br>1b files), [5] PDF                  | chments - [1<br>F files, [6] Te               | ]<br>ext files.    |         |
|                           | 4.                    | This F<br>and p                    | orm does<br>aste "β" fro                                     | not support ce<br>m another sou                                        | rtain symbol a<br>irce, and use s                                         | nd text format<br>symbol ^ to inc                                         | adjustment. F<br>licate "power",                                     | or exampl<br>e.g. 4x10                                | e, enter text "be<br>^3 instead of 4                      | eta" instead of s<br><10ª.                               | ymbol "β" o                                   | r copy             |         |
|                           |                       | Doco                               | arch protoc                                                  | ol investigato                                                         | hrochuree co                                                              | oncent forme                                                              | and written ma                                                       | atorials to                                           | eubiecte muet b                                           | e uniquelv iden                                          | tified for ev                                 | amnle              | •       |
| Logout                    | Instruction           | s                                  | PartI                                                        | PartII                                                                 | PartIII                                                                   | PartIV                                                                    | PartV                                                                | PartVI                                                | Clinical Stu                                              | udy Categorizatio                                        | n Form                                        | Application        | Log     |
| ) FlexWorkflow<br>Limited | Document<br>Comment B | Log<br>Box                         | Applica                                                      | tion Manageme                                                          | nt Team Membe                                                             | r Form                                                                    | Comment Shee                                                         | et                                                    | Amendment App                                             | lication Form                                            | Previou                                       | is Attachment      | List    |

3. Re-submitted applications with the status "Re-submitted" will be displayed in [Application] > [Sent], while withdrawn applications with the status "Withdrawn" will be displayed at [Application] > [Withdrawn].

# 6.3.3. Confirmed Amendment Application

The submitted "Submit Amendment Application Form" will be reviewed by Secretary. Once the secretary has confirmed every necessary piece of information and when the documents of the application are ready, Secretary will confirm the application. Review processes will then be arranged by Secretary.

To view confirmed application:

#### 1. Go to [Application] > [Sent]

2. The status is in "Confirmed".

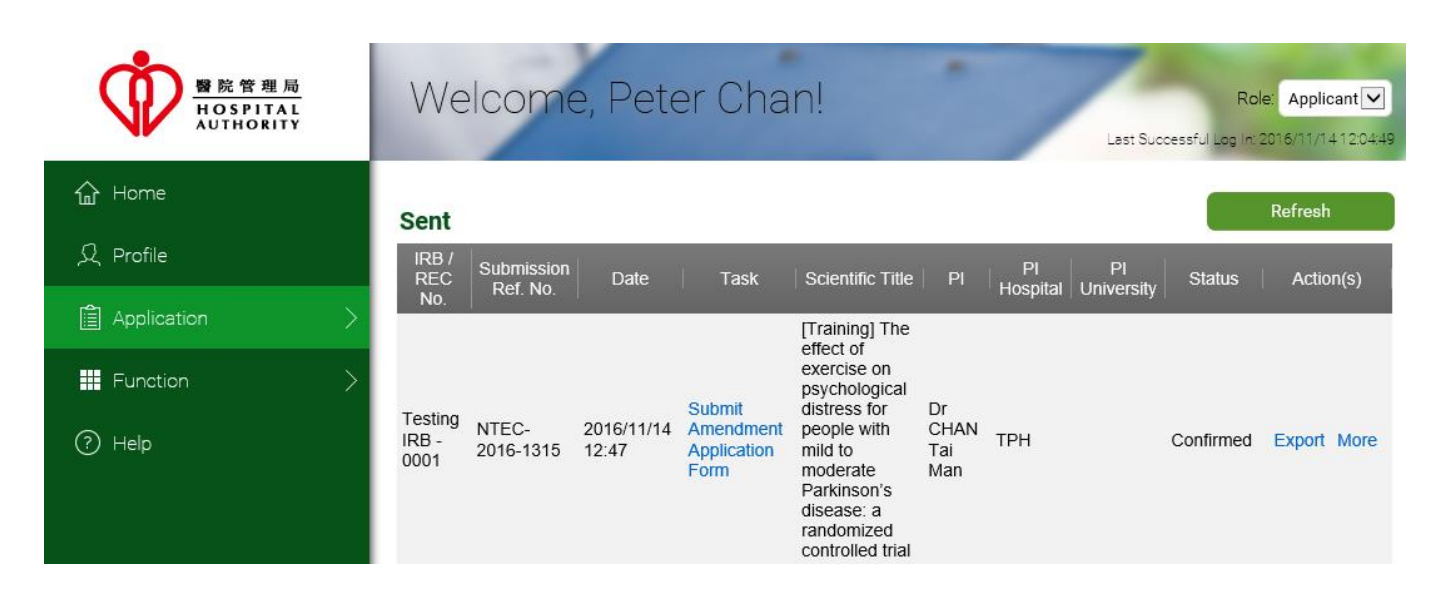

# 6.3.4. For Review Amendment Application

After the Amendment Application ("Submit Amendment Application Form") has been confirmed by the secretary, if the application has been passed to the reviewers for review, the application will be in "For Review" status.

#### 1. Go to [Application] > [Sent]

2. The status is "For Review".

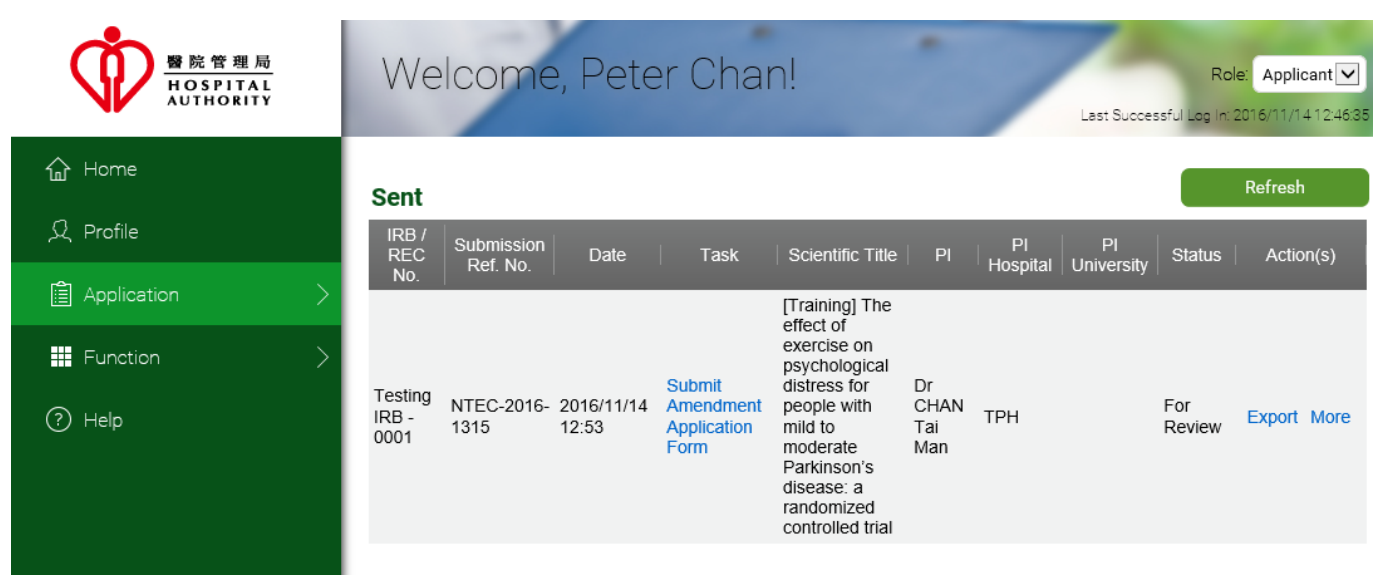

# 6.3.5. Reviewed Amendment Application

After a reviewer has reviewed the amendment application, its status will be changed to "Reviewed".

#### 1. Go to [Application] > [Sent]

2. The status is "For Review".

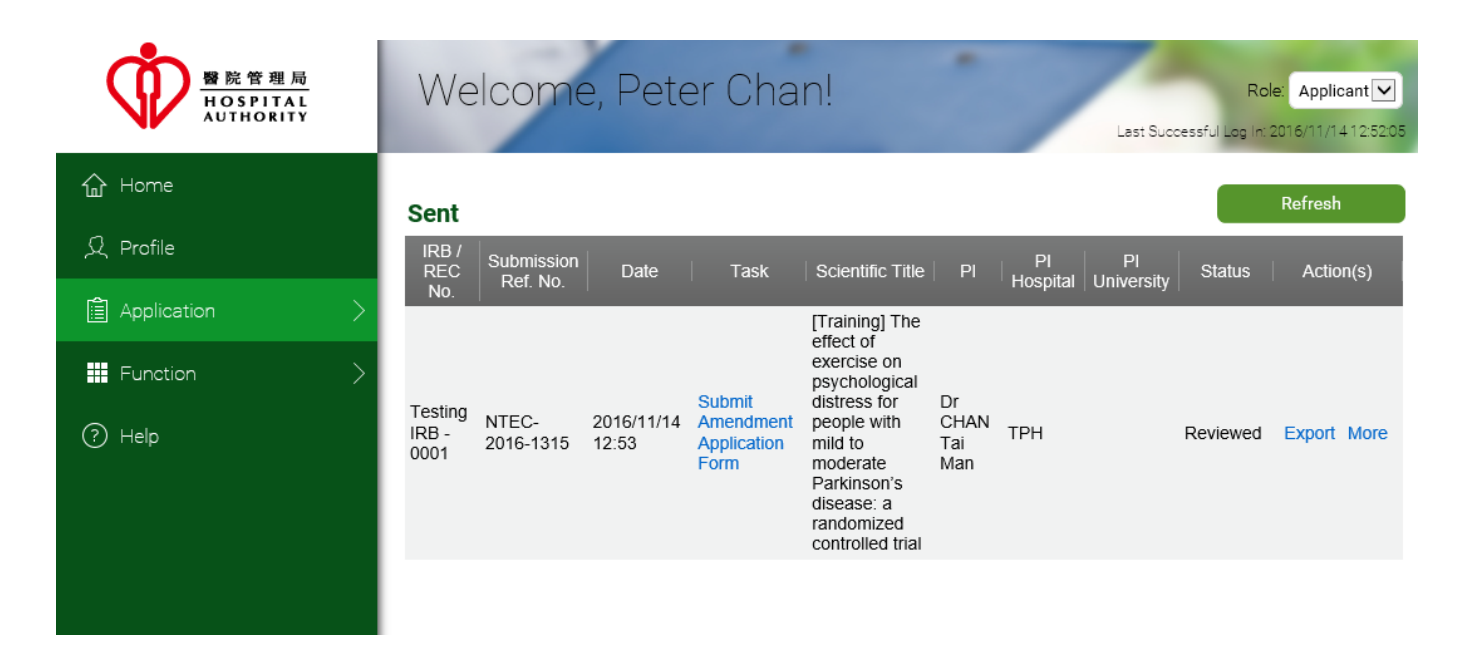

# 6.3.6. Returned Amendment Application after Review

After the reviews of amendment application form by reviewers, Secretary will consolidate the reviews and mark whether the amendment application is approved.

If the amendment application is not approved, secretary will return the amendment application to the applicant. Depending on the decision marked by the secretary, the amendment application may have one of the following statuses:

- Approved with Comment
- Pending for Comment

To view the status:

1. Go to [Application] > [Returned]

|                        | Welcome, Peter Chan!                                               |
|------------------------|--------------------------------------------------------------------|
| 命 Home                 |                                                                    |
| 옷 Profile              | The Portal is designed for staff of Hospital Authority (HA), The C |
| Application >          | New                                                                |
| Hanction >             | Draft                                                              |
| (?) Help               | Sent                                                               |
|                        | Returned                                                           |
|                        | Approved                                                           |
|                        | Completed                                                          |
|                        | Withdrawn                                                          |
| Logout                 | All                                                                |
| © FlexWorkflow Limited |                                                                    |

2. The status could be "Approved with Comment" or "Pending for Comment":

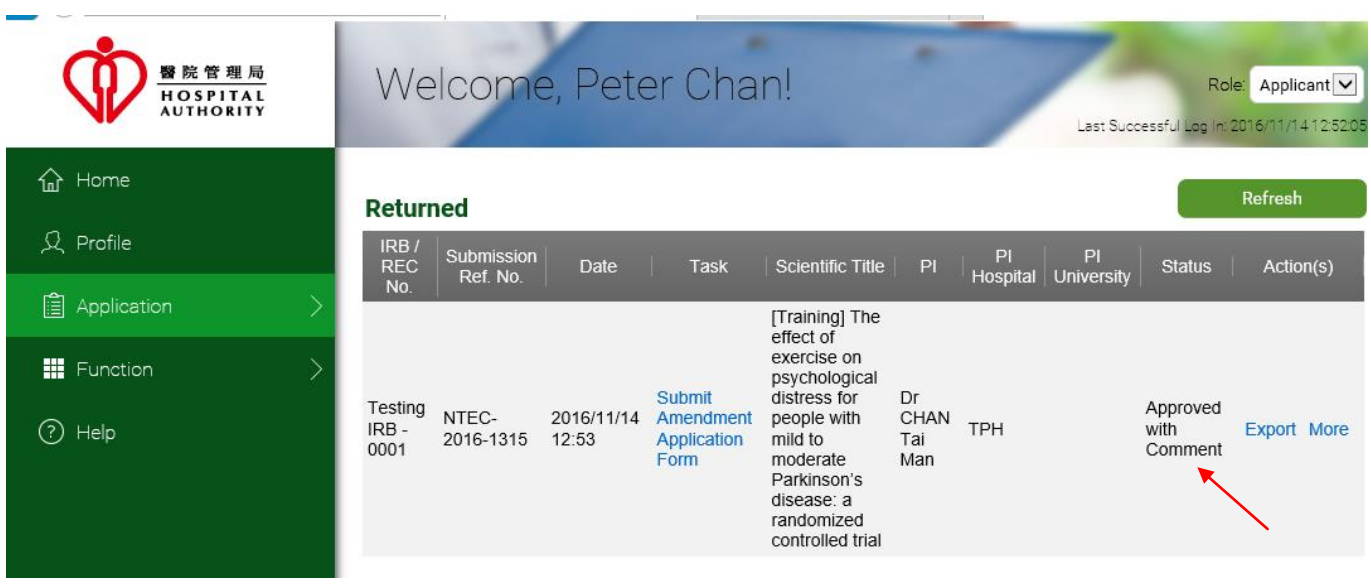

| ₩ 院管理局<br>HOSPITAL<br>AUTHORITY | Welcome, Peter Chan! Role: Applicant<br>Last Successful Log In: 2016/11/1412:5205                                                                              |
|---------------------------------|----------------------------------------------------------------------------------------------------|
| 슈 Home                          | Refurned                                                                                                    |
| 오 Profile                       | IRB /<br>REC Submission Date Task Scientific Title PI PI PI Status Action(s)<br>No Ref. No. Date Task Scientific Title PI Hospital University Status Action(s) |
| Application >                   | [Training] The<br>effect of                                                                                                    |
| Function >                      | exercise on<br>psychological<br>Submit distress for Dr                                                                                                    |
| Help                            | IRB - 2016-1315 12:53 Application<br>0001 Form Form Parkinson's disease: a randomized controlled trial                                                         |

3. You can open the application and go to the "Comment Sheet" to view the comment:

| Save       Print       Submit       Withdraw       Application Summary       Close       Comment Sheet         Image: Save       Print       Submit       Withdraw       Application Summary       Close       Close       Comment Sheet         Image: Save       Image: Save       Viewed by Applicant       Image: Save       Comment State         Image: Save       Image: Save       Viewed by Applicant       To       Image: Save       Comment State         Image: Save       Image: Save | ന            | Welcor                 | ne, Pete            | r Char       | ן.                 | -               | 1             |             | Role: Applicant | -  |
|----------------------------------------------------------------------------------------------------|--------------|------------------------|---------------------|--------------|--------------------|-----------------|---------------|-------------|-----------------|----|
| Image: Comment History:         Image: Comment History:                                                                                                    |              | < Save Pr              | rint Submit         | Withdraw A   | pplication Summary | Close           |               | > < (       | Comment Sheet 🔻 | ]> |
| Image: Comment History:         Image: Comment History:                                                                                                    | 企            |                        |                     |              |                    |                 |               |             |                 |    |
| Image: Comment History :         Image: Comment History :         Image: Co                                                                                                    | ደ            |                        |                     |              |                    |                 |               |             |                 |    |
| Date       Name       Comment       To         14/11/2016       ntec.sec1@gmail.com       this is the comment       Applicant                                                                                                    | <b>i</b> >   | Comment History        | :                   |              | Viewed             | by Applicant    |               |             |                 |    |
| Image: Clinical Study Categorization Form       Application Log       Document Log       Application Management Team Member Form       Comment SI                                                                                                    | ₩ >          | Date                   | Name                |              | Co                 | nment           |               | То          |                 |    |
| Logout Clinical Study Categorization Form Application Log Document Log Application Management Team Member Form Comment Sl                                                                                                    | ?            | 14/11/2016             | ntec.sec1@gmail.com | this is th   | e comment          |                 |               | Applicant   |                 |    |
| Logout Clinical Study Categorization Form Application Log Document Log Application Management Team Member Form Comment St                                                                                                    |              |                        |                     |              |                    |                 |               |             |                 |    |
| Logout Clinical Study Categorization Form Application Log Document Log Application Management Team Member Form Comment St                                                                                                    |              | •                      |                     |              |                    |                 |               |             |                 | •  |
|                                                                                                    | Logout       | Clinical Study Categor | rization Form App   | lication Log | Document Log       | Application Mar | nagement Team | Member Form | Comment Sheet   | :  |
| PartI PartII PartII PartII PartIV PartV PartV PartVI                                                                                                    | FlexWorkflow | Instructions           | PartI               | PartII       | PartIII            | PartIV          | F             | PartV       | PartVI          |    |

4. You may modify the application content, and then re-submit it to Secretary again by clicking the **[Submit]** button; you may withdraw the application if necessary by clicking the **[Withdraw]** button.

| Ŵ                         | Welcome                                                                                                    | e, Peter      | Chan         | !                 | -                | -                                | R               | ole: Applicant |  |  |
|---------------------------|----------------------------------------------------------------------------------------------------|---------------|--------------|-------------------|------------------|----------------------------------|-----------------|----------------|--|--|
|                           | < Save Print                                                                                                    | Submit        | Withdraw App | olication Summary | Close            |                                  | > < Ins         | tructions 🔹 >  |  |  |
| 企                         |                                                                                                    |               |              | Submis            | sion Ref N       | No.(For Office U                 | se) NTEC-201    | 6-1315         |  |  |
| ደ                         |                                                                                                    |               |              | <b>*</b>          | . #5 10 E        | Stat                             | Pending fo      | or Comment     |  |  |
| <b>i</b> >                |                                                                                                    |               |              |                   | SPITAL<br>HORITY |                                  |                 |                |  |  |
|                           | Hospital Authority                                                                                                    |               |              |                   |                  |                                  |                 |                |  |  |
|                           | Clinical Research Ethics Review Application Form                                                                                                    |               |              |                   |                  |                                  |                 |                |  |  |
| (?)                       | Applying Cluster                                                                                                    | NTEC          |              | •                 | IRB<br>(Fo       | / REC Reference<br>r Office Use) | No.             |                |  |  |
|                           | Instructions to applicant                                                                                                    |               |              |                   |                  |                                  |                 |                |  |  |
|                           | <ol> <li>Cluster Research Ethics Committee/Institutional Review Board ("REC/IRB") is dedicated to oversee clinical studies conducted<br/>Hospital Authority ("HA")/University personnel in the Cluster with the aim of protecting the rights, safety and well-being of the h<br/>subjects recruited for the studies. The Applicant / Principal Investigator must be designated to take the final responsibility for<br/>protecting the rights, safety and well-being of subjects recruited from the Cluster.</li> <li>If submit the application via online system, enter all information required and upload relevant application dossier files to the refields.</li> </ol> |               |              |                   |                  |                                  |                 |                |  |  |
|                           |                                                                                                    |               |              |                   |                  |                                  |                 |                |  |  |
|                           | • This fame is and                                                                                                    |               |              | OR JULE THE F     |                  |                                  | -1 -6 16 - 6-11 | -Hb            |  |  |
| Logout                    | Instructions                                                                                                    | PartI         | PartII       | PartIII           | P                | artIV                            | PartV           | PartVI         |  |  |
| 9 FlexWorkflow<br>Limited | Clinical Study Categorizati<br>Comment Box                                                                                                    | on Form Appli | cation Log   | Document Log      | Applicatio       | n Management Tear                | n Member Form   | Comment Sheet  |  |  |
### 6.3.7. Approved Amendment Application

Upon the approval of your amendment application, you can find the approved amendment application. If you need to upload a report, please go back to the **Initial Application Approval** to upload.

- 1. Go to [Application] > [Approved].
- 2. In the "**Initial Application Approval**" (which should have with the same Submission Ref. No. as the "Submit Amendment Application Form"), click **[More]** and choose a report to upload.

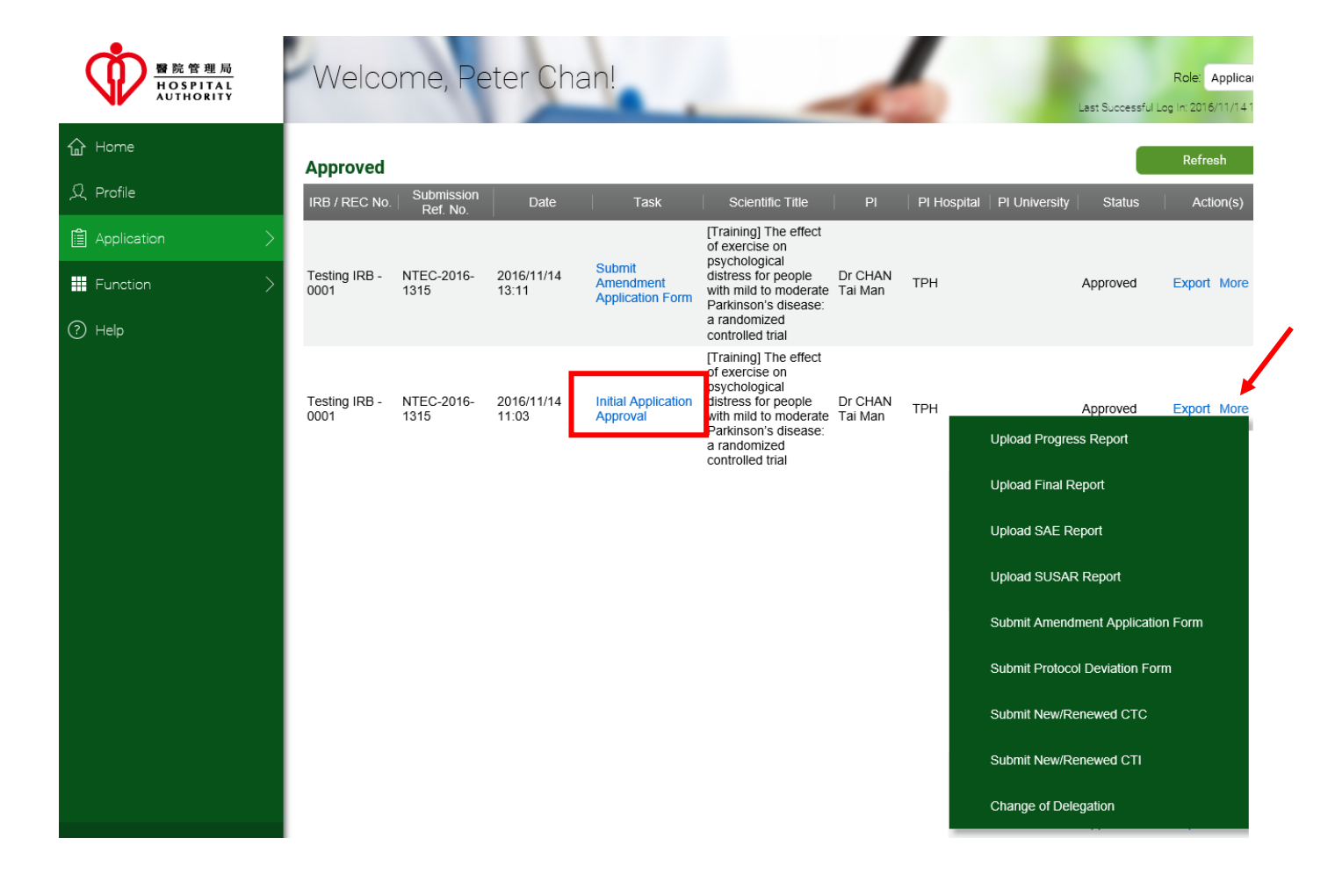

## 6.4. Change of Delegation

You can also change the delegates and application follow up users in post-approval period:

1. Go to [Application] ->[Approved];

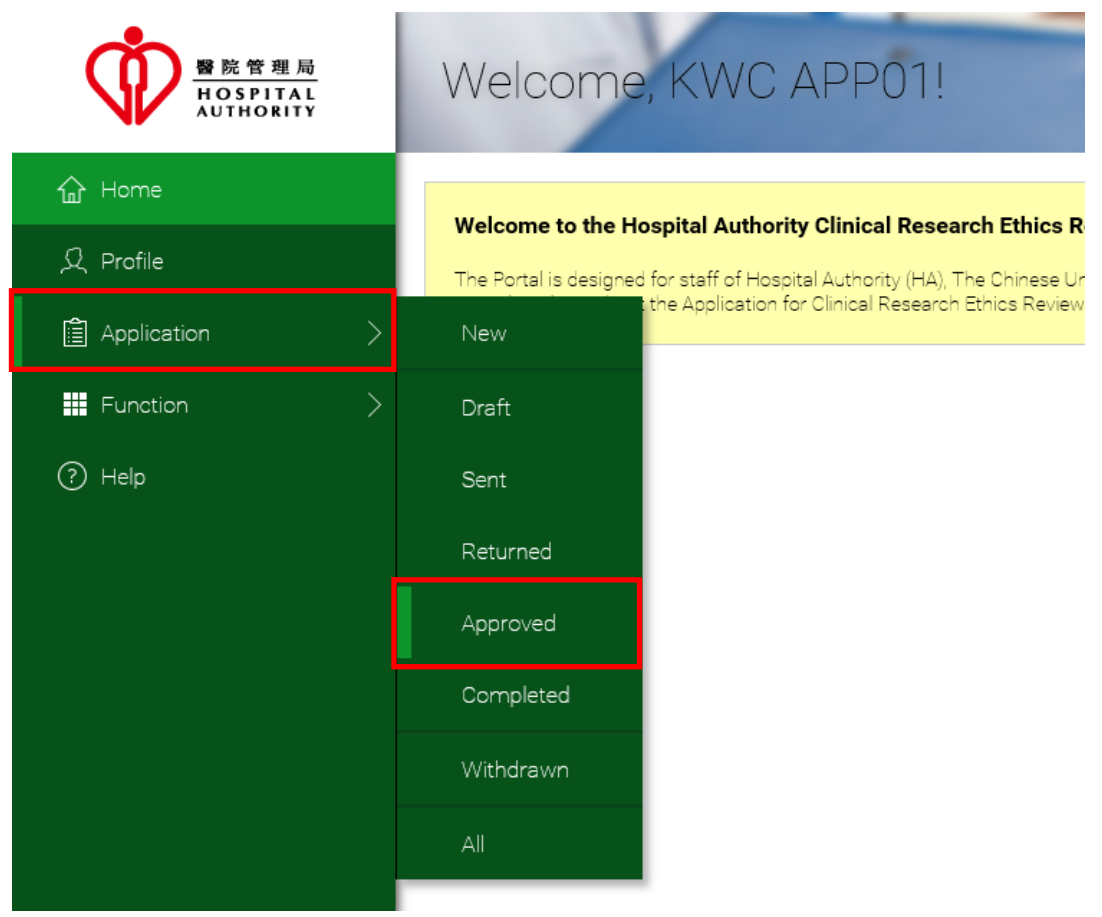

2. Click [More] of the application you are going to modify;

Select [Change of Delegation]. The Application Management Team Member Form should appear.

| Appro               | oved                   |                     |                                    |                     |               |                |                  |                | Refresh     |
|---------------------|------------------------|---------------------|------------------------------------|---------------------|---------------|----------------|------------------|----------------|-------------|
| IRB /<br>REC<br>No. | Submission<br>Ref. No. | Date                | Task                               | Scientific<br>Title | PI            | PI<br>Hospital | PI<br>University | Status         | Action(s)   |
| IRB-<br>1234        | KWC-2016-<br>0003      | 2016/11/04<br>01:16 | Initial<br>Application<br>Approval | sample title        | Peter<br>Chan |                | СИНК             | Approved       | Export More |
|                     |                        |                     |                                    |                     |               | Upl            | oad Progress     | Report         |             |
|                     |                        |                     |                                    |                     |               | Upl            | oad Final Rej    | port           |             |
|                     |                        |                     |                                    |                     |               | Upl            | oad SAE Rep      | oort           |             |
|                     |                        |                     |                                    |                     |               | Upl            | oad SUSAR I      | Report         |             |
|                     |                        |                     |                                    |                     |               | Sut            | omit Amendm      | ent Applicatio | on Form     |
|                     |                        |                     |                                    |                     |               | Sut            | omit Protocol    | Deviation Fo   | rm          |
|                     |                        |                     |                                    |                     |               | Sut            | omit New/Ren     | newed CTC      |             |
|                     |                        |                     |                                    |                     |               | Sut            | omit New/Ren     | newed CTI      |             |
|                     |                        |                     |                                    |                     |               | Cha            | ange of Deleg    | ation          |             |

3. Change the member list.

| start contribute to thi  | is Application.     | Delegares, Application | r ollow-up Osers) will r               | eceive a nourying emai |
|--------------------------|---------------------|------------------------|----------------------------------------|------------------------|
| Principal Investigator : | Email               | Name                   | Existing Account                       | Please sign up         |
|                          | app01.kwc@gmail.com | KWC APP01              | V                                      |                        |
|                          |                     |                        | ************************************** |                        |
|                          |                     |                        |                                        | Click here             |
|                          |                     |                        |                                        | Cherrere               |
|                          |                     |                        |                                        |                        |
|                          |                     |                        |                                        |                        |
|                          |                     |                        |                                        |                        |
|                          |                     |                        |                                        |                        |
|                          |                     |                        |                                        |                        |

4. Click [Submit] to finish the modification.

## 7. Maintain User Profile

## 7.1. Amendment of User Profile / Change of Password

If you want to amend any information of your user information (*except login email address*), please do the following:

- Go to [Application] ->[Profile];

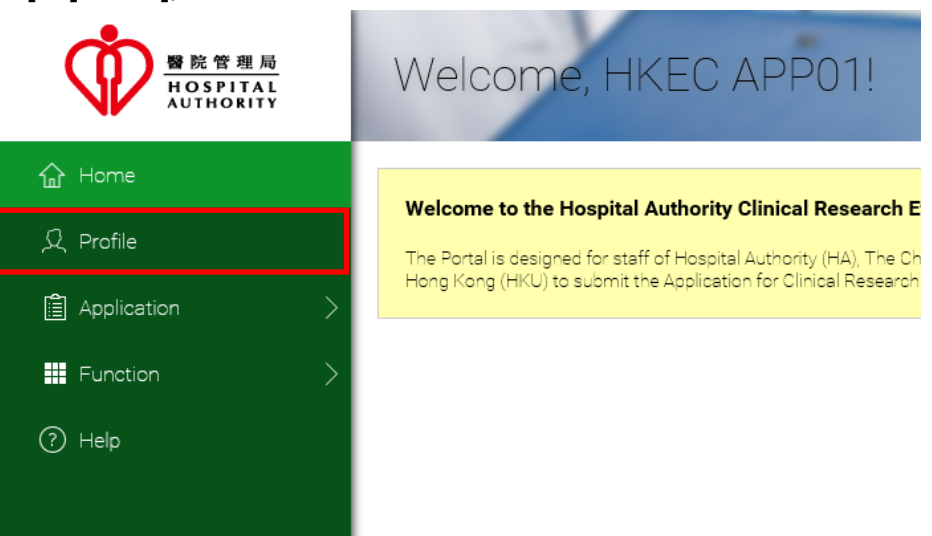

- Amend your personal information;
- Make sure you have entered the <u>same password</u> in "New Password" and "Confirm Password" if you are going to change your password;
- Click [Update] button to update your user profile.

| User Name:                                                                                                    | app01.hkec@gmail.com                                                   |              |          |
|----------------------------------------------------------------------------------------------------|------------------------------------------------------------------------|--------------|----------|
| Job Tile:                                                                                                    | Job Title                                                              |              |          |
| First Name:                                                                                                    | PreUAT                                                                 | Last Name:   | Account  |
| Institution:                                                                                                   | НКЕС                                                                   |              |          |
| Contact Number:                                                                                                | Contact Number                                                         |              |          |
| Old Password:                                                                                                  | Existing Password                                                      |              |          |
| New Password:                                                                                                  | New Password                                                           |              |          |
| Confirm Password:                                                                                              | Confirm New Password                                                   |              |          |
| Password Policy:<br>1. Min Length Pass<br>2. Contains at least<br>3. Contains at least<br>4. Contains at least | word is 8<br>one numeric character<br>one upper case<br>one lower case |              |          |
|                                                                                                    | Update                                                                 |              | Reset    |
| (                                                                                                    | Change your personal                                                   | info in prof | ile page |

## 7.2. Forgot Password Handling

If you have forgotten your password, you can follow the steps below to regain access to the account.

1. Click [Forgot Password] to proceed

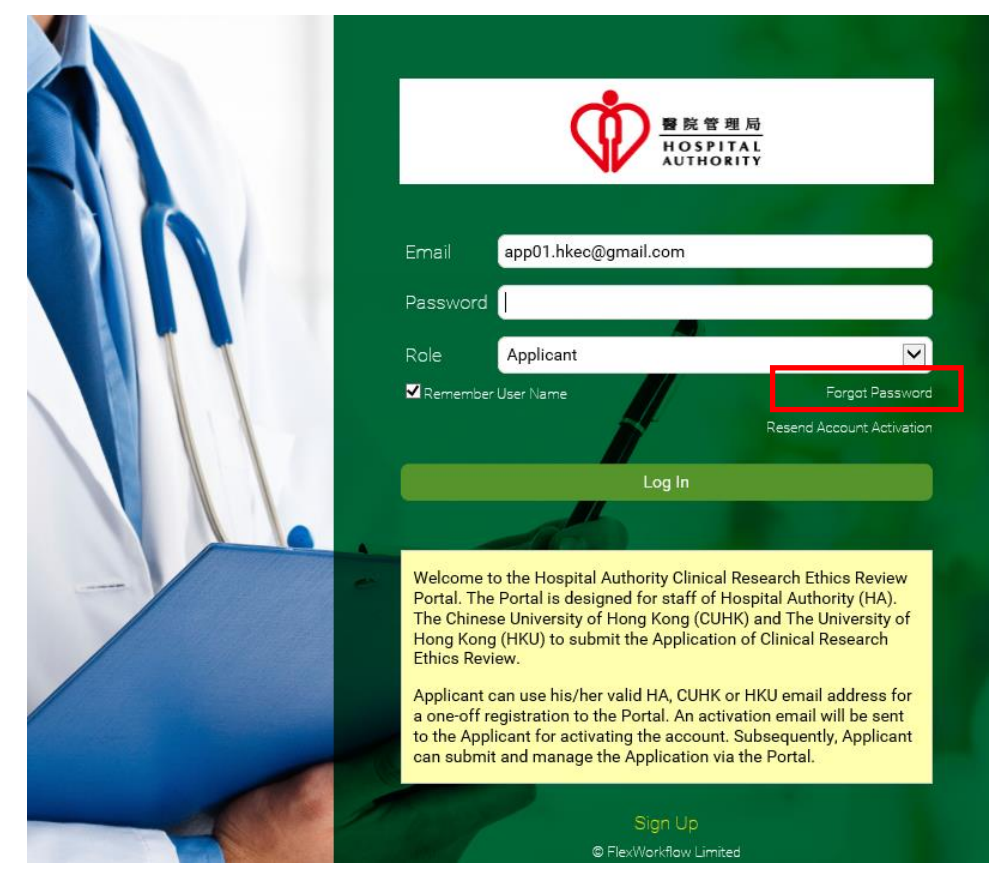

2. Enter your e-mail and then press the [Send] button.

| 留院管理局 HOSPITAL AUTHORITY                                                                                                    |
|----------------------------------------------------------------------------------------------------|
| Forgot Password?                                                                                                    |
| Please enter your registered email. You will receive an auto-generated email that contains a new password and new activation link. |
| Email                                                                                                    |
| Send                                                                                                    |
| Back to Login                                                                                                    |
| © FlexWorkflow Limited                                                                                                    |
| Input e-mail to regain access                                                                                                    |

3. After clicking the "Send" button, the following page "Request Completed" can be seen.

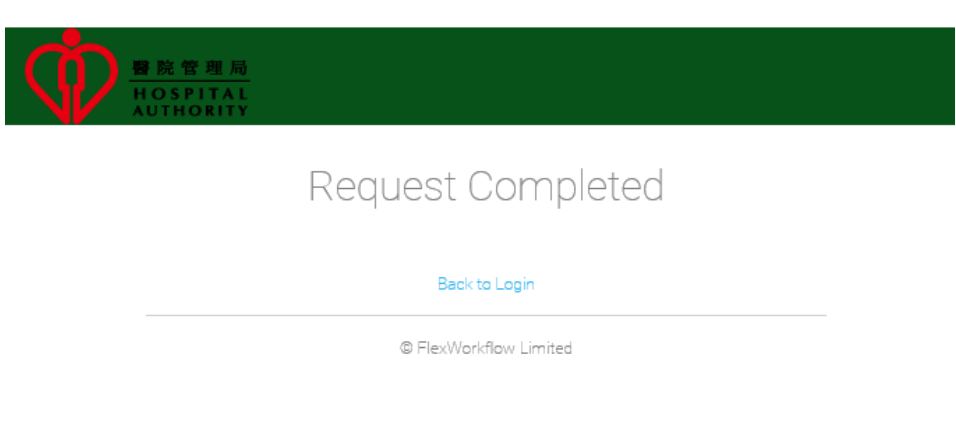

Page shown after submitting request

4. You should receive an e-mail that contains a new password and a new activation link. Please login the account using the new password.

# 8. Search Application

## 8.1. Search of Application by Status

By clicking at the function menu **[Application]**, you can perform any action to handle your application. You can find your application **by status** from each folder. If you want to search the application by filter, please refer to Section 8.2 Search of Application by Filter.

| 暨院管理局<br>HOSPITAL<br>AUTHORITY | Welcome, Peter Chan! Role: Applicant  Last Successful Log In: 2016/11/14 01:20:4                                                                                                    | 07 |
|--------------------------------|----------------------------------------------------------------------------------------------------|----|
| 습 Home                         |                                                                                                    |    |
| 오 Profile                      | Welcome to the Hospital Authority Clinical Research Ethics Review Portal.<br>The Portal is designed for staff of Hospital Authority (HA), The Chinese University of Hong Kong (CUHK) and The |    |
| Application                    | New                                                                                                    |    |
| Function                       | Draft                                                                                                    |    |
| ? Help                         | Sent                                                                                                    |    |
|                                | Returned                                                                                                    |    |
|                                | Approved                                                                                                    |    |
|                                | Completed                                                                                                    |    |
|                                | Withdrawn                                                                                                    |    |
| Logout                         | All                                                                                                    |    |
| © FlexWorkflow Limited         |                                                                                                    |    |

#### Application operation

| Option   | Function                                                                                                    |  |  |  |  |  |  |  |
|----------|----------------------------------------------------------------------------------------------------|--|--|--|--|--|--|--|
| New      | Trigger a new application. Please refer to Section 5.1 Creation of New Application                                |  |  |  |  |  |  |  |
| Draft    | Fill in the necessary information on the application form. Please refer to Section 5.1.2 Fill in Application Form |  |  |  |  |  |  |  |
| Sent     | Submitted application with the following status can be found here.                                                |  |  |  |  |  |  |  |
|          | - Submitted                                                                                                    |  |  |  |  |  |  |  |
|          | - Re-submitted                                                                                                    |  |  |  |  |  |  |  |
|          | - Confirmed                                                                                                    |  |  |  |  |  |  |  |
|          | - For Review                                                                                                    |  |  |  |  |  |  |  |
|          | - Reviewed                                                                                                    |  |  |  |  |  |  |  |
|          |                                                                                                    |  |  |  |  |  |  |  |
|          | Please refer to Section 5.1.2 Fill in Application Form                                                            |  |  |  |  |  |  |  |
| Returned | Any returned application from the Secretary can be found here.                                                    |  |  |  |  |  |  |  |
|          | Their statuses could be:                                                                                          |  |  |  |  |  |  |  |
|          | - Returned                                                                                                    |  |  |  |  |  |  |  |

|           | (Please refer to Section 5.1.4 Returned Initial Application and Resubmit Initial Application)                   |
|-----------|----------------------------------------------------------------------------------------------------|
|           |                                                                                                    |
|           | - Approved with Comment                                                                                         |
|           | - Pending for Comment                                                                                           |
|           | (Please refer to Section 5.1.8 Returned Initial Application after Review)                                       |
| Approved  | Approved applications are listed here. Please refer to Section 5.1.9 Approved Initial Application after Review. |
| Completed | Completed applications are listed here.                                                                         |
| Withdrawn | Application with the following statuses can be found here:                                                      |
|           | - Withdrawn                                                                                                    |
|           | - Deleted                                                                                                    |
|           | - Terminated.                                                                                                   |
| All       | Every application carried out by the user can be found here.                                                    |

### 8.2. Search of Application by Filter

Instead of searching by status, you can also search your application by filter.

#### 8.2.1. Application Search

Please follow below steps:

1. Go to [Function] ->[Application Search];

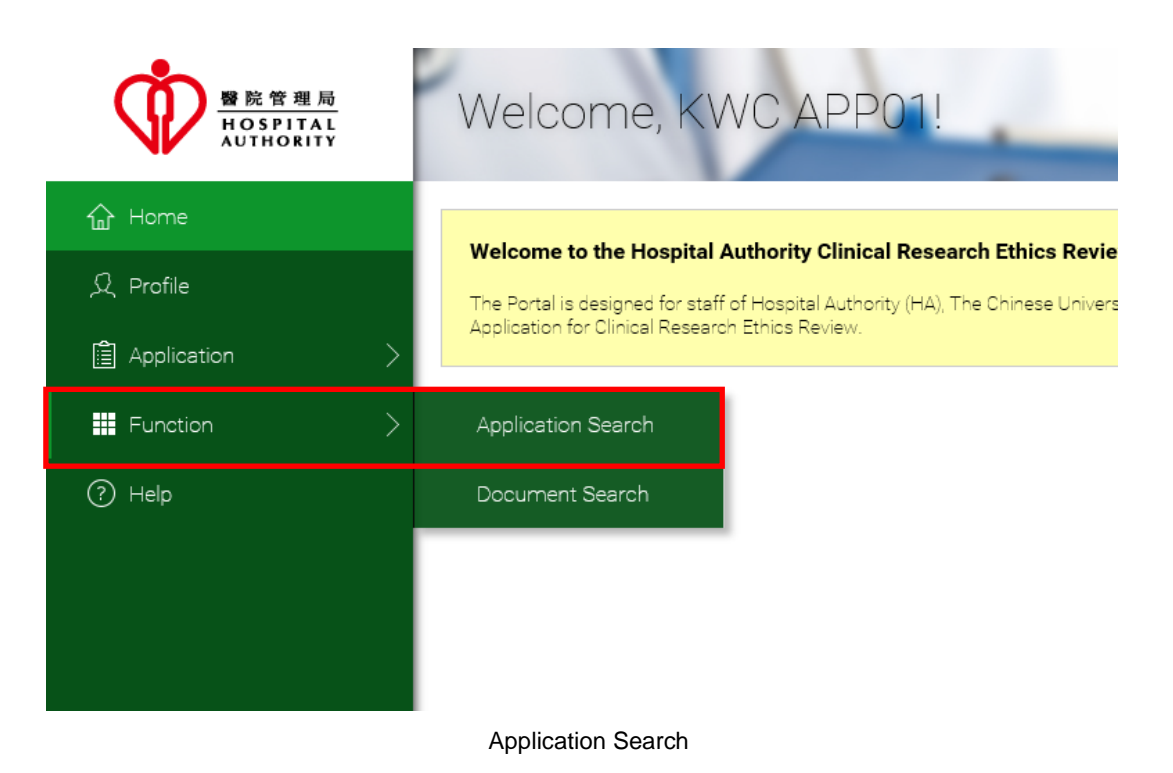

- 2. A searching criterion for the "IRB / REC No." should appear;
- 3. Input the number based on "=" or "LIKE";
- 4. Click the [Search] button to perform searching.

|               | Welcome, KWC APP01!         | Role: Applicant V |
|---------------|-----------------------------|-------------------|
| ☆ Home        |                             | Advance Search    |
| 오 Profile     | IRB / REC No. = IRB/REC No. |                   |
| Application > | Search                      | Reset             |
| III Function  |                             |                   |
| ⑦ Help        | No Task                     |                   |

5. Apart from using "IRB / REC No.", you may also use other provided criteria for searching. Click [Advanced Search]

| - · · · · ·        |                             |                   |
|--------------------|-----------------------------|-------------------|
|                    | Welcome, KWC APP01!         | Role: Applicant V |
| 슈 Home             |                             | Advance Search    |
| 오 Profile          | IRB / REC No. = IRB/REC No. |                   |
| Application        | Search                      | Reset             |
| <b>##</b> Function |                             |                   |
| () Help            | No Task                     |                   |
|                    |                             |                   |

6. In the provided criteria, input the value that you need. The criteria are joined by the "AND" operator for searching.

If a criterion is left empty, that criterion is ignored in the search process.

| 警院管理局<br>HOSPITAL<br>AUTHORITY | Welcome,             | KW(    | CA | APP01!               | 1                | Last Suc | Role: Applicant  |
|--------------------------------|----------------------|--------|----|----------------------|------------------|----------|------------------|
| 合 Home                         |                      |        |    |                      |                  |          | Basic Search     |
| റ Profile                      | IRB / REC No.        | =      | ~  | IRB/REC No.          |                  |          |                  |
| Application >                  | Task Name            | =      | ~  | Task                 | Scientific Title | =        | Scientific Title |
| Function                       | Submission Ref. No.  | =      | ~  | Submission Ref. No.  | Applying Sites   | =        | Applying Sites   |
| <b>O</b>                       | PI                   | =      | ~  | PI                   | PI Hospital      | =        | PI Hospital      |
| (?) Help                       | PI University        | =      | ~  | PI University        | Review Type      | -        | Review Type      |
|                                | Approval Expiry Date | <=     | ~  | Approval Expiry Date | From             |          |                  |
|                                |                      | Search |    |                      |                  | Reset    |                  |
|                                |                      |        |    |                      |                  |          |                  |

Click the [Search] button.

7. After searching, the search results are displayed.

You can check the checkbox of the record and then click the **[Export to XLS]** button.

Note that only "Initial Application Approval" and "Submit Amendment Application Form" tasks can be exported to XLS.

|                        | Weld                | come,                  | KWC                 | APPC                               | 1!                                                                           | 1              | Las                        | t Successful Log | Role: Applicant |
|------------------------|---------------------|------------------------|---------------------|------------------------------------|------------------------------------------------------------------------------|----------------|----------------------------|------------------|-----------------|
| 合 Home                 | Task Na             | ime                    | =                   | Task                               | ]                                                                            | Scientific Tit | le = 🔽                     | Scientific Ti    | tle             |
| Q Profile              | Submis              | sion Ref. No.          | =                   | Submissi                           | on Ref. No.                                                                  | Applying Site  | es = 🔽                     | Applying Sit     | ies             |
|                        | PI                  |                        | =                   | PI                                 |                                                                              | PI Hospital    | =                          | PI Hospital      |                 |
| E Application          | PI Unive            | ersity                 | =                   | PI Univers                         | sity                                                                         | Review Type    | = 🔽                        | Review Typ       | e               |
| Function >             | Approva             | al Expiry Date         | <=                  | Approval                           | Expiry Date Fron                                                             | n              |                            |                  |                 |
| ? Help                 |                     |                        | Search              |                                    |                                                                              |                | Reset                      |                  |                 |
|                        | Export to XI        | _S                     |                     |                                    |                                                                              |                |                            |                  |                 |
|                        | IRB /<br>REC<br>No. | Submission<br>Ref. No. | Date                | Task                               | Scientific Title                                                             | PI Ho          | PI PI<br>spital University | Status           | Action(s)       |
|                        |                     |                        | 2016/11/10<br>11:00 | Initial<br>Application<br>Approval | this is an<br>sampe                                                          |                |                            | Draft            | Export More     |
|                        |                     | KWC-2016-              | 2016/11/08          | Initial                            | The effect of<br>exercise on<br>psychological<br>distress for<br>people with | Dr<br>CHAN     |                            | Deviews          | Firmed Mars     |
| Logout                 |                     | 0004                   | 20:26               | Application<br>Approval            | mild to<br>moderate<br>Parkinson's<br>disease: a<br>randomized               | Tai PYI<br>Man | NEH                        | Reviewed         | ⊨хроп Моге      |
| © FlexWorkflow Limited |                     |                        |                     |                                    | controlled trial                                                             |                |                            |                  |                 |

#### 8.2.2. Document Search

1. Go to [Function] ->[Document Search];

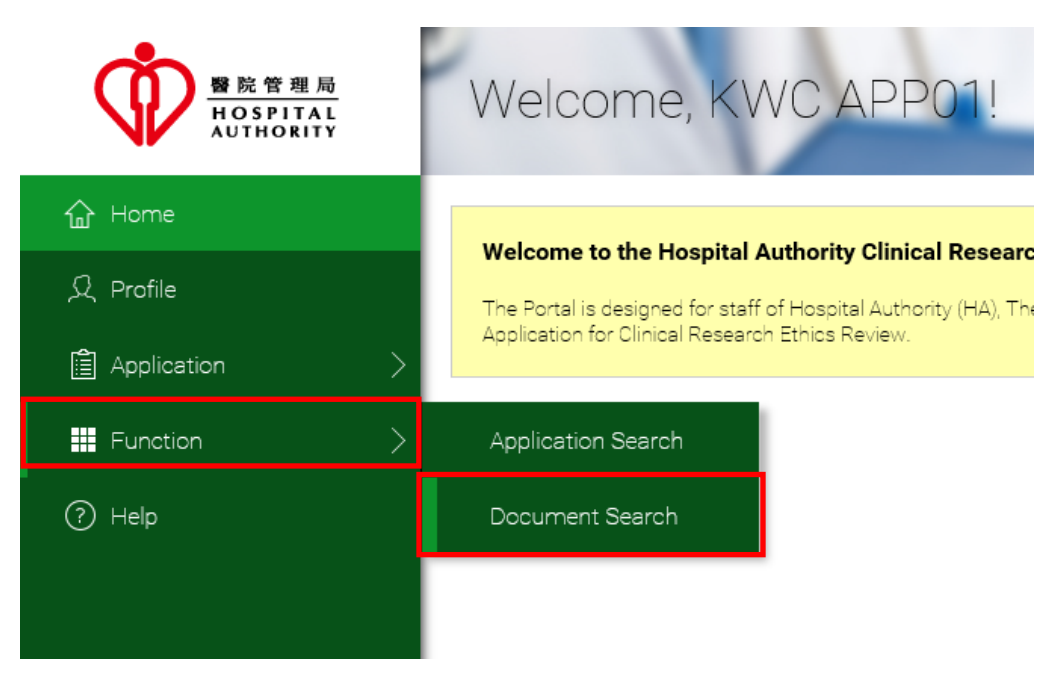

Search your document with different criteria

2. In the provided criteria, input the value that you need. The "Like" search is used, i.e. search item with crieria that contain the filled value.

The criteria are joined by the "AND" operator for searching.

If a criterion is left empty, that criterion is ignored in the search process.

3. Click [Submit] to search.

| ●             | Welcome, K            | WC APP01!            | -             | Role: Applicant |
|---------------|-----------------------|----------------------|---------------|-----------------|
| <b>企</b> Home | IRB / REC No.         | IRB/REC No.          |               |                 |
| റ Profile     | Document Type         | Document Type        | Document Name | Document Name   |
| Application > | Suggested Print Name  | Suggested Print Name | Тад           | Тад             |
| Eunction      | Attachment within 1 y | ear                  |               |                 |
| (?) Help      |                       | Search               |               | Reset           |
|               | Download              |                      |               |                 |
|               |                       | No                   | Document      |                 |

| Criteria                 | Description                                                                                                    |  |  |
|--------------------------|----------------------------------------------------------------------------------------------------|--|--|
| IRB / REC No.            | Search documents with this IRB / REC No.                                                                                                    |  |  |
| Document Type            | <ul> <li>Search documents with this Document Type. Support the following Document Type:</li> <li>Meeting Minutes</li> <li>Research Protocol</li> </ul> |  |  |
|                          | Subject Informed Consent Form                                                                                                    |  |  |
|                          | Investigator's Brochure                                                                                                    |  |  |
|                          | Ouestienneire                                                                                                    |  |  |
|                          | <ul> <li>Certificate for Clinical Trial Test Attachment Table</li> </ul>                                                                               |  |  |
|                          | <ul> <li>Conflict of Interest Declaration by all Investigators</li> </ul>                                                                              |  |  |
|                          | <ul> <li>Indemnity Agreement</li> </ul>                                                                                                    |  |  |
|                          | Clinical Trial Insurance Certificate                                                                                                    |  |  |
|                          | Other Documents                                                                                                    |  |  |
|                          | <ul> <li>Supporting document from academia</li> </ul>                                                                                                  |  |  |
|                          | <ul> <li>Curriculum Vitae (CV) from Principal Investigator</li> </ul>                                                                                  |  |  |
|                          | <ul> <li>Curriculum Vitae (CV) from other investigates</li> </ul>                                                                                      |  |  |
|                          | REC/IRB decision document                                                                                                    |  |  |
|                          | <ul> <li>Other Funding Sources</li> </ul>                                                                                                    |  |  |
| Document Name            | Search documents with this Document Name.                                                                                                    |  |  |
| Suggested Print Name     | Search documents with this Suggested Print Name.                                                                                                    |  |  |
| Tag                      | Search Meeting Minutes with this Tag value.                                                                                                    |  |  |
| Attachment within 1 year | Search documents within 1 year.                                                                                                    |  |  |

4. After searching, the search results are displayed.

You can check the checkbox of the document and then click the [Download] button to download the documents.

| Y The sector of the sector of the sector of | Welcome, k                   | WC APP01!                         | -             | Last Success  | Role: Applicant 🔽   |
|----------------------------------------------------------------------------------------------------|------------------------------|-----------------------------------|---------------|---------------|---------------------|
| <b> </b>                                                                                                    | IRB / REC No.                | IRB/REC No.                       |               |               |                     |
| ℓ, Profile                                                                                                    | Document Type                | Document Type                     | Document Name | Document Name |                     |
| Application >                                                                                                    | Suggested Print Name         | Suggested Print Name              | Тад           | Тад           |                     |
| HI Function                                                                                                    | Attachment within 1          | year                              |               |               |                     |
| (?) Help                                                                                                    |                              | Search                            |               | Reset         |                     |
|                                                                                                    | Download                     |                                   |               |               |                     |
|                                                                                                    |                              | Name                              |               | Size          | Last Modified Date  |
|                                                                                                    | 🗹 🔁 _WON-20161101-012        | 22_20161101 - Copy (4).pdf        |               | 484.17 KB     | 2016-11-02 09:23:09 |
|                                                                                                    | 🗹 🔁 _WON-20161101-012        | 22_20161101 - Copy - Copy (7).pdf |               | 484.17 KB     | 2016-11-02 00:32:07 |
|                                                                                                    | 🗌 🔁 filling draft - Copy (7) | - Copy.pdf                        |               | 37.17 MB      | 2016-11-01 22:29:40 |
|                                                                                                    | 🔽 🔁 Testing Document.pd      | f                                 |               | 90.02 KB      | 2016-11-03 09:18:12 |
|                                                                                                    | 🔽 🔁 _WON-20161101-012        | 22_20161101 - Copy (10).pdf       |               | 484.17 KB     | 2016-11-02 09:22:46 |

# 9. Summary of Status

#### **Initial Application Approval**

| Status                | Description                                                         | Found In                    |
|-----------------------|---------------------------------------------------------------------|-----------------------------|
| Draft                 | The application is not yet submitted to secretary by applicant.     | [Application] > [Draft]     |
| Submitted             | The application is submitted to secretary by applicant.             | [Application] > [Sent]      |
| Re-submitted          | The application has been returned and re-submitted to secretary     | [Application] > [Sent]      |
|                       | again by applicant.                                                 |                             |
| Confirmed             | The application is confirmed by secretary.                          | [Application] > [Sent]      |
| For Review            | The application is assigned to reviewer for review by secretary.    | [Application] > [Sent]      |
| Reviewed              | The application has been reviewed by reviewer.                      | [Application] > [Sent]      |
| Approved              | The application is approved by secretary.                           | [Application] > [Approved]  |
| Returned              | The application is returned by secretary.                           | [Application] > [Returned]  |
| Approved with Comment | The application is returned by secretary.                           | [Application] > [Returned]  |
| Pending for Comment   | The application is returned by secretary.                           | [Application] > [Returned]  |
| Deleted               | The application in "Draft" status is deleted by applicant.          | [Application] > [Withdrawn] |
| Withdrawn             | The application has been returned and withdrawn by applicant.       | [Application] > [Withdrawn] |
| Terminated            | The application in "Approved" status is terminated by secretary.    | [Application] > [Withdrawn] |
| Closed                | The retuned application is not re-submitted before the expiry date. | [Application] > [Withdrawn] |

#### **Submit Amendment Application Form**

| Status                | Description                                                         | Found In                    |
|-----------------------|---------------------------------------------------------------------|-----------------------------|
| Submitted             | The application is submitted to secretary by applicant.             | [Application] > [Sent]      |
| Re-submitted          | The application has been returned and re-submitted to secretary     | [Application] > [Sent]      |
|                       | again by applicant.                                                 |                             |
| Confirmed             | The application is confirmed by secretary.                          | [Application] > [Sent]      |
| For Review            | The application is assigned to reviewer for review by secretary.    | [Application] > [Sent]      |
| Reviewed              | The application has been reviewed by reviewer.                      | [Application] > [Sent]      |
| Approved              | The application is approved by secretary.                           | [Application] > [Approved]  |
| Returned              | The application is returned by secretary.                           | [Application] > [Returned]  |
| Approved with Comment | The application is returned by secretary.                           | [Application] > [Returned]  |
| Pending for Comment   | The application is returned by secretary.                           | [Application] > [Returned]  |
| Withdrawn             | The application has been returned and withdrawn by applicant.       | [Application] > [Withdrawn] |
| Closed                | The retuned application is not re-submitted before the expiry date. | [Application] > [Withdrawn] |

#### Submit Renewed CTI

Submit Renewed CTC

Submit Protocol Deviation Form

## Upload SUSAR Report

#### Upload SAE Report

#### Upload Final Report

#### Upload Progress Report

| Status                | Description                                                         | Found In                    |
|-----------------------|---------------------------------------------------------------------|-----------------------------|
| Submitted             | The application is submitted to secretary by applicant.             | [Application] > [Sent]      |
| Re-submitted          | The application has been returned and re-submitted to secretary     | [Application] > [Sent]      |
|                       | again by applicant.                                                 |                             |
| Confirmed             | The application is confirmed by secretary.                          | [Application] > [Sent]      |
| For Review            | The application is assigned to reviewer for review by secretary.    | [Application] > [Sent]      |
| Reviewed              | The application has been reviewed by reviewer.                      | [Application] > [Sent]      |
| Approved              | The application is approved by secretary.                           | [Application] > [Approved]  |
| Returned              | The application is returned by secretary.                           | [Application] > [Returned]  |
| Approved with Comment | The application is returned by secretary.                           | [Application] > [Returned]  |
| Pending for Comment   | The application is returned by secretary.                           | [Application] > [Returned]  |
| Withdrawn             | The application has been returned and withdrawn by applicant.       | [Application] > [Withdrawn] |
| Closed                | The retuned application is not re-submitted before the expiry date. | [Application] > [Withdrawn] |